ОДО «ЭНЕРГОВЕНТ»

## Программа по имитационному моделированию энергетических систем «МОДЭН» (версия 3.02)

## Книга 1. РУКОВОДСТВО ПОЛЬЗОВАТЕЛЯ

Минск-2007

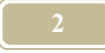

Настоящее руководство предназначено для пользователей программы МОДЭН (версия 3.02).

Книга 1. Руководство пользователя

Книга 2. Практическое моделирование

Все вопросы направлять на:

E-mail: <u>energovent@open.by</u> <u>www.energovent.com</u>

| ГЛАВА 1. ВВЕДЕНИЕ                                            | 8     |
|--------------------------------------------------------------|-------|
| 1.1. Для кого предназначена программа                        | 8     |
| 1.2. Имитационное моделирование                              | 9     |
| 1.3. Основные свойства программы                             | 10    |
| 1.4. Ограничения возможностей программы                      | 11    |
| 1.5. Структура программы                                     | 11    |
| 1.6. Уровни доступа при работе с программой*)                | 12    |
| ГЛАВА 2. РАБОТА С ПРОГРАММОЙ                                 | 14    |
| 2.1. Терминология                                            | 14    |
| 2.2. Потоки (порты)                                          | 17    |
| 2.3. Каналы                                                  | 18    |
| 2.4. О ПРИМЕНЕНИИ РАЗМЕРНОСТЕЙ В ПРОГРАММЕ*)                 | 19    |
| 2.5. Связи между объектами                                   | 21    |
| 2.6. ФИЛЬТР                                                  | 22    |
| 2.7. Числа                                                   | 22    |
| 2.8. Создание типового объекта                               | 23    |
| 2.9. Трансформация                                           | 24    |
| 2.10. КАК ПРОИСХОДИТ СРАБОТКА МОДЕЛИ                         | 25    |
| 2.11. Создание нового проекта                                | 27    |
| План работ                                                   | 27    |
| Этап 1. Сбор исходных данных                                 | 28    |
| Этап 2. Построение модели энергетической системы на компьюте | pe 28 |
| Этап 3. Проверки создаваемой модели                          | 29    |
| Этап 4. Выбор и создание необходимых шаблонов отчетов        | 30    |
| Этап 5. Запуск модели на счет                                | 30    |
| Этап 6. Трансформация модели                                 | 30    |
| Этап 7. Анализ полученных результатов                        | 31    |
| 2.12. БЫСТРЫЙ СТАРТ                                          | 31    |
| 2.12.1. Описание Вашего первого проекта                      | 31    |
| 2.12.2. Как создать свой первый проект на компьютере         | 33    |
| 2.13. <b>b</b> A3A <b>I</b> POEKTA                           | 45    |
| 2.14. КОМПЬЮТЕРНЫЙ (ВЫЧИСЛИТЕЛЬНЫЙ) ЭКСПЕРИМЕНТ              | 45    |
| ГЛАВА 3. МЕНЮ ПРОГРАММЫ                                      | 45    |
| 3.1.Меню                                                     | 45    |
| 3.2. МЕНЮ «АДЕКВАТНОСТЬ»                                     | 46    |
| 3.3. МЕНЮ «Аудит»                                            | 46    |
| 3.4. МЕНЮ «Базы данных»                                      | 47    |
| 3.5. Меню «Библиотеки»                                       | 48    |
| 3.6. МЕНЮ «ВИД»                                              | 49    |

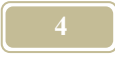

| 3.7. Меню «Окно»                                            | 51       |
|-------------------------------------------------------------|----------|
| 3.8. Меню «Отчеты»                                          | 51       |
| 3.9. Меню «Расчет»                                          |          |
| 3.10. Меню «Схемы»                                          | 53       |
| 3.11. Меню «Справка»                                        | 54       |
| 3.12. Меню «Трансформация»                                  | 55       |
| 3.13. Меню «Файл»                                           | 55       |
| ГЛАВА 4. ОКНА ПРОГРАММЫ                                     | 57       |
| 4.1. Основные окна программы                                |          |
| 4.1.1. Окно «Главное окно программы»                        |          |
| 412 Окно «Лерево объектов»                                  | 58       |
| 413 Окно «Дерево проектов, типов и отчетов/Проекты»         | 64       |
| 4.1.4. Окно «Конфигурация объекта»                          |          |
| 415 Окно «Магистрали»                                       | 71       |
| 416 Окно «Настройка расчета»                                | 72       |
| 417 Окно «Проверка работы магистралей»                      | 7.5      |
| 418 Окно «Свойства объекта»                                 |          |
| 419 Окно «Свойства проекта»                                 | 82       |
| 4 1 10 Окно «Связи»                                         |          |
| 4 1 11 Окно «Состояние системы во время счета»              |          |
| 4 1 12. Окно «Структурная схема»                            |          |
| 4 1 13 Окно «Схема проекта»                                 | 91       |
| 4114 Окно «Формулы»                                         | 94       |
| 4 1 15 Окно «Шаблоны формул»                                |          |
| 4.2. Окна созлания отчетов                                  | 99       |
| 4.2.1. Окно «Выбор мастера для создания отчета»             |          |
| 422 Окно «Выбранные каналы»                                 | 103      |
| 4.2.3 Окно «Выбор канала объекта»                           | 104      |
| 4.2.4. Окно «Выборка по типовым структурам»                 |          |
| 4.2.5. Окно «Выборка по типовым объектам»                   |          |
| 4.2.6. Окно «Выборка по классам объектов»                   |          |
| 4.2.7. Окно «Выборка по типовым портам»                     |          |
| 4.2.8. Окно «Выборка по типовым каналам»                    | 107      |
| 4.2.9. Окно «Выборка по признакам»                          |          |
| 4.2.10. Окно «Выбор типового объекта (структуры)»           |          |
| 4.2.11. Окно «Изменение типа отчета».                       |          |
| 4.2.11. Окно «Менеджер отчетов».                            |          |
| 4.2.12. Окно «Мастер создания отчетов проверки на адекватно | сть» 111 |
| 4.2.13. Окно «Мастер создания отчета по каналам»            |          |
| 4.2.14. Окно «Мастер создания отчета по каналам. Выборка ка | налов    |
| для отчета»                                                 |          |
|                                                             |          |

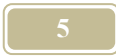

| 4.2.15. Окно «Мастер создания отчета по каналам. Наименовани | le,    |
|--------------------------------------------------------------|--------|
| период и заголовки колонок отчета»                           | 112    |
| 4.2.16. Окно «Мастер создания итоговых отчетов»              | 112    |
| 4.2.17. Окно «Просмотр структуры отчетов»                    | 114    |
| 4.2.18. Окно «Просмотр отчетов»                              | 114    |
| 4.2.19. Окно «Редактор отчетов по типовым объектам (структ   | урам)» |
|                                                              | 114    |
| 4.2.20. Окно «Редактор универсальных отчетов по каналам»     | 117    |
| 4.3. Окна базы данных                                        | 121    |
| 4.3.1. Окно «Климатические условия»                          | 121    |
| 4.3.2. Окно «Коэффициенты неравномерности»                   | 122    |
| 4.3.3 Окно «Математические и физические константы»           | 124    |
| 4.3.4. Окно «Таблично заданные функции»                      | 125    |
| 4.3.5. Окно «Таблица функций нескольких переменных»          | 126    |
| 4.3.6. Окно «Шаблоны формул»                                 | 129    |
| 4.3.7. Окно «Шаблоны фильтров»                               | 131    |
| 4.4. Окна трансформации                                      | 134    |
| 4.4.1. Окно «Дерево трансформаций»                           | 134    |
| 4.4.2. Окно «Новая трансформация»                            | 134    |
| 4.4.3. Окно «Свойства трансформации»                         | 136    |
| 4.4.4. Окно «Стандартный отчет по трансформациям»            | 137    |
| 4.5. Окна аудита                                             | 138    |
| 4.5.1. Окно «Мастер создания таблиц для аудита»              | 138    |
| 4.5.2. Окно «Параметры аудита»                               | 139    |
| 4.6. Окна «Библиотеки типов»                                 | 140    |
| 4.6.1. Окно «Классы объектов»                                | 140    |
| 4.6.2. Окно «Признаки»                                       | 141    |
| 4.6.3. Окно «Размерности»                                    | 143    |
| 4.6.4. Окно «Редактор библиотек»                             | 144    |
| 4.6.5. Окно «Типовые структуры»                              | 145    |
| 4.6.6. Окно «Типовые объекты»                                | 147    |
| 4.6.7. Окно «Типовые порты»                                  | 149    |
| 4.6.8. Окно «Типовые каналы»                                 | 151    |
| 4.7. БАЗА ОБОРУДОВАНИЯ И МАТЕРИАЛОВ                          | 153    |
| 4.7.1. Окно «База материалов и оборудования»                 | 153    |
| 4.7.2. Окно «Выбор из базы материалов и оборудования»        | 155    |
| 4.7.3. Окно «Просмотр базы материалов и оборудования»        | 156    |
| 4.7.4. Окно «Редактор базы материалов и оборудования»        | 157    |
| 4.8. Окна для проведения компьютерного                       | 162    |
| ЭКСПЕРИМЕНТА                                                 | 162    |
| 4.8.1. Окно «Настройка независимой переменной»               | 162    |
| 4.8.1. Окно «Настройка переменных эксперимента»              | 163    |

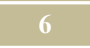

| 4.8.3. Окно «Список экспериментов»                    | 164 |
|-------------------------------------------------------|-----|
| 4.8.4. Окно «Состояние системы во время эксперимента» | 165 |
| 4.8.5. Окно «Эксперимент»                             | 167 |
| 4.9. Прочие окна                                      | 169 |
| 4.9.1. Окно «Ввод программы»                          |     |
| 4.9.2. Окно «Все каналы ввода»                        |     |
| 4.9.3. Окно «Выбор активной формулы»                  | 170 |
| 4.9.4. Окно «Выбор канала»                            | 171 |
| 4.9.5. Окно «Выбор мастера для создания отчета»       | 172 |
| 4.9.6. Окно «Выбор суммарного входа»                  | 173 |
| 4.9.7. Окно «Выбор типа диаграммы»                    | 173 |
| 4.9.8. Окно «Выбор формулы»                           | 174 |
| 4.9.9. Окно «Выборки»                                 | 174 |
| 4.9.10. Окно «Диагностика и корректировка»            | 175 |
| 4.9.11. Окно «Диаграммы»                              | 176 |
| 4.9.12. Окно «Изменить тип структуры»                 | 178 |
| 4.9.13. Окно «Информация по магистралям»              | 179 |
| 4.9.14. Окно «Информационные ссылки»                  | 180 |
| 4.9.15. Окно «Коды объектов»                          | 181 |
| 4.9.16. Окно «Настройка анимации»                     | 181 |
| 4.9.17. Окно «Начальные значения»                     | 181 |
| 4.9.18. Окно «Новая схема»                            | 182 |
| 4.9.19. Окно «Параметры диаграммы»                    | 183 |
| 4.9.20. Окно «Параметры осциллографа»                 | 188 |
| 4.9.21. Окно «Параметры экспорта в Excel»             | 190 |
| 4.9.22. Окно «Переменные»                             | 191 |
| 4.9.23. Окно «Правила подбора оборудования»           | 195 |
| 4.9.24. Окно «Признаки канала»                        | 198 |
| 4.9.25. Окно «Просмотр свойств проекта»               | 199 |
| 4.9.26. Окно «Просмотр шаблона»                       |     |
| 4.9.27. Окно «Примечание»                             |     |
| 4.9.28. Окно «Редактирование диаграмм»                |     |
| 4.9.29. Окно «Редактирование осциллографа»            |     |
| 4.9.30. Окно «Редактирование схемы»                   |     |
| 4.9.31. Окно «Редактор пультов управления»            |     |
| 4.9.32. Окно «Редактор регуляторов»                   |     |
| 4.9.33. Окно «Свойства структурной схемы»             |     |
| 4.9.34. Окно «Цвет»                                   |     |
| ГЛАВА 5. РАСЧЕТ МОДЕЛИ                                |     |
| 5.1. ФОРМУЛЫ И ПРАВИЛА                                |     |
| 5.2. Математические действия и функции                |     |

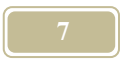

|                                                       | <b>a</b> 1 a |
|-------------------------------------------------------|--------------|
| 5.3. КАК МОДЭН ПРОИЗВОДИТ РАСЧЕТ СХЕМ                 |              |
| 5.4. Что делать для того, чтобы обеспечить сходимость |              |
| 5.5. Аккумуляция, как способ достижения сходимости    |              |
| ГЛАВА 6. ОТВЕТЫ НА ЧАСТО ЗАДАВАЕМЫЕ ВОПРОСЫ           | 225          |
| 6.1. Что представляет собой «Элемент»?                |              |
| 6.2. ЧТО ТАКОЕ «ТИПОВОЙ ЭЛЕМЕНТ»?                     |              |
| 6.3. План создания новой модели                       |              |
| 6.4. Кто может создать шаблон                         |              |
| 6.5. КАК ВСТРОИТЬ ШАБЛОН В СИСТЕМУ                    |              |
| 6.6. ЧТО ЗАСТАВЛЯЕТ СИСТЕМУ «ЖИТЬ»?                   |              |
| 6.7. Откуда берутся внешние условия?                  |              |
| 6.8. Внедрение систем автоматики в модель             |              |
| 6.9. ЧТО ЗНАЧИТ ПРОВЕРИТЬ МОДЕЛЬ НА АДЕКВАТНОСТЬ?     |              |
| 6.10. Моделирование закончено, что дальше?            |              |
| 6.11. Какие компьютеры необходимы для имитационного   |              |
| МОДЕЛИРОВАНИЯ                                         |              |
| ЛИТЕРАТУРА                                            |              |
| ПРИЛОЖЕНИЯ                                            |              |
| Приложение 2                                          |              |
| Стасик або Бейсик                                     |              |
| Приложение 3.                                         |              |
| Условные обозначения                                  |              |
| Приложение 4                                          |              |
| Каталог программы МОДЭН                               |              |
| 1 1 / ,                                               |              |

## Глава 1. Введение

#### 1.1. Для кого предназначена программа

В настоящее время технология создания и жизни (эксплуатации) энергетических систем следующая:

Этап 1. На стадии предпроектных работ выполняется техникоэкономическое обоснование капитальных вложений в новый проект. На этой стадии выполняются расчеты и чертежи основных энергетических систем.

Этап 2. После утверждения работ по этапу 1 – разрабатывается рабочая проектно-сметная документация. На этой стадии выполняются расчеты всех энергетических систем.

Этап 3. Выполнение проекта в натуре (строительно-монтажные работы).

Этап 4. Эксплуатация энергетических систем. На этом этапе, собственно говоря, и выявляются все дефекты проекта. Кроме того, изменение ситуации заставляет владельца системы постоянно менять технологию на объектах. При этом актуальной является задача снижения потребления первичной энергии системами.

Такая технология должна была предусматривать преемственность технической документации на всех этапах. Однако, учитывая, что расчеты к проектам не прикладываются, старая документация часто теряется, нет общей энергетической схемы предприятия и, самое главное, обслуживающий персонал не в состоянии грамотно вести работу по энергосбережению, появляются проблемы.

Решением задачи могла бы стать компьютерная программа, позволяющая уже на этапе 1 начать моделирование энергетической системы будущего предприятия. На каждом последующем этапе модель могла бы пополняться, уточняться и конкретизироваться. Таким образом, у эксплуатации на компьютере была бы окончательная модель предприятия. Вносить изменения в модель, в зависимости от объема и сложности изменений, могла бы сама эксплуатация, проектная организация, наладочная организация и т.д. При проведении энергетического аудита модель также уточняется. А на основе анализа модели могли быть предложены технические решения по улучшению энергетической системы.

!!!Наша программа может быть полезна специалистам по проектированию, эксплуатации и проведению аудита (обследованию) энергетических систем оборудования, зданий и сооружений. Начать работу с программой можно на любом из четырех этапов!!!!

#### 1.2. Имитационное моделирование

Выделяют два способа математического моделирования: аналитическое и имитационное. Отличие аналитического метода от имитационного в том, что в первом можно построить некие «функциональные соотношения или логические условия», а во втором, из-за сложности задачи, это не представляется возможным сделать [10]. Все, рассматриваемые в настоящем разделе программы, относятся к имитационному моделированию.

Современное предприятие неразрывно связано с энергией. Обычно потреблением, но, иногда, и с выработкой. Энергия поступает на предприятие в различных формах: электрическая, тепловая с водой или паром, топливная и т.д. Энергия перемещается, распределяется, трансформируется. Можно ли проследить все это на компьютере или, точнее, на компьютерной модели энергетической системы? Можно ли увидеть всю энергетику предприятия «час за часом»? Современные компьютерные программы, в определенной степени, позволяют это сделать. Большинство таких программ разработано в США. Среди них выделим такие широко известные программы, как DOE-2 и BLAST. Созданы они довольно давно, но до сих пор находят применение. На базе этих программ в США в настоящее время разработана программа «нового поколения» EnergyPlus. В чем же новизна, по мнению разработчика, этой программы? Мы уже упомянули о моделировании «час за часом». Поясним этот термин. Каждый час, минуту, секунду на реальном предприятии происходят процессы, которые зависят от внешних и внутренних условий. Внешние условия - это параметры наружного климата, теплоносителя, электрического тока и т.д. Внутренние условия – изменение технологической загрузки предприятия, сменная его работа и т.д. и т.п. Понятно, что анализируя предприятия по энергобалансу и среднегодовым показателям, мы не увидим истинную картину. Необходимо прослеживать изменения на предприятии с минимально возможным шагом по времени. Так EnergyPlus допускает этот шаг переменным, а его минимальное значение составляет 1 минуту.

Обладая большим числом достоинств такие программы, как EnergyPlus плохо адаптируются к отечественному подходу по разработке и анализу энергетических систем. Если учесть и их высокую стоимость, то можно понять почему они не находят применение у потенциальных пользователей. Как отмечают разработчики программы, в основе моделирования все же лежит балансовый метод.

Среди программ, позволяющих использовать не балансовый, а потоковый метод, выделяется программа **SPARK**. Кстати, **EnergyPlus** имеет возможность связи с программой **SPARK**.

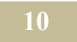

Разработанная нами программа МОДЭН позволяет использовать как балансовый, так и потоковый подход к решению задачи моделирования.

Программа МОДЭН отличается от имеющихся программ по некоторым базовым принципам:

Расчет систем производится в нестационарном режиме, с учетом аккумулирующих свойств объектов. В **EnergyPlus**, на наш взгляд, используется для описания таких систем стационарный подход, хотя внешние параметры могут меняться во времени, но на каждом шаге счета решение получается стационарным. В большей степени наше описание математики подобно примененному в программе **SPARK**.

Пользователь имеет возможность не только применять готовые расчетные алгоритмы, но и их просматривать, редактировать и создавать новые. Это позволяет разработчикам новых методов расчета конкретных систем легко стыковать их с остальными расчетами.

Пользователь имеет возможность создавать готовые шаблоны, со своими структурами и методами расчета. Таким образом, пользователи программы становятся, как бы членами одной команды, в которой каждый стремится создать что-то новое для улучшения конечного продукта другого члена команды. Подобная тенденция, на наш взгляд, существует среди пользователей **AutoCAD**.

Учитывая общность принципов, наш подход не ограничивается только энергетическими системами. С его помощью можно рассчитывать произвольные системы, которые можно разбить на элементарные объекты.

#### 1.3. Основные свойства программы

- Программа МОДЭН предназначена для моделирования энергетических систем предприятий и зданий с минимальным шагом моделирования динамики объектов равным 1 миллисекунде.
- Программа предлагает построение имитационных моделей энергетических систем из готовых шаблонов и типовых элементов.
- > Расчет модели, в случае сложных систем и правил внутри нее, можно вести итерационным методом.
- Программа построена, как «открытая» программа. Пользователь имеет возможность скорректировать все ее элементы и модули (объекты, шаблоны, математическое описание и т.п.).
- Основой при постановке программы явилась концептуальная теория объектно-ориентированного проектирования.
- В программе используются технологии Drag-and-Drop (Перетащи и Оставь).

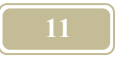

- Кроме отчетов, поставляемых с программой, пользователь может сам создать, практически любой сложности, отчет.
- Представление результатов расчетов возможно в графической форме (осциллограф и мнемосхема).

#### 1.4. Ограничения возможностей программы

«Нельзя объять необъятное» (Козьма Прутков)

Как бы ни хотелось авторам претендовать на создание всеобъемлющей программы, позволяющей моделировать все энергетические системы предприятий и зданий, но.... Основные ограничения применения программы там, где нет возможности заменить объекты с распределенной структурой на объекты с сосредоточенной. В настоящее время объекты с распределенной структурой рассчитываются либо интегральным методом, либо численным способом. Собственно второй подход и использует настоящая программа.

При обычном численном методе расчета объект покрывается сеткой (плоской или 3-х мерной) с огромным количеством ячеек. Здесь можно привести такой пример, как расчет температурных полей в помещении или в факеле котла. В программе «МОДЭН» каждая ячейка – объект. Поэтому создание такой сетки довольно трудоемкая задача. В этом случае лучше применить специализированный пакет расчета таких задач.

| Mo | дули программы | Из каких блоков состоит                    |  |  |  |
|----|----------------|--------------------------------------------|--|--|--|
| 1  | Основной мо-   | 1.1. Создания структуры                    |  |  |  |
|    | дуль           | 1.2. Создания связей                       |  |  |  |
|    |                | 1.3. Расчет                                |  |  |  |
|    |                |                                            |  |  |  |
| 2  | Библиотека     | 2.1. Типовые элементы                      |  |  |  |
|    | программы      | 2.2. Климатологические данные              |  |  |  |
|    |                | 2.3. Математические и физические константы |  |  |  |
|    |                |                                            |  |  |  |
| 3  | Отчеты         | 3.1. СОЗДАНИЕ ОТЧЕТОВ                      |  |  |  |
|    |                | 3.2. Библиотека стандартных отчетов        |  |  |  |
|    |                | 3.3. Составление отчета по признакам       |  |  |  |

#### 1.5. Структура программы

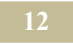

| Mo | дули программы                             | Из каких блоков состоит                        |
|----|--------------------------------------------|------------------------------------------------|
|    |                                            |                                                |
| 4  | Данные о про-                              | 4.1. Общие сведения                            |
|    | екте                                       | 4.2. Структура системы                         |
|    |                                            | 4.3. Формулы и правила сработки                |
|    |                                            | 4.4. Начальные условия                         |
|    |                                            | 4.5. Таблица связей                            |
| 5  | Интерфейс                                  | 5.1. Создание типовых элементов                |
|    | пользователя                               | 5.2. Создание моделей энергетических систем    |
|    |                                            | 5.3. Создание шаблонов                         |
|    |                                            | 5.4. Корректировка и создание новых баз данных |
|    |                                            | 5.5. Добавление признаков к элементам базы     |
| 6  | Аудит                                      | 6.1. Библиотека стандартных отчетов по ауди-   |
|    |                                            | ту                                             |
|    |                                            | 6.2. Разработка технических решений. Трансфор- |
|    |                                            | мация системы.                                 |
|    |                                            | 6.3. Нормирование потребления энергии          |
|    |                                            |                                                |
| 7  | База оборудо-<br>вания и мате-             | 7.1. БАЗА ОБОРУДОВАНИЯ                         |
|    | риалов                                     | 7.2. БАЗА МАТЕРИАЛОВ                           |
|    |                                            | 7.3. НОРМАТИВНЫЕ И СПРАВОЧНЫЕ ДАН-<br>НЫЕ      |
| 8  | Блок построе-<br>ния структур-<br>ных схем | РЕДАКТОР ПОСТРОЕНИЯ СТРУКТУРНЫХ<br>СХЕМ        |

## 1.6. Уровни доступа при работе с программой\*)

При работе с программой МОДЭН мы различаем несколько типов доступа, которые определяют специалистов, способных работать с программой.

Администратор программы. В настоящее время функции администратора программы осуществляют разработчики ОДО «Энерговент».

Пользователь-программист. Этот пользователь имеет доступ во все модули программы. Он может создавать новые типовые элементы, корректиро-

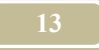

вать существующие, составлять новые шаблоны и корректировать ранее созданные. Последнее, кстати, означает, что он может корректировать и формулы, описывающие поведения шаблона, а также устанавливать ограничения пользователям низшего уровня.

**Пользователь-оператор.** Этот пользователь имеет ограниченный доступ во все модули программы. Он может составлять новые проекты, используя, как типовые элементы, так и шаблоны. При применении шаблонов ему разрешено вводить только определенные реквизиты.

\*) В настоящей версии программы нет разделения между пользователем - программистом и пользователем - оператором.

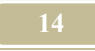

#### Глава 2. Работа с программой

#### 2.1. Терминология

При разработке программы МОДЭН мы использовали, как терминологию, которая применяется в энергетике, так и заимствованную из программирования, автоматизации и объектно-ориентированного проектирования. Мы понимаем, что потенциального пользователя нашей программы может, вопервых, отпугнуть непривычность терминологии, а уже, во-вторых, излагаемый материал. Поэтому заранее приносим Вам свои извинения. Но знать терминологию предмета, это уже процентов на 50% знать и сам предмет. Поверите или проверните?

На рис. 2.1 приведена структура энергетической системы, составленная по организационному принципу. Начнем изучение с главного понятия программы – объекта.

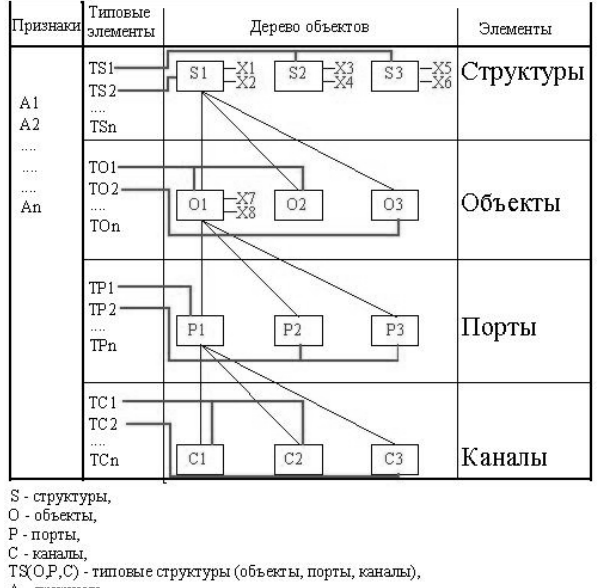

Рис. 2.1. Структура связей в программе МОДЭН

А - признаки,

Х - каналы - характеристики.

Объект – элемент низшего уровня энергетической системы, который может быть, как потребителем, так и источником энергии. Если мы говорим, что «калорифер» является объектом, то, тем самым, понимаем, что нас не

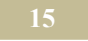

интересует устройство самого калорифера, т.е. из каких он состоит элементов. Если мы решим глубже вникнуть в объект «калорифер», то будем рассматривать уже такие объекты, как трубное и межтрубное пространство, называя их объектами. В этом случае сам «калорифер» становится **структурой**.

Структура – это элемент энергетической системы, состоящий из объектов и существующий по своим определенным законам и имеющим свое материальное воплощение. Очень часто в состав структур входят другие структуры. Важно повторить, что структуры, существующие по своим определенным правилам, часто независимы от остального предприятия. Особую важность представляет распознавание структур, а в последующем, улучшение слабых и продвижение новых, более эффективных структур.

Между объектами существуют энергетические связи. Такие связи представляют собой конкретный тип энергетических потоков. Понятно, что связь (поток) определенного типа нельзя ввести в произвольно взятый объект. Так, водяной калорифер не воспримет сжатый воздух. Чтобы в модели указать какого вида потоки может воспринять объект, вводится понятие порта.

**Порт** – элемент в оболочке объекта, через который в него, из внешней среды, проникает поток. Каждый порт рассчитан на пропуск потока только одного типа (вида). Порты в объекте маркируются. Так объект «калорифер» имеет четыре порта. Порты 1 и 2 для пропуска теплоносителя – вода и порты 3 и 4 для пропуска теплоносителя – воздух (понятно, что сама маркировка условна и устанавливается пользователем). Для некоторого упрощения все свойства потоков, которые объединяют порты разных объектов, мы переносим на порты. Это позволяет нам не рассматривать потоки, как самостоятельные элементы модели. Возможно, в будущем, мы откажемся от такого представления.

Каждый поток характеризуется рядом параметров, которые в программе называются каналами.

Канал – наименьший элемент, который участвует в построении модели. Если взять такой поток, как вода, то он может характеризоваться следующими параметрами: температурой, расходом, давлением, теплоемкостью и т.д. Если при моделировании мы используем какой-либо поток, то это еще не значит, что мы должны работать со всеми его каналами. Все зависит от тех задач, которые мы готовы поставить перед моделью. Избыточность определяющих каналов приводит к усложнению модели и трудностям ее разработке.

Структура, объект, порт, канал – все это элементы системы. В программе существует понятие типовых элементов.

**Типовые элементы** - такие элементы, из которых будут строиться все элементы модели. В программе существуют следующие типовые элементы: каналы, потоки (порты), объекты и структуры. Почему это так? Не достаточно ли иметь только типовые каналы? На этот вопрос можно ответить так:

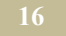

«Чем выше уровень типизации (от канала к структуре), тем проще вести моделирование реальных объектов». Можно сказать, что оптимально, чтобы в базе была такая типовая структура, как предприятие, которое мы намерены сейчас моделировать. Каждый элемент внутри модели имеет себе аналогом типовой элемент. Для того чтобы внести изменение в какой-либо элемент, необходимо изменить соответствующий ему типовой элемент. Но в работе с большими типовыми структурами или объектами есть одна сложность – все типовые элементы «пустые». Что значит «пустые элементы»? Опять представим себе калорифер. Вспомним, что у него есть четыре порта, а значит и соответствующие им каналы. Но что определяет зависимость между каналами (параметрами)? Только физические правила (формулы) внутри объектов. Так вот, внутри типовых элементов формул нет. Эти формулы хранятся только в **шаблонах** объектов и структур.

Шаблоны - это модели мини (а часто и не только) энергетических систем. Шаблоны построены на базе типовых элементов, но имеют в своем составе правила (формулы), которые описывают связи между каналами. Шаблоны применять удобнее, чем типовые элементы. Типовые элементы необходимо дополнительно «начинять» правилами (формулами).

**Правила (формулы)** - это зависимости внутри объектов, которые принадлежат каналам и позволяют рассчитывать значения каналов. Правила бывают простыми, и выражаются одной формулой, например, уравнение теплопереноса через ограждение

так и довольно сложные, использующие логические выражения, численное дифференцирование и интегрирование. В правилах (формулах) практически всегда ссылаются на значения в других каналах (своего или чужого объектов). Эти ссылки называются **информационными** (каналами).

**Информационные каналы** – каналы, которые не принадлежат потокам, по которым передается энергия или, какой-либо, материальный субстат. Такие каналы используются только для связи параметров в формулах. Этим каналам не нужны порты. Их можно создавать для объектов в произвольном количестве. Им не надо придавать в соответствие типовые каналы. Надо лишь установить связь между параметром в формуле и необходимым каналом энергетического потока, либо каналом характеристики объекта (структуры).

Характеристика объекта (структуры). Характеристика – специальный канал, который существует в объекте (структуре), в котором содержатся определенные атрибуты (параметры, свойства) объекта (структуры). Эти атрибуты не нашли своего отражения в каналах портов. Характеристиками являются такие атрибуты, как имя, тип, марка, площадь, объем и т.д.

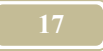

Как выявить необходимые каналы, не перебирая их по одному? Как сгруппировать объекты в структуры? Как составить отчет только по необходимым элементам системы? Для того в программе имеется такое понятие, как признак.

**Признаки** – метки, присваиваемые элементам системы, по которым можно выбрать при сортировке помеченные соответствующим признакам элементы. Пользователь выбирает признаки из базы типовых признаков. Признаки принадлежат элементам модели, кроме такого признака, как класс, который принадлежит типовым объектам.

Для того чтобы отличить типовые структуры (объекты), от структур (объектов) модели, последние мы будем называть **узлами**.

Работа энергетической системы происходит в реальном времени, в данной программе оно носит название календарного времени. В противовес этому работа модели системы происходит, в так называемом, модельном времени. В программе редко используется календарное время. Обычно оно используется в тех случаях, когда необходимо наложить информацию из реальной системы на модельную. Это делается, например, на этапе проверки на адекватность.

## 2.2. Потоки (порты)

Объект «поток» в модели отсутствует. Все свойства потоков приданы портам. В последующем мы будем применять оба эти термина, но пользователь должен понимать их сходство и различие. Главное их отличие в том, что поток, в общем виде, не принадлежит объекту, в то время, как порт, принадлежит. Имитацией потоков является установление связи между портами.

В отсутствии потоков в программе портам приданы свойства потоков. Понятно, что допускается соединение только портов одного типа. Каждый порт характеризуется типом энергоносителя, который имеет свои определенные каналы.

В настоящей версии программы существует значительное число типовых портов с одинаковым энергоносителем, например, водой. Это сделано для того, чтобы уменьшить количество ошибок пользователем при формировании энергетических моделей. Например, «вода подающая» и «вода обратная» имеют один и тот же энергоноситель (вода), одинаковые каналы, но это разные типовые каналы и поэтому их нельзя объединять. Предлагаем в дальнейшем не использовать таких разграничений, а иметь минимальное количество портов с одинаковыми энергоносителями.

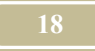

#### 2.3. Каналы

Для энергетика понятие «канал» аналогично понятию «параметр потока». Значения каналов (параметров) меняются во времени. Их значения очень часто зависят не только от работы самой энергетической системы, но и от технологии предприятия. Так, например, потребление станком электрической энергии зависит от сменности работы (количества смен), технологической загрузки внутри смены, дня недели и т.п.

В программе МОДЭН используется следующее выражение для определения значения і-го канала

$$Qi=Qimax^{*}K_{in}^{*}K_{i\pi}^{*}K_{ir}, \qquad (2.2)$$

где

Кім - коэффициент использования,

Кід – коэффициент дневной неравномерности,

Кіг – коэффициент годовой неравномерности

Пользователь составляет шаблоны для значений коэффициентов  $\mathbf{K}_{iq}$  и  $\mathbf{K}_{ir}$ . В шаблонах отражается значение коэффициентов в зависимости от технологии (например, шаблон для внутреннего освещения при односменной работе).

Внутри каждого шаблона  $\mathbf{K}_{ia}$  зависит как от типа дня, так и от времени суток (от 0 до 23 часов с интервалом в 1 час). В программе существует три типа дня:

- рабочий день,
- > не полный рабочий день,
- выходной день.

Пользователь должен придать каждому дню определенного года соответствующий ему тип.

Коэффициент  $\mathbf{K}_{in}$  в программе играет две функции. Первая функция – отразить отношение потребляемой мощности за наиболее нагруженную смену к номинальной мощности. Вторая функция – учесть невязку между данными модели и показаниями счетчиков и компенсировать ее.

Число каналов, которые использует природа, неограниченно. Мы же используем только часть из них. Перечислим эти основные каналы.

- 1. Электрические каналы.
- ▶ напряжение,
- ≻ ток,
- ▶ сопротивление,
- косинус f,
- ▶ частота.
  - 2. Теплотехнические каналы.

#### 19

- ≻ давление,
- ▶ расход,
- ▶ температура,
- ▶ коэффициент теплопередачи,
- > характеристика сопротивления,
- ▶ теплопроводность,
- ▶ теплоемкость.
  - 3. Общетехнические каналы
- ▶ длина,
- ≻ скорость,
- ▶ время,
- ▶ диаметр.
  - 4. Каналы характеристики
- ▶ тип (марка),
- ▶ наименование,
- год (выпуска) и т.д.

Некоторые объекты, такие как контроллеры, теплосчетчики и т.п. не имеют никаких каналов, кроме характеристик.

# **!!!** Каналы-характеристики можно рассматривать как специальный тип каналов, в которых может быть представлена любая интересующая пользователя информация.

Отметим, что разбивка каналов по темам условна. Каждый из этих каналов в рамках программы может применяться в любой теме.

## 2.4. О применении размерностей в программе\*)

Основные размерности программы соответствуют системе СИ. Мы предлагаем вести расчеты именно с применением этих размерностей. Однако при необходимости можно использовать и иные. Для этого в программе имеется таблица, в которой кроме основной размерности из системы СИ приведена и другая. При этом в таблице должен быть указан и коэффициент пересчета из этой другой в систему СИ.

Размерности присваиваются типовым каналам при их создании. Если особо не оговорено, то присваивается основная размерность. Некоторые размерности, используемые в программе, приведены в таблице 2.1. В дальнейшем сам пользователь сможет для себя эту таблицу продолжить.

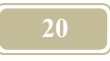

#### Таблица 2.1.

## Размерности, используемые в программе

| Наиме-    | Формула | Основая | Еди-        | Коэфф  | Еди-   | Коэфф    |
|-----------|---------|---------|-------------|--------|--------|----------|
| нование   | опреде- | единица | ница        | пере-  | ница   | пере-    |
| величи-   | ления   | (СИ)    | 1-ая        | счета  | 2-ая   | счета    |
| Пантора   | т       | °C      | V           | T±272  |        |          |
| темпера-  | 1       | °C      | К           | 1+275  |        |          |
| Плица     | T       | м       | CM          | 0.01   |        |          |
| длина     | L       | IVI     | CM          | 0.01   |        |          |
| Macca     | М       | КГ      | Т           | 1000   |        |          |
| Площадь   | А       | м^2     |             |        |        |          |
| Объем     | V       | м^3     | тыс.<br>м^3 | 1000   |        |          |
| Плот-     | ρ=M/V   | кг∕ м^3 |             |        |        |          |
| ность     |         |         |             |        |        |          |
| Время     | t       | сек     | час         | 3600   |        |          |
| Скорость  | W       | м/с     |             |        |        |          |
| Энергия   | Q       | Дж      | ккал        | 4.19   | Гкал   | 4190000  |
| Мощ-      | N       | Вт      | кВт         | 0.001  | мВт    | 0.000001 |
| ность     |         |         |             |        |        |          |
| Мощ-      | N       | Вт      | ккал/       | 1.16   | Гкал/ч | 1160000  |
| ность     |         |         | Ч           |        |        |          |
| Расход    | G       | м^3/с   | м^3/ч       | 1/3600 |        |          |
| объем-    |         |         |             |        |        |          |
| ный       |         |         |             |        |        |          |
| Энталь-   | Iv      | Дж/ кг  | ккал/       | 4.19   |        |          |
| пия (мас- |         |         | КГ          |        |        |          |
| совая)    |         |         |             |        |        |          |
| Энталь-   | Im      | Дж∕ м^3 | ккал/       | 4.19   |        |          |
| пия (мас- |         |         | м^3         |        |        |          |
| совая)    |         |         |             |        |        |          |

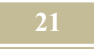

| Наиме-<br>нование<br>величи-<br>на     | Формула<br>опреде-<br>ления | Основая<br>единица<br>(СИ) | Еди-<br>ница<br>1-ая | Коэфф<br>пере-<br>счета | Еди-<br>ница<br>2-ая | Коэфф<br>пере-<br>счета |
|----------------------------------------|-----------------------------|----------------------------|----------------------|-------------------------|----------------------|-------------------------|
| Тепло-<br>емкость<br>(массо-<br>вая)   | Cm                          | Дж/ кг*∘<br>С              | ккал/<br>кг*°С       | 4.19                    |                      |                         |
| Тепло-<br>емкость<br>(объем-<br>ная)   | Cv                          | Дж/<br>м^3*∘С              | ккал/<br>м^3*°<br>С  | 4.19                    |                      |                         |
| Теплота<br>сгорания<br>(массо-<br>вая) | Qm                          | Дж/ кг                     | ккал/<br>кг          | 4.19                    |                      |                         |
| Теплота<br>сгорания<br>(объем-<br>ная) | Qv                          | Дж/ м^3                    | ккал/<br>м^3         | 4.19                    |                      |                         |
| Тепло-<br>провод-<br>ность             | λ                           | Дж/с*м*<br>°С              | ккал/<br>ч*м*°<br>С  | 1.16                    |                      |                         |

\*) В настоящей версии программы используется только система СИ.

## 2.5. Связи между объектами

Между объектами можно организовать связи двух видов: энергетические и информационные

Энергетическими связями можно соединить два порта разных объектов, но порты обязательно должны быть созданы на основе одного типового порта.

**!!!Связать порты, образованные от разных типовых портов невоз**можно. Программа это отслеживает и сообщает об ошибке.

В отличие от энергетических – информационные связи не требуют портов. Они организуются для передачи значения (состояния) какого-либо канала в другой канал. Например, такая связь организуется при написании формул, в которых некоторые параметры являются значениями других каналов.

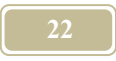

#### 2.6. Фильтр

Фильтр является вспомогательным средством для проведения необходимых выборок при создании отчетов. Покажем, как можно создавать фильтры в рамках программы.

В программе существуют следующие перечни (см. рис. 2.1):

- типовых структур, номер типовой структуры начинается с латинской буквы «S»,
- типовых объектов, номер типовой структуры начинается с латинской буквы «О»,
- классов объектов, номер типовой структуры начинается с латинской буквы «К»,
- типовых портов, номер типовой структуры начинается с латинской буквы «Р»,
- типовых каналов, номер типовой структуры начинается с латинской буквы «С»,
- признаков, номер типовой структуры начинается с латинской буквы «А».

Например, канал «Температура» имеет признак «А92». Основой всякого фильтра является его формула. Формула фильтра представляет собой логическое выражение, по которому происходит работа фильтра. При составлении выражений используются следующие логические операнды:

OR – логическое «или»,

AND - логическое «и»,

NOT - логическое «нет».

#### Пример.

Дано: Запись формулы для фильтра по признакам: А9 AND A39 NOT A27 - расшифровка записи: тепловая энергия (А9) конденсата (А39) за исключением горячего водоснабжения (А27).

#### 2.7. Числа

Числовые значения, используемые в программе, представляются в виде действительных чисел с фиксированным десятичным знаком. **Точка** является разделителем между целой и дробной частями числа. Поскольку основной размерностью, используемой по умолчанию, является размерность системы СИ, то при заполнении исходных данных необходимо переводить значения параметров в эту размерность, например:

➢ значение мощности 5.2 МВт следует записать, как 5200000Вт,

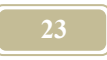

> значение массового расхода 10 м^3/ч следует записать, как 0.00278 м^3/с.

В некоторых случаях (большие числа) используется ввод числа в экспоненциальной форме, например:

- число 1230000 можно записать как 1.23E+06,
- число 0.0000123 можно записать как 1.23Е-05.

Количество значащих цифр 15, если их больше, то остальные становятся нулями.

В некоторых случаях при выводе чисел на экран используется округление. Округление не касается значения числа в программе, округляется только вывод на экран.

## 2.8. Создание типового объекта

В основе всех элементов, используемых в проекте, лежат <u>типовые элемен-</u> ты. Наиболее важными среди них являются типовые объекты.

Программой предусмотрено создание типового объекта двумя способами. Первый способ – создание из более мелких типовых элементов (портов и каналов). Второй способ – на основе конкретного объекта – прототипа.

#### Способ 1.

- 1. Открыть окно «Редактор библиотеки типов».
- 2. Нажав на кнопку «Новый объект» ввести в помеченную строку имя нового объекта.
- 3. В правом подокне открыть закладку «Порты».
- 4. Нажав на кнопку «Новый» ввести в столбец «Имя» имя порта.
- 5. Выбрать из всплывающего меню в столбце «Тип» соответствующий данному порту типовой порт.
- 6. Ввести остальные порты таким же образом.
- 7. Открыть закладку «Характеристики». Ввести каналы характеристик объекта таким же способом, как и порты.
- 8. Открыть закладку «Основные» и по команде «Графическое тображение» загрузить имиджевую картинку объекта.
- 9. Указать (необязательно) максимальные и минимальные значения характеристик.
- 10. Открыв закладку «Описание» описать созданный типовой объект.
- 11. Если вы хотите удалить созданный объект, то это необходимо сделать клавишей «Удалить объект». При этом не забудьте сделать его активным.

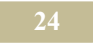

#### Способ 2.

Окно предназначено для создания нового типового объекта из объекта конкретного проекта. Если Вы находитесь в <u>окне «Дерево объектов»</u> (закладка «Объекты»), то по нажатию правой кнопки мыши появляется выпадающее меню. Если выбрать в меню пункт «Создать типовой объект по образцу», то мы приступим к созданию нового типового объекта по образцу активного в настоящий момент.

В окне можно описать имя типового объекта и класс, а также дать к нему краткое описание.

Новый типовой объект попадает в существующую библиотеку типовых объектов.

## 2.9. Трансформация

Одним из наиболее сложных этапов при разработке нового проекта является проведение трансформаций. Этап трансформаций это не только наука, но и, во многом, искусство. Здесь инженер должен полностью проявить, как свои технические знания, так творчество и интуицию.

Трансформацию проводят после того, как модель построена и проверена на адекватность. Такая модель сохраняется. Она будет являться той начальной моделью, которую необходимо в дальнейшем улучшить. Каждое техническое решение, внедренное в модель, называется шагом трансформации. Такой шаг приводит к изменению модели. Программа МОДЭН предусматривает запоминание всех шагов трансформации и, соответственно, всех моделей энергетической системы.

В настоящей версии программы допускается только последовательный способ трансформирования системы. Откат назад, если это необходимо, приводит к уничтожению всех последующих шагов.

Последовательность выполнения трансформаций:

- заблокировать каналы, значения которых должны попасть в отчет по результатам каждого шага трансформации,
- в <u>окне «Новая трансформация»</u> дать название и описание трансформации,
- запустить на счет последовательно исходную и производную трансформации,
- в <u>окне «Стандартный отчет по трансформации»</u> просмотреть результаты счета.

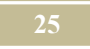

#### 2.10. Как происходит сработка модели

В реальном мире началу какого-либо процесса предшествует сочетание определенных параметров. Так, кипению воды в чайнике при атмосферном давлении предшествует нагревание ее до 100 °C. Начало кипения вызывает процесс интенсивного парообразования и выделения влаги в окружающую воздушную среду. Аналогично построена и сработка в программе. Под сработкой мы понимаем начало какого-либо процесса.

По каналам информация поступает в объект, где существуют определенные правила, формирующие выходные каналы объекта. При определенных сочетаниях параметров эти каналы, которые ранее не имели значений, или имели по умолчанию, наполняются значениями, соответствующими физике модели.

В реальной практике существует параллельное протекание различных процессов. Под параллельным протеканием мы понимаем то, что они протекают одновременно и поэтому не могут влиять друг на друга.

Здесь надо отметить одно из ограничений моделирования в программе МОДЭН. Это ограничение связано с невозможностью параллельного протекания процессов. Это ограничение, в природе его не наблюдается, приводит к возникновению значительных противоречий в процессе моделирования. В дальнейшем мы остановимся на предлагаемых способах разрешения возникающих в связи с этим трудностей.

Рассмотрим простой пример, возьмем объект – **ТРУБОПРОВОД-01** (рис. 2.2), по которому течет поток **вода-теплоноситель**. Для того, чтобы вода потекла, надо создать разность давлений. Пусть давление на входе воды в трубопровод – P11, а на выходе P21, которое определяется уравнением

$$P21=P11-S1*G1^2$$
(2.3)

где S1- характеристика гидравлического сопротивления трубопровода 01, G1-массовый расход теплоносителя через трубу (задан!!!).

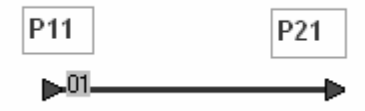

Рис. 2.2. Трубопровод –код 01

Соединим наш ТРУБОПРОВОД-01 с ТРУБОПРОВОДОМ-02 (см. рис. 2.2). Понятно, что давление на входе в ТРУБОПРОВОДОМ-02 (Р12), долж-

но быть равно давлению воды на выходе из **ТРУБОПРОВОД-01** (P21). При соединении в программе МОДЭН значение давления P21 будет автоматически передано давлению P12 без дополнительного упоминания. В этом случае канал давления порта входа воды из <u>окна «Формулы»</u> становится недоступным для редактирования (помечается синим цветом в окне «Формулы»).

| Код     Объект     Порт     Канал     Знач./Рормула     Коммент./наз.сор Начальное значен       02/     Труба     Характеристика     Агр козфициент r1.16(1210+18'(T1in+11out)/2'.Arp     0       02/     Труба     Характеристика     Ре-естественный н     0       02/     Труба     Характеристика     Ре-естественный н     0       02/     Труба     Характеристика     Семность     0       02/     Труба     Карактеристика     Семность     0       02/     Труба     Порт16     Ре-естественный н     0       02/     Труба     Порт16     Ре-естественный н     0       02/     Труба     Порт16     Ре-естественный н     0       02/     Труба     Порт16     Давление диналиние     0       02/     Труба     Порт16     Давление диналиние     0       02/     Труба     Порт16     Давление синалиние     0       02/     Труба     Порт16     Давление синалине     0       02/     Труба     Порт16     Наплостиче                                                                                                    |              | Стр<br>В    | Р<br>11<br>Р<br>11<br>Р | объекта < Труба> | руровень                         |                   | Канал даг<br>пассивен,<br>синим цве    | аления ТРУБО<br>поэтому выд<br>этом | ОПРОДА-02<br>(елен      |                 |
|----------------------------------------------------------------------------------------------------|--------------|-------------|-------------------------|------------------|----------------------------------|-------------------|----------------------------------------|-------------------------------------|-------------------------|-----------------|
| Ref     Number     Other     Inport     Indon     Data/reprint     Rothern/res. study     Rothern/res. study     Rother                                                                                                    |              | াচন<br>নাচন | lle                     |                  | 0                                | Kenne e           | 2                                      | Kaunana                             |                         | <u>د المالخ</u> |
| Ос./     Груба     Ророкандристика     Регосирацион ПП от рабо праводили по то сететенны по сететенны по сететенени по сететенени по сететенени по сететенени по сететенени по сететенени по сететенени по сететенени по сететенени по сететенени по сететенени по сететенени по сететенени по сететенени по сететенени по сететенени по сететенени по се                                        | <u>28</u> ** |             | Код<br>027              | Объект           | Порт                             | Канал             | 3нач.//Рормула<br>116×(1210+19×(11)+11 | Kommerr.                            | (наз.фор) Начальное зна |                 |
| Dec/     Груба     Родиктрилика     Состояность     0       02/     Труба     Характеристика     Стояность     0       02/     Труба     Карактеристика     Стояность     0       02/     Труба     Порт1-6     Раскоа массовый     0       02/     Труба     Порт1-6     Раскоа массовый     0       02/     Труба     Порт1-6     Раскоа массовый     0       02/     Труба     Порт1-6     Давление полюс     P1     0       02/     Труба     Порт1-6     Давление статичес     P3     0       0     12/     Труба     Порт1-6     Давление статичес     P3     0       0     12/     Труба     Порт1-6     Давление статичес     P3     0       0     12/     Труба     Порт1-6     Давление статичес     P3     0       0     12/     Труба     Порт1-6     Валко-сть     0     0       0     12/     Труба     Порт1-6     Валко-сть кичем     0     0<                                                                                                    | $\vdash$     | +           | 027                     | Труба            | Характеристика                   | Ре-естестренный н |                                        | oug/2-Arp                           | 0                       |                 |
| Bit     Bit     Product optimizer     Connector     N     D       Image: Strain Strain                                                                                                | $\vdash$     | ┢           | 027                     | Труба            | Характеристика<br>Характеристика | Стоимость         |                                        |                                     | 0                       |                 |
| Ot/     Пруба     Порт1-G     Тенература     Порт1-G     Пенература       0     02/     Труба     Порт1-G     Давление полное     P1     0       0     02/     Труба     Порт1-G     Давление полное     P1     0       0     02/     Труба     Порт1-G     Давление полное     P1     0       0     02/     Труба     Порт1-G     Давление полное     P2     0       0     02/     Труба     Порт1-G     Давление статичес     P3     0       0     02/     Труба     Порт1-G     Давление татичес     P3     0       0     02/     Труба     Порт1-G     Давление статичес     P3     0       0     02/     Труба     Порт1-G     Девление статичес     P3     0       0     02/     Труба     Порт1-G     Вазкость кинемати     0     0       0     02/     Труба     Порт1-G     Денеметр     0     0     0       0     02/     Труб                                                                                                    |              | ╈           | 027                     | Триба            | Характеристика                   | Статис            | 1                                      | N                                   | 0                       |                 |
| Получис     Палидороди     Палидороди     Палидород                                                                                                    |              | +           | 027                     | Труба            | Порт1-6                          | Температира       | ' (                                    |                                     | 0                       |                 |
| Предосси     Предосси     Предосси     Предосси     Р/     0       1     02/     Труба     Порт1-6     Давление полнос     PI     0       1     02/     Труба     Порт1-6     Давление полнос     P3     0       1     02/     Труба     Порт1-6     Давление статичес     P3     0       1     02/     Труба     Порт1-6     Геновенкость     0     0       1     02/     Труба     Порт1-6     Геновенкость     0     0       1     02/     Труба     Порт1-6     Геновенкость     0     0       1     02/     Труба     Порт1-6     Ваяхость кинемати     0     0       1     02/     Труба     Порт1-6     Ченорация     0     0       1     02/     Труба     Порт1-6     Ценорация     0     0       1     02/     Труба     Порт1-6     Ценорация     0     0       1     02/     Труба     Порт2-P     Деаление пол                                                                                                    |              | +           | 027                     | Труба            | Floor 1-G                        | Расход массовый   | 62                                     |                                     | 0                       |                 |
| Поред     Поред     Поред <t< td=""><td><math>\vdash</math></td><th>+7</th><td>-</td><td>Триба</td><td>Door1-G</td><td>Париение полное</td><td></td><td>Pf</td><td>0</td><td></td></t<>                                                                                                    | $\vdash$     | +7          | -                       | Триба            | Door1-G                          | Париение полное   |                                        | Pf                                  | 0                       |                 |
| 1     2xx     Груба     Порт 1-6     Давлания     2xx     2xx       1     1     Труба     Порт 1-5     Давлания     2xx     2xx     1       1     1     Труба     Порт 1-5     Геометрический на     0       1     0     0x7     Груба     Порт 1-6     Геометрический на     0       1     0     0x7     Груба     Порт 1-6     Геометрический на     0       1     0     1     Груба     Порт 1-6     Теолов-кость     0       1     0     1     Груба     Порт 1-6     Теолов-кость     0       1     0     1     Груба     Порт 1-6     Теолов-кость     0       1     0     1     Труба     Порт 1-6     Теолов-кость     0       1     0     1     1     1     0     1     0       1     0     1     1     1     1     0     1       1     0     1     1     1 <t< td=""><td><math>\vdash</math></td><th>╈</th><td>027</td><td>Труба</td><td>Dopr1-G</td><td>Павление полнос</td><td></td><td>- Pd</td><td></td><td></td></t<>                                                                                                    | $\vdash$     | ╈           | 027                     | Труба            | Dopr1-G                          | Павление полнос   |                                        | - Pd                                |                         |                 |
| Image: Construction     Point Construction     Point                                                                                                    |              | ╈           | 047                     | Триба            | Dopr1-G                          | Павление статичес |                                        |                                     | 0                       |                 |
| При при при при при при при при при при п                                                                                                    | $\vdash$     | H           |                         | Труба            | Dopr1-G                          | Геометрический из |                                        |                                     | 0                       |                 |
| Other     Груба     Порт 16     Геловенкость     О       0     Труба     Порт 16     Теловенкость     0       0     Труба     Порт 16     Полюнкость     0       0     Труба     Порт 16     Вазмость     0       0     02/     Труба     Порт 16     Телопоряжания     0       0     02/     Труба     Порт 16     Телопоряжания     0       0     02/     Труба     Порт 16     Число Пракития Рг     0       0     02/     Труба     Порт 16     Число Пракития Рг     0       0     02/     Труба     Порт 16     Число Пракития Рг     0       0     02/     Труба     Порт 16     Число Пракития     0       0     02/     Труба     Порт 16     Число Пракития     0       0     02/     Труба     Порт 2P     Температура     1     12       0     02/     Труба     Порт 2P     Давление полюе В     15<б²2                                                                                                    | $\vdash$     | +           | 127                     | Ipyóo            | llopril-6                        | Нитальния         |                                        |                                     | •                       | _               |
| Image: Constraint of the second second se | $\vdash$     | ╈           | 027                     | Труба            | Dopr1-G                          | Теплоемкость      |                                        |                                     | 0                       |                 |
| Image: Constraint of the second second se |              | +           |                         | Триба            | Dopr1-G                          | Плотность         |                                        |                                     | 0                       |                 |
| 02/     Труба     Порт1-6     Теплопроводность     0       02/     Труба     Порт1-6     Число Практиля Рг     0       0     02/     Труба     Порт1-6     Димектр     0       0     02/     Труба     Порт1-6     Димектр     0       0     02/     Труба     Порт1-6     Димектр     0       0     02/     Труба     Порт1-6     Димектр     0       0     02/     Труба     Порт1-6     Димектр     0       0     02/     Труба     Порт1-6     Димектр     0       0     02/     Труба     Порт2-7     Заметоризина     0       0     02/     Труба     Порт2-P     Демение полное     0       0     02/     Труба     Порт2-P     Давление полное     1     1       0     02/     Труба     Порт2-P     Давление полное     1     Pd       0     02/     Труба     Порт2-P     Давление стание PFPdP2     Ps     0 <td></td> <th>+</th> <td>127</td> <td>Труба</td> <td>Dopr1-G</td> <td>Вязкость кинемат</td> <td></td> <td></td> <td></td> <td></td>                                                                                                    |              | +           | 127                     | Труба            | Dopr1-G                          | Вязкость кинемат  |                                        |                                     |                         |                 |
| 02/     Труба     Порт1-G     Число Пранатля Рг     0       0     102/     Труба     Порт1-G     Диаметр     0       0     02/     Труба     Порт1-G     Диаметр     0       0     02/     Труба     Порт1-G     Диаметр     0       0     02/     Труба     Порт1-G     Quertoponatura     0       0     02/     Труба     Порт1-G     Suercopnatura     0       0     02/     Труба     Порт2-P     Реклоранета     0       0     02/     Труба     Порт2-P     Реклоранета     0       0     02/     Труба     Порт2-P     Давление полное     P1-S*G*2     Pf       0     02/     Труба     Порт2-P     Давление статичес PF-VP4Pz     Ps     0       0     02/     Труба     Порт2-P     Давление статичес PF-VP4Pz     Ps     0       0     02/     Труба     Порт2-P     Энаметиче статичес PF-VP4Pz     Ps     0       0     02/     Труб                                                                                                    | $\vdash$     | +           | 027                     | Труба            | Порт1-G                          | Теплопроводность  |                                        |                                     | 0                       |                 |
| Image: Constraint of the second second se | $\vdash$     | ┢           | 027                     | Труба            | Nopr1-G                          | Число Прандтля Рг |                                        |                                     | 0                       |                 |
| 02/     Труба     Порт1-6     Q-информация     0       0     Труба     Порт1-6     Q-информация     0       0     Труба     Порт1-6     Zevetophaura     0       0     Tруба     Порт1-6     Zevetophaura     0       0     Tryfsa     Порт2-P     Texmeparypa     1     12     0       0     02/     Tpy6a     Порт2-P     Декларание полное     1     0     0       0     02/     Tpy6a     Порт2-P     Декларание полное     1     0     0       0     02/     Tpy6a     Порт2-P     Декларание полное     1     1     1     0       0     02/     Tpy6a     Порт2-P     Деклание полное     1     1     0       0     02/     Tpy6a     Порт2-P     Деклание полное     1     1     1     0       0     02/     Tpy6a     Порт2-P     Деклание полное     9     0     0     0       0     02/     Tpy6a <t< td=""><td><math>\vdash</math></td><th>+</th><td>127</td><td>Труба</td><td>Dopr1-G</td><td>Лиаметр</td><td></td><td></td><td>0</td><td></td></t<>                                                                                                    | $\vdash$     | +           | 127                     | Труба            | Dopr1-G                          | Лиаметр           |                                        |                                     | 0                       |                 |
| Image: Constraint of the second second se |              | +           | 027                     | Труба            | Порт1-G                          | О-информация      |                                        |                                     | 0                       |                 |
| Image: Constraint of the second second se |              | +           | 027                     | Труба            | Nopr1-G                          | S-информация      |                                        |                                     | 0                       | E               |
| 02/     Труба     Порт2-Р     Температура     T1     T2     0       02/     Труба     Порт2-Р     Раскод массовый     0     0     0       02/     Труба     Порт2-Р     Давление полное     1     0     0       02/     Труба     Порт2-Р     Давление полное     1     0     0       02/     Труба     Порт2-Р     Давление отличе P1-91-96     0     0       02/     Труба     Порт2-Р     Давление отличе P1-91-98     0     0       02/     Труба     Порт2-Р     Давление отличе P1-91-98     P2     0       02/     Труба     Порт2-Р     Давление отличе P1-91-98     P2     0       02/     Труба     Порт2-Р     Билальния     430+(3.462E-1)*T+(6.126E-3)*Tenneemcore     0       02/     Труба     Порт2-Р     Вилальния     4230+(3.462E-1)*T+(6.126E-3)*Tenneemcore     0       02/     Труба     Порт2-Р     Вилальния     0     0     0       02/     Труба     Порт2-Р     Вилальния                                                                                                    |              |             | 227                     | Труба            | Порт1-G                          | Z-координата      |                                        |                                     |                         |                 |
| 02/     Труба     Порт2-Р     Раскод массовый     0       02/     Труба     Порт2-Р     Давление полное     P1-5°6°2     Pf     0       02/     Труба     Порт2-Р     Давление полное     P1-5°6°2     Pf     0       02/     Труба     Порт2-Р     Давление полное     P1-5°6°2     Pf     0       02/     Труба     Порт2-Р     Давление полное     PF4-95     0       02/     Труба     Порт2-Р     Давление статический на 9,81°0°22     Ps     0       02/     Труба     Порт2-Р     Беметрический на 9,81°0°22     Ps     0       02/     Труба     Порт2-Р     Энтальлия     0     0       02/     Труба     Порт2-Р     Энтальлия     0     0       02/     Труба     Порт2-Р     Энтальлия     0     0       02/     Труба     Порт2-Р     Вотальлия     0     0       02/     Труба     Порт2-Р     Вотальлия     0     0       02/     Труба     По                                                                                                    |              | 1           | 027                     | Труба            | Порт2-Р                          | Температура       | T1                                     | T2                                  | <b>■</b> 0              |                 |
| 02/     Tpg6a     Пopr2-P     Давление полное     P1-S*G*2     Pf     0       02/     Tpg6a     Пopr2-P     Давление полное     P1-S*G*2     Pd     0       02/     Tpg6a     Пopr2-P     Давление цинамикиPd1     Pd     0       02/     Tpg6a     Пopr2-P     Давление статичес PFvd-Pz     Ps     0       02/     Tpg6a     Пopr2-P     Давление статичес PFvd-Pz     Ps     0       02/     Tpg6a     Пopr2-P     Девление статичес PFvd-Pz     Ps     0       02/     Tpg6a     Пopr2-P     Энтальпия     0     0     0       02/     Tpg6a     Пopr2-P     Энтальпия     0     0     0       02/     Tpg6a     Пopr2-P     Энтальпия     0     0     0       02/     Tpg6a     Пopr2-P     Энтальпия     0     0     0       02/     Tpg6a     Пopr2-P     Витальпия     0     0     0     0       02/     Tpg6a     Dopr2-P     Domestrance <td< td=""><td><math>\vdash</math></td><th>1</th><td>027</td><td>Труба</td><td>Порт2-Р</td><td>Расход массовый</td><td></td><td>-</td><td>0</td><td></td></td<>                                                                                                    | $\vdash$     | 1           | 027                     | Труба            | Порт2-Р                          | Расход массовый   |                                        | -                                   | 0                       |                 |
| 02/     Труба     Порт2-Р     Давление динамикиРd1     Pd     0       02/     Труба     Порт2-Р     Давление статичес PI-Pd-Pz     Ps     0       02/     Труба     Порт2-P     Давление статичес PI-Pd-Pz     Ps     0       02/     Труба     Порт2-P     Геометрический на 9,811ro72     Pz     0       02/     Труба     Порт2-P     Энтальпия     0     0     0       02/     Труба     Порт2-P     Энтальпия     0     0     0       02/     Труба     Порт2-P     Теплоемкость     4230+(3.462E-1)*T+(6.128E-3)*Tеплоемкость     0       02/     Труба     Порт2-P     Вотгистъ     4230+(3.462E-1)*T+(6.128E-3)*Tеплоемкость     0                                                                                                    |              | 1           | 027                     | Труба            | Порт2-Р                          | Давление полное   | P1-S*G^2                               | Pf                                  | 0                       |                 |
| 02/     Труба     Порт2-Р     Давление статичес/PI-Pd-Pz     Ps     0       02/     Труба     Порт2-Р     Геометрический на 9,81 to "Z2     Pz     0       02/     Труба     Порт2-Р     Геометрический на 9,81 to "Z2     Pz     0       02/     Труба     Порт2-Р     Энтальлия     0     0       02/     Труба     Порт2-Р     Энтальлия     0     0       02/     Труба     Порт2-Р     Теплоемкость     4230+(3.462E-1)*T+(6.128E-3)*Tеплоемкость     0       02/     Труба     Порт2-Р     Вотго-Р     1000µ/10.04/07*T+4.0.004/2*T     0                                                                                                    |              |             | 027                     | Труба            | Порт2-Р                          | Давление динамич  | Pd1                                    | Pd                                  | 0                       |                 |
| 02/     Труба     Порт2-Р     Геометрический на 9,81 то 722     Рг     0       02/     Труба     Порт2-Р     Энгальлия     0     0       02/     Труба     Порт2-Р     Энгальлия     0     0       02/     Труба     Порт2-Р     Теплоемкость     4200+(3.462E-1)*T+(6.128E-3)*Tеплоемкость     0       02/     Труба     Порт2-Р     Волгочисть     10004/0 04/2*T 4.61004/2*T 4 оприемсь волы     0                                                                                                    | $\square$    | 1           | 027                     | Труба            | Порт2-Р                          | Давление статичес | Pf-Pd-Pz                               | Ps                                  | 0                       |                 |
| 02 /     Труба     Порт2-Р     Энтальтия     0       02 /     Труба     Порт2-Р     Теплоемкость     4230+(3.462E-1)*T+(6,126E-3)*Tеплоемкость     0       02 /     Труба     Порт2-Р     Теплоемкость     4230+(3.462E-1)*T+(6,126E-3)*Tеплоемкость     0       02 /     Труба     Порт2-Р     Теплоемкость     4230+(3.462E-1)*T+(6,126E-3)*Tеплоемкость     0                                                                                                    |              |             | 027                     | Труба            | Порт2-Р                          | Геометрический на | 9,81*ro*Z2                             | Pz                                  | 0                       |                 |
| 02 / Tpy6a Ropr2-P Tennoewkootts 4230+(3.462E-1)*T+(6,128E-3)*Tennoewkootts 0<br>02 / Try6a Ropr2-P Romanneewkootts 10004/0.0M7PT4/0.004/2PT1/0.004/2PT                                                                                                    |              |             | 027                     | Труба            | Порт2-Р                          | Энтальпия         |                                        |                                     | 0                       |                 |
| 🔲 027 Тлиба Полт2.Р. Палтиость 10004/0.0447РТ-10.0004/2РТ Палтиость воль 👬 О                                                                                                    |              |             | 027                     | Труба            | Порт2-Р                          | Теплоемкость      | 4230+(-3,462E-1)*T+(6,1                | 28Е-3) Теплоемки                    | ость 🔍 0                |                 |
|                                                                                                    |              | 1           | 027                     | Триба            | Rom2.P                           | Пастность         | 1000±00.0447)×T±00.00                  | AA2INT IT COTHOCTH                  | B0051 X0                | <u> </u>        |

Рис. 2.3. Соединение двух трубопроводов

Давление на воды на выходе из ТРУБОПРОВОДА-02 будет равно

$$P22=P12-S2*G1^2.$$
 (2.4)

где S2- характеристика гидравлического сопротивления трубопровода 02.

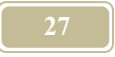

Таким образом, мы показали, как происходит передача давления из порта входа воды в один трубопровод в порт выхода воды другого трубопровода. Аналогично передача и других параметров.

Канал давления порта выхода воды **ТРУБОПРОВОДА-02** мы называем активным, т.к. его значение определяется формулой (2.4). Канал же давления порта входа воды в **ТРУБОПРОВОД-02** мы называем пассивным, т.к. он получает значение давления от смежного с ним канала **ТРУБОПРОВОДА-01**.

Допустим, что пассивными являются каналы давления на входе воды в трубопровод и на выходе из **ТРУБОПРОВОДА-01**. В этом случае, в соответствии с формулой (2.3), расход воды через трубопровод составит

$$G1 = ((P11 - P21)/S)^{1/2}.$$
 (2.5)

О таком объекте мы говорим, что он **формирует расход**. В описании же формулы (2.3) было подчеркнуто, что расход задан, это значит, что он пришел извне. Интересно значения параметров, что как давления, так и расхода может передаваться и по ходу и против хода теплоносителя.

Расход и давление, связанные между собой параметры, и это накладывает дополнительную сложность на гидравлические системы, в тоже время температура не связана напрямую с каким-то другим параметром, хотя многие от нее и зависят. Температура просто передается от канала входа воды в канал выхода воды. Если учитываются теплопотери в трубопроводе, то температура вод на выходе несколько меньше, чем на входе в трубопровод. В отличие от параметров давления и расхода – температура передается только по ходу теплоносителя.

На еще не все ясно с формирование и переносом параметров в энергетической системе, возможно в будущем наступит полная ясность, пока же мы делимся с Вами тем, в чем разобрались сами.

#### 2.11. Создание нового проекта

#### План работ

Отметим основные пункты плана работ при создании нового проекта. План, конечно, может претерпевать изменения при выполнении конкретных работ. В этом разделе мы просто хотели отметить основные этапы, которые

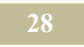

проходим мы при создании нового проекта, связанного с моделированием энергетической системы конкретного объекта.

- 1.1. Сбор исходных данных
- 1.2. Составление модели энергетической системы на компьютере
- 1.3. Проверки создаваемой модели.
- 1.4. Запуск модели на счет.
- 1.5. Выбор и создание необходимых шаблонов отчетов.
- 1.6. Трансформация модели
- 1.7. Анализ полученных результатов.

#### Этап 1. Сбор исходных данных

Это один из наиболее трудоемких этапов работы. Если Вы желаете подробно ознакомиться с тем, как эта работа выполняется в ОДО «Энерговент», то предлагаем обратиться к нам. Здесь же отметим основные стадии выполнения работ на данном этапе.

1. Составление методики проведения обследования (объемы, глубина, методы обследования, источники исходных данных и т.п.).

2. Согласование методики с Заказчиком.

3. Проведение обследования на объекте.

4. Согласование отчета (в состав отчета входит: структура и энергетическая схема предприятия, значениям каналов, коэффициенты неравномерности, показания счетчиков и т.д.).

#### Этап 2. Построение модели энергетической системы на компьютере

На основании данных полученных на этапе 1 необходимо разбить энергетическую схему на структуры, которые в виде шаблонов имеются в программе.

На основании данных полученных на этапе 1 необходимо разбить энергетическую схему на структуры, которые в виде шаблонов имеются в программе. В тех случаях, когда пользователь не найдет в базе шаблонов требуемого, возможно создание необходимых объектов в самой программе Предлагаем следующий порядок работы на этапе 2.

2.1. Внести в компьютер организационную структуру предприятия.

2.2. Разбить схему на структуры, которым имеется аналог в базе шаблонов программы.

При этом следует помнить, что наиболее предпочтительным является использование больших шаблонов, перед маленькими. Это ускорит процесс моделирования и позволит уменьшить количество ошибок при моделировании. 2.3. Подключить, перетащив мышкой <u>из окна "Дерево проектов, типов и отчетов</u>", к элементам организационной структуры соответствующие шаблоны.

В настоящей версии программы не создан графический интерпретатор энергетической схемы. Пользователь может судить о подключении, какого либо шаблона в структуру, лишь по состоянию <u>окно "Дерево объектов"</u>.

2.4. Если энергетическая схема предприятия имеет структуры и объекты, которым нет аналога среди шаблонов, то следует поискать аналоги на уровне типовых объектов. Если такой аналог найдет, то необходимо подключить его в соответствующее место структуры из окна "Дерево объектов".

2.5. В случае, если аналог не найден и среди типовых объектов, то необходимо создать соответствующие типовые объекты самому пользователю (см. "Создание типового объекта"). И далее поступить, как указано в п.2.4.

2.6. Связать между собой объекты (структуры) энергетической схемы.

Созданная структура имеет связи (энергетические и прочие) лишь внутри привязанных шаблонов. Все остальные надо добавить самому пользователю. Создание связей производится в <u>окне "Связи"</u>.

#### Этап 3. Проверки создаваемой модели

При создании модели энергетической системы возможно появление различных ошибок, которые мы относим к следующим видам:

- ▶ ошибки при сборе исходных данных,
- ошибки при описании правил внутри объектов.
- ошибки при сборе исходных данных также могут быть детализированы:
- ошибки, связанные с отсутствием необходимых данных,
- ошибки, связанные с невнимательностью (описки) сборщиков информации,
- ➢ ошибки, связанные с неправильным составлением схем систем.

Ошибки этой группы очень трудно выявить программно. Предлагаем следующий набор шагов для их выявления:

- 1. Программно выявить следующие противоречия и ошибки:
- 2. Лишние связи у объектов (окно "Связи"),
- 3. Два параметра для одного канала (окно "Формулы"),
- 4. В окне "Связи" проверить наличие связей у объектов. Наличие портов без связей должно насторожить пользователя.
- Ошибки в значениях параметров и коэффициентах неравномерности обычно устраняются опытным специалистом по энергетическим системам.
- 6. Создать в <u>меню "Адекватность</u>" новый отчет (если такой ранее не создан), в котором присутствовала бы информация о показаниях счетчиков реального объекта. Далее запустить программу на счет и проверить в от-

четах сравнение значений реальных счетчиков и счетчиков в программе. Если отличия будут значительными, то внести соответствующие изменения в модель.

Ошибки при описании правил внутри объектов обычно проявляются в том, что в окне «Состояние системы во время счета» появляется сообщение о том, что те или иные каналы по определенным причинам не считаются. Необходимо устранить указанную ошибку. В тех случаях, когда программа не указывает на явные ошибки в формулах (правила) необходимо анализировать результаты счета. В процессе счета может быть замечено следующее:

- расходятся значения какого-либо канала (стремление к плюс или минус бесконечности),
- ▶ недопустимая пульсация (колебания) значений канала,
- > значения канала в процессе счета принимают нереальные значения.

#### Этап 4. Выбор и создание необходимых шаблонов отчетов.

Запуску модели на счет предшествует подготовка отчетов, которые во время счета заполняются. Что значит подготовить отчет к заполнению? Это значит создать (вызвать, загрузить) шаблон отчета в диалоговом окне «Выбор мастера по созданию отчета». Создается отчет внутри пункта меню "Отчеты". Просмотреть заполненные отчеты можно лишь после выполнения следующего этапа.

#### Этап 5. Запуск модели на счет

После того, как выбраны отчеты, необходимо в <u>окне "Настройка расчета"</u> указать необходимые опции счета: временной период, шаг и т.д.

Перед запуском необходимо выполнить компиляцию модели (подготовка к старту). Компиляция выполняется запуском команды «Компиляция модели» в меню «Расчет», либо кнопкой «Компиляция». Для запуска счета имеется команда «Старт» в <u>меню "Расчет"</u>. Счет можно остановить в любой момент по команде «Стоп» или по нажатию соответствующей кнопки на панели.

После счета можно просмотреть выбранные ранее отчеты. Для этого необходимо выбрать метод просмотра в <u>окне "Просмотр отчетов..."</u>.

#### Этап 6. Трансформация модели

Данный этап выполняется не во всех случаях моделирования. Он связан с поиском решений по улучшению существующей энергетической системы

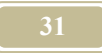

#### Этап 7. Анализ полученных результатов

В заключение работы делается анализ результатов и предлагается заказчику готовый отчет по проекту. Настоящая программа такой анализ не делает, а лишь позволяет получить в виде бумажных (на дискетах) копий отдельных отчетов по счету модели.

### 2.12. Быстрый старт

#### 2.12.1. Описание Вашего первого проекта

Давайте поиграем в кубики! Вы не забыли правила игры? Берете один кубик, рядом ставите другой, с нужным фрагментом, третий и т.д., пока не будет сложена вся картинка. Присоединяйтесь, мы обещаем, что игра будет увлекательной, да еще и с пользой для дела Вашего предприятия.

*Название игры*: программа по моделированию энергетических систем зданий и предприятий или краткое название – МОДЭН (версия 3.0).

*Цель игры:* Выигрывает тот, кто добьется снижения потребления энергии! *Для кого предназначена игра:* для тех инженеров, кто эксплуатирует, проектирует и пытается улучшить системы отопления, вентиляции тепло - и электроснабжения предприятий.

Правила игры.

Уровень 1. Нарисовать на бумаге энергетическую схему предприятия. Разложить ее на объекты (кубики), которые имеются в программе МОДЭН. Из объектов (кубиков) составить схему (модель) на компьютере.

Уровень 2. Ввести характеристики объектов (кубиков) в программу (установленная мощность, теплопотери и т.д.). Выбрать период расчета. Нажать на кнопку «старт». Если все проделано верно, то вы увидите результаты расчета на экране, в том числе и общее потребление энергии от внешних источников. Уровень 3. Попробуйте поменять объекты (кубики) в модели так, чтобы, не изменив функционального предназначения модели (например, быть системой отопления) снизить общее энергопотребление.

Уровень 4. Составить отчет из конструктора отчетов в программе.

Игру можно вести только последовательно по уровням. При необходимости разрешается переходить только из уровня 2 на уровень 4. Если игра до уста-

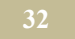

новленного времени не закончена (перерыв на обед, окончание рабочего дня, срочный вызов якобы к начальнику и т.д.), то запоминается последняя ситуация, и на следующий раз Вам предоставляется возможность начать игру именно с этого места.

*Пример игры уровня 1*: Построение модели системы теплоснабжения жилого дома.

Исходные данные: теплоснабжение жилого дома осуществляется от местной котельной. В ИТП (индивидуальном тепловом пункте) расположен сетевой насос и трехходовой разветвительный клапан. В помещении дома поддерживается постоянная температура 20°С. В доме жильцы бывают с 20 часов вечера до 7 часов утра по будним дням и постоянно по выходным. Регулирование системы отопления дома – количественное.

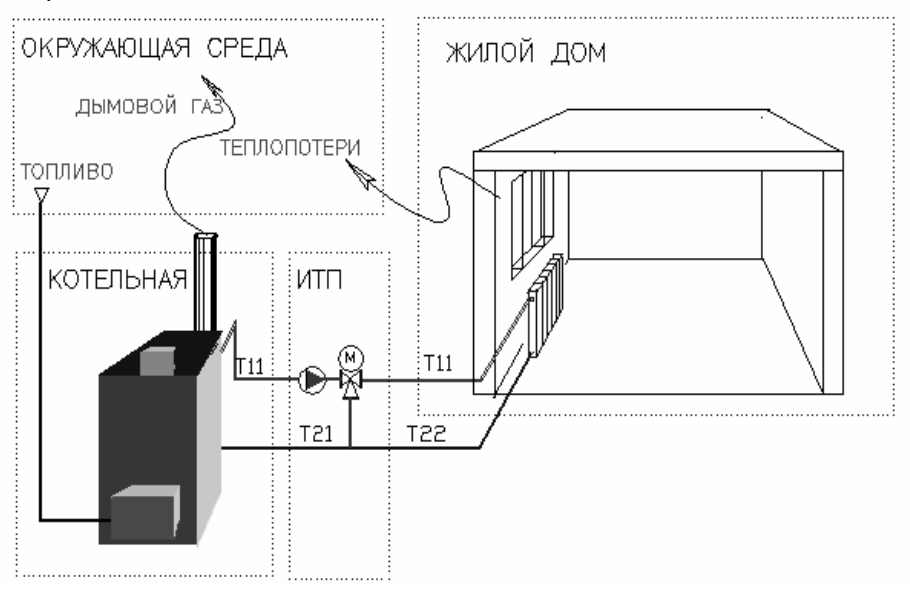

Рис. 2.4. Схемы энергетической системы, которую необходимо построить.

Как видно из рисунка 2.4 энергетическая система разбита на 4 блока. Для каждого в библиотеке программы есть объект (кубик). Начнем построение модели «от печки», т.е. с поиска кубика «котельная». Этот кубик имеет четыре входа (выхода) энергоносителей. В программе они носят название портов. Соответствующий кубик имеет (см. рис. 2.5): порт 1 – вход топлива, порт 2 – выход дымовых газов, порт 3 – выход подающего теплоносителя, порт 4 –

вход обратного теплоносителя. Кубик «ИТП», также содержит четыре порта: порт 1 – выход обратного теплоносителя, порт 2 –вход подающего теплоносителя, порт 3 – выход подающего теплоносителя на местную систему отопления и порт 4 – вход обратного теплоносителя из местной системы отопления. Кубик «жилой дом» содержит три порта: порт 1 – выход обратного теплоносителя на ИТП, порт 2 – вход подающего теплоносителя от ИТП, порт 3 – теплопотери в окружающую среду. Кубик «окружающая среда» содержит три порта: порт 1 – топливо на котельную, порт 2 – дымовой газ из котельной, порт 3 – теплопотери от жилого дома.

Из кубиков строится модель, как это показано на рис. 2.6.

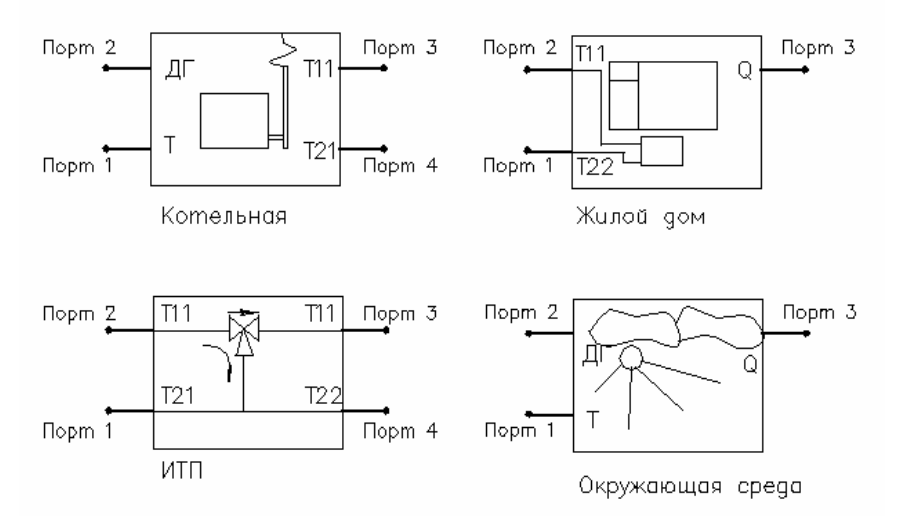

Рис. 2.5.Объекты (кубики) для построения модели

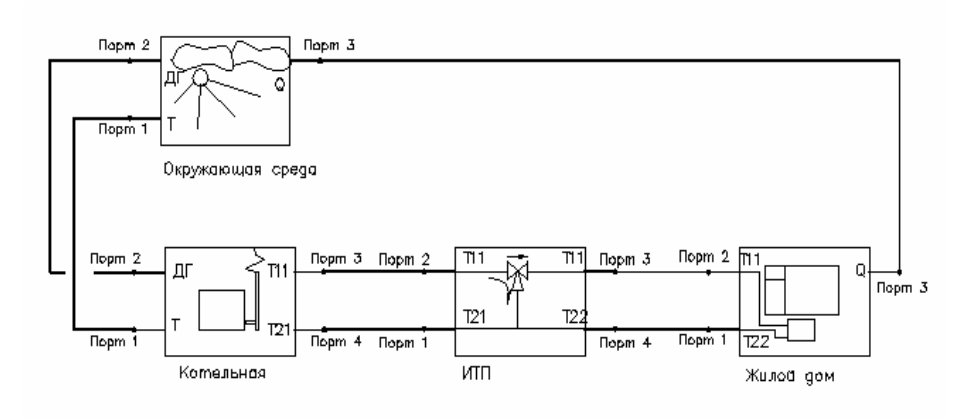

Рис. 2.6. Модель, составленная из объектов (кубиков)

Пример игры уровня 2: Рассчитать построенную ранее модель.

Перед тем, как рассчитать модель необходимо ввести следующие характеристики:

- место расположения объекта г. Минск,
- расчетные параметры теплоносителей котельной и жилого дома;
- ➢ нормируемая температура внутреннего воздуха 20°С,
- период расчета.

В примере они уже введены, и вы можете с ними ознакомиться. Выполнить расчет тепловых нагрузок дома за указанный период.

*Пример игры уровня 3*: Улучшить модель с целью снижения первичного энергопотребления.

Предлагается поддерживать следующую температуру в помещении: в будние дни с 7 часов по 20 часов – не менее 10°С, с 20 часов по 7 часов и по выходным дням – 20±0,5°С.

Вместо постоянной температуры внутреннего воздуха введем предлагаемый график. Добавим к кубику «ИТП» кубик «ПИД-регулятор». Это означает, что применяем ПИД-регулятор температуры для решения поставленной задачи. Опять нажмем кнопку «старт».

Пример игры уровня 4: Составить отчет.

Предлагается составить простой отчет, показывающий помесячное потребление тепловой энергии, а также график изменения температуры внутреннего воздуха после улучшения модели. Отчет показывает снижение потребления энергии.

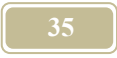

## 2.12.2. Как создать свой первый проект на компью-тере

1. Запустить файл **Moden.exe**. Он находится в корневом каталоге программы МОДЭН. Перед Вами окажется окно, подобное рис. 2.7.

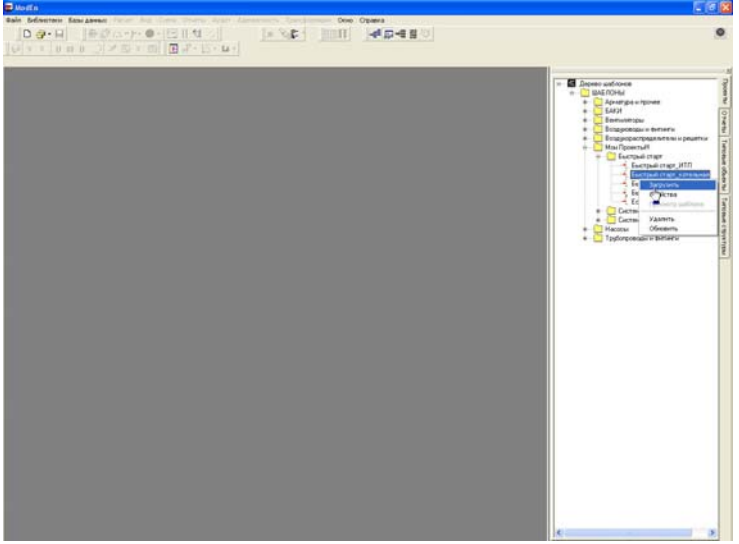

Рис. 2.7. Вид программы МОДЭН при открытии нового проекта

Справа Вы увидите <u>окно «Дерево проектов, типов и отчетов»</u>. Должна быть отжата закладка «Проекты». В «Дереве шаблонов» найдем каталог «Быстрый старт», а в нем шаблон «Быстрый старт\_котельная». Станем на него курсором мыши и по щелчку правой кнопки в выпадающем меню выберем команду «Загрузить».

2. После загрузки в левом окне появилось новое <u>окно «Дерево объектов»</u>. Должна быть отжата закладка «Объекты», как сверху, так и снизу окна. Станем курсором мыши на объект 01\_Котельная и по щелчку правой кнопки мыши в выпадающем окне найдем команду «Структурная схема». Запустим ее (рис. 2.8). На структурной схеме проявилась схема будущего проекта. Обязательно переместите рычажок на яркости фоновой картинки немного влево, если картинка не видна.. На ней пока лишь один «живой» элемент – «Котельная», все остальные – лишь рисованные картинки. Именно на них следует поместить «кубики» последующих элементов системы.

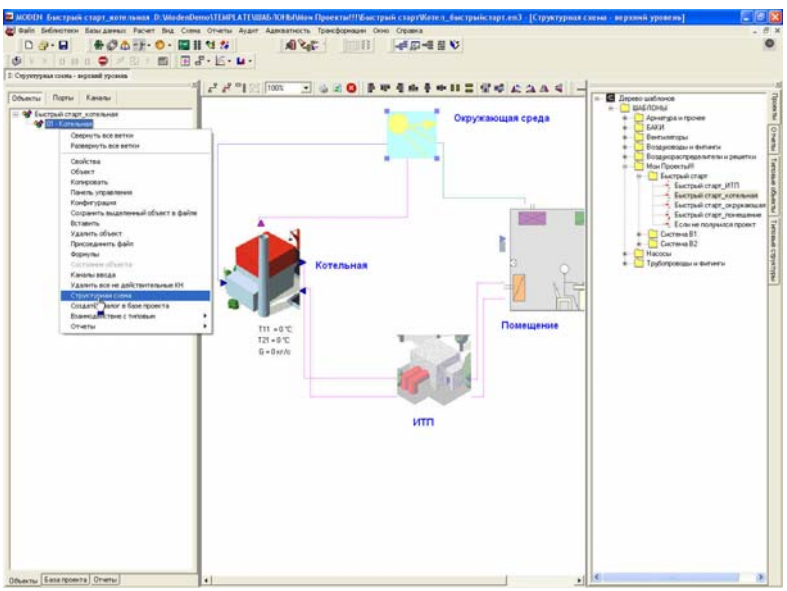

Рис. 2.8. Структурная схема

3. Следующий элемент, который поместим на схему – «быстрый старт\_ИТП» создадим обычным перетаскиванием («drag&drop») объекта из каталога «Дерево шаблонов» на структурную схему (рис. 2.9). Для этого поставим мышь курсора на требуемый шаблон «Быстрый старт\_ИТП». Нажмем левую кнопку мыши и, не отпуская ее, потащим элемент в нужное место структурной схемы и уже там тогда отпустим кнопку. Аналогично перетащим все и остальные элементы на структурную схему, а именно, «Быстрый старт\_Помещение» и «Быстрый старт\_Окружающая среда». Обязательно разместим эти элементы в соответствии с имиджевой картинкой.
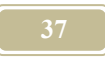

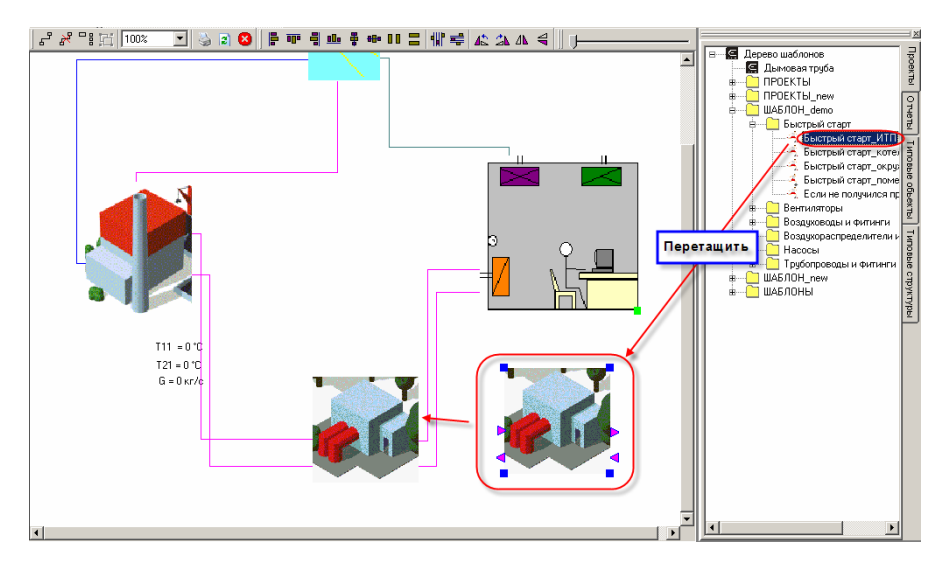

Рис 2.9. Перетаскивание объектов на структурную схему

4. Соединим между собой отдельный элементы. Эти элементы соединяются между собой через порты, на структурной схеме порты изображаются в виде треугольников. Для связывания портов используется пиктограмма «Связать порты» . Станем на эту пиктограмму курсором мыши и выполним щелчок левой кнопкой мыши. Затем переведем курсор (в виде креста) на порт выхода воды из котельной (см. рис. 2.10). Возле порта всплывет надпись, как показано на рис. 2.10, с названием порта. Щелкнем левой кнопкой мыши. Далее переведем курсор на смежный порт, а это порт входа греющего теплоносителя в ИТП. И наведя на него курсор, щелкнем левой кнопкой так же. Соединение портов должно установиться. Это можно проверить, уменьшив яркость фоновой картинки.

5. Аналогичным образом соединяем все остальные порты, как показано на имиджевой картинке структурной схемы (см. рис. 2.12).

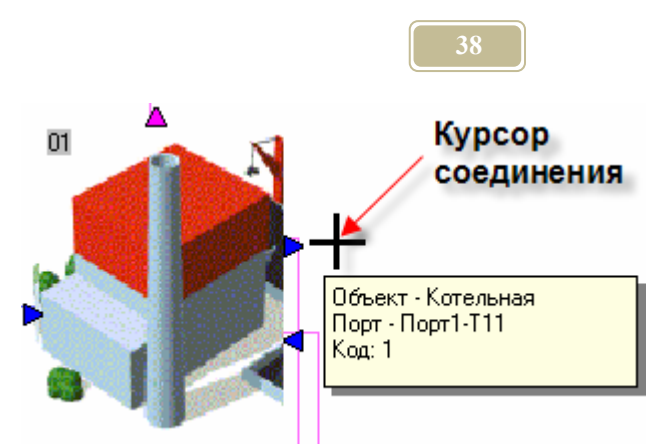

Рис. 2.10. Организация связи между портами

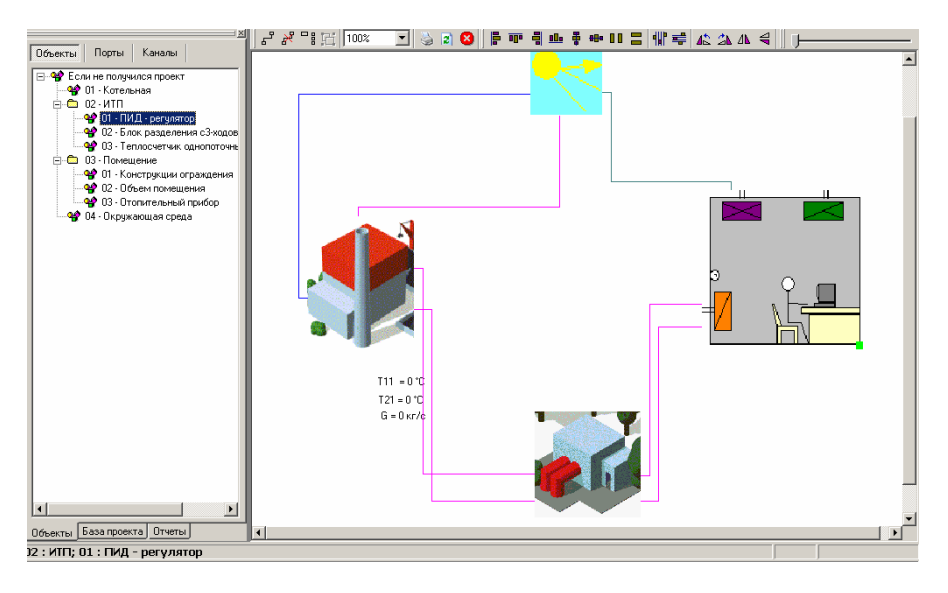

Рис. 2.11. Вид экрана после соединения всех портов

6. Откроем окно «Формулы». Для этого посмотрим на левое окно – «Дерево объектов». Найдем в нем объект «ИТП», в нем – «ПИД-регулятор». Станем на последний курсором мыши, т.е. сделаем его активным и щелкнем правой кнопкой мыши. В выпадающем меню найдем пункт «Формулы» (см. рис. 2.12) и запустим его. Откроется окно формулы (на заднем плане рисунка 2.12).

7. Рассмотрим в окне «Формулы» строчки (они же каналы) выделенные сиреневым цветом. В окне введена формула «Tin» - это температура внутреннего воздуха помещения. Необходимо указать, поскольку в модели такой связи еще нет, что Тіп принимает значения температуры внутреннего воздуха. Сама температура внутреннего воздуха находится в объекте «Помещение». Мы называем это – связать переменные. Выделим курсором данный канал, щелчком правой кнопки мыши открыть выпадающее меню, запустим команду «Переменные», откроется <u>окно «Переменные»</u> (см. рис. 2.13).

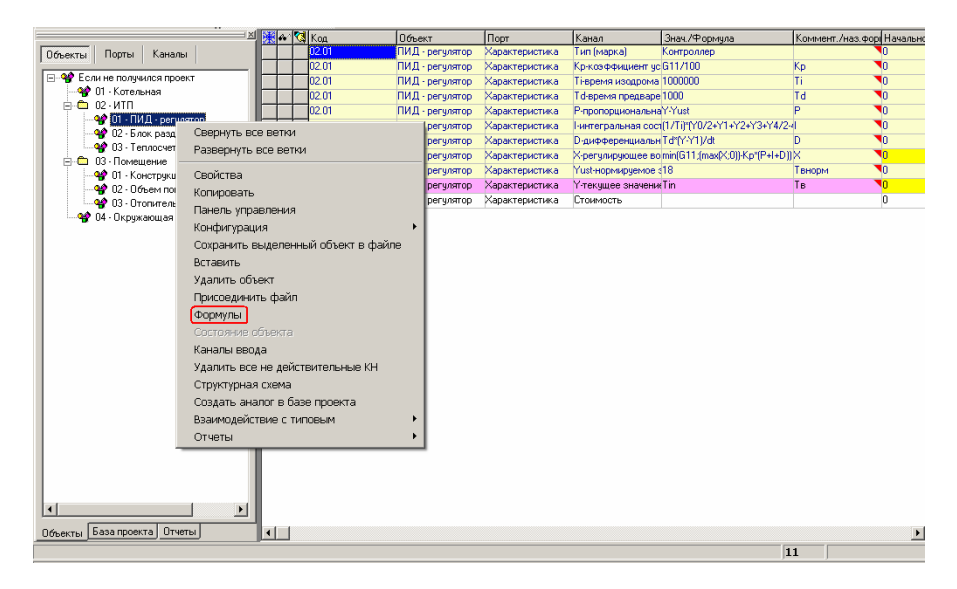

Рис. 2.12. Окно «Формулы»

8. Организуем информационную связь между нашей формулой (Tin) и этим каналом. Для этого в правом подокне отожмем закладку «Информаци-

онные каналы». Нажмем кнопку , которая позволяет добавить информационный канал в список. Откроется дерево каналов в <u>окне «Выбор кана-</u> <u>ла»</u>. В дереве отметим птичкой канал с температурой внутреннего воздуха в помещении (см. рис. 2.14).

9. Отмеченный канал появится в правом подокне. Нажав на левую стрелку возле надписи «информационные каналы» свяжем наш канал с выбранным информационным (рис. 2.15).

10. В принципе, все готово. Далее нужно запустить команду «Компиляция модели», затем «Старт» (см. рис. 2.16). Результаты расчета по каналам можно увидеть в появившемся окне – «Состояние каналов во время счета». 11. Графический вывод информации, например, температуры внутреннего воздуха, просмотрим на осциллографе. Запуск осциллографа можно производить сразу после перекомпиляции по команде: Схема/Осциллографы/Температура воздуха (см. рис. 2.17). Если все сделано правильно, то на осциллографе должны получиться графики, как на рис. 2.18.

12. Откроем список пультов управления. Выберем пульт «Параметры». Он появится в окне монитора. Выбранный пульт позволяет менять нормируемую температуру внутреннего воздуха. Изменив ее, увидим, как автоматика реагирует на ситуацию, заставляя систему отопления следовать за нормируемой температурой (см. рис. 2.19).

| * | 1 | Код         | Объект                        | Порт            | Канал               | Знач./Формула    | 9               | Коммен    | г./наз.форг Н | ачальное зн  | ачень Ми    | ни Мак | с Размерность      | КИ       |
|---|---|-------------|-------------------------------|-----------------|---------------------|------------------|-----------------|-----------|---------------|--------------|-------------|--------|--------------------|----------|
|   |   | 02.01       | ПИД - регулятор               | Характеристика  | Тип (марка)         | Контроллер       |                 |           | 10            |              |             |        |                    | 1        |
|   |   | 02.01       | ПИД - регулятор               | Характеристика  | Кр-коэффициент ус   | G11/100          |                 | Кр        | 0             |              |             |        |                    | 1        |
|   |   | 02.01       | ПИД - регулятор               | Характеристика  | Ті-время изодрома   | 1000000          |                 | Ti        | 0             |              |             |        | с                  | 1        |
|   |   | 02.01       | ПИД - регулятор               | Характеристика  | Td-время предваре   | 1000             |                 | Td        | 0             |              |             |        | с                  | 1        |
|   |   | 02.01       | ПИД - регулятор               | Характеристика  | Р-пропорциональна   | Y-Yust           |                 | P         | 0             |              |             |        |                    | 1        |
|   |   | 02.01       | ПИД - регулятор               | Характеристика  | І-интегральная сост | (1/Ti)*(Y0/2+Y1- | +Y2+Y3+Y4/2-    | d         | 0             |              |             |        |                    | 1        |
|   |   | 02.01       | ПИД - регулятор               | Характеристика  | D-дифференциальн    | Td*(Y-Y1)/dt     |                 | D         | _0            |              |             |        |                    | 1        |
|   |   | 02.01       | ПИД - регулятор               | Характеристика  | Х-регулирующее во   | min(G11;(max(X)  | 0))-Kp*(P+I+D)) | ×         | <b>0</b>      |              | 0           |        |                    | 1        |
|   |   | 02.01       | ПИД - регулятор               | Характеристика  | Yust-нормируемое :  | 18               |                 | Твнорм    | 0             |              | 5           | 30     |                    | 1        |
|   | 2 | 02.01       | Переменны                     |                 | P. P.               | Tin              |                 | Тв        | <b>0</b>      |              |             |        |                    | 1        |
|   |   | 02.01       |                               | 12              |                     | 1991-0           |                 | (7) 4 (7) | 0             |              |             | -      | THE DUS            | 1        |
|   |   |             | о примечани                   | 1e<br>          |                     | са ереме         | нные. Оръе      | кт: пид   | - регулято    | р Порт: ха   | рактери     |        |                    | <u> </u> |
|   |   |             | высор акти                    | внои формулы    |                     | 02 : ИTП; C      | 11 : ПИД · регу | иятор     |               |              |             |        |                    | 9        |
|   |   |             | 📳 Формула и                   | з шаблона       |                     | Порт: Хара       | ктеристика І    | Канал: Ү- | гекущее знач  | чение        |             |        |                    |          |
|   |   |             | Формула по                    | о номеру        |                     | Tin              |                 |           |               |              |             |        |                    |          |
|   |   |             | <ul> <li>Отображен</li> </ul> | ие замороженны  | (каналов            | Переменни        | ая Исто         | иник      | Easa nn       | ректа        | БЛ          | l Ta   | блицы зависимог    | тей ]    |
|   |   |             | 😰 Перерисов                   | ать             |                     | TIN              | Кана            | n         | Характер      |              | Kanaun      | Ина    | ормационные ссі    | ылки     |
|   |   |             | Экспорт                       |                 |                     |                  |                 |           | Taparrop      |              | (ana)       |        |                    |          |
|   |   |             | Установка г                   | пизнаков        |                     |                  |                 |           | • Информ      | ационные к   | аналы       |        | *                  |          |
|   |   |             | Description                   |                 |                     |                  |                 |           | 02.02: Блое   | к разделения | я с.3-ходов | ым кл  | апаном: Порт I-I I | I: Pac   |
|   |   |             | просмотр п                    | ризнаков        |                     |                  |                 |           |               |              |             |        |                    |          |
|   |   |             | написать п                    | рограмму        |                     |                  |                 |           |               |              |             |        |                    |          |
|   |   |             | Информаци                     | юнные ссылки    |                     |                  |                 |           |               |              |             |        |                    |          |
|   |   |             | Убрать все                    | маркировки "нео | тображать"          |                  |                 |           | 02 MTU        |              |             |        |                    |          |
|   |   |             |                               |                 |                     |                  |                 |           | 02 Блок ра    | зделения с3  | ходовым     | клапан | 1014               |          |
|   |   |             |                               |                 |                     |                  |                 |           | Kowag, Ra     | 071-111      |             |        |                    |          |
|   |   |             |                               |                 |                     |                  |                 |           | Kana), Ta     | сход массов  | DIM         |        |                    |          |
|   |   |             |                               |                 |                     |                  |                 |           | _ испо        | льзовать пе  | ременнук    |        |                    |          |
|   |   |             |                               |                 |                     |                  |                 |           | 💽 за теку     | ущий момент  | т времень   | 1      |                    |          |
|   |   |             |                               |                 |                     |                  |                 |           | С за мом      | иент времен  | иt-dt* 1    |        |                    |          |
|   |   |             |                               |                 |                     |                  |                 | •         | L             |              |             |        |                    |          |
|   | 1 |             |                               |                 |                     | Связать м        | инимум с кан    | алом: Нет | гсвязи        |              |             |        |                    |          |
|   |   | . 01 . [](] |                               |                 |                     | Связат           | ь Убрать        | связь     |               |              |             |        |                    |          |

Рис. 2.13. Окно «Переменные»

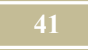

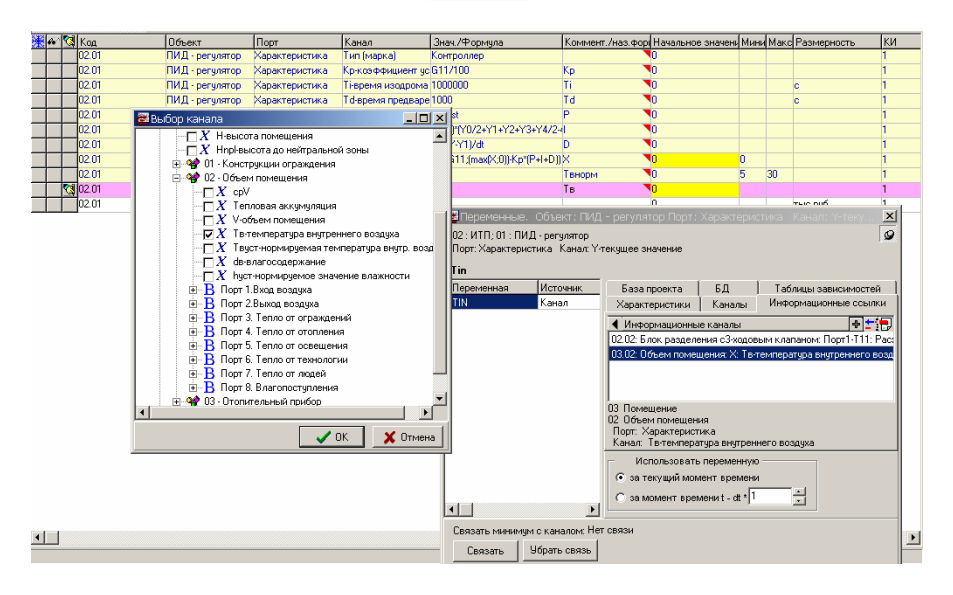

Рис. 2.14. Выбор информационных каналов.

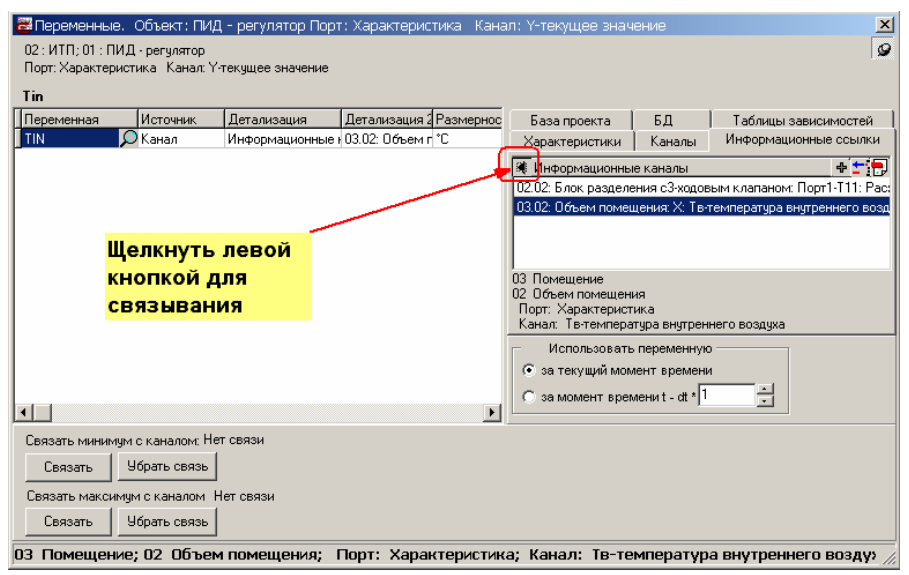

Рис. 2.15. Связывание переменных.

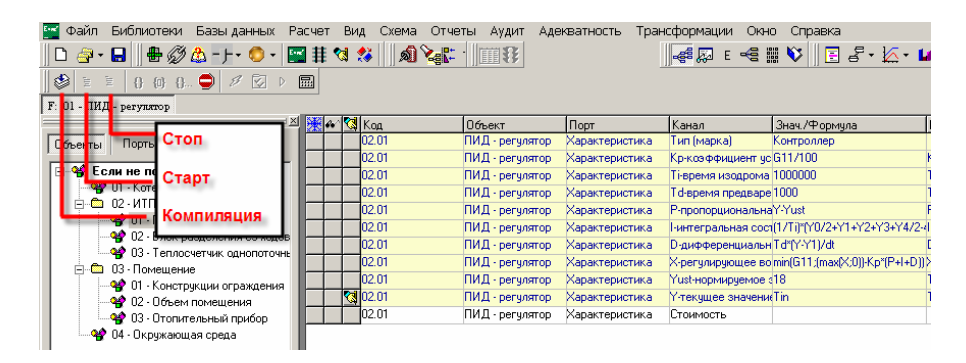

Рис. 2.16. Команды «Компиляция», «Старт», «Стоп»..

|    | Схема                          | Отчеты     | Аудит      | Адекватность  | , -  | Транс | формации      | Окна    | о Спр     |
|----|--------------------------------|------------|------------|---------------|------|-------|---------------|---------|-----------|
| ð  | 🖄 Hobe                         | ый осцилл  | ограф      |               |      |       |               | -       | ii 🔯      |
| -  | – 🙀 Редактировать осциллографы |            |            |               |      |       |               |         |           |
|    | 🔀 Осциллографы 🔹 🕨             |            |            |               |      |       | мпература в   | зоздух  | a         |
| 5  | 📶 Нова                         | ая Диагра  | мма        |               | ł    |       | Канал         |         | Знач./Ф   |
| 12 | Реда                           | ктировать  | диагра     | ммы           | - 1  | ка    | Тип (марка)   |         | Контрол   |
| 12 | 👪 Диаг                         | раммы      |            |               | -    | ка    | Кр-ксэффици   | юнт ус  | G11/10    |
| 12 | DE                             | ·          |            |               | -    | ка    | Ті-время изо, | дрома   | 100000    |
| 12 | 명 Hoba                         | ая схема   |            |               | 1    | ка    | Td-время пре  | здваре  | 1000      |
| 12 | 🔏 Реда                         | актировать | ь схемы    |               |      | ка    | Р-пропорцио   | нальна  | Y-Yust    |
| 12 | S Cxer                         | лы         |            |               | •    | ка    | І-интегральн  | ая сост | (17Ti)*(Y |
| 12 | Стру                           | ктурная сх | ема        |               | 1    | ка    | D-дифферен.   | циальн  | Td*(Y-Y   |
| 12 | .01                            | 11812      | ц - регуля | пор дарактери | асти | ка    | Х-регулирую.  | цее во  | min(G11   |
|    |                                |            |            |               |      |       |               |         |           |

Рис. 2.17. Выбор осциллографа «Температура воздуха».

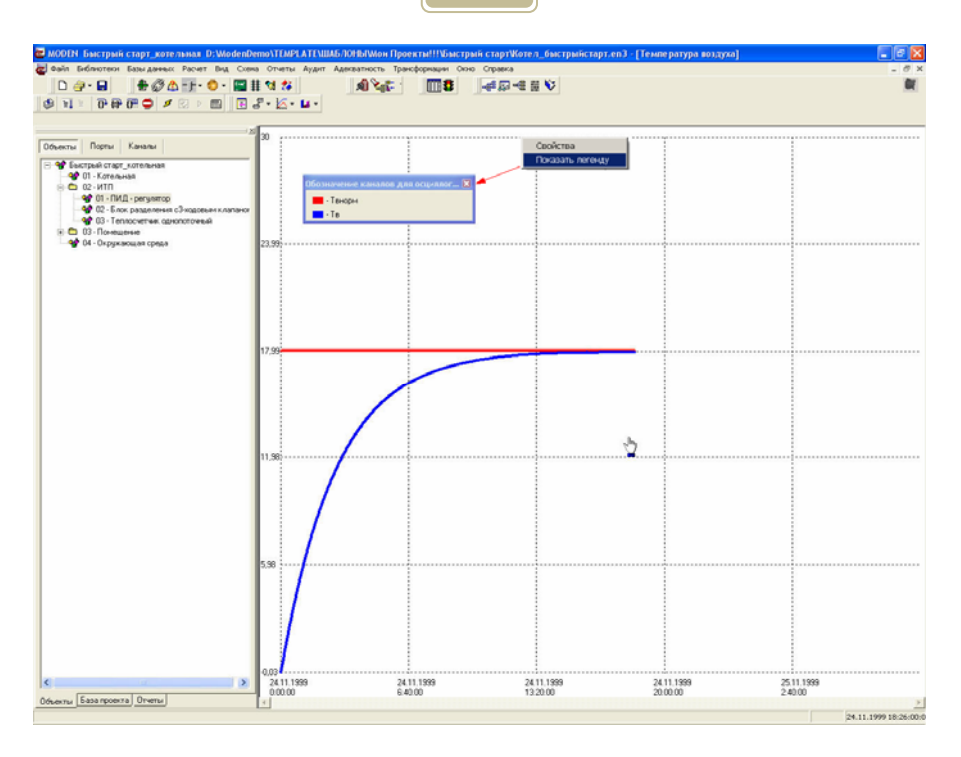

Рис. 2.18. Работа осциллографа

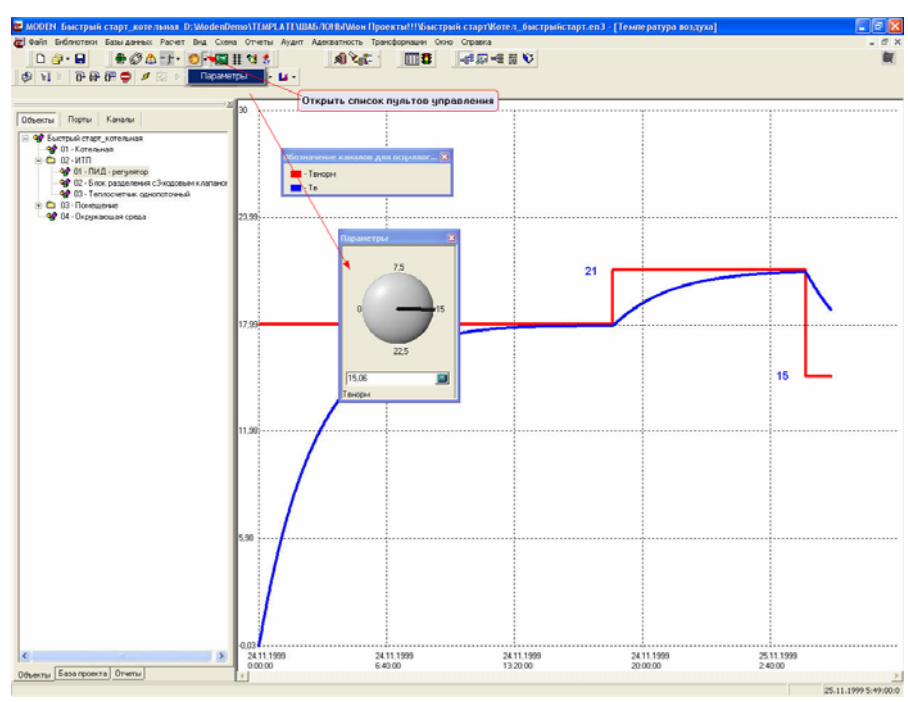

Рис. 2.19. Регулирование с помощью пульта нормируемой.

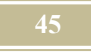

#### 2.13. База проекта

База проекта в 3-ей версии программы МОДЭН используется с целью связи конкретных объектов проекта с Базой материалов и оборудования. Такая связь позволяет:

- не вводить каждый раз вручную характеристики оборудования,
- оперативно менять характеристики из основной базы материалов и оборудования, сразу для всех типов оборудования связанных с базой,

проводить подбор требуемого оборудования из таблиц базы.

## 2.14. Компьютерный (вычислительный) эксперимент

Программа МОДЭН, начиная с версии 3.0 позволяет проводить, так называемые, компьютерные эксперименты. Что же такое компьютерный эксперимент в программе? Компьютерный эксперимент позволяет варьировать значения независимых переменных (например, температуру наружного воздуха) и смотреть, как от этого будут меняться зависимые переменные (например, температура внутреннего воздуха). По результатам эксперимента программа строит графики или позволяет экспортировать результаты в Excel. Для проведения экспериментов используются окна программы, приведенные в разделе 4.8.

#### Глава 3. Меню программы.

### 3.1.Меню

Пункты меню организованы в функционально однородные группы. Состав меню:

- Файл, создание нового, открытие и сохранение старого проекта.
- Типы, создание и библиотека типовых элементов.
- Базы данных, создание и просмотр баз данных, по климатологии, математическим и физическим константам, шаблонам коэффициентов неравномерности и фильтров.
- Расчет, запуск модели на счет.
- Вид, представление модели в различных таблицах.
- Схемы, представление результатов счета на схеме и на осциллографе.
- > <u>Отчеты</u>, создание отчетов по результатам моделирования.

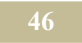

- Аудит необходимый набор инструментов при проведении аудита (отчеты).
- Адекватность набор инструментов для проверки модели на <u>адек-</u> ватность.
- Трансформация набор инструментов для проведения <u>трансформаций</u>.
- Окно размещение окон на экране и отображение пиктограмм на панели инструментов.
- Справка информационные файлы и помощь пользователю.

| Пункт    | Назначе-  | Пункт до-     | Действие                    |
|----------|-----------|---------------|-----------------------------|
| главно-  | ние       | чернего ме-   |                             |
| го меню  |           | ню            |                             |
| Адекват- | набор ин- | Новый отчет   | Открывает окно "Мастер      |
| ность    | струмен-  |               | создания отчета проверки    |
|          | тов для   |               | на адекватность"            |
|          | проверки  | Вкл/Редактиро | Открывает <u>окно "Ме-</u>  |
|          | модели на | вать отчеты   | неджер отчетов              |
|          | адекват-  | Прочитать из  | Открыть отчет из файла      |
|          | ность.    | файла         |                             |
|          |           | Сохранить в   | Сохранить отчет в файле     |
|          |           | файле         |                             |
|          |           | Просмотреть   | Открывает <u>окно "Про-</u> |
|          |           | отчеты        | смотр отчетов"              |

#### 3.2. Меню «Адекватность»

#### 3.3. Меню «Аудит»

| Пункт   | Назначе-                          | Пункт до-                   | Действие                           |
|---------|-----------------------------------|-----------------------------|------------------------------------|
| главно- | ние                               | чернего ме-                 |                                    |
| го меню |                                   | ню                          |                                    |
| Аудит   | Необходи-<br>мый набор<br>инстру- | Вклю-<br>чить/Выключи<br>ть | Включает/Выключает<br>меню "Аудит" |

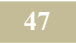

| Пункт<br>главно-<br>го меню | Назначе-<br>ние                   | Пункт до-<br>чернего ме-<br>ню     | Действие                                                                        |
|-----------------------------|-----------------------------------|------------------------------------|---------------------------------------------------------------------------------|
|                             | ментов<br>при прове-<br>дении ау- | Параметры                          | Открывает <u>окно "Пара-</u><br>метры аудита"                                   |
|                             | дита (от-<br>четы).               | Просмотр<br>структуры от-<br>четов | Открывает <u>окно "Про-</u><br>смотр структуры отчетов"                         |
|                             |                                   | Вкл/ Редакти-<br>ровать отчеты     | Открывает окно "Ме-<br>неджер отчетов"                                          |
|                             |                                   | Новый отчет                        | Открывает окно "Выбор<br>мастера для создания от-<br>чета"                      |
|                             |                                   | Прочитать из<br>файла              | Позволяет открыть из<br>файла ранее созданный<br>отчет                          |
|                             |                                   | Сохранить в<br>файле               | Позволяет сохранить в<br>файле отчет под вы-<br>бранным пользователем<br>именем |
|                             |                                   | Просмотреть<br>отчеты              | Открывает окно "Про-<br>смотр отчетов"                                          |

# 3.4. Меню «Базы данных»

| Пункт<br>глав-<br>ного | Назначение                               | Пункт до-<br>чернего ме-<br>ню | Действие                                    |
|------------------------|------------------------------------------|--------------------------------|---------------------------------------------|
| меню<br>Базы<br>данных | создание и<br>просмотр баз<br>данных, по | Климатиче-<br>ские условия     | Открывает окно "Клима-<br>тические условия" |

| Пункт<br>глав-<br>ного<br>меню | Назначение                                             | Пункт до-<br>чернего ме-<br>ню                       | Действие                                                                            |
|--------------------------------|--------------------------------------------------------|------------------------------------------------------|-------------------------------------------------------------------------------------|
|                                | климатоло-<br>гии, матема-<br>тическим и<br>физическим | Математиче-<br>ские и физи-<br>ческие кон-<br>станты | Открывает <u>окно "Мате-</u><br><u>матические и физические</u><br><u>константы"</u> |
|                                | константам,<br>шаблонам<br>коэффициен-                 | Таблично за-<br>данные<br>функции                    | Открывает окно "Таблич-<br>но заданные функции"                                     |
|                                | тов неравно-<br>мерности и<br>фильтров.                | Таблицы<br>функций не-<br>скольких пе-<br>ременных   | Открывает <u>окно «Таблицы</u><br>функций нескольких пере-<br>менных»               |
|                                |                                                        | Шаблоны<br>формул                                    | Открывает <u>окно "Шабло-</u><br>ны формул"                                         |
|                                |                                                        | Коэффициен-<br>ты неравно-<br>мерности               | Открывает окно "Коэффи-<br>циенты неравномерности"                                  |
|                                |                                                        | Шаблоны<br>фильтров                                  | Открывает <u>окно "Шабло-</u><br>ны фильтров"                                       |

## 3.5. Меню «Библиотеки»

| Пункт           | Назначе-                                          | Пункт до-                                | Действие                                             |
|-----------------|---------------------------------------------------|------------------------------------------|------------------------------------------------------|
| го меню         | пис                                               | ню                                       |                                                      |
| Библио-<br>теки | Создание и<br>библиотека<br>типовых<br>элементов. | Редактор<br>библиотеки<br>типов          | Открывает окно «Редактор<br>библиотек»               |
|                 | а также ба-<br>зы оборудо-                        | База мате-<br>риалов и обо-<br>рудования | Открывает окно «База ма-<br>териалов и оборудования» |

| Пункт   | Назначе-                | Пункт до-    | Действие                   |
|---------|-------------------------|--------------|----------------------------|
| главно- | главно- ние чернего ме- |              |                            |
| го меню |                         | ню           |                            |
|         | вания и ма-             | Редактор ба- | Открывает окно «Редактор   |
|         | териалов                | зы материа-  | базы материалов и оборудо- |
|         |                         | лов и обору- | вания»                     |
|         |                         | дования      |                            |

## 3.6. Меню «Вид»

| Пункт | Назначение                                            | Пункт до-            | Действие                                                                                                    |
|-------|-------------------------------------------------------|----------------------|----------------------------------------------------------------------------------------------------|
| глав- |                                                       | чернего ме-          |                                                                                                    |
| ного  |                                                       | ню                   |                                                                                                    |
| меню  |                                                       |                      |                                                                                                    |
| Вид   | Представле-<br>ние модели в<br>различных<br>таблицах. | Дерево объек-<br>тов | Отображает слева на ра-<br>бочем поле <u>окно "Дерево</u><br><u>объектов"</u>                                                                                                    |
|       |                                                       | Выборка              | Открывает окно "Выбор-<br>ки "                                                                                                    |
|       |                                                       | Связи                | Открывает окно "Связи "                                                                                                    |
|       |                                                       | Коды объек-<br>тов   | Открывает окно "Коды<br>объектов". В котором<br>можно просмотреть и за-<br>грузить в буфер обмена<br>коды объектов проекта.<br>Следует отметить, что<br>данное окно применяется<br>редко |

| Пункт | Назначение | Пункт до-   | Действие                                                                                                    |
|-------|------------|-------------|----------------------------------------------------------------------------------------------------|
| глав- |            | чернего ме- |                                                                                                    |
| ного  |            | НЮ          |                                                                                                    |
| меню  |            |             |                                                                                                    |
|       |            |             | Kag         Observe         Image: Second second sec |
|       |            | Формулы     | Открывает <u>окно "Форму-</u><br><u>лы"</u>                                                                                                    |
|       |            | Магистрали  | Открывает <u>окно "Магист-</u><br>рали"                                                                                                    |
|       |            | Ввод значе- | Открывает окно "Форму-                                                                                                    |
|       |            | ний каналов | <u>лы",</u> которое называется                                                                                                    |
|       |            |             | здесь «Ввод значений ка-                                                                                                    |
|       |            |             | налов»                                                                                                    |
|       |            | Список шаб- | Открывает окно "Дерево                                                                                                    |
|       |            | лонов       | проектов, типов и отчетов"                                                                                                    |
|       |            |             |                                                                                                    |
|       |            |             | Открывает окно для вы-<br>бора:                                                                                                    |
|       |            | Панель      | 1. Регуляторы/Появляется                                                                                                    |
|       |            | управления  | список регуляторов для                                                                                                    |
|       |            | каналами    | выбора                                                                                                    |
|       |            |             | 2. Редактор регулято-                                                                                                    |
|       |            |             | ров/ <u>Окно «Редактор регу-</u>                                                                                                    |
|       |            |             | <u>ляторов»</u>                                                                                                    |
|       |            |             | Открывает окно для вы-                                                                                                    |
|       |            |             |                                                                                                    |
|       |            |             | ина/Поавлается списои                                                                                                    |
|       |            |             |                                                                                                    |
|       |            |             | выбора                                                                                                    |
|       |            |             | 2. Редактор пультов                                                                                                    |
|       |            |             | управления/Окно «Редак-                                                                                                    |
|       |            |             | тор пультов управления»                                                                                                    |

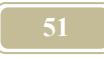

## 3.7. Меню «Окно»

| Пункт   | Назначе-             | Пункт до-            | Действие                       |
|---------|----------------------|----------------------|--------------------------------|
| главно- | ние                  | чернего ме-          |                                |
| го меню |                      | НЮ                   |                                |
| Окно    | размеще-<br>ние окон | Каскадом             | Расположение окон на<br>экране |
|         | на экране.           | Черепицей            | Расположение окон на<br>экране |
|         |                      | Упорядочит<br>значки | Расположение окон на<br>экране |
|         |                      | Свернуть все         | Расположение окон на<br>экране |

# 3.8. Меню «Отчеты»

| Пункт   | Назначе-   | Пункт до-     | Действие                      |
|---------|------------|---------------|-------------------------------|
| главно- | ние        | чернего ме-   |                               |
| го меню |            | ню            |                               |
| Отчеты  | создание   | Новый отчет   | Открывает <u>окно: "Выбор</u> |
|         | отчетов по |               | мастера для создания от-      |
|         | результа-  |               | <u>чета"</u>                  |
|         | там моде-  | Редактировать | Открывает <u>окно: "Ме-</u>   |
|         | лирова-    | формы         | неджер отчетов"               |
|         | ния.       |               |                               |
|         |            | Прочитать из  | Позволяет открыть ра-         |
|         |            | файла         | нее созданный отчет           |
|         |            | Сохранить в   | Позволяет сохранить           |

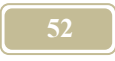

|  | файле          | отчет под выбранным         |
|--|----------------|-----------------------------|
|  |                | пользователем именем        |
|  | Просмотр отче- | Открывает <u>окно "Про-</u> |
|  | тов            | смотр отчетов"              |
|  |                |                             |
|  |                |                             |

## 3.9. Меню «Расчет»

| Пункт   | Назначе-   | Пункт до-      | Действие               |
|---------|------------|----------------|------------------------|
| главно- | ние        | чернего ме-    |                        |
| го меню |            | НЮ             |                        |
| Расчет  | запуск мо- | Компиляция     | Компиляция модели для  |
|         | дели на    | модели         | счета                  |
|         | счет.      |                |                        |
|         |            | Старт          | Начало счета           |
|         |            | Стоп           | Остановка счета. Для   |
|         |            |                | продолжения счета на-  |
|         |            |                | жать пиктограмму       |
|         |            |                | "Старт" І              |
|         |            | Трассировка    | Пошаговый счет модели  |
|         |            |                | без итераций. Одно на- |
|         |            |                | жатие левой кнопки     |
|         |            |                | мыши – один шаг счета  |
|         |            | Итерация       | Итерация при пошаго-   |
|         |            | -              | вом счете              |
|         |            | Трассировка с  | Пошаговый счет модели  |
|         |            | итерациями     | с итерациями. Одно на- |
|         |            |                | жатие левой кнопки     |
|         |            |                | мыши – один шаг счета  |
|         |            | Настройка рас- | Открывает окно "На-    |
|         |            | чета           | стройка расчета"       |

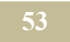

| Пункт   | Назначе- | Пункт до-      | Действие                   |
|---------|----------|----------------|----------------------------|
| главно- | ние      | чернего ме-    |                            |
| го меню |          | НЮ             |                            |
|         |          | Список экспе-  | Открывает окно «Список     |
|         |          | риментов       | <u>экспериментов»</u>      |
|         |          | Состояние сис- | Открывает <u>окно «Со-</u> |
|         |          | темы во время  | стояние системы во время   |
|         |          | эксперимента   | <u>эксперимента»</u>       |
|         |          | Эксперимент    | Открывает окно «Экспе-     |
|         |          |                | римент»                    |
|         |          |                |                            |
|         |          |                |                            |
|         |          |                |                            |

# 3.10. Меню «Схемы»

В настоящем пункте меню содержатся команды позволяющие организовать просмотр данных во время счета.

| Пункт<br>главно-<br>го меню   | Назначе-<br>ние                                     | Пункт до-<br>чернего ме-<br>ню | Действие                                                                                                    |
|-------------------------------|-----------------------------------------------------|--------------------------------|----------------------------------------------------------------------------------------------------|
| Схемы                         | емы Представ-<br>ление ре-<br>зультатов<br>счета на | Новый осцил-<br>лограф         | Открывает диалоговое<br>окно "Параметры осцил-<br>лографа"                                                                                    |
| схеме и<br>осцилло-<br>графе. | схеме и на<br>осцилло-<br>графе.                    | Редактировать<br>осциллографы  | Открывает окно "Редак-<br>тирование осциллографа".<br>Позволяет выбрать один<br>из ранее созданных ос-<br>циллографов для редак-<br>тирования |
|                               |                                                     | Осциллографы                   | Выбрать осциллограф из<br>перечня созданных в<br>проекте                                                                                      |

| Пункт<br>главно-<br>го меню | Назначе-<br>ние | Пункт до-<br>чернего ме-<br>ню          | Действие                                                                                                    |
|-----------------------------|-----------------|-----------------------------------------|----------------------------------------------------------------------------------------------------|
|                             |                 | Новая диа-<br>грамма                    | Открывает диалоговое<br><u>окно «Выбор типа диа-</u><br>граммы»                                                             |
|                             |                 | Редактировать<br>диаграмму<br>Диаграммы | Открывает <u>окно «Редак-</u><br><u>тирование диаграмм»</u><br>Выбрать диаграмму из<br>перечня                              |
|                             |                 | Новая схема                             | Открывает диалоговое<br>окно "Новая схема"                                                                                  |
|                             |                 | Редактировать<br>схемы                  | Открывает окно "Редак-<br>тирование схемы". По-<br>зволяет выбрать одну из<br>ранее созданных схем<br>для редактирования    |
|                             |                 | Схемы                                   | Выбрать схему из переч-<br>ня                                                                                               |
|                             |                 | Структурная<br>схема                    | Открывает <u>окно с изо-<br/>бражением структурной</u><br><u>схемы,</u> которая автома-<br>тически строится про-<br>граммой |

# 3.11. Меню «Справка»

| Пункт   | Назначе-                                | Пункт до-             | Действие                                                   |
|---------|-----------------------------------------|-----------------------|------------------------------------------------------------|
| главно- | ние                                     | чернего ме-           |                                                            |
| го меню |                                         | НЮ                    |                                                            |
| Справка | Информа-<br>ционные                     | Вызов справки         | Вызывает базу помощи<br>по программе                       |
|         | фаилы и<br>помощь<br>пользова-<br>телю. | Экспертная<br>система | Вызывает модуль МО-<br>ДЭН-Эксперт (см. при-<br>ложение 2) |

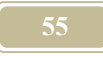

|  | Справочник по<br>техническим<br>решениям | Вызывает модуль МО-<br>ДЭН-Справочник (см.<br>приложение 3) |
|--|------------------------------------------|-------------------------------------------------------------|
|  | О программе                              | Краткие сведения о про-<br>грамме "МОДЭН"                   |

# 3.12. Меню «Трансформация»

| Пункт            | Назначе-                                          | Пункт до-                                | Действие                                              |
|------------------|---------------------------------------------------|------------------------------------------|-------------------------------------------------------|
| главно-          | ние                                               | чернего ме-                              |                                                       |
| го меню          |                                                   | НЮ                                       |                                                       |
| Транс-<br>форма- | набор ин-<br>струмен-                             | Новая транс-<br>формация                 | Открывает <u>окно "Новая</u><br><u>трансформация"</u> |
| ция              | тов для<br>проведе-<br>ния<br>трансфор-<br>маций. | Список транс-<br>формаций (ис-<br>тория) | Открывает <u>окно "Дерево</u><br>трансформаций"       |
|                  |                                                   | Свойства<br>трансформаций                | Открывают <u>окно "Свой-</u><br>ства трансформаций"   |
|                  |                                                   | Стандартный                              | Открывает <u>окно "Стан-</u>                          |
|                  |                                                   | отчет                                    | дартный отчет по транс-<br>формациям"                 |

### 3.13. Меню «Файл»

| Пункт<br>глав-<br>ного<br>меню | На-<br>значе-<br>ние                 | Пункт до-<br>чернего ме-<br>ню | Действие                                                                          |
|--------------------------------|--------------------------------------|--------------------------------|-----------------------------------------------------------------------------------|
| Файл                           | созда-<br>ние но-<br>вого,<br>откры- | Новый про-<br>ект              | Создает новый проект. От-<br>крывает диалоговое <u>окно</u><br>"Свойства проекта" |

| Пункт | Ha-     | Пункт до-    | Действие                      |
|-------|---------|--------------|-------------------------------|
| глав- | значе-  | чернего ме-  |                               |
| ного  | ние     | ню           |                               |
| меню  |         |              |                               |
|       |         |              |                               |
|       | тие и   | Открыть про- | Загружает ранее созданный     |
|       | coxpa-  | ект          | проект для редактирования     |
|       | старого | Сохранить    | Сохраняет изменения в релак-  |
|       | проекта | проект       | тируемом или новом проекте.   |
|       |         | _            | В первом случае под старым    |
|       |         |              | именем, а во втором под име-  |
|       |         |              | нем, указанным пользователем  |
|       |         | Сохранить    | Сохраняет редактируемый       |
|       |         | проект как   | проект под новым именем       |
|       |         | Свойства     | Открывает окно "Свойства про- |
|       |         | проекта      | <u>екта"</u>                  |
|       |         | Ранее откры- | Выводит для быстрой загрузки  |
|       |         | тые проекты  | список последних проектов, с  |
|       |         |              | тель                          |
|       |         |              |                               |
|       |         | Russian      | Выбор языка программы         |
|       |         | English      | МОДЭН                         |
|       |         | Выход        | Выход из программы            |

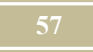

#### Глава 4. Окна программы

**Некоторые общие замечания**. В описании окон будет использовано понятие активного элемента (объекта, порта, канала и т.д.), под активным элементом мы понимаем элемент таблицы, на котором в данный момент расположен курсор. Если активна одна из ячеек таблицы, активной становится и вся строка. Запись строки можно удалять.

Каждое окно содержит две кнопки, которые оказывают действие во всех окнах. Это кнопки **«ОК»** и **«Отменить»**. Первая из них закрывает окно с запоминанием изменений в нем, а вторая без запоминания.

Редактировать описание атрибутов введенных пользователем, а не выбираемых, во всех окнах можно следующим образом: сделать запись ячейки таблицы активной, затем двойным нажатием левой кнопки мыши перейти к редактированию записи.

В тех случаях, когда проект (или его элемент) загружен, то такой проект (элемент) является текущим.

Каждое окно программы имеет свое уникальное название. Названия окон не всегда выносятся на экран.

В тех случаях, когда содержание окна выходит за пределы экрана монитора, появляются линейки прокрутки. Горизонтальная линейка перемещает окно по горизонтали (лево - право) и вертикальная линейка, позволяющая перемещать окно вверх – вниз.

В окнах программы используется работа с мышью. При этом возможны следующие варианты работы:

- щелчок на кнопку мыши быстрое нажатие на одну из кнопок,
- двойной щелчок быстрое двойное нажатие на одну из кнопок,
- перетаскивание (буксирование) поставить курсор на объект, нажать левую кнопку и не отпускать, передвигать курсор мыши с объектом в нужное место и только после этого отпустить кнопку.

#### 4.1. Основные окна программы

#### 4.1.1. Окно «Главное окно программы»

Главное окно программы МОДЭН состоит из:

Строки заголовка, в которой записывается название программы и названия проекта, в правом верхнем углу находятся стандартные кнопки размеров окна,

- > Строки меню команд,
- Строк панелей инструментов, в этих строках размещены пиктограммы наиболее часто употребляемых команд.
- Рабочего поля (в нем размещаются различные окна программы, например: <u>Структурная схема</u>, <u>окно «Дерево объектов»</u> и <u>окно «Дерево</u> <u>проектов, типов и отчетов»</u>),
- Строки статуса (размещается в нижней части экрана).

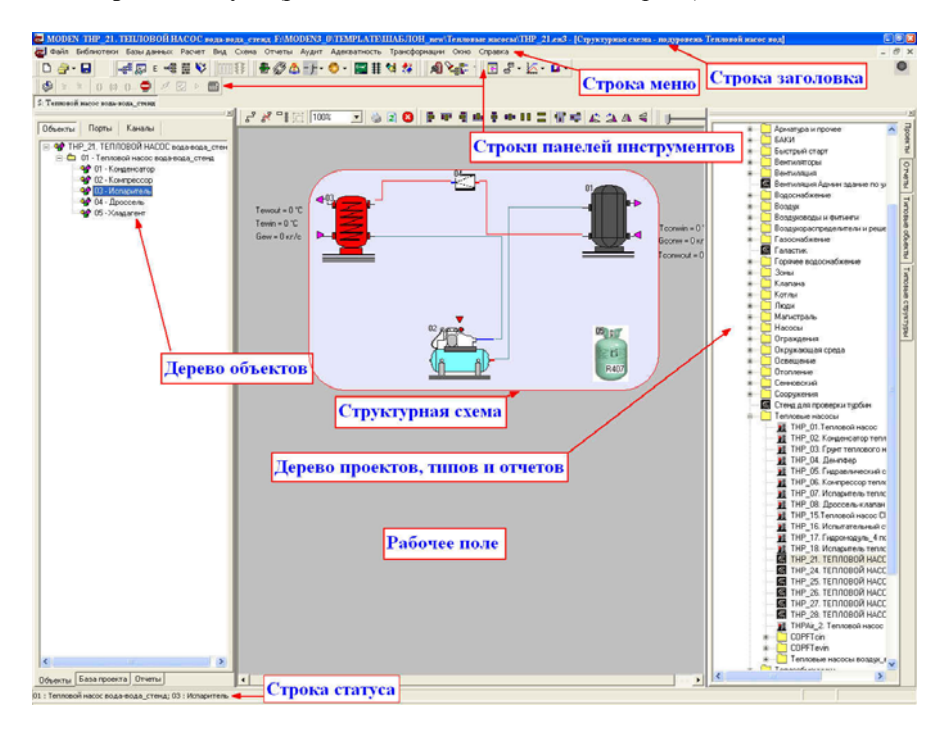

Рис. 4.1.1. Главное окно программы

# 4.1.2. Окно «Дерево объектов»

#### Команда: Вид/Дерево объектов

Данное окно вызывается нажатием на пиктограмму «Дерево объектов» или из пункта меню по команде «Вид/Дерево объектов». Окно предназначено для отображения древовидной структуры моделируемых систем,

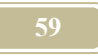

зданий, сооружения и т.д. Окно имеет три нижних закладки «Объекты», «База проекта» и «Отчеты» (см. таблицу 4.1.1).

#### Таблица 4.1.1.

| Атрибут      | Комментарий                                      |  |
|--------------|--------------------------------------------------|--|
| Объекты      | Представлена структура до уровня объектов (имеет |  |
|              | три закладки)                                    |  |
| База проекта | Связанная с данным проектом база типовых мате-   |  |
|              | риалов и конструкций (имеет 2 закладки)          |  |
| Отчеты       | Список отчетов по типовым объектам, которые      |  |
|              | заполняются в процессе счета.                    |  |

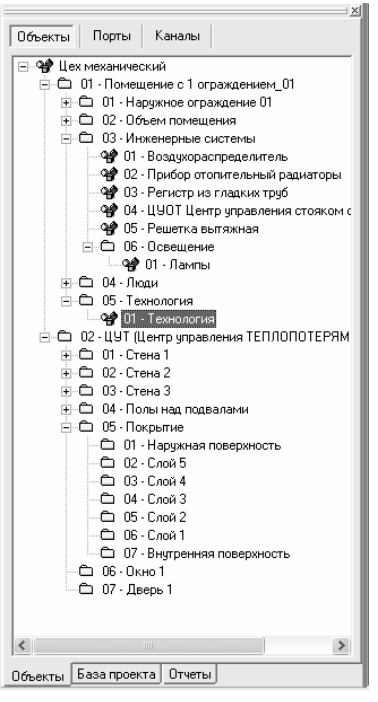

Рис. 4.1.2. Окно «Дерево объектов/Объекты».

Закладка Объекты, в свою очередь, имеет три верхних закладки: объекты, порты, каналы (см. таблицу 4.1.2).

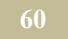

#### Таблица 4.1.2

| Атрибут | Комментарий                                |  |  |
|---------|--------------------------------------------|--|--|
| Объекты | представлена структура до уровня объектов; |  |  |
| Порты   | представлена структура до уровня портов;   |  |  |
| Каналы  | представлена структура до уровня каналов;  |  |  |

Закладка База проектов, в свою очередь, имеет две верхних закладки (см. таблицу 4.1.3).

Таблица 4.1.3.

| Атрибут      | Комментарий          |
|--------------|----------------------|
| Локальные    | Пока не использовать |
| каналы       |                      |
| Материалы и  | Пока не использовать |
| оборудование |                      |

На закладке **Отчеты** (см. рис. 4.1.3), содержится список отчетов (по типовым каналам и универсальных), связанных с данным проектом. Если сделать один из отчетов активным и щелкнуть правой кнопкой мыши, появится выпадающее меню, с командами, приведенными в таблице 4.1.4.

Таблица 4.1.4.

| Атрибут       | Комментарий                                             |                          |  |  |
|---------------|---------------------------------------------------------|--------------------------|--|--|
| Создать отчет | Создать отчет по всем од-                               | Открывается окно «Редак  |  |  |
|               | нотипным                                                | тор отчетов по типовым   |  |  |
|               |                                                         | объектиам (структурам)». |  |  |
|               | Создать универсальный                                   | Открывается окно «Редак- |  |  |
|               | отчет по каналам                                        | тор универсальных отче-  |  |  |
|               |                                                         | <u>тов по каналам»</u>   |  |  |
| Редактировать | Редактировать выбранный активный отчет, т.е. вызвать    |                          |  |  |
|               | соотвествующий редактор                                 |                          |  |  |
| Открыть       | Открыть отчет. Удобно пользоваться во время счета, т.к. |                          |  |  |
|               | результаты счета на каждом шаге передаются в отчет и    |                          |  |  |
|               | мы можем наблюдать, как в режиме on-line меняются       |                          |  |  |
|               | результаты счета.                                       |                          |  |  |
| Удалить       | Удалить активный отчет из проекта                       |                          |  |  |
| Загрузить из  | В разработке                                            |                          |  |  |
| файла         |                                                         |                          |  |  |
| Сохранить как | Сохранить отчет в каталог REPORTTEMPLATE с рас-         |                          |  |  |

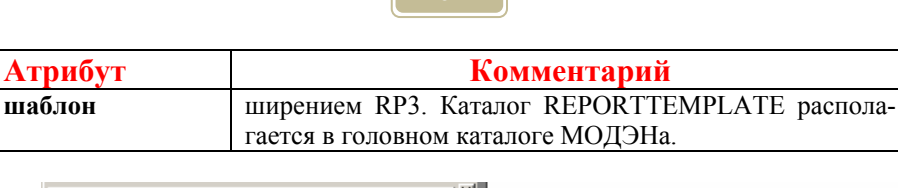

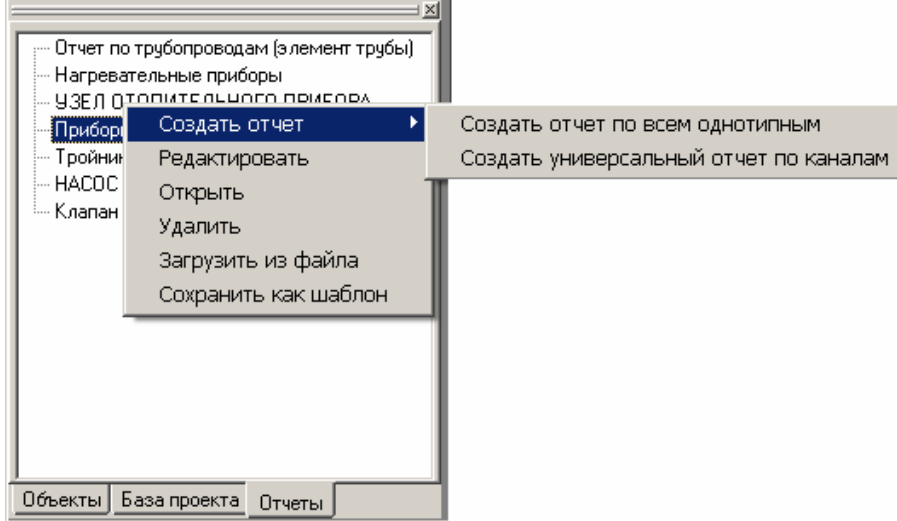

Рис. 4.1.3. Окно «Дерево объектов/Отчеты»

Редактирование окна «Дерево объетов» можно проводить, находясь на закладке «Объекты» тремя способами:

1. перетащить из окна «Дерево проектов, типов и отчетов» в окно «Дерево объектов» необходимый шаблон. Для этого курсор мыши устанавливается на выбранный шаблон. Нажимаем на левую кнопку и, не отпуская, начинаем перетаскивание в нужное место окна «Дерево объектов». После того, как шаблон встал на место, отпускаем кнопку.

2. воспользоваться командами выпадающего меню, отметим, что это меню появляется, если курсор находится на любом элементе дерева при щелчке правой кнопки мыши.

3. графически, т.е. работая со структурной схемой.

Выпадающее меню, когда курсор расположен на названии закладке Объекты приведено в таблице 4.1.5.

Таблица 4.1.5.

| Атрибут            | Комментарий                  |  |  |
|--------------------|------------------------------|--|--|
| Свернуть все ветки | Сворачивание списка в дереве |  |  |

| Атрибут                       |                       | Комментарий                          |  |  |  |
|-------------------------------|-----------------------|--------------------------------------|--|--|--|
|                               |                       | объектов                             |  |  |  |
| Развернуть все ветки          |                       | Разворачивание списка в дере-        |  |  |  |
|                               |                       | ве объектов                          |  |  |  |
| Свойства                      |                       | Открывает окно «Свойства             |  |  |  |
|                               |                       | <u>объектов»</u>                     |  |  |  |
| Копирова                      | ТЬ                    | Сохраняет выделенную струк-          |  |  |  |
| _                             |                       | туру (объект) в буфер обмена         |  |  |  |
| Панель уг                     | гравления             | Окрывает пульты управления,          |  |  |  |
|                               |                       | имеющие отношения к теку-            |  |  |  |
|                               |                       | щему объекту, на рабочем по-         |  |  |  |
|                               |                       | ле                                   |  |  |  |
| Конфигур                      | ация                  | Открывает <u>окно «Конфигура-</u>    |  |  |  |
|                               |                       | <u>ции объекта»</u> для редактирова- |  |  |  |
|                               |                       | ния конфигураций                     |  |  |  |
|                               |                       | Открывает список имен кон-           |  |  |  |
|                               |                       | фигураций для выбора                 |  |  |  |
| Сохранит                      | ь выделенный объект в | Сохраняет выделенную струк-          |  |  |  |
| файле                         |                       | туру (объект) в файл                 |  |  |  |
| Вставить                      |                       | Вставить из буфера обмена            |  |  |  |
| Удалить объект                |                       | Удаляет активную структуру           |  |  |  |
|                               |                       | (объект)                             |  |  |  |
| Присоединить файл             |                       | Присоединяет файл, как шаб-          |  |  |  |
|                               |                       | лон                                  |  |  |  |
| Формулы                       |                       | Открывает <u>окно "Формулы"</u>      |  |  |  |
|                               |                       | только активной структуры            |  |  |  |
|                               |                       | (объекта)                            |  |  |  |
| Состояни                      | е объекта             | Открывает <u>окно «Состояние</u>     |  |  |  |
|                               |                       | <u>системы во время счета»</u>       |  |  |  |
| Каналы в                      | вода                  | Открывает <u>окно "Формулы"</u>      |  |  |  |
|                               |                       | активной структуры (объекта),        |  |  |  |
| <b>T</b> 7                    |                       | помеченные только для ввода          |  |  |  |
| Удалить все недействительные  |                       | Удаляет все недействительные         |  |  |  |
| КН                            |                       | коэффициенты неравномерно-           |  |  |  |
| 6                             |                       | сти                                  |  |  |  |
| Структурная схема             |                       | Открывает стрктурные схемы           |  |  |  |
| Создать аналог в базе проекта |                       | не применять в настоящее             |  |  |  |
| Deer                          |                       | время                                |  |  |  |
| D38И-                         | диагностировать весь  | пе применять в настоящее             |  |  |  |
| модеи-                        | Konnowana and         | время<br>Корронтириот восс изселен   |  |  |  |
| ствие с                       | корректировать все    | корректирует весь проект             |  |  |  |

|        | Атрибут                | Комментарий                     |  |  |
|--------|------------------------|---------------------------------|--|--|
| типо-  |                        | (сравнивает все объекты про-    |  |  |
| вым    |                        | екта с типовыми и принимает     |  |  |
|        |                        | все атрибуты типового)          |  |  |
|        | Корректировать         | Корректирует текущий объект     |  |  |
|        |                        | (сравнивает текущий объект      |  |  |
|        |                        | проекта с типовым и принима-    |  |  |
|        |                        | ет все атрибуты типового)       |  |  |
|        | Создать тип по образцу | Создает новый типовой проект    |  |  |
|        |                        | на базе текущего объекта        |  |  |
|        | Диагностика и коррек-  | Диагностирует текущий объ-      |  |  |
|        | тирвка                 | ект по выбранному типовому,     |  |  |
|        |                        | открывая окно «Диагностика и    |  |  |
|        |                        | <u>корректировка»</u>           |  |  |
|        | Преобразовать в        | Преобразует объект в структу-   |  |  |
|        | структуру              | ру, т.е. удаляет все порты.     |  |  |
| Отчеты |                        | Открывает окно «Редактор от-    |  |  |
|        |                        | четов по типовым объектам»      |  |  |
|        |                        | Открывает <u>окно «Редактор</u> |  |  |
|        |                        | <u>универсальных отчетов»</u>   |  |  |

Выпадающее меню, когда курсор расположен на названии канала, приведено в таблице 4.1.6.

#### Таблица 4.1.6.

| Атрибут                         | Комментарий                                                                                                    |
|---------------------------------|----------------------------------------------------------------------------------------------------|
| Информационные                  | Команда открытия окно «Информационные                                                                                                    |
| ссылки                          | <u>ссылки»</u>                                                                                                    |
| Блокиро-<br>вать/Разблокировать | По команде «блокировать» значение канала по окончанию счета попадает в стандартный от-<br>чет по трансформациям.                          |
| Признаки                        | Открывает окно «Признаки канала»                                                                                                    |
| Установить снять<br>вектор      | Позволят установить направление вектора<br>порта по выбранному каналу (см. рис.<br>4.1.4). Команда активна только для кана-<br>лов портов |

| 6  | Ζ |  |
|----|---|--|
| U. |   |  |
|    |   |  |

| Атрибут           | Комментарий     |  |
|-------------------|-----------------|--|
| Найти в окне «Со- | Не использовать |  |
| стояние системы»  |                 |  |
| Обновить          | Не использовать |  |

Второй способ связан с возможностью присоединения шаблонов путем перетаскивания необходимого шаблона из окна «Дерево проектов, типов и отчетов». В нужное место структуры. Для возможности перетаскивания должно быть одновременно открыто два окна «Дерево объектов» и «Дерево проектов, типов и отчетов». Далее, устанавливается курсор мыши на выбранный шаблон. Нажимаем на левую кнопку и, не отпуская, начинаем перетаскивание в нужное место окна «Дерево объектов». После того, как шаблон встал на место, отпускаем кнопку.

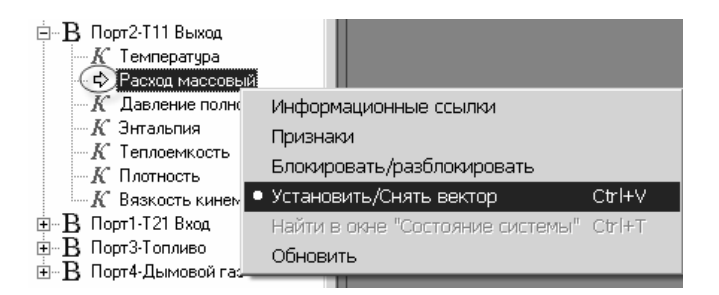

Рис. 4.1.4. Окно «Дерево объектов. Установить вектор на канал».

#### 4.1.3. Окно «Дерево проектов, типов и отчетов/Проекты»

#### Команда: Вид/Список шаблонов

Настоящее окно вызывается по команде или при нажатии на кнопку на

панели инструментов «Список шаблонов» . Сами шаблоны хранятся в каталоге Template в основном каталоге программы МОДЭН. В версии 3.02 в этом же окне хранятся и разработанные проекты, т.к. в настоящее время нет разницы между проектом и шаблоном.

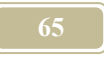

Сделаем один из шаблонов (проектов) активным, и щелкнем правой кнопки мыши - появляется выпадающее меню. Состав меню и описание команд приведены в таблице 4.1.7.

Таблица 4.1.7.

| Атрибут               | Комментарий                                                                                                    |  |  |  |
|-----------------------|----------------------------------------------------------------------------------------------------|--|--|--|
| Загрузить             | Загружает выбранный шаблон в проект                                                                                                    |  |  |  |
| Свойства              | Открывает окно «Просмотр свойств проекта» для данного шаблона (проекта). Переходя на новый проект (шаблон) содержание окна будет автоматически изменяться, отражая свойства активного проекта |  |  |  |
| Просмотр шаб-<br>лона | Открывает проект для просмотра. Эта команда на-<br>чинает действовать (команда становится активной)<br>только тогда, когда какой-нибудь проект уже был<br>загружен в МОДЭН                    |  |  |  |
| Удалить               | Удаляет активный проект (шаблон)                                                                                                    |  |  |  |
| Обновить              | Обновляет список проектов (шаблонов) в каталоге                                                                                                    |  |  |  |

В окне «Просмотр шаблона» (рис. 4.1.6.) появляется структура (аналог окна «Дерево объектов») шаблона. По щелчку правой кнопки мыши окрывается выпадающее меню. Список команд меню привелен в таблице 4.1.8.

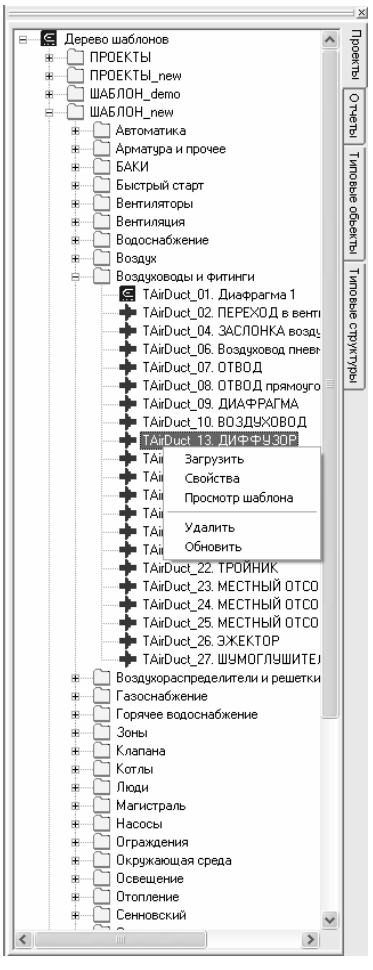

Рис. 4.1.5. Окно «Дерево проектов, типов и отчетов/Проекты»

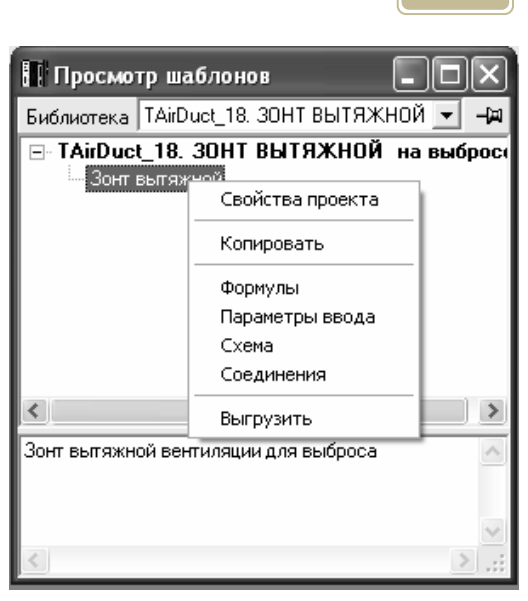

Рис. 4.1.6. Окно «Просмотр шаблона»

Таблица 4.1.8.

| Атрибут    | Комментарий                                           |
|------------|-------------------------------------------------------|
| Свойства   | Открывает окно «Свойства проекта»                     |
| проекта    |                                                       |
| Копировать | Копирует проект (шаблон) в буфер обмена               |
| Формулы    | Открывает окно «Формулы»                              |
| Параметры  | Открывает окно «Формулы» с каналами ввода, помеченны- |
| ввода      | ми знаком 🔯                                           |
| Схема      | Открывает структурную схему проекта                   |
| Соединения | Открывает окно «Связи».                               |
| Выгрузить  | Закрывает шаблон для промотра                         |

67

# 4.1.4. Окно «Конфигурация объекта»

В 3-ей версии программы МОДЭНвведено понятие конфигурации объектов. В окне формулы теперь можно вводить на каждый канал по несколько формул, а не по одной, как было в преддущих версиях. Понятно, что активной (текущей) может быть только одна формула. Если формулы написаны для какого-нибудь объекта, то понятно, что могообразие формул связано с состоянием (или конфигурацией) объекта в проекте. Т.е. можно говорить о конфигурации объекта, как о конкретном его состоянии в проекте и конкретных (единственных) формулах в одной конфигурации. С помощью настоящих окон можно создавать и редактировать конфигурации (формул) объекта.

Редактирование или создание новой конфигурации осуществляется по команде «Конфигурация» из выпадающего меню в окне «Дерево объектов» (см. рис. 4.1.7.). Выбрав команду «Редактировать» перейдемсначало в окно «Конфигурации объекта» (рис. 4.1.8), а уже из него в в редактор конфигураций (см. рис. 4.1.9.). Список команд окна приведен в таблице 4.1.9.

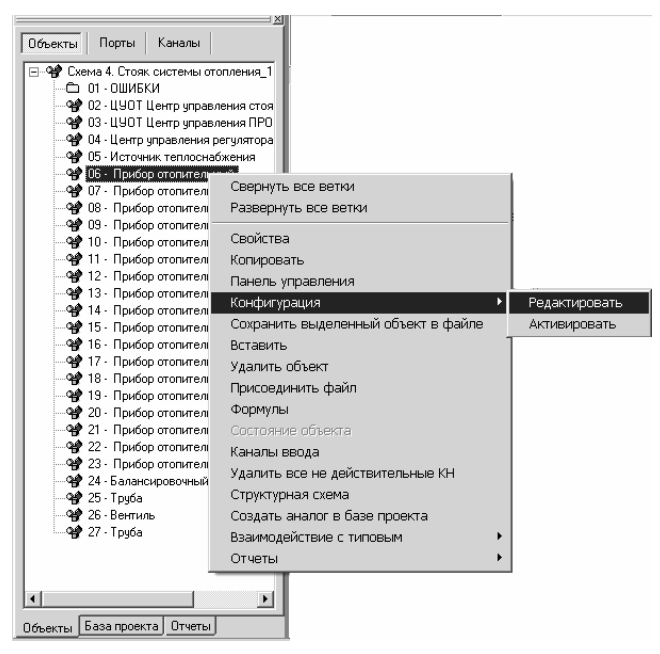

Рис. 4.1.7. Окно «Дерево объектов/Выпадающее меню»

| 🖾 Конфигурации объектов       |                                          |                            |                          |                      |
|-------------------------------|------------------------------------------|----------------------------|--------------------------|----------------------|
| Объект: Прибор отопительный   |                                          |                            |                          |                      |
| Список доступных конфигураций |                                          |                            |                          |                      |
| Порт                          | Канал                                    | Текущая конф.              | Радиатор G-P с зу и КД   | Радиатор Р-Сіс зу 🔺  |
| Характеристика                | Концигурация                             | P-G                        | G-P                      | P-G                  |
| Характеристика                | Номер в базе                             | 16                         | 16 💌                     | 16                   |
| Характеристика                | Производитель                            | DeLonghi                   | DeLonghi                 | DeLonghi             |
| Характеристика                | · коэффициент направления поключения п   |                            | i                        | i                    |
| Характеристика                | а-поправка на направление хода теплоноси | 0,006                      | 0,006                    | 0,006                |
| Характеристика                | dTn-паспортный температурный напор       | 60                         | 60                       | 60                   |
| Характеристика                | dT-температурный напор фактический       | if(A=1;(T12+T22)/2-Tin;(T  | if(A=1;(T12+T22)/2-Tin;( | if(A=1;(T12+T22)/2-1 |
| Характеристика                | Т22_1-температура после отопительного п  | ((A*G1*dt/(ro*V))*T12+T2   | Оставить без изменен     | Оставить без изме    |
| Характеристика                | Тв-температура внутреннего воздуха факт  | 1,5                        | 1,5                      | 1,5                  |
| Характеристика                | N-номинальная установленная мощность     | 1338                       | 1338                     | 1338                 |
| Характеристика                | А-коэффициент затекания                  | Α                          | A                        | A                    |
| Характеристика                | Ssum - суммарная гидравлическая характе  | \$2*\$3/(\$2^(1/2)+\$3^(1/ | S2*S3/(S2^(1/2)+S3^(1/   | S2"S3/(S2^(1/2)+S3   |
| Nopr1-T12                     | Температура                              |                            | T12max                   | T12max               |
| Nopr1-T12                     | Расход массовый                          |                            | G2                       |                      |
| Порт1-Т12                     | Давление полное                          | P2+Ssum*G2^2-(Pz2-Pz1      |                          | P2+Ssum*G2^2-(Pz2    |
| Порт 1.T12                    | Пае лемике лимахи изестное               | Im*V^2/2                   |                          | rn*/^7/7             |
| Новая Редактировать           | Активировать Удалить                     | Закрыты                    |                          |                      |

Рис. 4.1.8. Окно «Конфигурации объекта»

Таблица. 4.1.9.

| Атрибут       | Комментарий                                          |
|---------------|------------------------------------------------------|
| Новая         | Открывает окно «Редактор конфигураций объекта» (рис. |
|               | 4.1.9) для создания новой конфигурации. Отметим, что |
|               | при создании новой конфигурации программа будет      |
|               | Вам предлагать взять за основу текущую конфигура-    |
|               | цию, а потом ее уже изменять.                        |
| Редактировать | Открывает окно «Редактор конфигураций объекта» для   |
|               | редактирования выбранной конфигурации.               |
| Активировать  | Сделать выбранную конфигурацию активной              |
| Удаалить      | Удалить выбранную конфигурацию                       |
| Закрыть       | Закрыть окно                                         |

Содержание окна «Редактор конфигураций объекта» приведено в таблице 4.1.10.

Таблица 4.1.10.

| Атрибут          | Комментарий                                                                                                    |  |  |
|------------------|----------------------------------------------------------------------------------------------------|--|--|
| Имя конфигурации | Дать имя конфигурации. Автор программы часто в                                                                          |  |  |
|                  | имени конфигурации приводит данные об <u>активнсти</u><br><u>каналов</u> , например, G-P, что значит порт входа (1) ак- |  |  |
|                  | тивен по расходу, а порт выхода (2) – по давлению                                                                       |  |  |
| Правила подбора  | Открывает окно «Правила подбора оборудования»                                                                           |  |  |

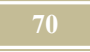

| Атрибут           | Комментарий                                    |  |  |
|-------------------|------------------------------------------------|--|--|
| Список каналов    | Выбрать из выпадающего списка формул требуемую |  |  |
| снесколькими фор- | для данной конфигурации                        |  |  |
| мулами            |                                                |  |  |
| Описание          | Можно привести описание конфигурации           |  |  |

| 🚟 Редактор конфиг                                              | чраций объекта               |          | ·                |   |
|----------------------------------------------------------------|------------------------------|----------|------------------|---|
| Объект: Прибор ото<br>Имя конфигурации:<br>Радиатор G-P с зу и | опительный<br>КДР            | Описание |                  |   |
| Сохранять настро<br>Правила                                    | ойки оборудования<br>подбора |          |                  |   |
| Список каналов с нес                                           | жолькими формулам            | и:       |                  |   |
| Порт                                                           | Канал                        | Формула  | Комментарий      |   |
| Характеристика                                                 | Концигурация                 | G-P      |                  |   |
| Характеристика                                                 | Номер в базе                 | 16       |                  |   |
| Характеристика                                                 | Производитель                | DeLonghi |                  |   |
| Характеристика                                                 | ј-коэффициент напр           | i        | сверху-вниз с Ре |   |
| Характеристика                                                 | а-поправка на напр           | 0,006    | радиатор         |   |
| Характеристика                                                 | dTn-паспортный тем           | 60       |                  | - |
|                                                                | 0                            | k Отмена |                  |   |

Рис. 4.1.9. Редактор конфигураций объекта

Выбор активной в канале формулы осуществляется в окне, как показано на рис. 4.1.10. Если выбрать текст «Оставить без изменения», то это будет означать, что любая текущая формула может работать в данной конфигурации. Обычно мы не рекомендуем оставлять в окне формул - «Оставить без изменения».

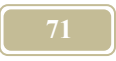

| Характеристика | dT-температурный н | if(A=1;(T12+T22)/2-Tin;(T12-💌        | dT     |         |
|----------------|--------------------|--------------------------------------|--------|---------|
| Характеристика | Т22_1-температура  | Оставить без изменения               |        |         |
| Характеристика | Тв- температура вн | nt(A=1;)112+122(/2-1m;)112+12;<br>60 |        |         |
| Характеристика | N-номинальная уста | 1338                                 | Ny     | Открыть |
| Характеристика | А-коэффициент зат  | A                                    | A      | список  |
| Характеристика | Ssum - суммарная г | \$2*\$3/(\$2^(1/2)+\$3^(1/2))+(I*L/  | / Ssum |         |
|                | -                  | 740                                  |        |         |
|                | 0                  | k Отмена                             |        |         |

Рис. 4.1.10. Выбор формулы для конфигурации

#### 4.1.5. Окно «Магистрали»

#### Команда: Вид/Магистрали

Окно «Магистрали» открывается по команде из меню, либо по нажатию

на пиктограмму «Магистрали» *панели* инструментов. Появившееся окно содержит описание магистралей (рис. 4.1.11).

Горизонтальными полосами разделения выделены каналы, принадлежащие одной магистрали. В каждой строке приведено описание канала магистрали:

- ▶ код,
- объект имя (наименование) магистрали,
- ▶ канал имя (наименование) канала,
- формула правило, которое говорит о том, чем является каждый канал суммарного порта,
- вес при выборе формулы «средневзвешенное» указывает весовой канал.

| 🖽 Магистрали |                   |                  |                  |        |
|--------------|-------------------|------------------|------------------|--------|
| Код          | Объект            | Канал            | Формула          | Bec 🔺  |
| 01.01.01     | Подающая магистр  | Температура      | Источник         |        |
| 01.01.01     | Подающая магистр  | Расход           | Сумма            |        |
| 01.01.01     | Подающая магистр  | Теплоемкость     | Источник         |        |
| 01.01.01     | Подающая магистр  | Давление         | Источник         |        |
| 01.01.02     | Обратная магистра | Температура      | Средневзвешенное | Расход |
| 01.01.02     | Обратная магистра | Расход           | Сумма            |        |
| 01.01.02     | Обратная магистра | Теплоемкость     | Источник 💌       |        |
| 01.01.02     | Обратная магистра | Давление         | Источник         |        |
| 01.02.01     | Электросеть U=10к | Напряжение       | Средннее         |        |
| 01.02.01     | Электросеть U=10к | Косинус фи       | Симма            |        |
| 01.02.01     | Электросеть U=10к | Мощность активна | Сумма            |        |
| 01.02.01     | Электросеть U=10к | Количество фаз   | Источник         |        |
| 01.02.01     | Электросеть U=10к | Частота          | Источник         |        |
| 01.02.02     | Электросеть U=6кВ | Напряжение       | Источник         |        |
| 01.02.02     | Электросеть U=6кВ | Косинус фи       | Источник         | -      |
|              | lo 11 e           |                  | C                |        |

Рис. 4.1.11. Окно «Магистрали»

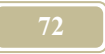

Если в какой либо строке стать на ячейку «Формула», то при двойном нажатии левой кнопки мыши раскроется выпадающее меню, которое позволит выбрать правило, которое определит тип канала суммарного порта.

Источник – значение канала передается всем остальным каналам данного типа, портов магистрали.

Например, таким каналом является температура суммарного канала подающей магистрали. Эта температура передается всем остальным каналам (данного типа) портов подключенных (выходящих из...) к магистрали. Среднее – значение канала является среднеарифметическим всех каналов данного типа, портов магистрали

$$Kc = (K1 + K2 + ... + Kn)/n, \qquad (4.1)$$

где

Кс – значение канала суммарного порта,

Кі- значение канала і-го порта.

Средневзвешенное – значение канала является средневзвешенным значением и определяется формулой

$$Kc = (K1 *P1 + K2 *P2 + ... + Kn *P n)/Pc, \qquad (4.2)$$

где

Рс – значение весового канала суммарного порта,

**Р**<sub>i</sub>- значение весового канала i-го порта.

Например, таким каналом является энтальпия газа, а весовым каналом является в этом случае расход или температура воды тогда, когда суммарный канал выходит из магистрали (обратный трубопровод).

Суммарное

$$Kc = (K1 + K2 + ... + Kn).$$
(4.3).

Например, таким каналом является расход жидкости.

#### 4.1.6. Окно «Настройка расчета»

Команда: Расчет/Настройка
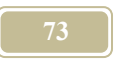

По этой команде вызывается окно, приведенное на рис. 4.1.12. Окно состоит из элементов, описанных в таблице 4.11.

## Таблица 4.1.11.

|              | <b>T0</b>                                                           |
|--------------|---------------------------------------------------------------------|
| Атрибут      | Комментарий                                                         |
| Начало       | Дата и время начала расчета                                         |
| расчета      |                                                                     |
| Окончание    | Дата и время окончания расчета                                      |
| расчета      |                                                                     |
| Шаг          | Шаг моделирования. Минимальный шаг моделиро-                        |
| моделировани | вания в программе не ограничен                                      |
| Я            |                                                                     |
| Итерации     | Устанавливается необходимость проведения итера-                     |
| -            | ций на каждом шаге счета. Если установить пере-                     |
|              | ключатель в положение « Не использовать итера-                      |
|              | ций», то программа не будет после каждого шага                      |
|              | проводить итерации. Это, в некоторых случаях, мо-                   |
|              | жет привести к потере точности при моделировании,                   |
|              | появлении неустойчивости и т.д                                      |
| Параметры    | Устанавливаются при включенном переключате-                         |
| итераций     | ле «Использовать итерации». Определяется либо ко-                   |
| -            | личество итераций, либо максимальное отклонение в                   |
|              | значениях каналов, при которых этот процесс дол-                    |
|              | жен быть завершен. В первом случае необходимо                       |
|              | установить переключатель в положение «Фиксиро-                      |
|              | ванное значение» и в окошке напротив справа пере-                   |
|              | ключателя выбрать количество итераций. Во втором                    |
|              | случае необходимо установить переключатель в по-                    |
|              | ложение «Применять до отклонения» и указать в                       |
|              | окошке напротив справа размер этого максимального                   |
|              | значения отклонения. При котором следует перейти                    |
|              | к следующему шагу счета. Отклонение определяется                    |
|              | по формуле                                                          |
|              | отклонение= (X <sub>τ+1</sub> -X <sub>τ</sub> )/ X <sub>τ+1</sub> , |
|              |                                                                     |
|              | где X <sub>7+1</sub> – значение канала в момент времени             |
|              | τ+1,                                                                |
|              | где $X_{\tau}$ – значение канала в момент времени $\tau$ .          |
|              | Установив это отклонение, мы все же должны уста-                    |
|              | новить и максимальное число итераций (окошко на-                    |

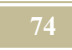

| Атрибут        | Комментарий                                                                                                    |  |  |  |  |  |
|----------------|----------------------------------------------------------------------------------------------------|--|--|--|--|--|
|                | против отклонения). В противном случае может ока-                                                                                                    |  |  |  |  |  |
|                | заться, что программе не удастся сделать ни одного                                                                                                    |  |  |  |  |  |
|                | шага счета (особенно это актуально при разгоне сис-                                                                                                    |  |  |  |  |  |
|                | темы).                                                                                                    |  |  |  |  |  |
| Округлять      | Необходимость округления результатов счета                                                                                                    |  |  |  |  |  |
| до             |                                                                                                    |  |  |  |  |  |
| Отображать     | Позволяет наблюдать на экране монитора значения                                                                                                    |  |  |  |  |  |
| процесс рас-   | канала в реальном времени счета компьютера. Для                                                                                                    |  |  |  |  |  |
| чета с задерж- | удобства просмотра можно указать необходимое                                                                                                    |  |  |  |  |  |
| кой            | время задержки в миллисекундах (мсек).                                                                                                    |  |  |  |  |  |
| Выбор          | Позволяет выбрать «радиокнопками» вариант расче-                                                                                                    |  |  |  |  |  |
| эксперимента   | та: обычный (не проводить эксперимент) или прово-                                                                                                    |  |  |  |  |  |
| _              | дить эксперимент. Если выбран эксперимент, слелует                                                                                                    |  |  |  |  |  |
|                | из списка ранее созданных экспериментов загрузить                                                                                                    |  |  |  |  |  |
|                | требуемый                                                                                                    |  |  |  |  |  |
|                | Выбор эксперимента Выбрать                                                                                                    |  |  |  |  |  |
|                | О Не проводить эксперимент                                                                                                    |  |  |  |  |  |
|                | Проводить эксперимент     СОРЕТС!     СОРЕТС!      СОРЕТС!     СОРЕТС!     СОРЕТС!     СОРЕТС!     СОРЕТС!     СОРЕТС!      СОРЕТС!     СОРЕТС!      СОРЕТС!     СОРЕТС!      СОРЕТС!      СОРЕТС!      СОРЕ |  |  |  |  |  |
|                | COFFIEVIN                                                                                                    |  |  |  |  |  |
| ОК             | Принимается состояние таблиц, расчет продолжается                                                                                                    |  |  |  |  |  |
|                | с начального момента времени. Но за начальные зна-                                                                                                    |  |  |  |  |  |
|                | чения принимаются значения с момента остановки                                                                                                    |  |  |  |  |  |
|                | предыдущего расчета.                                                                                                    |  |  |  |  |  |
| Отмена         | Выход без принятия состояния таблицы. Расчет                                                                                                    |  |  |  |  |  |
|                | можно продолжить.                                                                                                    |  |  |  |  |  |

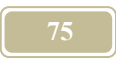

| Настроика расчета                            |                               | Ľ.                    |
|----------------------------------------------|-------------------------------|-----------------------|
| Начало расчета                               | Окончание р                   | расчета               |
| 1 января 2005 г. 💌                           | 0:00:00 🗧   1 января          | 2006 r. 💌 0:00:00 ÷   |
| Шаг моделирования                            |                               |                       |
|                                              |                               | -                     |
|                                              | мин. 110 сек. 10 мсек. 10     |                       |
| Итерации                                     |                               |                       |
| <ul> <li>Не использовать итерации</li> </ul> | Параметры итераций            |                       |
|                                              | (Применять до отклонения 0,01 | но не более   3 💽 раз |
| О Использовать итерации                      | Фиксированное кол. 4          | <u>.</u>              |
| Режим использования к лимати                 | ческих данных                 |                       |
|                                              |                               |                       |
| По климатическим данным                      | (из таблицы)                  |                       |
| 📀 По расчетным параметрам                    | Параметр                      | Период                |
|                                              | С По параметру А              | • Холодный период     |
|                                              | (* Ho Hapamerpy b             | С Теплый период       |
|                                              |                               |                       |
| 🔽 Округлять до 🛛 0,01                        |                               |                       |
| Пображать процесс раскет                     | а с задержкой                 |                       |
|                                              |                               |                       |
| <ul> <li>Отключить осциллографы</li> </ul>   |                               |                       |
| Выбор эксперимента                           |                               |                       |
| Не проводить эксперимент                     |                               | 1                     |
| С. Проводить эксперимент                     | 1                             |                       |
|                                              |                               |                       |
|                                              |                               | 🗸 ОК 🗶 Отмена         |
|                                              |                               |                       |

Рис. 4.1.12. Окно «Настройка расчета»

## 4.1.7. Окно «Проверка работы магистралей»

Данное окно появляется при нажатии на пиктограмму «Информация по

магистралям» (В), расположенную на панели инструментов.

Окно (см. рис. 4.1.13) состоит из трех подокон:

- ▶ список магистралей,
- ▶ детализация каналов,
- ▶ суммарный порт.

В подокне «Список магистралей» приводится список всех магистралей проекта. Запись канала, на котором стоит курсор, является активной. Полный путь к активной магистрали приведен в нижней строке подсказки.

В подокне «Детализация каналов» приведен полный перечень портов (с каналами), соединенных с данной магистралью. Канал, на котором расположен курсор, является активным. Полный путь к этому каналу приведен в строке подсказки под данным подокном.

В подокне «Суммарный порт» приведен перечень каналов порта, являющегося суммарным для активной магистрали.

| сок магистрале                                                                                                    | ă.                                                                                                    | Д             | етализация ка                                                                                                    | налов                                                                                                    |                                                                                                    |                                                                                                    |                                                                                            |                                       |
|----------------------------------------------------------------------------------------------------|----------------------------------------------------------------------------------------------------|---------------|----------------------------------------------------------------------------------------------------|----------------------------------------------------------------------------------------------------|----------------------------------------------------------------------------------------------------|----------------------------------------------------------------------------------------------------|--------------------------------------------------------------------------------------------|---------------------------------------|
| Код                                                                                                    | Имя                                                                                                    |               | Код объекта                                                                                                    | Объект                                                                                                    | Порт                                                                                                    | Канал                                                                                                    | Значение                                                                                   | Формул                                |
| 01.01.01                                                                                                    | Подающая магистраль                                                                                                    |               | 02.01.01.03.0                                                                                                    | Лампы нака                                                                                                    | Электровход                                                                                                    | Частота                                                                                                    | нет значения                                                                               |                                       |
| 01.01.02                                                                                                    | Обратная магистраль                                                                                                    |               | 02.01.01.03.0                                                                                                    | Лампы люм                                                                                                    | Электровход                                                                                                    | Напряжение                                                                                                 | 0                                                                                          |                                       |
| 01.02.01                                                                                                    | Электросеть U=10кВ                                                                                                    | 100           | 02.01.01.03.0                                                                                                    | Лампы люм                                                                                                    | Электровход                                                                                                    | Косинус фи                                                                                                 | нет значения                                                                               |                                       |
| 01.02.02                                                                                                    | Электросеть U=6кВ                                                                                                    |               | 02.01.01.03.0                                                                                                    | Лампы люм                                                                                                    | Электровход                                                                                                    | Мощность активная                                                                                          | 118.4                                                                                      | 320                                   |
| 01.02.03                                                                                                    | Электросеть U=0,4кВ                                                                                                    |               | 02.01.01.03.0                                                                                                    | Лампы люм                                                                                                    | Электровход                                                                                                    | Количество фаз                                                                                             | 0                                                                                          |                                       |
| 01.03                                                                                                    | Внешняя канализация                                                                                                    |               | 02.01.01.03.0                                                                                                    | Лампы люм                                                                                                    | Электровход                                                                                                    | Частота                                                                                                    | нет значения                                                                               |                                       |
| 01.04                                                                                                    | Воздух атмосферы                                                                                                    |               | 02.01.01.03.0                                                                                                    | Отопление (:                                                                                                    | Электровход                                                                                                    | Напряжение                                                                                                 | 0                                                                                          |                                       |
| 02.01.01.01.03                                                                                                    | Шкаф распределительн                                                                                                    | 100           | 02.01.01.03.0                                                                                                    | Отопление (                                                                                                    | Электровход                                                                                                    | Косинус фи                                                                                                 | нет значения                                                                               |                                       |
|                                                                                                    |                                                                                                    |               |                                                                                                    |                                                                                                    |                                                                                                    |                                                                                                    |                                                                                            |                                       |
| 02.01.01.02.03                                                                                                    | Шкаф распределительн                                                                                                    |               | del                                                                                                    |                                                                                                    |                                                                                                    |                                                                                                    |                                                                                            |                                       |
| 02.01.01.02.03<br>02.01.01.03.03                                                                                                    | Шкаф распределительн<br>Шкаф распределительн                                                                                                    | •             |                                                                                                    | 7.6                                                                                                    |                                                                                                    | 01.0.4                                                                                                    |                                                                                            | ×                                     |
| 02.01.01.02.03<br>02.01.01.03.03<br>02.01.01.04.03                                                                                                    | Шкаф распределительн<br>Шкаф распределительн<br>Шкаф распределительн                                                                                                    | •             | (<br>2: Трамвайно-                                                                                                    | троллейбусн                                                                                                    | ре управлению                                                                                                  | е; 01 : Служба движе                                                                                       | ния; 01 : Диспет                                                                           | •<br>нерские о                        |
| 02.01.01.02.03<br>02.01.01.03.03<br>02.01.01.04.03<br>02.01.01.05.02                                                                                                    | Шкаф распределительн<br>Шкаф распределительн<br>Шкаф распределительн<br>Шкаф распределительн                                                                                                    | 10 01         | с<br>2 : Трамвайно-<br>уммарный порт                                                                                                    | троллейбусні<br>::                                                                                                    | ре управлени                                                                                                   | е; 01 : Службадвиже                                                                                        | ния; 01 : Диспет                                                                           | •ерские с                             |
| 02.01.01.02.03<br>02.01.01.03.03<br>02.01.01.04.03<br>02.01.01.05.02<br>02.01.01.06.03                                                                                           | Шкаф распределительн<br>Шкаф распределительн<br>Шкаф распределительн<br>Шкаф распределительн<br>Шкаф распределительн                                                                                                 | 10 C          | с<br>2 : Трамвайно-<br>јммарный порт<br>Код объекта                                                                                                    | троллейбусні<br>:<br>Объект                                                                                                    | ое управлени<br>Порт                                                                                           | е; 01 : Служба движе<br> Канал                                                                             | ния; 01 : Диспет<br>Значение                                                               | ▶<br>нерские с<br>Формул              |
| 02.01.01.02.03<br>02.01.01.03.03<br>02.01.01.04.03<br>02.01.01.05.02<br>02.01.01.06.03<br>02.01.01.07.02                                                                         | Шкаф распределительн<br>Шкаф распределительн<br>Шкаф распределительн<br>Шкаф распределительн<br>Шкаф распределительн<br>Шкаф распределительн                                                                         |               | (<br>2 : Трамвайно-<br>уммарный порт<br>Код объекта<br>02.01.01.03.0                                                                                                    | троллейбусн<br>::<br>Объект<br>12 Электро                                                                                      | ре управлени<br>Порт<br>осч Порт 2.                                                                            | е: 01 : Служба движе<br> Канал<br> Напряжение                                                              | ния; 01 : Диспет<br>Значение<br>0                                                          | ▶<br>нерские с<br>Формул<br>U         |
| 02.01.01.02.03<br>02.01.01.03.03<br>02.01.01.04.03<br>02.01.01.05.02<br>02.01.01.05.03<br>02.01.01.05.02<br>02.01.01.05.02<br>02.01.01.05.02                                     | Шкаф распределительн<br>Шкаф распределительн<br>Шкаф распределительн<br>Шкаф распределительн<br>Шкаф распределительн<br>Шкаф распределительн<br>Шкаф распределительн                                                 |               | <ul> <li>С</li></ul>                                                                                                    | троллейбусн<br>-<br>Объект<br>02 Электро<br>02 Электро                                                                         | ре управлени<br>Порт<br>осч Порт 2.<br>осч Порт 2.                                                             | е; 01 : Служба движе<br>Канал<br>Напряжение<br>Косинус фи                                                  | ния; 01 : Диспет<br>Значение<br>0<br>нет значения                                          | ▶<br>нерские с<br>Формул<br>U<br>cosf |
| 02.01.01.02.03<br>02.01.01.03.03<br>02.01.01.04.03<br>02.01.01.05.02<br>02.01.01.05.03<br>02.01.01.07.02<br>02.01.01.07.02<br>02.01.01.08.02<br>02.01.01.09.02                   | Шкаф распределительн<br>Шкаф распределительн<br>Шкаф распределительн<br>Шкаф распределительн<br>Шкаф распределительн<br>Шкаф распределительн<br>Шкаф распределительн                                                 |               | <ul> <li>С трамвайно-<br/>зммарный порт</li> <li>Код объекта</li> <li>02.01.01.03.0</li> <li>02.01.01.03.0</li> <li>02.01.01.03.0</li> </ul>                                                                                                    | троллейбусн<br>                                                                                                    | Порт<br>Оск Порт 2.<br>Оск Порт 2.<br>Оск Порт 2.                                                              | е; 01 : Служба движе<br>Канал<br>Напряжение<br>Косинус фи<br>Мощность активна                              | ния: 01 : Диспет<br>3начение<br>0<br>нет значения<br>ия 2302.1209302:                      | ▶<br>нерские с<br>Формул<br>U<br>cosf |
| 02.01.01.02.03<br>02.01.01.03.03<br>02.01.01.04.03<br>02.01.01.05.02<br>02.01.01.06.03<br>02.01.01.07.02<br>02.01.01.08.02<br>02.01.01.09.02<br>02.01.01.00.02                   | Шкаф распределительн<br>Шкаф распределительн<br>Шкаф распределительн<br>Шкаф распределительн<br>Шкаф распределительн<br>Шкаф распределительн<br>Шкаф распределительн<br>Шкаф распределительн                         |               | <ul> <li>С</li> <li>С</li> <li>C</li> <li>C</li></ul> | троллейбусні<br>— Объект<br>12 Электро<br>12 Электро<br>12 Электро<br>12 Электро<br>12 Электро<br>12 Электро<br>12 Электро     | Порт<br>Осч. Порт 2.<br>Осч. Порт 2.<br>Осч. Порт 2.<br>Осч. Порт 2.                                           | е; 01 : Служба движе<br>Канал<br>Напряжение<br>Косинус фи<br>Мощность активна<br>Количество фаз            | ния; 01 : Диспет<br>3начение<br>0<br>нет значения<br>ия 2302.12093023<br>0                 | нерские с<br>Формул<br>U<br>cosf      |
| 02.01.01.02.03<br>02.01.01.03.03<br>02.01.01.04.03<br>02.01.01.05.02<br>02.01.01.06.03<br>02.01.01.07.02<br>02.01.01.09.02<br>02.01.01.10.02<br>02.01.01.10.02                   | Шкаф распределительн<br>Шкаф распределительн<br>Шкаф распределительн<br>Шкаф распределительн<br>Шкаф распределительн<br>Шкаф распределительн<br>Шкаф распределительн<br>Шкаф распределительн<br>Шкаф распределительн | ×18 0 1 1 1 1 | <ul> <li>Трамвайно-<br/>минарный порт</li> <li>Код объекта</li> <li>02.01.01.03.0</li> <li>02.01.01.03.0</li> <li>02.01.01.03.0</li> <li>02.01.01.03.0</li> <li>02.01.01.03.0</li> <li>02.01.01.03.0</li> </ul>                                                                                                    | троллейбусні<br>Объект<br>2 Электро<br>2 Электро<br>2 Электро<br>2 Электро<br>2 Электро<br>2 Электро<br>2 Электро<br>2 Электро | Порт<br>Порт<br>С. Порт 2.<br>С. Порт 2.<br>С. Порт 2.<br>С. Порт 2.<br>С. Порт 2.<br>С. Порт 2.<br>С. Порт 2. | е; 01 : Служба движе<br>Канал<br>Напряжение<br>Косинус Фи<br>Мощность активна<br>Количество Фаз<br>Частота | ния; 01 : Диспет<br>Эначение<br>0<br>нет значения<br>ия 2302.1209302:<br>0<br>нет значения | Формул<br>U<br>cosf<br>n<br>v         |
| 02.01.01.02.03<br>02.01.01.03.03<br>02.01.01.05.02<br>02.01.01.05.02<br>02.01.01.05.02<br>02.01.01.07.02<br>02.01.01.09.02<br>02.01.01.09.02<br>02.01.01.10.02<br>02.01.01.11.02 | Шкаф распределитель-<br>Шкаф распределитель-<br>Шкаф распределитель-<br>Шкаф распределитель-<br>Шкаф распределитель-<br>Шкаф распределитель-<br>Шкаф распределитель-<br>Шкаф распределитель-<br>Шкаф распределитель- |               | <ul> <li>С. Трамвайно:</li> <li>с. Трамвайно:</li> <li>с. Трамвайно:</li> <li>код объекта</li> <li>02.01.01.03.0</li> <li>02.01.01.03.0</li> <li>02.01.01.03.0</li> <li>02.01.01.03.0</li> </ul>                                                                                                    | троллейбусн<br>Объект<br>2 Электро<br>2 Электро<br>2 Электро<br>2 Электро<br>2 Электро                                         | Порт<br>Порт 2.<br>ос. Порт 2.<br>ос. Порт 2.<br>ос. Порт 2.<br>ос. Порт 2.<br>ос. Порт 2.                     | е, 01 : Служба движе<br>Канал<br>Напряжение<br>Косинус фи<br>Мощность активна<br>Количество фаз<br>Частота | ния: 01 : Диспет<br>О<br>нет значения<br>0<br>ит значения<br>0<br>нет значения             | Рормул<br>U<br>cosf                   |

Рис. 4.1.13. Окно «Проверка работы магистралей»

Подробнее остановимся на подокне «Детализация каналов». Кроме того, что в каждой строке записи приведено полное описание канала. В столбце «Значение» появляется значение канала на каждом шаге трассировки (счете по шагам). Если в этом столбце стоит запись «Нет значения», то это значит, что канал не рассчитывается. При этом не будет рассчитываться и соответствующего типа канал суммарной магистрали. Напротив этого канала в подокне «Суммарный порт» появляется такое же сообщение - «Нет значения». Причина, почему канал не рассчитывается, может быть вызвана самим желанием пользователя, но и ошибками при вводе информации. Необходимо исправить ошибки для того, чтобы правильно рассчитывалась вся магистраль.

## 4.1.8. Окно «Свойства объекта»

#### Команда: Вид/Дерево объектов/Закладка «Объекты»/Свойства

Настоящее окно появилось в 3-ей версии программы и заменило ряд других окон. Этом окне можно не только увидеть все основные свойства объекта, но и провести корректировку некоторых из них. Кроме полного имени объета окно содержит пять закладок: Информация о каналах, Оборудование, Объекты соединения, Признаки, Картинка объекта (подробно все команды и

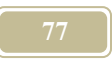

заголовки окна изложены в талице 4.1.12). Рассмотрим по порядку все закладки.

Отжата закладка Информация о каналах (см. рис. 4.1.14.).

Станем курсором мыши на любой канал (характеристику) в левом окне, сделав его текущим. Около каждого названия канала справа есть сообщение о состоянии связи данного канала с аналогичным каналом типового объекта. Если с каналов все нормально, т.е. в типовом объекте тоже есть аналогичный канал, то будет сообщение - ОК. Если же анализ показал, что в типовом объекте такого канала нет, то будет стоять знак вопроса (?).

Справа есть еще две закладки «Свойства» и «Признаки». При отжатой закладке Свойства сразу появятся значения отдельных параметров канала. Их можно наблюдать в <u>окне «Формулы»</u>. Дополнительно приводится информация о состоянии формулы, например: все ОК, либо – не все переменные определны. Если отжата закладка «Формула», то увидим текущую формулу канала, а если «Все формулы» – то все формулы канала.

Теперь для каждого канала можно дать более расширенный комментарий в окошке «Описание».

Таблица 4.1.12.

| Атрибут                                                | Комментарий                                                                   |  |  |  |  |  |  |
|--------------------------------------------------------|-------------------------------------------------------------------------------|--|--|--|--|--|--|
| Закладка «Информация о каналах/Свойства» (рис. 4.1.14) |                                                                               |  |  |  |  |  |  |
| Мин                                                    | Ввести (посмотреть) минимальное значение канала                               |  |  |  |  |  |  |
| Макс                                                   | Ввести (посмотреть) максимальное значение канала                              |  |  |  |  |  |  |
| Начальное                                              | Ввести (посмотреть) начальное значение канала                                 |  |  |  |  |  |  |
| значение                                               |                                                                               |  |  |  |  |  |  |
| Коэффициент                                            | Ввести (посмотреть) коэффициент использования для кана-                       |  |  |  |  |  |  |
| использования                                          | ла                                                                            |  |  |  |  |  |  |
| Коэффициент                                            | Открыть <u>таблицу «Коэффициенты неравномерности»</u> для                     |  |  |  |  |  |  |
| неравномерно-                                          | просмотра или ввода коэффициентов неравномерности для                         |  |  |  |  |  |  |
| сти                                                    | канала                                                                        |  |  |  |  |  |  |
| Фомула                                                 | Активная формула для канала                                                   |  |  |  |  |  |  |
| Все формулы                                            | Все формулы для канала. Можно выбрать радиокнопкой                            |  |  |  |  |  |  |
|                                                        | активную формулу                                                              |  |  |  |  |  |  |
| Состояние                                              | • OK                                                                          |  |  |  |  |  |  |
| формулы                                                | • Соединен с активным каналом                                                 |  |  |  |  |  |  |
|                                                        | • Ошибка. Соединены два активных канал                                        |  |  |  |  |  |  |
|                                                        | <ul> <li>(нет информации – значит оба соединенных канала пассивны)</li> </ul> |  |  |  |  |  |  |

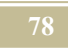

| Атрибут        | Комментарий                                             |  |  |  |  |  |
|----------------|---------------------------------------------------------|--|--|--|--|--|
| Комментарий    | Ввести (прочитать) комментарий к формуле                |  |  |  |  |  |
| Описание       | Ввести (прочитать) писание канала                       |  |  |  |  |  |
| 38             | кладка «Информация о каналах/Признаки»                  |  |  |  |  |  |
| Все признаки   | Выводит на экран таблицу со всеми признаками, в которой |  |  |  |  |  |
|                | можно указать новые признаки (или снять старые) для ка- |  |  |  |  |  |
|                | нала                                                    |  |  |  |  |  |
| Выбранные      | Таблица с признаками активного канала                   |  |  |  |  |  |
| признаки       |                                                         |  |  |  |  |  |
|                | Закладка «Оборудование» (рис. 4.1.15)                   |  |  |  |  |  |
| Оборудование   | Перечень оборудования из базы в проекте                 |  |  |  |  |  |
| в проекте      |                                                         |  |  |  |  |  |
| Оборудование   | Перечень оборудования, связанное с активным обоъектом   |  |  |  |  |  |
| связанное с    |                                                         |  |  |  |  |  |
| объектом       |                                                         |  |  |  |  |  |
|                | Переход в окно «Просмотр базы оборудования и материа-   |  |  |  |  |  |
| 20020S         | <u>ЛОВ»</u> .                                           |  |  |  |  |  |
| Продиотр борга |                                                         |  |  |  |  |  |
| просмотр базы  |                                                         |  |  |  |  |  |
| и материалов   |                                                         |  |  |  |  |  |
| иматериалов    | Переход в окно "Выбор из базы матерадов и оборудова-    |  |  |  |  |  |
|                |                                                         |  |  |  |  |  |
|                | <u>mma//</u> .                                          |  |  |  |  |  |
| Добавить но-   |                                                         |  |  |  |  |  |
| вое оборудо-   |                                                         |  |  |  |  |  |
| вание          |                                                         |  |  |  |  |  |
| 3 <u>7</u> 3   | Удалить активное (на котором стоит курсор мыши) обору-  |  |  |  |  |  |
|                | дование в проекте                                       |  |  |  |  |  |
| <u>~</u>       |                                                         |  |  |  |  |  |
| Удалить обо-   |                                                         |  |  |  |  |  |
| рудование      |                                                         |  |  |  |  |  |
| SP             | Открывает окно «Выбор из базы матералов и оборудова-    |  |  |  |  |  |
|                | ния» для выбора типоразмера оборудования                |  |  |  |  |  |
|                |                                                         |  |  |  |  |  |
| Выбор типо-    |                                                         |  |  |  |  |  |
| размера        |                                                         |  |  |  |  |  |
| 0              | Открывает окно «Правила подбора оборудования».          |  |  |  |  |  |
|                |                                                         |  |  |  |  |  |
| on l           |                                                         |  |  |  |  |  |
| Правило под-   |                                                         |  |  |  |  |  |

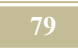

| Атрибут       | Комментарий                                              |
|---------------|----------------------------------------------------------|
| бора          |                                                          |
|               |                                                          |
|               | Вакладка Объекты соединения» (рис. 4.1.16)               |
|               |                                                          |
|               |                                                          |
|               | Закладка «Признаки»                                      |
| Все признаки  | Выводит на экран таблицу со всеми признаками, в которой  |
|               | можно указать новые признаки (или снять старые) для ка-  |
|               | нала                                                     |
| Выбранные     | Таблица с признаками активного канала                    |
| признаки      |                                                          |
| Экспорт в MS  | Экспорт талицы признаков в Excel                         |
| Excel         |                                                          |
|               | Закладка «Картинка объекта» (рис. 4.1.17)                |
| Добавить кар- | Добавить картинку в формате ВМР на рабочее поле. Кар-    |
| тинку         | тинка, которая на рабочем поле будет отображена в струк- |
|               | турной схеме                                             |
| Удалить кар-  | Удалить картинку с рабочего поля                         |
| тинку         |                                                          |

| 📼 Объект: Прибор отопительный          | -                                            |    |
|----------------------------------------|----------------------------------------------|----|
| Имя: Прибор отопительный               | Класс: Приборы отопительные                  |    |
| Тип: Узел отопительного прибора_2 с 39 | (Объект) Код объекта: Об Заливка объекта     |    |
| Полный путь: 06: Прибор отопительный   | i                                            |    |
| Информация о каналах Оборудование С    | Объекты соединения Признаки Картинка объекта |    |
| 🕀 🌶 Характеристика                     | Свойства Признаки                            |    |
|                                        | Порт: Порт1-T12                              |    |
| ик Расков массорий                     | Тип канала: Давление                         |    |
|                                        | Размерность: н/м^2                           |    |
| ок Павление полное                     |                                              |    |
| - «к Лавление статическо               | Макс.: 100000 Коэффициент использования 1    |    |
| К Геометрический напо                  | Коэффициент неравномерности: 🔢               |    |
| ок Энтальпия                           | формула Все формулы                          |    |
| «к Теплоемкость                        |                                              |    |
| —•к Плотность                          | P2+Ssum^G2^2-(Pz2-Pz1)^Ke                    | 25 |
| —•к Вязкость кинематиче                | Состояние формулы: ок                        |    |
| —•к Теплопроводность                   | Комментарий: РГ1                             |    |
| —•к Число Прандтля Pr                  |                                              |    |
| —«к Диаметр                            |                                              |    |
| —•к Q-информация                       |                                              |    |
| —•к S-информация                       |                                              |    |
| — «k Z-координата                      |                                              |    |
|                                        | Orucouver                                    |    |
| ⊞⊸∘к Порт3-Q                           |                                              | _  |
|                                        |                                              |    |
|                                        |                                              |    |
|                                        | J                                            |    |

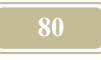

Рис. 4.1.14. Окно «Свойства объекта/Информация о каналах»

| Информация о каналах   | Оборудование  | Объект | ы сое, | динения    | Признаки      | Картинка объекта |
|------------------------|---------------|--------|--------|------------|---------------|------------------|
| Оборудование в прое    |               |        | Оборуд | ование, св | язанное с объ |                  |
| Трубопроводы           |               |        |        | Трубопро   | оводы         |                  |
| Клапан регулирующие    |               |        |        |            |               |                  |
| Фитинги из металла     |               |        |        |            |               |                  |
| Арматура               |               |        |        |            |               |                  |
| Фильтр для воды        |               |        |        |            |               |                  |
| Hacoc                  |               |        |        |            |               |                  |
| Коэффициенты местных   | сопротивлений |        |        |            |               |                  |
| Приборы отопительные   |               |        |        |            |               |                  |
| Отвод круглого сечения | 1             |        |        |            |               |                  |
| Схемы подключения ото  | опительных пр |        |        |            |               |                  |
| Тройник прямой приточн | њий           |        |        |            |               |                  |
|                        |               |        |        |            |               |                  |
|                        |               |        |        |            |               |                  |
|                        |               |        |        |            |               |                  |
|                        |               |        |        |            |               |                  |
|                        |               |        |        |            |               |                  |
|                        |               |        |        |            |               |                  |
|                        |               |        |        |            |               |                  |
| •                      | ]             | •      |        |            |               |                  |
|                        |               | _      | 9      | <b>°</b> 6 | 2             |                  |

Рис. 4.1.15. Окно «Свойства объекта/Оборудование»

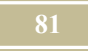

| Ин  | формация о каналах   | 0                    | борудование Объекты                                                                   | соединения               | Признаки     | Картинка об | бьекта          |   |  |  |
|-----|----------------------|----------------------|---------------------------------------------------------------------------------------|--------------------------|--------------|-------------|-----------------|---|--|--|
| 5   | ۵ 🥥                  |                      |                                                                                       |                          |              |             |                 |   |  |  |
|     | Порт                 |                      | Объект сое                                                                            | динения                  | Порт соед    | цинения     |                 |   |  |  |
|     | Порт1-Т11            |                      | Теплосчетчи                                                                           | соднопот                 | Порт1. Вхо   | д теплоно   |                 |   |  |  |
|     | Порт2-Т21            |                      | Блок разделе                                                                          | ния с3-хо                | Порт2-Т21    |             |                 |   |  |  |
|     | Порт3-Топливо        |                      | Окружающая                                                                            | среда                    | Порт 2. Тог  | ливо        |                 |   |  |  |
|     | Порт4-Дымовой газ    |                      | Окружающая                                                                            | среда                    | Порт 1. Ды   | мовой газ   |                 |   |  |  |
|     |                      |                      |                                                                                       |                          |              |             |                 |   |  |  |
|     |                      |                      |                                                                                       |                          |              |             |                 |   |  |  |
|     |                      |                      |                                                                                       |                          |              |             |                 |   |  |  |
|     |                      |                      |                                                                                       |                          |              |             |                 |   |  |  |
|     |                      |                      |                                                                                       |                          |              |             |                 |   |  |  |
|     |                      |                      |                                                                                       |                          |              |             |                 |   |  |  |
| L   |                      |                      |                                                                                       |                          |              |             |                 |   |  |  |
|     | арооно осъект соедин | нени                 | и каналы:                                                                             | <b>.</b>                 |              |             |                 | • |  |  |
|     |                      | -                    | Танал                                                                                 | Формула 1<br>may/min//19 | текущего о   | Формул      | а смежного ооъе | - |  |  |
|     |                      | -                    | Температура<br>Расход массовый                                                        | max(min((10              | -1000)-(1111 | 62          |                 |   |  |  |
|     |                      | -                    | Павление полное                                                                       |                          |              | 92          |                 |   |  |  |
|     |                      | -                    | Давление полное                                                                       |                          |              |             |                 |   |  |  |
|     |                      |                      | Давление статическое                                                                  |                          |              |             |                 |   |  |  |
|     |                      | Давление статическое |                                                                                       |                          |              |             |                 |   |  |  |
|     |                      |                      | Геометрический напор                                                                  |                          |              |             |                 |   |  |  |
|     |                      |                      | Геометрический напор<br>Энтальпия                                                     |                          |              |             |                 |   |  |  |
| L . |                      |                      | Геометрический напор<br>Энтальпия<br>Теплоемкость                                     |                          |              |             |                 |   |  |  |
|     |                      |                      | Геометрический напор<br>Энтальпия<br>Теплоемкость<br>Плотность                        |                          |              |             |                 |   |  |  |
|     |                      |                      | Геометрический напор<br>Энтальпия<br>Теплоемкость<br>Плотность<br>Вязкость кинематиче |                          |              |             |                 |   |  |  |

Рис. 4.1.16. Окно «Свойства объекта/Объекты соединения»

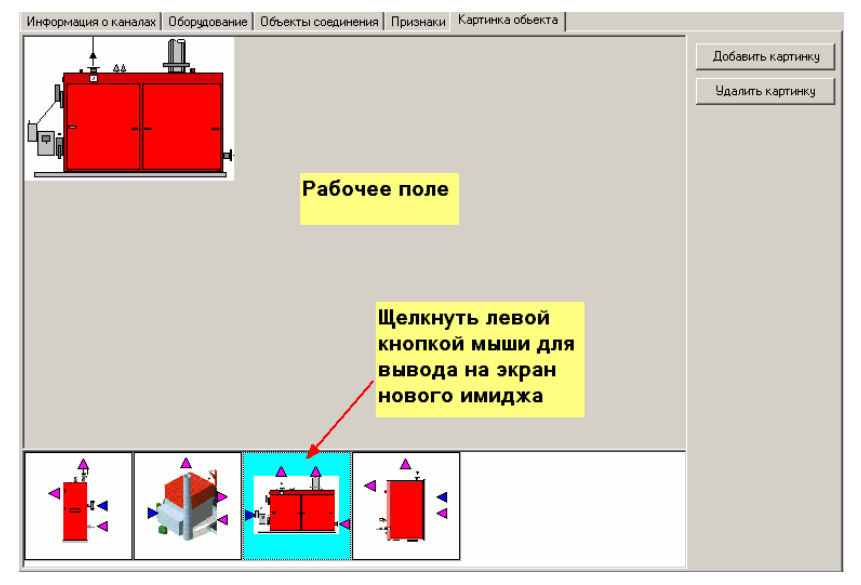

Рис. 4.1.17. Окно «Свойства объекта/Картинка объекта»

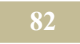

## 4.1.9. Окно «Свойства проекта»

#### Команда: Файл/Новый проект Команда: Файл/Свойства проекта

При выполнении этих команд открывается окно «Свойства проекта» (рис. 4.1.18). Окно состоит из полей, некоторые из которых заполняет пользователь.

В поле **название проекта** пользователь может прочесть, отредактировать, либо создать новое название проекта.

В полях страна и город пользователь указывает месторасположение объекта, который он моделирует.

В поле разработчик указывают фирму разработчик модели.

В поле дата разработки указывается дата создания проекта.

В поле последняя модификация программа ведет учет даты последнего изменения проекта.

Поле **пояснение** имеет шапку, в которой можно дать краткое описание создаваемого проекта и окошко, в котором можно более подробно описать создаваемый проект. Кстати, краткое описание проекта появится в окне **шаблоны**, если Вы захотите сделать свой проект (в дальнейшем) шаблоном для последующего моделирования.

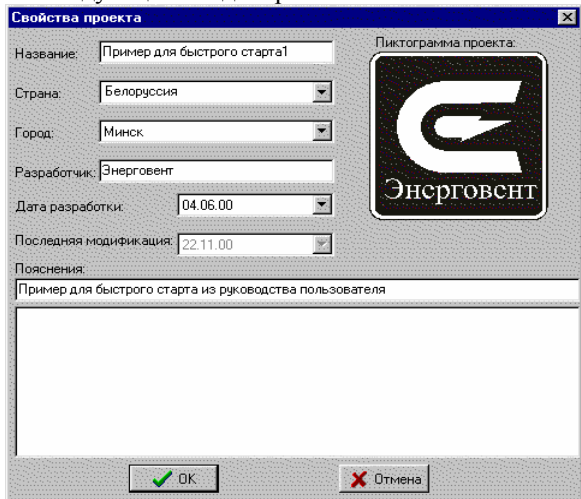

Рис. 4. 1.18. Окно «Свойства проекта»

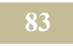

## 4.1.10. Окно «Связи»

#### Команда: Вид/Связи

Настоящее окно предназначено для представления и организации связей

между портами объектов. Вызов по команде или кнопке «Связи»

Окно – это таблица (рис. 4.1.19). В строках таблицы представлены порты (порт и магистраль) между которыми организована связь. Желтым фоном выделены строки магистралей. В столбцах представлены:

- ▶ код код соединяемого объекта,
- объект имя соединяемого объекта,
- порт имя порта соединяемого объекта,
- ▶ код соединения код объекта, с которым соединяемся,
- ▶ объект соединения имя объекта, с которым соединяемся,
- порт соединения имя порта объекта, с которым соединяемся.

Для того, чтобы организовать соединение порта объекта необходимо выполнить следующие действия:

- 1. Сделать порт активным, став на него курсором мыши.
- 2. Вызвать щелчком правой кнопки мыши выпадающее меню.

| nee .             |                           |              | гчеты ачдит а          | декватность Тран  | сформац | ии Окно Справ     | ka _ [8] :            |
|-------------------|---------------------------|--------------|------------------------|-------------------|---------|-------------------|-----------------------|
|                   | ~~~ #004                  | 2 # 10       |                        |                   |         |                   | 9                     |
| e e 🔮             | 000. 🏢 🕯                  | È            |                        |                   |         |                   |                       |
| Код               | Объект                    | Порт         |                        | Код соединения    | Объект  | г соединения      | Порт соединения       |
| 12.09.03.01.03    | Тройник на разделение     | Порт1        |                        | 02.09.03.01.01    | Труба і | подающая          | Порт2-выход теплонос: |
| 2.09.03.01.03     | Тройник на разделение     | Порт2        |                        | 02.09.03.03       | Теплоо  | бменник           | Nopr1-T11             |
| 12.09.03.01.03    | Тройник на разделение     | Порт3        |                        | 02.09.03.01.06    | Коллек  | тор подающий      | Вода-теплоноситель    |
| 12.09.03.01.04    | Тройник на слияние отопле | н,Порт1      |                        | 02.09.03.03       | Теплоо  | бменник           | Порт2-Т21             |
| 12.09.03.01.04    | Тройник на слияние отопле | н.Порт2      |                        | 02.09.03.01.07    | Коллек  | тор обратный      | Вода-теплоноситель    |
| 2.09.03.01.04     | Тройник на слияние отопле | н.Порт3      |                        | 02.09.03.01.02    | Труба   | обратная          | Порт1-вход теплоносит |
| 12.09.03.01.05    | Тройник на слияние циркул | я Порт1      |                        |                   |         |                   |                       |
| 2.09.03.01.05     | Тройник на слияние циркул | я.Порт2      | Соединить              |                   | Ctrl+H  |                   |                       |
| 2.09.03.01.05     | Тройник на слияние циркул | я.Порт3      | Отмена соеди           | нения             | Ctrl+A  |                   |                       |
| 12.09.03.01.06    | Коллектор подающий        | Вода-тег     | Разопвать свя          | 36                | Ctrl+D  | e                 | Порт1-Т12             |
| 2.09.03.01.07     | Коллектор обратный        | Водантег     |                        |                   |         | e                 | Порт2-Т22             |
| 12.09.03.01.08    | Коллектор ГВ              | T3           | Соединить с в          | ыбранным в дереве | Ctrl+C  | итель             | Порт1-Т3              |
| 12.09.03.03       | Теплообменник             | Порт1-Т      | Прейти к дере          | ву                | Ctrl+T  | на разделение     | Порт2                 |
| 12.09.03.03       | Теплообменник             | Порт2-Т2     | Konupopats e l         | Cliphoard         |         | на слияние отопл  | ениПорт1              |
| 12.09.03.03       | Теплообменник             | Порт3-Т      | Bichapter B MS         | Evel              |         |                   |                       |
| 12.09.03.03       | Теплообменник             | Порт4-Т.     | 0110100110 <u>11</u> 0 | Linda             |         | рГВ               | T3                    |
| 12.09.04.01       | Электросчетчик N7         | Порт 1.      |                        |                   |         | еть U=10кВ        | Порт                  |
| 2.09.04.01        | Электросчетчик N7         | Порт 2.      |                        | 02.09.04.03       | Трансф  | орматор 2-х обмот | очнПорт1.             |
| 12.09.04.02       | Шина 0,4кВ                | Порт         |                        | 02.09.01.01.02.0  | Лампы   | накаливания       | Электровход           |
| 12.09.04.03       | Трансформатор 2-х обмото- | нПорт1.      |                        | 02.09.04.01       | Электр  | осчетчик N7       | Порт 2.               |
| 12.09.04.03       | Трансформатор 2-х обмото- | нПорт2.      |                        | 02.09.04.02       | Шина О, | ,4кВ              | Порт                  |
| 12.09.04.03       | Трансформатор 2-х обмото- | нПорт 3. Пот | ери                    |                   | +       |                   |                       |
| 12.09.05          | Освещение наружное        | Электровко   | щ                      | 02.09.04.02       | Шина О, | ,4кB              | Порт                  |
| 12.09.05          | Освещение наружное        | Потери       |                        |                   | +       |                   |                       |
| 12.09.05          | Освешение наружное        | Световой п   | юток                   |                   | +       |                   |                       |
| 11                | 1                         |              |                        |                   |         |                   | Þ                     |
| . Topu opčiuo sou |                           |              | - 02 · UTD · 01 ·      | Huseney ment      |         | 2                 |                       |

Рис. 4.1.19. Окно «Связи»

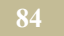

- Выбрать пункт меню «Начало соединения», а если данный порт имел старое соединение, то вначале «Разорвать соединение», а уже потом «Начало соединения».
- 4. Перейти в порт объекта, с которым предполагается организовать соединение.
- 5. Вызвать щелчком правой кнопки мыши выпадающее меню.
- 6. Выбрать пункт меню «Соединить». Соединение будет организовано. Организовать соединение порта объекта можно и другим путем:
- 1. Выбрать в <u>окне «Дерево объектов</u>» закладку «Порты». Стать курсором мыши на порт, с которым необходимо провести соединение.
- 2. Перейти в <u>окно «Связи»</u>. Сделать активным порт, который необходимо соединить (став на него курсором мыши).
- 3. Вызвать щелчком правой кнопки мыши выпадающее меню.
- Выбрать пункт меню «Соединить с выбранным в дереве», а если данный порт имел старое соединение, то вначале «Разорвать соединение», а уже потом «Соединить с выбранным в дереве». Соединение будет организовано.

## 4.1.11. Окно «Состояние системы во время счета»

Настоящее окно появляется после запуска команды «Старт». Открыть ок-

но можно при нажатии на пиктограмму «Окно расчета» []]], расположенную на панели инструментов. Окно содержит таблицу (столбцы таблицы приведены в таблице 4.1.13). В строках ее отражаются значения параметров каналов во время счета модели. Таблица содержит два первых (необязательных) столбца, которые отражают время расчета модели. Эти значения помогут пользователю оптимизировать счет (снизить время счета).

Таблица 4.1.13.

| Столбец                          | Комментарий                                                           |
|----------------------------------|-----------------------------------------------------------------------|
| Суммарное время счета<br>формулы | Суммарное время счета формул на на-<br>стоящем шаге до данного канала |
| Время расчета канала             | Время счета данного канала                                            |
| Код                              | Код объекта, которому принадлежит<br>канал                            |
| Объект                           | Наименование объекта, которому при-<br>надлежит канал                 |

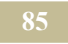

| Столбец           | Комментарий                                                        |  |  |  |  |  |
|-------------------|--------------------------------------------------------------------|--|--|--|--|--|
| Порт              | Порт объекта, которому принадлежит канал                           |  |  |  |  |  |
| Канал             | Название канала                                                    |  |  |  |  |  |
| Название формулы  | Сообщение из столбца "Комментарий", окна "Формулы"                 |  |  |  |  |  |
| Формула           | Значение канала или формула для опре-<br>деления этого значения    |  |  |  |  |  |
| Значение          | Значение канала на каждом шаге счета                               |  |  |  |  |  |
| Информация        | Сообщение об ошибках при расчете по формуле                        |  |  |  |  |  |
| Параметры         | Значение параметров, входящих в форму-<br>лу, на каждом шаге счета |  |  |  |  |  |
| Размерность       | Размерность значения канала                                        |  |  |  |  |  |
| Код соединения    | Код объекта, с которым соединен данный канал                       |  |  |  |  |  |
| Объект соединения | Объект, с которым соединен данный канал                            |  |  |  |  |  |
| Порт соединения   | Порт, с которым соединен данный канал                              |  |  |  |  |  |
| Канал соединения  | Канал, с которым соединен данный канал                             |  |  |  |  |  |

При нажатии правой кнопки мыши появляется выпадающее меню. Состав меню и команд приведен в таблице 4.1.14.

Таблица 4.1.14.

| Атрибут                                         | Комментарий                                                   |
|-------------------------------------------------|---------------------------------------------------------------|
| Переменные                                      | Открывает окно «Переменные» для просмотра                     |
| Сортировка :<br>по объектам/по<br>порядку счета | Позволяет разместить каналы по объектам / по<br>порядку счета |
| Отображать<br>время расчета                     | Позволяет отображать/не отображать время счета модели         |

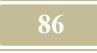

## 4.1.12. Окно «Структурная схема»

#### Команда: Схемы/Структурная схема

Появляется окно, подобно изображенному на рис. 4.1.20. На схеме по нажатию левой кнопки мыши можно сделать структуру (объект) или связь между ними активными. В этом случае происходит их выделение на схеме. Активным может быть только один элемент.

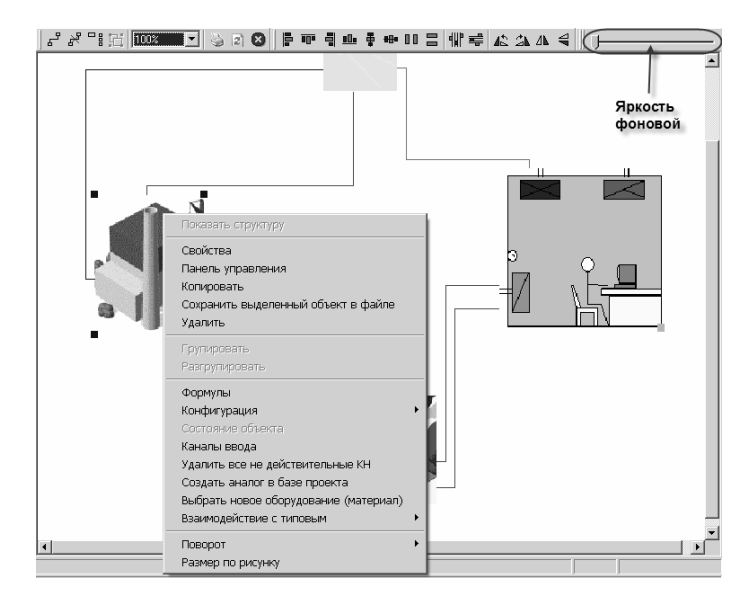

Рис. 4.1.20. Окно «Структурная схема»

Расшифровка пиктограмм на структурной схеме (см. рис. 4.1.20) приведен в таблице 4.1.15.

Таблица 4.1.15.

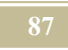

| Пикто           | Название                     | Комментарий                                                           |  |  |  |  |
|-----------------|------------------------------|-----------------------------------------------------------------------|--|--|--|--|
| грам-           |                              |                                                                       |  |  |  |  |
| ма              |                              |                                                                       |  |  |  |  |
|                 |                              |                                                                       |  |  |  |  |
| ۲.              | Связать порты                | Позволяет связать два порта между собой                               |  |  |  |  |
| *               | Разорвать связь              | Разорвать активную связь между пор-<br>тами                           |  |  |  |  |
|                 | Скрыть связи                 | Скрыть изображение всех связей ме-<br>жду портами                     |  |  |  |  |
| Ľ.              | Выделить область             | Выделяет область структурной схемы только при создании калькуляторов. |  |  |  |  |
| 50% 💌           | Масштаб отображения          | Масштаб в % активной структурной                                      |  |  |  |  |
| 25%<br>50%      | структурной схемы            | схемы                                                                 |  |  |  |  |
| 75%<br>100%     |                              |                                                                       |  |  |  |  |
| 300%            |                              |                                                                       |  |  |  |  |
| 400%            | Печать структурной схе-      | Печать активной строуктурной схемы                                    |  |  |  |  |
| 8               | мы на принтере               | r r r r r r r r r r r r r r r r r r r                                 |  |  |  |  |
| 2               | Обновить схему               | Обновить схему                                                        |  |  |  |  |
|                 | Удалить схему                | Удалить схему, которая в данный мо-                                   |  |  |  |  |
|                 |                              | мент находится в окне                                                 |  |  |  |  |
|                 | Выровнять выделенные         |                                                                       |  |  |  |  |
|                 | элементы по левому           |                                                                       |  |  |  |  |
|                 | краю<br>Выровнять вылеленные |                                                                       |  |  |  |  |
|                 | элементы по верхнему         |                                                                       |  |  |  |  |
|                 | краю                         |                                                                       |  |  |  |  |
|                 | Выровнять выделенные         |                                                                       |  |  |  |  |
| -               | элементы по правому          |                                                                       |  |  |  |  |
| _               | краю                         |                                                                       |  |  |  |  |
|                 | Выровнять выделенные         |                                                                       |  |  |  |  |
|                 | элементы по нижнему краю     |                                                                       |  |  |  |  |
|                 | Пентрировать по верти-       |                                                                       |  |  |  |  |
|                 | кальной оси                  |                                                                       |  |  |  |  |
| <del>80</del> s | Центрировать по гори-        |                                                                       |  |  |  |  |
|                 | зонтальной оси               |                                                                       |  |  |  |  |
|                 | Одинаковая высота            |                                                                       |  |  |  |  |

| Пикто     | Название                | Комментарий |  |  |  |  |
|-----------|-------------------------|-------------|--|--|--|--|
| грам-     |                         |             |  |  |  |  |
| ма        |                         |             |  |  |  |  |
|           |                         |             |  |  |  |  |
|           | Одинаковая ширина       |             |  |  |  |  |
| HUP       | Одинаковое расстояние   |             |  |  |  |  |
| (H)       | между объектами по го-  |             |  |  |  |  |
|           | ризонтали               |             |  |  |  |  |
| <b>=</b>  | Одинаковое расстояние   |             |  |  |  |  |
| -         | между объектами по вер- |             |  |  |  |  |
|           | тикали                  |             |  |  |  |  |
| 42        | Поворот влево           |             |  |  |  |  |
| 2⊾        | Поворот вправо          |             |  |  |  |  |
| <b>4N</b> | Зеркальное отображение  |             |  |  |  |  |
|           | относительно вертикаль- |             |  |  |  |  |
|           | ной оси                 |             |  |  |  |  |
| 4         | Зеркальное отображение  |             |  |  |  |  |
| -         | относительно горизон-   |             |  |  |  |  |
|           | тальной оси             |             |  |  |  |  |

Выпадающее меню (по правой кнопке) на активной структуре (объекте) приведено в таблице 4.1.16.

Таблица 4.1.16.

| Атрибут                       | Комментарий                                                                                                    |  |  |  |  |  |
|-------------------------------|----------------------------------------------------------------------------------------------------|--|--|--|--|--|
| Показать струк-               | Переходит на уровень ниже по структурной                                                                                                 |  |  |  |  |  |
| туру (только на<br>структуре) | схеме                                                                                                    |  |  |  |  |  |
| Свойства                      | Открывает окно «Свойства объекта»                                                                                                    |  |  |  |  |  |
| Управление кана-              | Открывает список Регуляторов и Панелей                                                                                                   |  |  |  |  |  |
| лами                          | управления, связанных с данным объектом<br>(структурой)                                                                                  |  |  |  |  |  |
| Копировать                    | Копирует активную структуру (объект) в буфер<br>обмена. Для вставки перейти на чистое поле<br>экрана и вызвать выпадающее меню. Откроет- |  |  |  |  |  |
|                               | ся команда «Вставить»                                                                                                    |  |  |  |  |  |
| Сохранить выде-               | Сохраняет выделенный объект (структуру) в                                                                                                |  |  |  |  |  |

#### 89

| Атрибут            | Комментарий                                  |
|--------------------|----------------------------------------------|
| ленный объект в    | файле                                        |
| файл               |                                              |
| Удалить            | Удаляет активную структуру (объект)          |
| Формулы            | Открывает окно «Формулы»                     |
| Конфигурация       | Открывает окно «Конфигурация объектов»       |
| Состояние объек-   | Открывает окно «Состояние системы во время   |
| та (активно толь-  | счета»                                       |
| ко во время счета) |                                              |
| Каналы ввода       | Открывает окна для ввода значений каналов,   |
|                    | 23                                           |
|                    | помеченных знаком                            |
| Удалить все не     | Команда в настоящее время на доработке       |
| действительные     |                                              |
| КН                 |                                              |
| Создать аналог в   | Команда в настоящее время на доработке       |
| базе проекта       |                                              |
| Выбрать новое      | Открывает «Базу оборудования и материалов»   |
| оборудование       | для связи объекта с этой базой               |
| Взаимодействие с   | Отрывает новое меню команд (см. окно «Дерево |
| типовым            | <u>объектов»</u>                             |
|                    |                                              |
| Поворот            | Позволяет осуществить поворот имеджа на      |
|                    | структурной схеме в соответствии с рисунком  |
| Размер по рисунку  | Восстанавливает размер имиджа (рисунка) в    |
|                    | соответствии с первоначальным размером       |
|                    | имиджа объекта (структуры)                   |

Выпадающее меню (по правой кнопке) на активной связи.

### Таблица 4.1.17.

| Атрибут         | Комментарий                                 |  |  |  |  |
|-----------------|---------------------------------------------|--|--|--|--|
| Разорвать связь | Разрывает активную связь между объектами    |  |  |  |  |
| Показать значе- | Открывает окно «Состояние системы во время  |  |  |  |  |
| ния каналов     | <u>счета»</u>                               |  |  |  |  |
| Показать объект | Делает активным объект, к которому подходит |  |  |  |  |
|                 | СВЯЗЬ                                       |  |  |  |  |

Выпадающее меню (по правой кнопке) на свободном поле структурной схемы.

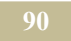

| Атрибут           | Комментарий                                      |
|-------------------|--------------------------------------------------|
| Перейти на уро-   | Переходит на уровень выше по структурной схе-    |
| вень выше         | ме                                               |
| Вставить          | Вставляет структуру (объект) из буфера           |
| Корректировать    | Корректирует весь проект                         |
| все               |                                                  |
| Сопоставить всю   | Сопоставляет все имеджи схемы с имеджами в       |
| схему с типовыми  | библиотеках типов                                |
| Сохранить схему в | Позволяет сохранить структурную схему в bmp      |
| .bmp файл         | формате                                          |
| Не показывать не  | Печать схемы на принтере                         |
| соединенные ма-   |                                                  |
| гистрали          |                                                  |
| Фильтры по типо-  | Открывает окно «Показывать соединенные пор-      |
| вым портам (со-   | ты» (рис. 4.1.21), которые необходимо отображать |
| единенные порты)  | (не отображать) на схеме                         |
| Фильтры по типо-  | Открывает окно «Показывать не соединенные        |
| вым портам (не    | порты» (рис. 4.1.22), в котором можно настроить  |
| соединенные пор-  | порты, которые необходимо отображать (не ото-    |
| ты)               | бражать) на схеме                                |
| Свойства          | Открывает окно «Свойства структурной схемы»      |

| Показывать несоединенные порты | x      |
|--------------------------------|--------|
| ✓ Теплота                      |        |
|                                |        |
|                                |        |
|                                |        |
|                                |        |
| 1                              |        |
| 🗸 ок 🛛 🗶                       | Cancel |
|                                |        |

Рис. 4.1.21. Окно «Показать несоединенные порты»

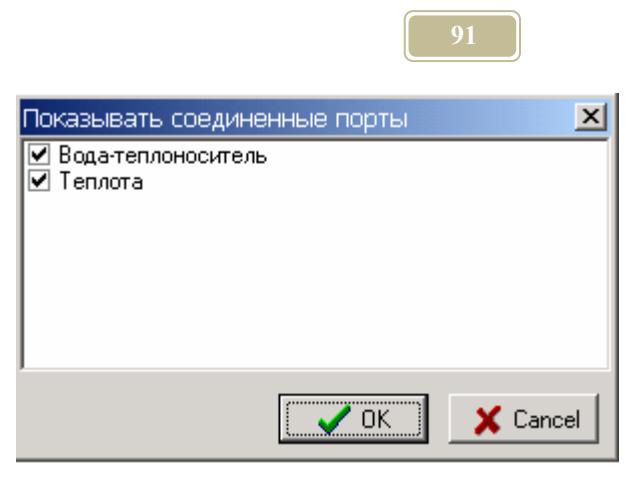

Рис. 4.1.22. Окно «Показать соединенные порты»

## 4.1.13. Окно «Схема проекта»

#### Команда: Схемы/Схемы/<Имя схемы>

Настоящее окно выводит на экран графическое изображение (схему) элементов проекта (пример, см. рис. 4.1.23). Таких схем в проекте может быть произвольное количество. Пользователь по команде вызывает необходимую. Кроме того, что схема представляет собой статическое графическое (имиджевое) отображение элементов, на такой схеме удобно просматривать значения тех или иных каналов во время счета.

Для того, чтобы вывести значение канала на схему, необходимо выполнить следующие действия:

- ▶ в окне «Дерево объектов» открыть закладку «Каналы»,
- сделать активным необходимый канал (поставив не него курсор мыши и щелкнув левой клавишей),
- нажать левую кнопку мыши и не отпуская ее перетащить название канала в нужное место схемы,
- при счете в этом месте чертежа будут появляться значения канала.

Выпадающее меню, вызываемое по щелчку правой клавиши на схеме, имеет накбор команд приведенных в табл. 4.1.19.

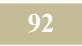

| Атрибут                         | Комментарий                                                                                                    |  |  |  |  |
|---------------------------------|----------------------------------------------------------------------------------------------------|--|--|--|--|
| Изменить картинку               | Открыть новую картинку (имиджевую) формата .bmp                                                                                                    |  |  |  |  |
| Добавить анимацию               | Открывает окно «Настройка анимации»                                                                                                    |  |  |  |  |
| Панель масштабиро-<br>вания     | Г Автомасштабирование Г Привязка элементов                                                                                                    |  |  |  |  |
|                                 | Пульт с бегунком, позволяющий менять масштаб<br>схемы. Если «галочка» стоит на «Привязка элемен-<br>тов», то в этом случае значения каналов, вынесен-<br>ные на схему, будут привязаны к схеме, в проитв-<br>ном случае не будут. Применение «автомасштаби-<br>рования» позволяет менять размер схемы в зависи-<br>мости от размеров окна. |  |  |  |  |
| Изменить цвет окна              | Открывает окно «Цвет»                                                                                                    |  |  |  |  |
| Сетка                           | Установить (снять) сетку с окна схемы                                                                                                    |  |  |  |  |
| Отобразить пульты<br>управления | Отобразить связанные пульты управления на схему                                                                                                    |  |  |  |  |
| Связать с пультами              | Открывает окно «Связать с пультами управления»<br>(см. рис. 4.1.24), в котором необходимо указать –<br>какие пульты вывести на схему                                                                                                    |  |  |  |  |
| Шаблон анимации                 | В разработке                                                                                                    |  |  |  |  |
| Добавить шаблон                 | В разработке                                                                                                    |  |  |  |  |

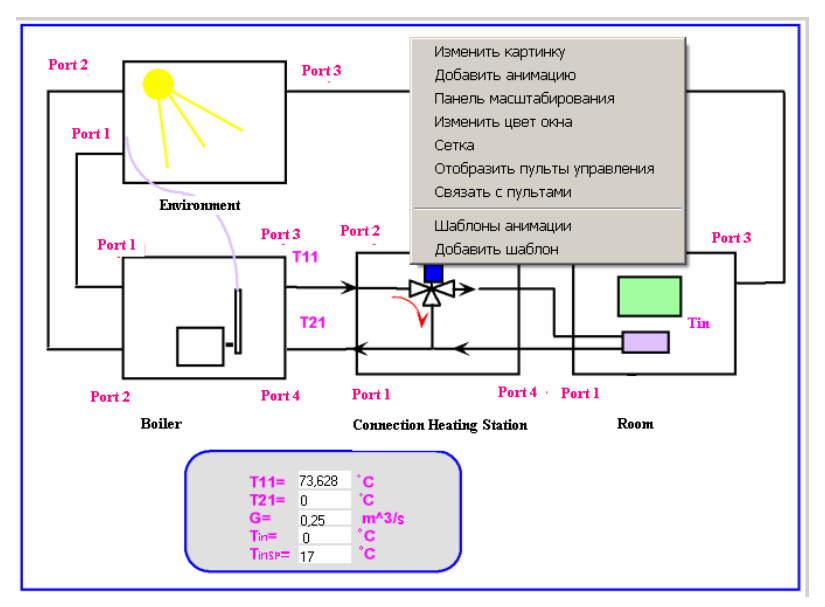

Рис. 4.1.23. Пример окна «Схема проекта»

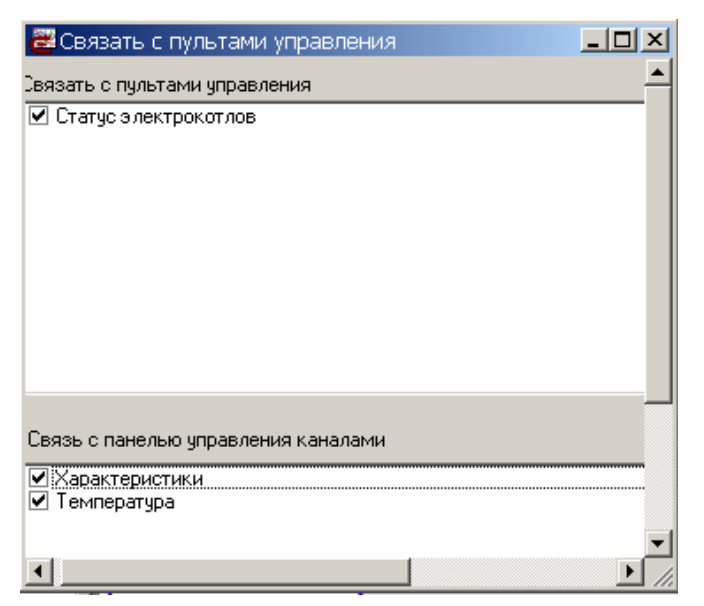

Рис. 4.1.24. Пример окна «Связать с пультами управления»

93

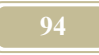

## 4.1.14. Окно «Формулы»

#### Команда: Вид/Формулы

Окно открывается по команде или нажатием на пиктограмму «Все фор-

мулы» на панели инструментов. Окно представляет собой таблицу, состоящую из строк и столбцов (см. рис. 4.1.25). В строках таблицы описываются каналы (строка – канал), а в столбцах – параметры каналов.

| *      | 8          | 1    | Код   | Объект  | Порт   | Канал   | Знач./формула     | Коммент./наз                          | Нач Мин. | Макс | Размерно      | КИ КІ | Н Код соедин | Объект сое, Порт соед Канал 🔺 |
|--------|------------|------|-------|---------|--------|---------|-------------------|---------------------------------------|----------|------|---------------|-------|--------------|-------------------------------|
|        |            | 3    | 01    | Котельн | ıXарақ | Имя     | Buderus           |                                       | 0        |      | Вт/м^2        | 1     |              |                               |
|        |            | 8    | 01    | Котельн | ıXарак | Место   | Зеленое           |                                       | 0        |      | Вт/м^2        | 1     |              |                               |
|        |            |      | 01.01 | Котел   | Порт3  | Темпер  | max(min((18-Tout  | Т11 по график                         | .0       | 1    | *C            | 1.55  | 03.02        | Блок разделПорт2-Т11 Темпер   |
| ж      | <b>.</b> . | <br> | 01.01 | Котел   | ПортЗ  | Расход  |                   | 5                                     | 0        | 1    | кг/с          | 1     | 03.02        | Блок разделПорт2-Т11 Расход   |
| ₩.     | <b>.</b> ( | 100  | 01.01 | Котел   | Порт3  | Теплое  |                   |                                       | 0        |      | Дж/( кг**С    | 1     | 03.02        | Блок разделПорт2-Т11 Теплое   |
| ₩.     | ٠.         |      | 01.01 | Котел   | Порт3, | Давлен  |                   |                                       | 0        |      | кг/с^2*м      | 1     | 03.02        | Блок разделПорт2-Т11 Давлен   |
| ₩.     |            |      | 01.01 | Котел   | Порт4  | Темпер  | 1                 |                                       | 0        |      | *C            | 1.00  | 03.02        | Блок разделПорт1-Т21 Темпер   |
| ₩.     | ٠.         |      | 01.01 | Котел   | Порт4  | Расход  |                   |                                       | 0        |      | кг/с \cdots 1 |       | 03.02        | Блок разделПорт1-Т21 Расход   |
| ₩.     | ٠.         | 112  | 01.01 | Котел   | Порт4  | Теплое  |                   |                                       | 0        |      | Дж/( кг*°С    |       | 03.02        | Блок разделПорт1-Т21 Теплое   |
| ₩.     | <b>6</b> 2 |      | 01.01 | Котел   | Порт4, | Давлен  |                   |                                       | 0        |      | кг/с^2*м      | 1     | 03.02        | Блок разделПорт1-Т21 Давлен   |
|        | 125        | 8    | 01.01 | Котел   | Порт1  | Теплот  | 37310000          | Qpn                                   | 0        |      | Дж/ кг        | 1.88  | 04           | Окружающа:Порт 2. ТогТеплот   |
| 33 - E | 1          | 10.1 | 01.01 | Котел   | Порт1  | Расход  | (G1*T11*cw-G2*)   | lGc                                   | 0        |      | м^3/с         | 1     | 04           | Окружающа:Порт 2. ТогРасход   |
| ₩.     | •          |      | 01.01 | Котел   | Порт1  | Темпер  | 20                | Tc                                    | 0        |      | *C            | 1     | 04           | Окружающа:Порт 2. ТогТемпер   |
|        |            |      | 01.01 | Котел   | Порт2  | Расход  | Gc*11             | Gg                                    | 0        |      | м^3/с         | 1     | 04           | Окружающа:Порт 1. ДыРасход    |
| ₩.     | <b>6</b> 2 |      | 01.01 | Котел   | Порт2  | Энталь  |                   |                                       | 0        |      | Дж/ кг        | 1     | 04           | Окружающа:Порт 1. ДыЭнталь    |
| *      | <b>8</b>   |      | 01.01 | Котел   | Порт2  | Темпер  |                   |                                       | 0        |      | °C            | 1     | 04           | Окружающа:Порт 1. Ды Темпер   |
|        |            | 8    | 01.01 | Котел   | Xарақ  | КПД     | 0,95              | кпд                                   | 0        |      |               | 1.5   | 3            |                               |
|        |            | 8    | 01.01 | Котел   | Харак  | T11max  | 150               | T11max                                | 0        |      | °C            | 1.5   |              |                               |
|        |            | 8    | 01.01 | Котел   | Харак  | T21max  | 70                | T21max                                | 0        |      | °C            | 1     |              |                               |
|        |            | 8    | 01.01 | Котел   | Харак  | T11min  | 70                | T11min                                | 0        |      | °C            | 1     |              |                               |
| ₩      |            |      | 01.01 | Котел   | Харак  | Tout    | Tout              | Тнар                                  | 0        |      | °C            | 1     |              |                               |
| *      | 12         | 112  | 01.01 | Котел   | Харак  | Toutmir | -24               | · · · · · · · · · · · · · · · · · · · | 0        |      | °C            | 1     |              |                               |
|        |            | 200  | 01.01 | Котел   | Харақ  | Tin     | Tin               |                                       | 0        |      | °C            | 1     |              |                               |
| ₩.     | •          | 8    | 02    | Помеще  | Xарак  | (cM)nor | 10000             |                                       | 0        |      | кг/с^2*м      | 1     |              |                               |
|        |            |      | 02.01 | Констру | Тепло  | Теплот  | (kFogr)*(Tout-Tin | Qct                                   | 0        |      | Вт            | 1     | 02.02        | Объем помеПорт3. Теп Теплот   |
| •      | 8          |      |       |         |        |         |                   |                                       |          |      |               |       |              |                               |

Рис. 4.1.25. Окно «Формулы»

Первые три столбца характеризуют состояние канала при его отображении в окнах <u>«Формулы»</u> и <u>«Состояние каналов во время счета»</u>.

<u>В э</u>том окне приняты следующие обозначения:

🕅 - показывает, что канал заморожен.

- показывает, что канал не будет отображаться во время счета.

🖾 - показывает каналы, которые необходимо вводить пользователю.

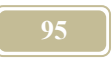

При нажатии правой кнопки мыши появляется выпадающее меню. Состав меню и команд приведен в таблице 4.1.20.

Таблица 4.1.20.

| Атрибут                  | Комментарий                                 |
|--------------------------|---------------------------------------------|
| Переменные               | Открывает окно "Переменные"                 |
| Примечания               | Открывает окно «Примечания»                 |
| Формула из шаб-<br>лона  | Открывает окно "Шаблоны формул"             |
| Формула по номе-<br>ру   | Открывает окно "Выбор формул "              |
|                          | Выбор формулы                               |
|                          | Введите номер формулы: 2                    |
|                          | 🗸 ОК 🗶 Отмена                               |
| Отображать замо-         | Указывает состояние окна "Формулы"          |
| роженные каналы          |                                             |
| замороженные             |                                             |
| каналы)                  |                                             |
| Перерисовать             | Перерисовывает содержание окна "Формулы"    |
| Экспорт                  | Открывает окно "Параметры экспорта в Excel" |
| Установка при-<br>знаков | Открывает окно "Признаки"                   |
| Просмотр призна-<br>ков  | Открывает <u>окно "Признаки"</u>            |
| Информационные<br>ссылки | Открывает окно "Информационные ссылки"      |

Канал в окне «Формулы», либо отображается, либо нет. Во втором случае в первом столбце необходимо в строке канала установить метку – «снежинку» Установка и снятие «снежинки» производится нажатием по нажатию левой кнопки мыши.

Если мы не хотим отображать каналы, помеченные знаком «снежинка», то мы должны вызвать падающее меню, нажав на правую кнопку мыши. Если

знак «птичка» стоит возле пункта «Отображать замороженные каналы», то следует нажать на этот пункт левой кнопкой мыши, чтобы поменять состояние на противоположное («Не отображать замороженные каналы»). Если же знак «птичка» стоит воле пункта «Не отображать замороженные каналы», то следует нажать левой кнопкой мыши на команду «Перерисовать».

Во втором столбце можно пометить каналы, которые не отображаются при расчетах (их значения не выводятся на экран). Для того чтобы канал не отображался на экране расчетов, необходимо во втором столбце строки канала поставить метку – «черные очки».

В третьем столбце помечаются автором шаблонов – каналы, формулы или значения которые определяются пользователем при привязке данного шаблона. В окне появляется значок – «рука». Это значит, что значение канала устанавливается пользователем.

Описание остальных столбцов приведено в таблице 4.1.21.

Таблица 4.1.21.

| Атрибут          | Комментарий                                         |  |
|------------------|-----------------------------------------------------|--|
| Код              | Код объекта, которому принадлежит канал             |  |
| Объект           | Название объекта, которому принадлежит канал        |  |
| Порт             | Порт объекта, которому принадлежит канал            |  |
| Канал            | Название канала                                     |  |
| Значение/Формула | *Значение канала                                    |  |
|                  | *Формула для расчета значения канала                |  |
| Комментарий      | Комментарий. Обычно это краткое название канала     |  |
| Начальные значе- | Значения канала в нулевой момент времени.           |  |
| ния              | Если канал помечен желтым цветом, то это значит,    |  |
|                  | что на него ссылаются в других местах расчета, при- |  |
|                  | чем используют значения канала в моменты времени    |  |
|                  | (т-1), (т-2) и т.д. В этом случае необходимо ввести |  |
|                  | начальные значения не только в нулевой, но и в бо-  |  |
|                  | лее ранние моменты времени. Для этого, нажимаем     |  |
|                  | левую кнопку мыши. В окошке справа появляется       |  |
|                  | пиктограмма. Нажатием на нее левой кнопкой мыши     |  |
|                  | вызываем окно "Начальные значения". По умолча-      |  |
|                  | нию все начальные значения приняты равными ну-      |  |
|                  | лю.                                                 |  |
| Размерность      | Размерность значения канала                         |  |
| Мин.             | Минимальное значение канала                         |  |
| Макс.            | Максимальное значение канала                        |  |

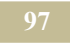

| Атрибут          | Комментарий                                      |  |
|------------------|--------------------------------------------------|--|
| КИ               | Коэффициент использования. Значение выставляется |  |
|                  | пользователем. По умолчанию принимается равным   |  |
|                  | 1.                                               |  |
| КН               | Коэффициент неравномерности. При нажатии левой   |  |
|                  | кнопки мыши появляется пиктограмма в окошке      |  |
|                  | справа. Нажатием на нее левой кнопки мыши вызы-  |  |
|                  | ваем окно "Коэффициенты неравномерности" (см. п. |  |
|                  | 4.3.2).                                          |  |
| Код соединения   | Код объекта, с которым соединен данный канал.    |  |
| Объект соедине-  | Имя объекта, с которым соединен данный канал.    |  |
| ния              |                                                  |  |
| Порт соединения  | Порт объекта, с которым соединен данный канал.   |  |
| Канал соединения | Канал объекта, с которым соединен данный канал.  |  |

Надо отметить, что в данном окне строки (каналы) имеют определенную цветовую гамму:

**голубым** цветом обозначен канал порта, значение в который передается от соединенного с ним порта,

светло-желтым цветом обозначен канал, в котором формируется значение этого канала,

лиловым цветом обозначен канал, в котором формируется значение этого канала, но не определены все переменные, после выбора источника для всех переменных канал будет иметь светло-желтый цвет,

если канал обозначен красным цветом, это значит что в каналах двух соединенных портов формируются значения, при устранении данного противоречия (в одном из каналов следует удалить значение или формулу) один из каналов будет обозначен голубым цветом, а другой лиловым или светложелтым,

белым цветом обозначен канал, значение или формулу в который должен ввести пользователь, если канал должен рассчитываться или на него есть ссылки.

## 4.1.15. Окно «Шаблоны формул»

#### Команда: Базы данных/Шаблоны формул

В программе используются шаблоны формул. Причем каждая формула имеет при создании свой уникальный код (номер). В случае удаления формулы код исчезает и не присваивается другим формулам.

Окно «Шаблоны формул» состоит из четырех подокон (рис. 4.1.26). Левое подокно содержит код правила (номер) и его название. Название мы обычно

начинаем с параметра, которое позволяет рассчитывать настоящую формулу. Именно в этом подокне происходит просмотр, создание, редактирование и удаление формул. Сделав формулу активной, мы увидим ее содержание в окошке «Формула».

В подокне «Описание формулы» можно прочесть (создать, редактировать) подробную информацию об активной формуле. Например, в описании можно привести данные о переменных и их размерностях.

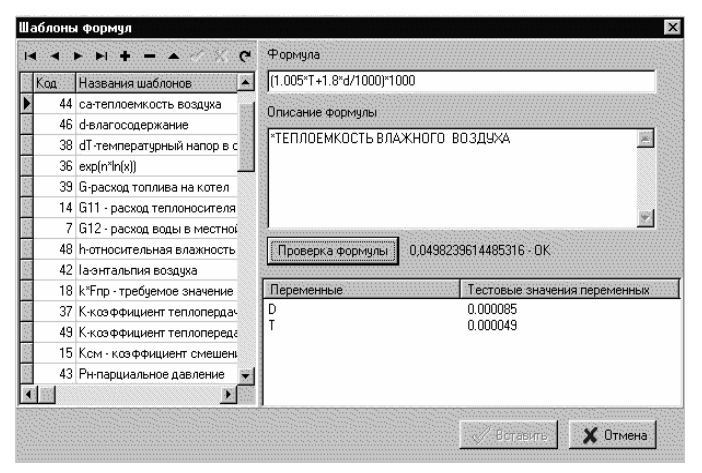

Рис. 4.1.26. Окно «Шаблоны формул»

В случае если формула написана правильно, то, нажав кнопку «Проверка формулы» мы увидим результаты расчета контрольного примера. Если же формула написана неверно, то при проверке появится сообщение об ошибке и возможных ее причинах.

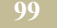

## 4.2. Окна создания отчетов.

Текстовый отчет - это таблица, состоящая из строк и столбцов. Программа позволяет самому пользователю составить текстовый отчет. Прежде чем приступить к описанию способов создания отчета ответим на некоторые вопросы.

#### 1. Где находится информация по расчитываемой модели?

Вся информация находится в каналах. Либо это постоянные значения (константы), либо переменные, которые появляются в каналах во время счета и могут меняться в зависимости от времени.

#### 2. Как можно использовать значения каналов?

Если мы свяжем ячейку какого-либо отчета с каналом то, что мы получим, какое значение канала отразится в ячейке? Вряд ли этот набор переменных значений (даже если мы представим, что для каждого значения во времени мы выделим одну ячейку) будет нам интересен, и мы что-то сможем с ним сделать.

Обычно нас не интересуют все переменные значения самих каналов. В программе имеется ряд вспомогательных формул, которые позволяют вводить в отчет не сами значения каналов, а сложные комбинации этих значений. Эти комбинации в программе названы формулами.

#### 3. Какие формулы для создания отчетов используются в программе?

Программа предоставляет возможность использовать ряд формул для создания отчетов. При создании отчетов (кроме отчета для аудита, см. 7.2, кн.2) могут использоваться те или иные формулы, приведенны в таблице 4.2.1.

Таблина 4.2.1.

| Запись форму-        | Что делает формула          | Действия          |
|----------------------|-----------------------------|-------------------|
| лы в программе       |                             | пользователя      |
| Без изменения        | Вставляет в ячейку отчета   | Сделать ссылку на |
|                      | последнее значение в канале | канал             |
| Разность значений    | Вставляет в ячейку отчета   | Сделать ссылку на |
|                      | разность между последним    | канал             |
|                      | и первым значениями кана-   |                   |
|                      | ла                          |                   |
| $\Sigma$ (K1+K2++Kn) | Сумма сумм значений N       | Сделать ссылку на |
| -( , ,               | каналов умноженных на шаг   | все N каналов     |
|                      | счета в секундах. В ячейке  |                   |
|                      | отчета накапливается значе- |                   |

# 

| Запись форму-             | Что делает формула                                                                                                    | Действия                                  |  |
|---------------------------|----------------------------------------------------------------------------------------------------|-------------------------------------------|--|
| лы в программе            |                                                                                                    | пользователя                              |  |
|                           | ние сумм каналов за весь                                                                                                    |                                           |  |
|                           | период счета.                                                                                                    |                                           |  |
| Σ (K1*K2**Kn)             | Сумма произведений значе-                                                                                                    | Сделать ссылку на                         |  |
| , , ,                     | ний N каналов. В ячейке                                                                                                    | все N каналов                             |  |
|                           | отчета суммируются произ-                                                                                                    |                                           |  |
|                           | ведения значений каналов за                                                                                                    |                                           |  |
|                           | весь период счета.                                                                                                    |                                           |  |
|                           | Среднее суммы значений N                                                                                                    | Сделать ссылку на                         |  |
| (K1+K2++Kn)               | каналов за весь период счета                                                                                                    | все N каналов                             |  |
|                           | Среднее произведений зна-                                                                                                    | Сделать ссылку на                         |  |
| (K1*K2**Kn)               | чений N каналов за весь пе-                                                                                                    | все N каналов                             |  |
|                           | риод счета                                                                                                    |                                           |  |
|                           |                                                                                                    |                                           |  |
| Σ (K1*K2)/ Σ K2           | Средневзвешенное значение                                                                                                    | Сделать ссылку на                         |  |
|                           | канала К1 с весом К. На ка-                                                                                                    | 2 канала                                  |  |
|                           | ждом шаге вычисляется                                                                                                    |                                           |  |
|                           | произведение S1=К1*К2 и                                                                                                    |                                           |  |
|                           | накапливаются две суммы:                                                                                                    |                                           |  |
|                           | сумма полученных значений                                                                                                    |                                           |  |
|                           | SI и сумма значений канала                                                                                                    |                                           |  |
|                           | К2. В отчет идет частное от                                                                                                    |                                           |  |
|                           | деление этих сумм.                                                                                                    |                                           |  |
| Σ (K1*K2*K3-              | Формула двухпоточного                                                                                                    | Сделать ссылку на                         |  |
| К4*К5*К6)                 | теплосчетчика. На каждом                                                                                                    | 6 каналов                                 |  |
|                           | шаге вычисляется значение                                                                                                    |                                           |  |
|                           | (K1*K2*K3-K4*K5*K6), a B                                                                                                    |                                           |  |
|                           | отчет идет сумма.                                                                                                    | <u>C</u>                                  |  |
| Σ (K1/ K2)                | на каждом шаге вычисляет-                                                                                                    | Сделать ссылку на                         |  |
|                           | $K_1/K_2$ a potter that $C_1/K_2$                                                                                                    | 2 канала                                  |  |
|                           |                                                                                                    |                                           |  |
|                           | Ma.<br>Ha kawaan wara nuwaagat                                                                                                    |                                           |  |
| $\overline{(K1/K2)}$      |                                                                                                    | 2 канала                                  |  |
| ( <b>K</b> 1/ <b>K</b> 2) | K1/K2 a p other uner chen-                                                                                                    | 2 Kahajia                                 |  |
|                           | нее значение частных                                                                                                    |                                           |  |
| $\Sigma U_1 / \Sigma U_2$ | На кажлом шаге накаплива-                                                                                                    | Слепать ссылку на                         |  |
| Z K1/ ZK2                 | отоя суммы значений кача-                                                                                                    | 2 канапа                                  |  |
|                           | пов К1 и К2 В отчет илет                                                                                                    |                                           |  |
|                           | частное от леления этих                                                                                                    |                                           |  |
| (K1/ K2)<br>Σ K1/ ΣK2     | ся частное от деления<br>К1/К2, а в отчет идет сред-<br>нее значение частных.<br>На каждом шаге накаплива-<br>ются суммы значений кана-<br>лов К1 и К2. В отчет идет<br>частное от деления этих | 2 канала<br>Сделать ссылку на<br>2 канала |  |

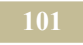

| Запись форму-          | Что делает формула                                                   | Действия                         |
|------------------------|----------------------------------------------------------------------|----------------------------------|
| лы в программе         |                                                                      | пользователя                     |
|                        | сумм                                                                 |                                  |
| Σ Κ1*(Κ2-Κ3)           | На каждом шаге накаплива-<br>ется сумма выражений <b>К1*(К2-К3).</b> | Сделать ссылку на 3 канала       |
| Σ Κ1*Κ2*(Κ3-Κ4)        | На каждом шаге накаплива-<br>ется сумма выражений<br>K1*K2*(K3-K4)   | Сделать ссылку на 4 канала       |
| Атрибут1-<br>Атрибут2  | Разность атрибутов                                                   | Сделать ссылку на атрибуты 1 и 2 |
| Атри-<br>бут1+Атрибут2 | Сумма атрибутов                                                      | Сделать ссылку на атрибуты 1 и 2 |
| Атри-<br>бут1*Атрибут2 | Произведение атрибутов                                               | Сделать ссылку на атрибуты 1 и 2 |
| Атрибут1/Атрибут2      | Отношение атрибутов                                                  | Сделать ссылку на атрибуты 1 и 2 |

Под атрибутами в таблице понимается значение ячеек отчета, соответствующих определенной строке записи.

#### 4. Какие виды отчетов используются в программе?

Мастер создания отчетов позволяет пользователю выбрать вид отчета, который ему необходим. В разных местах программы используются не все возможные виды. В таблице 2 перечислен их полный список.

Таблица 4.2.2.

| Название таблицы  | Что делает отчет                             |
|-------------------|----------------------------------------------|
| отчета            |                                              |
| Отчеты в          | версии программы 2.0 и выше                  |
| Месячный отчет    | В соответствии с выбранной формулой вы-      |
|                   | дает в ячейке отчета значение за каждый      |
|                   | полный месяц периода расчета                 |
| Квартальный отчет | В соответствии с выбранной формулой вы-      |
|                   | дает в ячейке отчета значение за каждый      |
|                   | полный квартал периода расчета               |
| Итоговый отчет    | В соответствии с выбранной формулой вы-      |
|                   | дает в ячейке отчета значение за весь период |
|                   | расчета                                      |
| Отчет по каналам  | В соответсвии с фильтром отбирает каналы     |

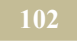

| Название таблицы                                  | Что делает отчет                           |  |  |
|---------------------------------------------------|--------------------------------------------|--|--|
| отчета                                            |                                            |  |  |
| Дополнительные отчеты версии программы 3.0 и выше |                                            |  |  |
| Отчет по типовым объек-                           | Составляет отчет по выбранным каналам      |  |  |
| там (структурам)                                  | типового объекта (структуры). В отчете фи- |  |  |
|                                                   | гурируют текущие значения каналов          |  |  |
| Универсальный отчет по                            | Составляет отчет по выбранным каналам      |  |  |
| каналам                                           | различных объектов (структур). В отчете    |  |  |
|                                                   | фигурируют текущие значения каналов        |  |  |

# 5. Как выбираются в программе каналы, на базе которых должен быть составлен отчет?

Каналы выбираются двумя основными способами. Первый способ – установка признаков на каналах, а затем выборка каналов по требуемым признакам (фильтр). Этот способ применяется при отборе каналов при создании отчетов для аудита. Второй способ предусматривает отбор каналов путем фильтрации модели. А затем из отфильтрованной базы выбор необходимых каналов вручную или путем наложения дополнительного фильтра. Программа предусматривает создание нескольких типов фильтров:

- фильтр по типовым структурам,
- ▶ фильтр по классам,
- фильтр по типовым объектам,
- фильтр по типовым портам,
- фильтр по типовым каналам.

После выбора необходимого окна приступают к созданию формулы фильтра.

## 4.2.1. Окно «Выбор мастера для создания отчета»

### Команда: Отчеты/Новый отчет Команда: Аудит/Добавить новую форму Команда: Адекватность/Новый отчет

Настоящее вторичное окно (рис. 4.2.1) может появляться в различных местах программы, перед тем, как Вы начнете создавать новый текстовый отчет. В любом из окон необходимо предварительно выбрать один из переключателей. Причем число переключателей может меняться в зависимости от команды, по которой окно открылось.

| бор мастера для создания отчета              |         |
|----------------------------------------------|---------|
| Мастер создания отчетов по каналам           | 🗸 ОК    |
| Мастер создания итоговых отчетов             | X Cance |
| Мастер создания отчета ежемесячных итогов    |         |
| Мастер создания отчета ежеквартальных итогов |         |

103

Рис. 4.2.1. Окно «Выбор мастера для создания отчета»

## 4.2.2. Окно «Выбранные каналы»

#### Команда: Аудит/ Редактировать отчет/ Редактировать/ Канал

Отобранные в процессе работы фильтра каналы, для каждой ячейки отчета, можно просмотреть в настоящем окне (рис. 4.2.2).

В окне можно увидеть общее количество отобранных каналов.

Пользователь может установить общее количество каналов, которое должно выводиться на каждой странице окна.

| всего 1804 каналов на 19 страницах<br>На экране показывать 100 🛋 каналов на странице № 1 👘 |               |                      | Закры         |                        |
|--------------------------------------------------------------------------------------------|---------------|----------------------|---------------|------------------------|
| N₽                                                                                         | Koa           | Объект               | Порт          | Канал                  |
| 1                                                                                          | 01.01.05      | Теплосчетчик N1      |               | Q1-Q2теплота на объект |
| 2                                                                                          | 02.01.01.01.0 | Технология           | Электровход   | Мощность активная      |
| 3                                                                                          | 02.01.01.01.0 | Отопление (элект)    | Электровход   | Мощность активная      |
| 4                                                                                          | 02.01.01.01.0 | Лампы накаливания    | Электровход   | Мощность активная      |
| 5                                                                                          | 02.01.01.01.0 | Лампы люминисцентные | Электровход   | Мощность активная      |
| 6                                                                                          | 02.01.01.02.0 | Технология           | Электровход   | Мощность активная      |
| 7                                                                                          | 02.01.01.02.0 | Отопление            | Порт3-Теплота | Теплота                |
| 8                                                                                          | 02.01.01.02.0 | Лампы накаливания    | Электровход   | Мощность активная      |
| 9                                                                                          | 02.01.01.02.0 | Лампы люминисцентные | Электровход   | Мощность активная      |
| 10                                                                                         | 02.01.01.02.0 | Технология           | Электровход   | Мощность активная      |
| 11                                                                                         | 02.01.01.03.0 | Технология           | Электровход   | Мощность активная      |
| 12                                                                                         | 02.01.01.03.0 | Лампы накаливания    | Электровход   | Мощность активная      |
| 13                                                                                         | 02.01.01.03.0 | Лампы люминисцентные | Электровход   | Мощность активная      |
| 14                                                                                         | 02.01.01.03.0 | Отопление (элект)    | Электровход   | Мощность активная      |

Рис. 4.2.2. Окно «Выбранные каналы»

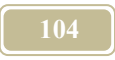

## 4.2.3. Окно «Выбор канала объекта»

Настоящее окно (рис. 4.2.3) может быть вызвано в тех местах программы, где работает мастер по созданию отчетов. С помощью настоящего окна можно отобрать каналы, организовав фильтры по следующим элементам системы и признакам:

- ➤ типовые структуры,
- ▶ типовые объекты,
- типовые порты,
- ▶ типовые каналы,
- ▶ классы объектов,
- признаки.

| 🚟 Выбор канала объекта                                       |                          | _ 🗆 ×            |
|--------------------------------------------------------------|--------------------------|------------------|
| <ul> <li>Фрганизационная структура</li> <li>Котел</li> </ul> | 🗸 ОК                     | 🗙 Отмена         |
|                                                              | Выборка                  |                  |
| — К Порт: T11 К:Расхо<br>— К Порт: T11 К:Тепло               | Г Типовые структуры      | Типовые порты    |
| К Порт:Т21 К:Темп                                            | Фильтр                   | Фильтр           |
| К Порт:121 К:Расхо<br>К Порт:121 К:Теплс                     | 📕 Классы объектов        | Типовые каналы 厂 |
| — К Порт:Топливо К:Т<br>— К Порт:Топливо К:Е                 | Фильтр                   | Фильтр           |
| К Порт:Топливо К:Т                                           | 🔲 Типовые объекты        | Признаки 🔲       |
| ⊞…ч <b>ау</b> насос<br>⊞…ч <b>ау</b> Окруж. среда            | Фильтр                   | Фильтр           |
| 🕀 🍄 Помещение                                                |                          |                  |
|                                                              |                          |                  |
| Выбранный канал: Расход массовый                             | і (Оъект:Котел Вход:Т11) |                  |

Рис. 4.2.3. Окно «Выбор канала объекта»

## 4.2.4. Окно «Выборка по типовым структурам»

Настоящее окно (рис. 4.2.4) позволяет создать фильтр для отбора из базы проекта объектов относящихся к типовым структурам, отраженным в формуле фильтра.

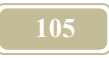

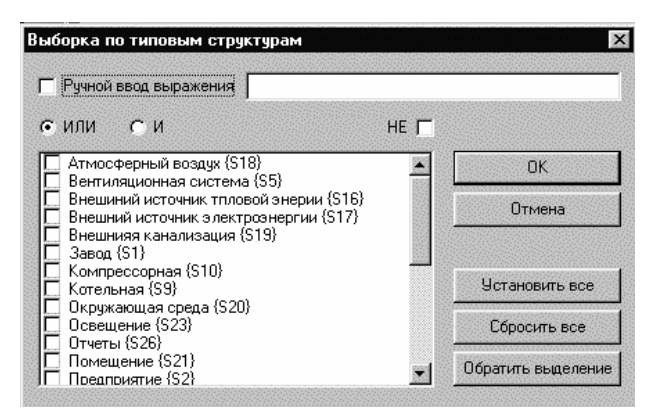

Рис. 4.2.4. Окно «Выборка по типовым структурам»

## 4.2.5. Окно «Выборка по типовым объектам»

Настоящее окно (рис. 4.2.5) позволяет создать фильтр для отбора из базы проекта объектов относящихся к типовым объектам, отраженным в формуле фильтра.

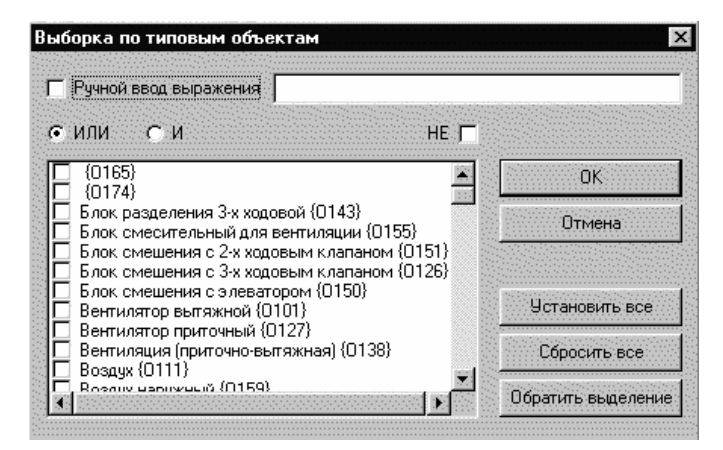

Рис. 4.2.5. Окно «Выборка по типовым объектам»

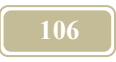

## 4.2.6. Окно «Выборка по классам объектов»

Настоящее окно (рис. 4.2.6) позволяет создать фильтр для отбора из базы проекта объектов относящихся к классам отраженным в формуле фильтра.

| ыборка по классам объектов                                   |                |
|--------------------------------------------------------------|----------------|
| Ручной ввод выражения                                        |                |
| • ИЛИ СИ НЕ Г                                                |                |
| ActiveX - объекты {K5}     Berruggroph {K104}                | ОК             |
| Вентиляция (К110)                                            | Отмена         |
| П Горячее водоснабжение (КТТТ)<br>Датчики (К4)               |                |
| 🔲 Здание (К114)<br>🔲 ИТП - инамемациальный тепропинкт (К122) |                |
| Источник электроэнергии (К177)                               | Установить все |
| II Клапана регулирующие (К101)<br>□ Компрессоры (К121)       | Сбросить все   |
| П Контроллеры (КЗ)<br>П Котон (К107)                         |                |

Рис. 4.2.6. Окно «Выборка по классам объектов»

## 4.2.7. Окно «Выборка по типовым портам»

Настоящее окно (рис. 4.2.7) позволяет создать фильтр для отбора из базы проекта объектов относящихся к типовым портам, отраженным в формуле фильтра.

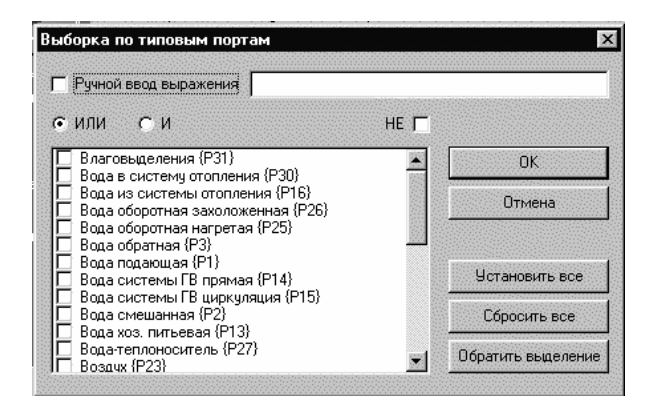

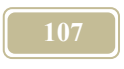

Рис. 4.2.7. Окно «Выборка по типовым портам»

## 4.2.8. Окно «Выборка по типовым каналам»

Настоящее окно (рис. 4.2.8) позволяет создать фильтр для отбора из базы проекта объектов, относящихся к типовым каналам, отраженным в формуле фильтра.

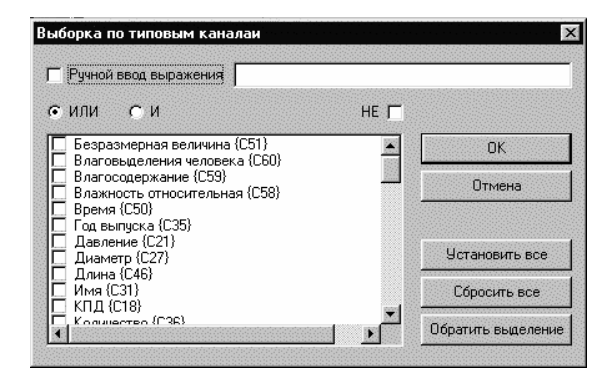

Рис.4.2.8. Окно «Выборка по типовым каналам»

## 4.2.9. Окно «Выборка по признакам»

Настоящее окно (рис. 4.2.9) позволяет создать фильтр для отбора из базы проекта объектов относящихся к признакам, отраженным в формуле фильтра.

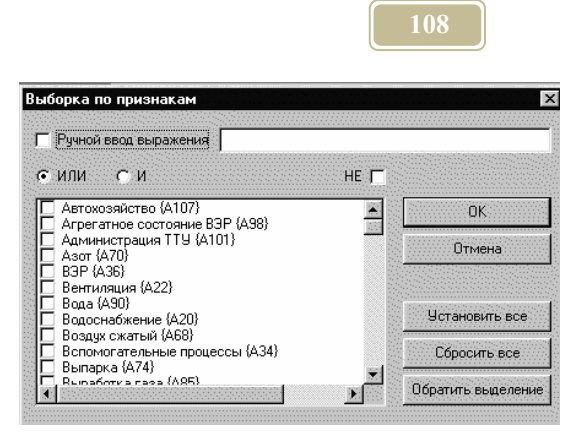

Рис. 4.2.9. Окно «Выборка по признакам»

## 4.2.10. Окно «Выбор типового объекта (структуры)»

Настоящее окно (рис. 4.2.10) позволяет провести выбор типового объекта (структуры). Такой отбор может быть использован в различных местах проекта.

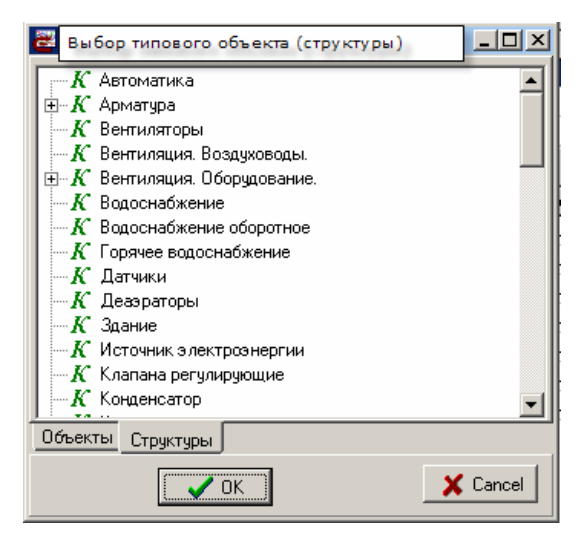

Рис. 4.2.10. Окно «Выбор типового объекта (структуры)»
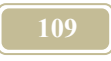

### 4.2.11. Окно «Изменение типа отчета»

С помощью этого окна (рис. 4.2.11) можно быстро изменить тип отчета. Окно появляется при нажатии кнопки «Изменить тип отчета» в окне «Менеджер отчетов».

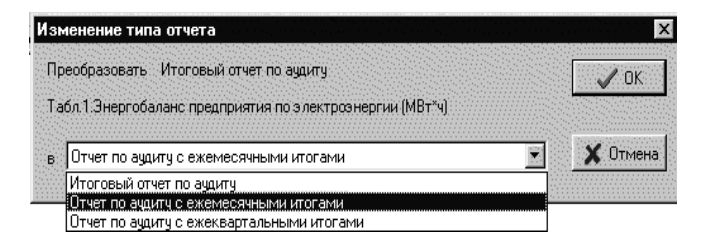

Рис. 4.2.11. Окно «Изменение типа отчета»

## 4.2.11. Окно «Менеджер отчетов»

#### Команда: Отчеты/Вкл /Редактировать отчеты Аудит/Вкл /Редактировать отчеты Адекватность/Вкл /Редактировать отчеты

Окно (рис. 4.2.12) предназначено для редактирования, включения, отключения и замены типа отчетов. Окно состоит из таблицы и ряда кнопок управления (описание заголовков и кнопок см. табл.4.2.3). Строки таблицы – атрибуты отчета. В первом столбце таблицы указывается состояние отчета – наличие «птички» – отчет активен и составляется во время счета, ее отсутствиеотчет не активен и не заполняется во время счета. Если отчет не активен то, став на это поле и щелкнув левой клавишей мыши, можно его активизировать. Если же отчет активен, то же действие приведет к тому, что он станет не активным.

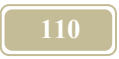

## Таблица 4.2.3.

| Атрибут                                                                                                    | Комментарий                                           |
|----------------------------------------------------------------------------------------------------|-------------------------------------------------------|
|                                                                                                    | Название столбцов                                     |
| Название табли-                                                                                                    | Записывается название отчета                          |
| цы                                                                                                    |                                                       |
| Вид         Указывается тип отчета           Начало         Указать время начала составления отчета во время та модели           Окончание         Указать время окончания составления отчета во в сцета модели |                                                       |
| Начало                                                                                                    | Указать время начала составления отчета во время сче- |
|                                                                                                    | та модели                                             |
| Окончание                                                                                                    | Указать время окончания составления отчета во время   |
|                                                                                                    | счета модели                                          |
|                                                                                                    | Название кнопок                                       |
| Закрыть                                                                                                    | Закрыть данное окно с сохранением сделанных измене-   |
|                                                                                                    | ний                                                   |
| Редактировать                                                                                                    | Открывает отчет, на котором стоит курсор мыши для     |
|                                                                                                    | редактирования                                        |
| Изменить тип                                                                                                    | Изменить тип отчета, на котором стоит курсор мыши.    |
| отчета                                                                                                    | Открывает окно «Изменение типа отчета».               |
| Удалить                                                                                                    | Удалить отчет, на котором стоит курсор мыши           |
| Включить все                                                                                                    | Сделать все отчеты активными                          |
| Отключить все                                                                                                    | Сделать все отчеты не активными                       |

|   | Название таблицы             | Вид               | Начало   | Окончание         | <b></b> | Закрыт    |
|---|------------------------------|-------------------|----------|-------------------|---------|-----------|
| - | Табл.1.Энергобаланс предпр   | Итоговый отчет г  | 01.01.00 | 31.12.00 23:00:00 |         | L         |
|   | Табл.2.Энергобаланс предпр   | Итоговый отчет г  | 01.01.00 | 31.12.00 23:00:00 |         |           |
| - | Табл.За. Структура расходно  | Итоговый отчет г  | 01.01.00 | 31.12.00 23:00:00 |         |           |
| - | Табл.36. Структура расходно  | Итоговый отчет г  | 01.01.00 | 31.12.00 23:00:00 |         |           |
| 7 | Табл.4а. Структура расходно  | Отчет по аудиту с | 01.01.00 | 31.12.00 23:00:00 |         |           |
| 7 | Табл.4б. Структура расходно  | Отчет по аудиту с | 01.01.00 | 31.12.00 23:00:00 |         |           |
| 7 | Табл.5. Структура расходной  | Отчет по аудиту с | 01.01.00 | 31.12.00 23:00:00 |         | Редактиро |
| 7 | Табл 6. Состояние учета энер | Отчет по аудиту с | 01.01.00 | 01.01.01          |         |           |
| - | Табл.7. Использование горю   | Итоговый отчет г  | 01.01.00 | 31.12.00 23:00:00 |         | Изменить  |
| - | Табл.8. Использование тепло  | Итоговый отчет г  | 01.01.00 | 31.12.00 23:00:00 |         | Чазал     |
| 2 | 1                            |                   | AL AL AL | or 40.00.00.00.00 | •       | ынаде     |

Рис. 4.2.12. Окно «Менеджер отчетов»

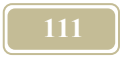

# 4.2.12. Окно «Мастер создания отчетов проверки на адекватность»

#### Команда: Адекватность/Новый отчет

При выполнении процедуры проверки модели на адекватность пользователю необходимо заполнить настоящее диалоговое окно (описание окна приведено в табл.4.2.4). В строке «Название отчета» необходимо указать название отчета, который будет составлен по результатам проверки на адекватность.

В строках окна необходимо указать параметры, касающиеся установки счетчиков (тепловой и электрической энергии, а также воды).

Таблица 4.2.4.

| Атрибут                 | Комментарий                                           |
|-------------------------|-------------------------------------------------------|
| Счетчик                 | Наименование счетчика                                 |
| Размерность             | Размерность показания                                 |
| Вид формулы             | Формула, по которой определяют значения счет-<br>чика |
| Начало периода          | Начало периода снятия показаний                       |
| Конец периода           | Конец периода снятия показаний                        |
| Фактическое<br>значение | Фактическое значение за указанный период              |
| Коэффициент             | Коэффициент                                           |
| Каналы                  | Указывают каналы, которые в расчете по фор-<br>мулам  |

#### 4.2.13. Окно «Мастер создания отчета по каналам»

#### Команда: Отчеты/Новый отчет/Мастер создания отчета по каналам

С помощью данного окна можно создать фильтр, который организовывает выборку необходимых каналов для отчета. Пользователь, который не хочет организовывать фильтр, может сразу, войдя в данное окно, нажать кнопку «Дальше».

Фильтр может состоять из пяти насадок: типовые структуры, типовые объекты, типовые порты, типовые каналы и дополнительные признаки. Поставив флажок рядом с насадкой, подсвечивается кнопка «Фильтр» рядом с ней. Нажатие кнопки приведет к открытию соответствующего окна (см. окна

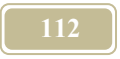

«Выборка по структурам», «Выборка по объектам», «Выборка по портам», «Выборка по каналам», «Выборка по дополнительным признакам»).

Отметим в этих окнах необходимые для отчета элементы. Нажав кнопку «Дальше» перейдем в окно «Мастер создания отчета по каналам. Выбор каналов для отчета».

## 4.2.14. Окно «Мастер создания отчета по каналам. Выборка каналов для отчета»

#### Команда: Отчеты/Новый отчет/Мастер создания отчета по каналам

В окне представлена структура модели после выборки. Необходимо пометить флажком те каналы, значения которых должны попасть в отчет.

Нажав кнопку «Дальше» – переходим в окно «Мастер создания отчетов по каналам. Название, период и заголовки колонок отчета».

## 4.2.15. Окно «Мастер создания отчета по каналам. Наименование, период и заголовки колонок отчета»

#### Команда: Отчеты/Новый отчет/Мастер создания отчета по каналам

В данном окне задается название отчета, а также период, за который отчет создается. Период отчета должен входить в период расчета, в противном случае отчет получится пустым, т.е. без данных.

В нижнем окошке настоящего окна приведен перечень выбранных каналов. Необходимо в столбце «Заголовок» записать название заголовка столбца отчета. Это должен быть уникальный и понятный заголовок. После создания всех заголовков нажимаем кнопку «Готово».

## 4.2.16. Окно «Мастер создания итоговых отчетов»

#### Команда: Отчеты/Новый отчет/Мастер создания итоговых отчетов

В данном окне задается название отчета, а также период, за который отчет создается. Период отчета должен входить в период расчета, в противном случае отчет получится пустым, т.е. без данных.

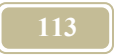

Нижнее окошко состоит из строк и столбцов. В первом столбце указывается номер колонки будущего отчета, во втором столбце – название колонки, в третьем – формула, по которой рассчитывается значение ячейки колонки, в четвертой и последующих – указываются каналы, которые участвуют в расчете по данной формуле.

Приведем перечень формул, который использует настоящий «Мастер итоговых отчетов»:

• сумма значений каналов

$$\Sigma \mathbf{K}\mathbf{i} = \mathbf{K}\mathbf{1} + \mathbf{K}\mathbf{2} + \dots + \mathbf{K}\mathbf{n},\tag{4.4}$$

здесь Кі – значение і-го канала,

• произведение значений каналов

$$\Pi(Ki) = K1^*K2^*....^*Kn, \tag{4.5}$$

среднее значение ряда каналов

$$Kcp = (K1+K2+....+Kn)/n,$$
 (4.6)

средневзвешенное значение ряда каналов

здесь

Рі – вес і-го канала,

отношение каналов

$$\mathbf{n} = \mathbf{K}\mathbf{1}/\mathbf{K}\mathbf{2},\tag{4.8}$$

разность произведений трех каналов

$$\Pi = (K1^*K2^*K3 - K4^*K5^*K6). \tag{4.9}$$

Нажатие на кнопку «Добавить колонку» позволяет добавить строчку для ввода новой колонки.

Нажатие на кнопку «Удалить колонку» – удаляет активную строчку.

Нажатие на кнопку «Удалить канал» – позволяет удалить активный канал.

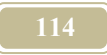

# 4.2.17. Окно «Просмотр структуры отчетов»

#### Команда: Аудит/Просмотр структуры отчетов

В данном окне приводится список всех отчетов, находящихся в меню аудит. По умолчанию все отчеты не активны, т.е. они не рассчитываются при запуске модели Для того, чтобы отчет составлялся необходимо перед стартом модели пометить флажками необходимые отчеты. В настоящем окне слева, перед наименованием отчета, необходимо пометить флажками выбранные отчеты.

Кнопка «Просмотреть» позволяет просмотреть выбранный (активный) отчет, осуществляя переход в окно «Мастер создания таблиц для аудита»

Кнопки «Включить все», «Отключить все» позволяют включить или отключить все отчеты, имеющиеся в окне.

## 4.2.18. Окно «Просмотр отчетов. . .»

#### Команда: Отчеты/Просмотр отчетов... Аудит/Просмотр отчетов... Адекватность/Просмотр отчетов...

Во время счета модели составляются выбранные отчеты. Настоящее окно позволяет после завершения счета представить полученные результаты в удобном для пользователя виде. Для этого в настоящем окне необходимо установить переключатель напротив выбранного представления отчета. Программой допускаются следующие представления полученного отчета:

- показать результаты показываются результаты в текстовом формате в собственной «смотрелке» программы,
- копировать в буфер обмена копировать результаты в буфер обмена для последующего использования во внешних редакторах,
- экспортировать в Microsoft Word экспорт отчета в программу Microsoft Word,
- экспортировать в Microsoft Excel экспорт отчета в программу Microsoft Excel,
- экспортировать в текстовый файл запоминание отчета в текстовом формате с целью дальнейшего использования в DOS – приложениях. Перед экспортом необходимо в окошке указать имя файла отчета и выбрать каталог, куда следует поместить отчет.

## 4.2.19. Окно «Редактор отчетов по типовым объектам (структурам)»

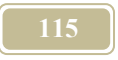

Отчет по типовым объектам (структурам) представляет собой таблицу, которая выводит значения каналов (характеристик) выбранного типового объекта (структуры) в отчет. Если такой отчет присутсвует в модели (проекте), то он представит значения всех отобранных каналов объектов (структур), которые связаны с типовыми объектами (структурами) на базе которых отчет и построен.

Открыть редактор отчетов по типовым объектам можно через команду «Создать отчет по всем однотипным», которую можно найти через всплывающее меню по команде «Отчеты» в <u>окне «Дерево объектов»/Закладка</u> «Объекты/Объекты.

Появится окно «Редактор отчетов по типовым объектам» (рис. 4.2.13). Соств заголовк и кнопок редактора приведен в табл. 4.2.5. Новому отчету необходимо присвоить имя.

Созданный отчет появляется в окне «Дерево Объектов»/ Отчеты. Теперь, по команде «Сохранить как шаблон» - отчет можно сохранить и он после обновления покажется в окне «Дерево проектов, типов и отчетов» в закладке отчеты (после обновления). Из этого же окна отчет можно перетащить (!но не drag&drop) по команде «Редактировать/Добавить в проект».

Таблица 4.2.5.

| Атрибут                                                                                                    | Комментарий                                                                                                    |  |  |  |  |
|----------------------------------------------------------------------------------------------------|----------------------------------------------------------------------------------------------------|--|--|--|--|
| Имя                                                                                                    | Ввести название отчета                                                                                                    |  |  |  |  |
| Типовой объект                                                                                                    | Представлено выбранное имя типового объекта (стру-                                                                                                    |  |  |  |  |
| (структура)                                                                                                    | туры) для которого составляется отчет                                                                                                    |  |  |  |  |
| Выбрать типовой                                                                                                    | Открывается спсиок для выбора в окне «Выбор типо-                                                                                                    |  |  |  |  |
| объект (структуру)                                                                                                    | <u>вого объектиа (структуры)»</u>                                                                                                    |  |  |  |  |
| Каналы объекта                                                                                                    | овой         Открывается спсиок для выоора в окне «выоор типо-<br>ктуру)           вого объектиа (структуры)»           екта         Представлены каналы и характеристики выбранного<br>типового объекта (структуры).           3         Представить в виде значения           Т         Представить в виде текста           Р         Размерность |  |  |  |  |
|                                                                                                    | типового объекта (структуры).                                                                                                    |  |  |  |  |
|                                                                                                    | 3 Представить в виде значения                                                                                                    |  |  |  |  |
|                                                                                                    | Т Представить в виде текста                                                                                                    |  |  |  |  |
|                                                                                                    | Р Размерность                                                                                                    |  |  |  |  |
| Транспонировать                                                                                                    | Поменять местами строки и столбцы. По умолчанию                                                                                                    |  |  |  |  |
|                                                                                                    | строки таблицы отчета – каналы типового объекта, а                                                                                                    |  |  |  |  |
|                                                                                                    | столбцы выбранные из проекта объекты, связанные с                                                                                                    |  |  |  |  |
|                                                                                                    | этим типовым. Если поставить «галочку» перед сло-                                                                                                    |  |  |  |  |
|                                                                                                    | вом «транспонировать», то столбцы и строки поменя-                                                                                                    |  |  |  |  |
|                                                                                                    | ются местами.                                                                                                    |  |  |  |  |
| Размерность от-                                                                                                    | По умолианию размерность не отображается отлель-                                                                                                    |  |  |  |  |
| дельной строкой                                                                                                    | ной строкой в входит в имя канада если поставить                                                                                                    |  |  |  |  |
| Типовой объект<br>(структура)         Представлено выбранное имя типового объекта (стру-<br>туры) для которого составляется отчет           Выбрать типовой<br>объект (структуру)         Открывается спсиок для выбора в <u>окне «Выбор типо-<br/>вого объектиа (структуры)»</u> Каналы объекта         Представлены каналы и характеристики выбранного<br>типового объекта (структуры).           З         Представить в виде значения           Т         Представить в виде текста           Р         Размерность           Транспонировать         Поменять местами строки и столбцы. По умолчанин<br>строки таблицы отчета – каналы типового объекта,<br>столбцы выбранные из проекта объекты, связанные<br>этим типовым. Если поставить «галочку» перед сло<br>вом «транспонировать», то столбцы и строки поменя<br>ются местами.           Размерность от-<br>дельной строкой<br>(столбцом)         По умолчанию размерность не отображается отдельной строкой,<br>в входит в имя канала, если поставит |                                                                                                    |  |  |  |  |

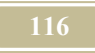

| Атрибут          |                                                                                                    | Комментарий                                                                                                    |  |  |  |  |  |
|------------------|----------------------------------------------------------------------------------------------------|----------------------------------------------------------------------------------------------------|--|--|--|--|--|
|                  | галочк                                                                                                    | ку перед словами «Размерность отдельной стро-                                                                                                    |  |  |  |  |  |
|                  | кой (С                                                                                                    | толоцом)», то размерность оудет выведена от-                                                                                                    |  |  |  |  |  |
|                  | дельно                                                                                                    | би графой.                                                                                                    |  |  |  |  |  |
|                  |                                                                                                    |                                                                                                    |  |  |  |  |  |
| Применить выбор- | Если с                                                                                                    | стоит галочка, то при нажатии кнопки «Фильтр»                                                                                                    |  |  |  |  |  |
| ку по признакам  | открывается окно «Выборка по признакам». В этом                                                                                                    |                                                                                                    |  |  |  |  |  |
|                  | случае                                                                                                    | е в отчет будут попадать не все объекты (струк-                                                                                                    |  |  |  |  |  |
|                  | туры)                                                                                                    | выбранного типового, а только те, которые                                                                                                    |  |  |  |  |  |
|                  | имеют указанные в окне признаки.                                                                                                    |                                                                                                    |  |  |  |  |  |
| Идентификация    | Включать ли в отчет при описание канала элементы                                                                                                    |                                                                                                    |  |  |  |  |  |
| строки           | его полного адреса (пути). Если в столбце «В» стоит                                                                                                    |                                                                                                    |  |  |  |  |  |
|                  | «галочка», то включать, а если нет, то, соответсветст-                                                                                                    |                                                                                                    |  |  |  |  |  |
|                  | <ul> <li>выбор-<br/>акам</li> <li>Если стоит галочка, то при нажатии кнопки «Фильтр»<br/>открывается окно «Выборка по признакам». В этом<br/>случае в отчет будут попадать не все объекты (струк-<br/>туры) выбранного типового, а только те, которые<br/>имеют указанные в окне признаки.</li> <li>включать ли в отчет при описание канала элементы<br/>его полного адреса (пути). Если в столбце «В» стоит<br/>«галочка», то включать, а если нет, то, соответсветст-<br/>венно, не включать. Столбец «П» - пока не активен.</li> <li>Код Цифры, стоящие перед именем объекта (струк-<br/>туры) в структурной схеме окна «Дерево объ-<br/>ектов». Код присваивается элементу автомати-<br/>чески. Это порядковый номер внутри списка.</li> <li>Путь Полное имя элемента с учетом всего пути к<br/>нему в дереве объектов</li> <li>Имя Имя объекта (структуры) в структурной схеме</li> </ul> |                                                                                                    |  |  |  |  |  |
|                  | Код                                                                                                    | Цифры, стоящие перед именем объекта (струк-                                                                                                    |  |  |  |  |  |
|                  |                                                                                                    | Комментарий<br>чку перед словами «Размерность отдельной стро-<br>(столбцом)», то размерность будет выведена от-<br>ной графой.<br>и стоит галочка, то при нажатии кнопки «Фильтр»<br>ывается окно «Выборка по признакам». В этом<br>ае в отчет будут попадать не все объекты (струк-<br>1) выбранного типового, а только те, которые<br>от указанные в окне признаки.<br>очать ли в отчет при описание канала элементы<br>полного адреса (пути). Если в столбце «В» стоит<br>очка», то включать, а если нет, то, соответсветст-<br>ю, не включать. Столбец «П» - пока не активен.<br>Цифры, стоящие перед именем объекта (струк-<br>туры) в структурной схеме окна «Дерево объ-<br>ектов». Код присваивается элементу автомати-<br>чески. Это порядковый номер внутри списка.<br>Полное имя элемента с учетом всего пути к<br>нему в дереве объектов<br>Имя объекта (структуры) в структурной схеме<br>онна колонок (столбцов) для транспонированных<br>лочкой напротив «транспонировать») отчетов.<br>водится в условных единицах<br>о для предварительного быстрого просмотра отче-<br>о модели (проекту)<br>овить содержание окна «Предварительный про-<br>р» после внесенных изменений |  |  |  |  |  |
|                  |                                                                                                    | <u>ектов»</u> . Код присваивается элементу автомати-                                                                                                    |  |  |  |  |  |
|                  |                                                                                                    | чески. Это порядковый номер внутри списка.                                                                                                    |  |  |  |  |  |
|                  | Путь                                                                                                    | Полное имя элемента с учетом всего пути к                                                                                                    |  |  |  |  |  |
|                  |                                                                                                    | нему в дереве объектов                                                                                                    |  |  |  |  |  |
|                  | Имя                                                                                                    | Имя объекта (структуры) в структурной схеме                                                                                                    |  |  |  |  |  |
| Ширина колонки   | Ширина колонок (столбцов) для транспонированных                                                                                                    |                                                                                                    |  |  |  |  |  |
|                  | (с гало                                                                                                    | очкой напротив «транспонировать») отчетов.                                                                                                    |  |  |  |  |  |
|                  | Приво                                                                                                    | дится в условных единицах                                                                                                    |  |  |  |  |  |
| Предварительный  | Окно ;                                                                                                    | для предварительного быстрого просмотра отче-                                                                                                    |  |  |  |  |  |
| просмотр         | та по м                                                                                                    | модели (проекту)                                                                                                    |  |  |  |  |  |
| Обновить         | Обнов                                                                                                    | ить содержание окна «Предварительный про-                                                                                                    |  |  |  |  |  |
|                  | смотр                                                                                                    | » после внесенных изменений                                                                                                    |  |  |  |  |  |
|                  | 1                                                                                                    |                                                                                                    |  |  |  |  |  |

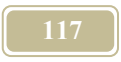

| Редактор отче                           | тов по типо                              | вым объектам(струт       | урам)     |             |                    |                             |              | × 🖣       |
|-----------------------------------------|------------------------------------------|--------------------------|-----------|-------------|--------------------|-----------------------------|--------------|-----------|
| Имя:                                    |                                          | Технологическое обор     | удование  |             |                    |                             | -            |           |
|                                         |                                          |                          |           |             | D                  |                             | 1            |           |
| Типовой объект                          | (структура):                             | Оборудование_электр      | ическое   |             | выорать типовои    | ю осъект (структура)        |              |           |
| Каналы объекта                          |                                          |                          |           | Идентиф     | икация строки:     |                             |              |           |
| Порт                                    | Канал                                    |                          |           | Тип         | Заголовок          |                             |              | вп        |
| Характеристика                          | Имя<br>т ()                              |                          |           | Код         | Код                |                             |              |           |
| Характеристика                          | Тип (марка)                              |                          |           | Инг         | Путь               |                             |              | Включение |
| Зарактеристика                          | Мощность                                 |                          |           | <b>NIMH</b> | имя                |                             |              |           |
| Электровход                             | папряжение<br>Косинис фи                 |                          |           | Столбцы     | данных             |                             | ,            |           |
| Электровход                             | Мошность ак                              | TURHAD                   |           | Кана        | л                  | Заголовок                   | Точность     |           |
| Электровход                             | Количество с                             | tas                      |           | Xapa        | ктеристика: Имя    | Имя                         | 0,001        | _         |
| Злектровход                             | Частота                                  | +00                      |           | Xapa        | ктеристика: Тип (і | Тип (марка)                 | 0,001        | _         |
| Электровход                             | Ток                                      |                          | FFF       | Xapa        | ктеристика: Мощн   | Мощность                    | 0,001        | _         |
| Тепловыделени                           | Теплота                                  |                          | ГГГ       |             |                    |                             |              |           |
|                                         |                                          |                          |           |             |                    |                             |              |           |
| 🔲 Транспонир                            | овать                                    |                          | Ш         | Јирина коло | нки размерность    | , для траспонирован         | ных отчетов: | 50        |
| Размерност                              | ъ отдельной                              | строкой (столбцом)       | Ш         | Јирина коло | нки параметры, д   | ля траспонированн           | ых отчетов:  | 150       |
| 🕅 Применить                             | выборку по п                             | ризнакам ((Фильтр))      | Ш         | Јирина проч | их колонок, для тр | распонированных о           | гчетов:      | 150       |
| Предварительны<br>Код<br>Открь<br>призн | ый просмотр:<br>Им<br>ITЬ ОКНО<br>акам'' | ия Тип (м<br>"Выборка по | арка) Мош | цность, Вт  |                    |                             |              |           |
| 🖌 ОК                                    |                                          | Обновить                 |           |             |                    | <u><u></u> <u>C</u>lose</u> |              |           |

Рис. 4.2.13. Окно «Редактор отчетов по типовым объектам (структурам)»

# 4.2.20. Окно «Редактор универсальных отчетов по каналам»

Открыть редактор универсальных отчетов можно через команду «Создать универсальный отчет по каналам», которую можно найти через всплывающее меню по команде «Отчеты» в <u>окне «Дерево объектов»/Закладка</u> «Объекты/Объекты.

Появится окно «Редактор универсальных отчетов по каналам» (рис. 4.2.14). Соств заголовк и кнопок редактора приведен в табл. 4.2.6. Новому отчету необходимо присвоить имя.

Редактор универсальных отчетов по каналам позволяет быстро создавать отчеты, в которых отражались бы значения каналов различных типовых элементов. Например: в колонке диаметр можно поместить значения диаметров труб, арматуры, отводов и т.д.

Необходимо перетащить канал, значение которого должно попасть в отчет, из левого окошка в правое. Причем в правом окошке необходимо поместить канал в соответствующий столбец

| Таблица | 4. | 2. | 6. |
|---------|----|----|----|
|---------|----|----|----|

| Атрибут                                                                                                    | Комментарий                                                                                                    |                                                                                                    |                                                                                                    |  |  |  |  |  |  |  |
|----------------------------------------------------------------------------------------------------|----------------------------------------------------------------------------------------------------|----------------------------------------------------------------------------------------------------|----------------------------------------------------------------------------------------------------|--|--|--|--|--|--|--|
| Имя                                                                                                    | Назв                                                                                                    | ание отче                                                                                                    | ста                                                                                                    |  |  |  |  |  |  |  |
| Идентифи-                                                                                                    | Вклю                                                                                                    | очать ли                                                                                                    | в отчет при описание канала элементы его пол-                                                                                                    |  |  |  |  |  |  |  |
| кация строки                                                                                                    | ного адреса (пути). Если в столбце «В» стоит «галочка», то                                                                                                    |                                                                                                    |                                                                                                    |  |  |  |  |  |  |  |
|                                                                                                    | бут         Комментарий           Название отчета         Название отчета           ифи-<br>строки         Включать ли в отчет при описание канала элементы его пол-<br>ного адреса (пути). Если в столбце «В» стоит «галочка», то<br>включать, а если нет, то, соответсветственно, не включать.<br>Столбец «П» - пока не активен.           Код         Цифры, стоящие перед именем объекта<br>(структуры) в структурной схеме <u>окна «Дере-<br/>во объектов»</u> . Код присваивается элементу<br>автоматически. Это порядковый номер внут-<br>ри списка.           Путь         Полное имя элемента с учетом всего пути к<br>нему в дереве объектов           имя         Имя объекта (структуры) в структурной схеме           ы         +           Открывается спсиок для выбора в <u>окне «Выбор типо-<br/>вого объектиа (структуры)»</u> си от-         +           Открывается окошко «Колонка». Ввод новой колонки<br>(столбца). Следует пометить радиокнопкой – будут ли |                                                                                                    |                                                                                                    |  |  |  |  |  |  |  |
|                                                                                                    | Стол                                                                                                    | бец «П» -                                                                                                    | пока не активен.                                                                                                    |  |  |  |  |  |  |  |
|                                                                                                    | Код                                                                                                    | Комментарий           Название отчета           Включать ли в отчет при описание канала элементы его полного адреса (пути). Если в столбце «В» стоит «галочка», то включать, а если нет, то, соответсветственно, не включать.<br>Столбец «П» - пока не активен.           Код         Цифры, стоящие перед именем объекта (структуры) в структурной схеме окна «Дерево объектов». Код присваивается элементу автоматически. Это порядковый номер внутри списка.           Путь         Полное имя элемента с учетом всего пути к нему в дереве объектов           Имя         Имя объекта (структуры) в структурной схеме           +         Открывается спсиок для выбора в окне «Выбор типовос вого объектиа (структуры)»           -         Удалить активный объект           +         Открывается окошко «Колонка». Ввод новой колонки (столбца). Следует пометить радиокнопкой – будут ли в колонке значения (числа) или текстовая информация; следует ли приводить размернось; округлять ли до скольки знаков после запятой и указать относительную |                                                                                                    |  |  |  |  |  |  |  |
|                                                                                                    |                                                                                                    |                                                                                                    | (структуры) в структурной схеме окна «Дере-                                                                                                    |  |  |  |  |  |  |  |
|                                                                                                    |                                                                                                    |                                                                                                    | во объектов». Код присваивается элементу                                                                                                    |  |  |  |  |  |  |  |
|                                                                                                    |                                                                                                    |                                                                                                    | автоматически. Это порядковый номер внут-                                                                                                    |  |  |  |  |  |  |  |
|                                                                                                    |                                                                                                    |                                                                                                    | ри списка.                                                                                                    |  |  |  |  |  |  |  |
|                                                                                                    | Путь                                                                                                    |                                                                                                    | Полное имя элемента с учетом всего пути к                                                                                                    |  |  |  |  |  |  |  |
|                                                                                                    |                                                                                                    |                                                                                                    | нему в дереве объектов                                                                                                    |  |  |  |  |  |  |  |
|                                                                                                    | Путь         Полное имя элемента с учетом всего пути к<br>нему в дереве объектов           Имя         Имя объекта (структуры) в структурной схен                                                                                                    |                                                                                                    |                                                                                                    |  |  |  |  |  |  |  |
| Типовые                                                                                                    | +                                                                                                    | Открыв                                                                                                    | ается спсиок для выбора в <u>окне «Выбор типо-</u>                                                                                                    |  |  |  |  |  |  |  |
| объекты                                                                                                    |                                                                                                    | <u>вого об</u>                                                                                                    | сли нет, то, соответсветственно, не включать.<br>пока не активен.<br>Цифры, стоящие перед именем объекта<br>(структуры) в структурной схеме окна «Дере-<br>во объектов». Код присваивается элементу<br>автоматически. Это порядковый номер внут-<br>ри списка.<br>Полное имя элемента с учетом всего пути к<br>нему в дереве объектов<br>Имя объекта (структуры) в структурной схеме<br>ается спсиок для выбора в окне «Выбор типо-<br>ьектиа (структуры)»<br>с активный объект<br>ается окошко «Колонка». Ввод новой колонки<br>а). Следует пометить радиокнопкой – будут ли<br>ке значения (числа) или текстовая информация;<br>ли приводить размернось; округлять ли до |  |  |  |  |  |  |  |
| нему в дереве объектов           Имя         Имя объекта (структуры) в структурной схел           Типовые         +         Открывается спсиок для выбора в окне «Выбор типс           объекты         -         Удалить активный объект           Колонки от-         +         Открывается окошко «Колонка». Ввод новой колон |                                                                                                    |                                                                                                    |                                                                                                    |  |  |  |  |  |  |  |
| Колонки от-                                                                                                    | +                                                                                                    | Открыв                                                                                                    | ается окошко «Колонка». Ввод новой колонки                                                                                                    |  |  |  |  |  |  |  |
| чета                                                                                                    |                                                                                                    | (столбц                                                                                                    | а). Следует пометить радиокнопкой – будут ли                                                                                                    |  |  |  |  |  |  |  |
|                                                                                                    |                                                                                                    | в колон                                                                                                    | ке значения (числа) или текстовая информация;                                                                                                    |  |  |  |  |  |  |  |
|                                                                                                    |                                                                                                    | следует                                                                                                    | ли приводить размернось; округлять ли до                                                                                                    |  |  |  |  |  |  |  |
|                                                                                                    |                                                                                                    | скольки                                                                                                    | и знаков после запятой и указать относительную                                                                                                    |  |  |  |  |  |  |  |
|                                                                                                    |                                                                                                    | ширину                                                                                                    | и столбца                                                                                                    |  |  |  |  |  |  |  |
|                                                                                                    | ри списка.           Путь         Полное имя элемента с учетом всего пути к<br>нему в дереве объектов           Имя         Имя объекта (структуры) в структурной схеме           овые         +           открывается спсиок для выбора в <u>окне «Выбор типо-<br/>вого объектиа (структуры)»</u> -         Удалить активный объект           онки от-<br>а         +           Открывается окошко «Колонка». Ввод новой колонки<br>(столбца). Следует пометить радиокнопкой – будут ли<br>в колонке значения (числа) или текстовая информация;<br>следует ли приводить размернось; округлять ли до<br>скольки знаков после запятой и указать относительную<br>ширину столбца                                                                                                    |                                                                                                    |                                                                                                    |  |  |  |  |  |  |  |

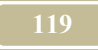

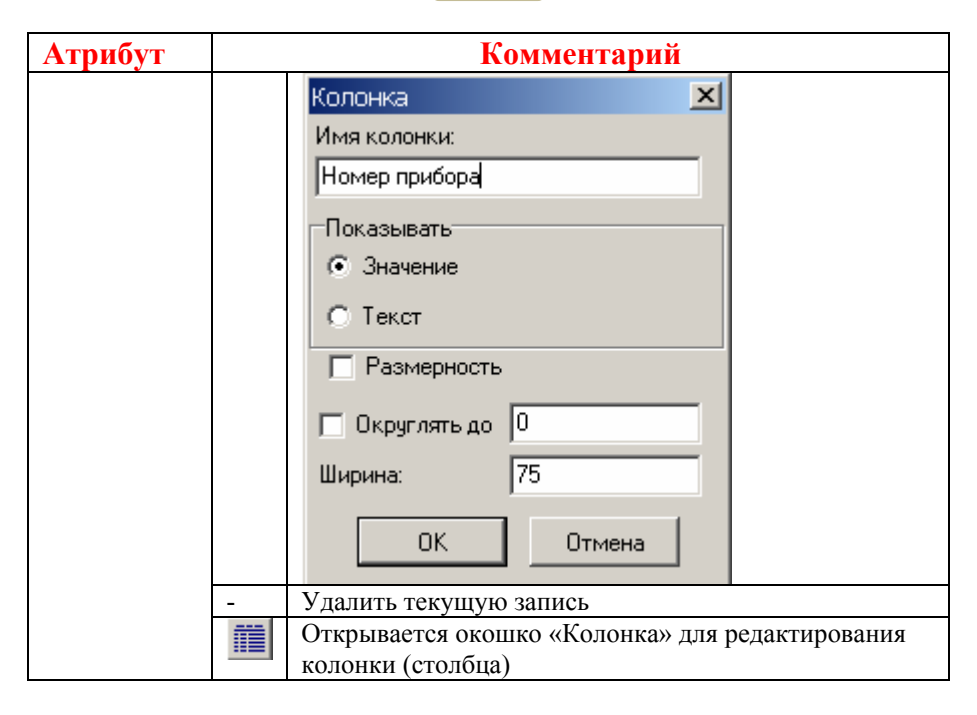

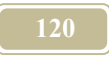

| 🗃 Редактор универсальных отчетов по каналам                                                                                                    |                                                                                                    |
|----------------------------------------------------------------------------------------------------|----------------------------------------------------------------------------------------------------|
| Имя: ПРИБОРЫ отопления                                                                                                    |                                                                                                    |
| Идентификация строки:                                                                                                    |                                                                                                    |
| Тип Заголовок                                                                                                    | В                                                                                                    |
| Код Код                                                                                                    |                                                                                                    |
| Путь Путь                                                                                                    | Г                                                                                                    |
| Имя Имя                                                                                                    | Г                                                                                                    |
|                                                                                                    |                                                                                                    |
| Типовые объекты                                                                                                    | Колонки отчета                                                                                                    |
| + -                                                                                                    |                                                                                                    |
| <ul> <li>Т. Чзел отопительного прибора</li> <li>К. Конфигурация</li> <li>К. Конфигурация</li> <li>К. Конфигурация</li> <li>К. Номер прибора</li> <li>Перетацить</li> <li>К. Номер помещения</li> <li>К. Номер помещения</li> <li>К. Номер в базе</li> <li>К. Марка</li> <li>К. Производитель</li> <li>К. Количество</li> <li>К. Толизводитель</li> <li>К. Количество</li> <li>К. Тип узла</li> <li>К. 1-поправочный коэффициент</li> <li>К. 1-поправочный коэффициент</li> <li>К. 1-поправочный коэффициент</li> <li>К. Тъ- температура внутреннего воздуха</li> </ul> | <ul> <li>Номер прибора</li> <li>Чзел отопительного прибора : Номер прибора</li> <li>Чзел отопительного прибора_2 с 39 : Номер прибора</li> <li>Марка</li> <li>Производитель</li> <li>Тепловая нагрузка</li> <li>Коз ффициент недотопа</li> </ul> |
| Ок Отмена                                                                                                    |                                                                                                    |

Рис. 4.2.14. Окно «Редактор универсальных отчетов по каналам»

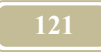

## 4.3. Окна базы данных

### 4.3.1. Окно «Климатические условия»

#### Команда: Базы данных/Климатические условия

В данном окне (рис. 4.3.1) пользователь может выбрать, редактировать, создать новый и удалить климатические данные города, в котором расположен моделируемый объект.

Для выбора или редактирования климата необходимо указать в окошках «Город» и «Страна», соответственно город и страну где расположен объект. В случае отсутствия информации по требуемым городам, пользователь может применить для моделирования климат местности близкой к требуемой, либо ввести свой климат.

В программе используются следующие характеристики климата, которые расположены на соответствующих закладках (см. табл.4.31.).

| Название закладки              | Комментарий                         |
|--------------------------------|-------------------------------------|
| Среднечасовые                  | Данные по среднечасовым значениям   |
| температуры                    | температур наружного воздуха для    |
|                                | каждого месяца                      |
| Относительная влажность        | Данные о среднемесячных значениях   |
|                                | влажности наружного воздуха         |
| <u>Расчетные параметры</u>     | Используется, в тех случаях, когда  |
|                                | моделирование ведется при наружных  |
|                                | экстремальных параметрах, например, |
|                                | при проектировании.                 |
| Города и страны                | Позволяет пользователю самому до-   |
|                                | бавлять новые города и страны       |
|                                |                                     |
| В окне каждой закладки есть дв | е команды:                          |
|                                |                                     |
| Экспорт в MS Excel             | Экспорт таблины в Excel из текушего |

Таблица 4.3.1.

| Экспорт в MS Excel        | Экспорт таблицы в Excel из текущего окна базы |
|---------------------------|-----------------------------------------------|
| <u>Импорт из MS Excel</u> | Импорт таблицы из Excel в текущее окно базы   |

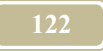

Редактирование базы климатических условий не допускает отката назад, поэтому будьте аккуратны. Команда «Экспорт для калькулятора» используется только при создании калькуляторов и позволяет внести соответсвующий климат в создаваемый калькулятор.

|                 | 6      |          |        |       | _       |        |       |         | Le.    |         |        |       |        | _     |       |       |       |       |        | -     | ~     |        |        |        |    |
|-----------------|--------|----------|--------|-------|---------|--------|-------|---------|--------|---------|--------|-------|--------|-------|-------|-------|-------|-------|--------|-------|-------|--------|--------|--------|----|
| ібранный город  | Бре    | ст       |        |       | -       | Выб    | ранна | я стран | на  Бе | еларус  | ь      |       |        | -     |       |       |       | 3     | Закрып | гь    | Эксг  | юрт дл | я каль | кулято | pa |
|                 |        |          |        |       |         |        | 1.0   |         |        |         |        |       |        | 1 -   |       |       | 1     |       |        |       |       |        |        |        |    |
| еднечасовые тег | мперат | ары    ( | JTHOCK | тельн | зя вла: | кность | Pac   | четные  | napar  | иетры ; | для да | HHOFO | города |       | даис  | траны | 1     |       |        |       |       |        |        |        |    |
| ілица среднемес | ячных  | темпер   | ратур  |       | Экс     | порт в | MS Ex | el k    | 1мпорт | гиз М9  | Excel  |       |        |       |       |       |       |       |        |       |       |        |        |        |    |
| Месяц           | 00:00  | 01:00    | 02:00  | 03:00 | 04:00   | 05:00  | 06:00 | 07:00   | 08:00  | 09:00   | 10:00  | 11:00 | 12:00  | 13:00 | 14:00 | 15:00 | 16:00 | 17:00 | 18:00  | 19:00 | 20:00 | 21:00  | 22:00  | 23:00  |    |
| Январь          | -6,92  | ·7       | ·6,92  | -6,65 | ·6,24   | -5,7   | -5,08 | ·4,4    | -3,73  | -3,1    | -2,57  | ·2,15 | -1,89  | -1,8  | ·1,89 | ·2,15 | ·2,57 | -3,1  | ·3,73  | -4,4  | -5,08 | -5,7   | -6,24  | ·6,65  |    |
| Февраль         | -6,5   | -6,6     | -6,5   | -6,2  | -5,72   | -5,1   | -4,38 | -3,6    | -2,83  | ·2,1    | -1,48  | -1,01 | -0,71  | -0,6  | -0,71 | -1,01 | ·1,48 | -2,1  | -2,83  | -3,6  | -4,38 | -5,1   | -5,72  | -6,2   |    |
| Март            | -3,03  | -3,15    | -3,03  | -2,65 | ·2,05   | -1,28  | -0,37 | 0,61    | 1,58   | 2,48    | 3,26   | 3,85  | 4,23   | 4,35  | 4,23  | 3,85  | 3,26  | 2,48  | 1,58   | 0,61  | -0,37 | -1,28  | -2,05  | ·2,65  |    |
| Апрель          | 2,67   | 2,51     | 2,67   | 3,15  | 3,91    | 4,91   | 6,07  | 7,31    | 8,55   | 9,71    | 10,7   | 11,46 | 11,94  | 12,1  | 11,94 | 11,46 | 10,7  | 9,71  | 8,55   | 7,31  | 6,07  | 4,91   | 3,91   | 3,15   |    |
| Май             | 8,79   | 8,61     | 8,8    | 9,36  | 10,25   | 11,41  | 12,76 | 14,21   | 15,66  | 17,01   | 18,17  | 19,06 | 19,61  | 19,8  | 19,61 | 19,06 | 18,17 | 17,01 | 15,66  | 14,21 | 12,76 | 11,41  | 10,25  | 9,36   |    |
| Июнь            | 11,64  | 11,46    | 11,65  | 12,2  | 13,09   | 14,24  | 15,57 | 17,01   | 18,45  | 19,78   | 20,93  | 21,81 | 22,37  | 22,55 | 22,37 | 21,81 | 20,93 | 19,78 | 18,45  | 17,01 | 15,57 | 14,24  | 13,09  | 12,2   |    |
| Июль            | 13,59  | 13,41    | 13,59  | 14,13 | 14,99   | 16,11  | 17,41 | 18,81   | 20,21  | 21,51   | 22,62  | 23,48 | 24,02  | 24,2  | 24,02 | 23,48 | 22,62 | 21,51 | 20,21  | 18,81 | 17,41 | 16,11  | 14,99  | 14,13  |    |
| Август          | 12,43  | 12,26    | 12,44  | 12,98 | 13,83   | 14,93  | 16,23 | 17,61   | 18,99  | 20,28   | 21,39  | 22,24 | 22,77  | 22,95 | 22,77 | 22,24 | 21,39 | 20,28 | 18,99  | 17,61 | 16,23 | 14,93  | 13,83  | 12,98  |    |
| Сентябрь        | 8,62   | 8,46     | 8,63   | 9,12  | 9,91    | 10,93  | 12,13 | 13,41   | 14,69  | 15,88   | 16,91  | 17,69 | 18,19  | 18,35 | 18,19 | 17,69 | 16,91 | 15,88 | 14,69  | 13,41 | 12,13 | 10,93  | 9,91   | 9,12   |    |
| Октябрь         | 3,84   | 3,71     | 3,84   | 4,24  | 4,88    | 5,71   | 6,67  | 7,71    | 8,74   | 9,71    | 10,53  | 11,17 | 11,57  | 11,7  | 11,57 | 11,17 | 10,53 | 9,71  | 8,74   | 7,71  | 6,67  | 5,71   | 4,88   | 4,24   |    |
| Ноябрь          | 0,13   | 0,06     | 0,14   | 0,37  | 0,75    | 1,23   | 1,8   | 2,41    | 3,01   | 3,58    | 4,07   | 4,44  | 4,68   | 4,75  | 4,68  | 4,44  | 4,07  | 3,58  | 3,01   | 2,41  | 1,8   | 1,23   | 0,75   | 0,37   |    |
|                 | 4 30   | .4.45    | .4 20  | .4.15 | .3.79   | .3.33  | .2.79 | .22     | .1.62  | .1.08   | -0.61  | .0.26 | .0.03  | 0.05  | .0.03 | -0.26 | -0.61 | -1.08 | -1.62  | .22   | -2.79 | .3.33  | .3.79  | .415   |    |

Рис. 4.3.1. Окно «Климатические условия»

# **4.3.2.** Окно «Коэффициенты неравномерности» Команда: Базы данных/ Коэффициенты неравномерности

В данном окне (рис. 4.3.2) пользователь может выбрать (просмотреть, создать, редактировать, удалить) коэффициенты неравномерности для текущих значений определенного канала.

Окно содержит левое окошко, в котором содержится перечень шаблонов. Кнопка «Добавить» открывает чистую строку для записи нового имени шаблона. Кнопка «Удалить» предназначена для удаления активного шаблона. Редактирование имени (названия) шаблона производится после двойного нажатия левой кнопки мыши.

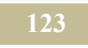

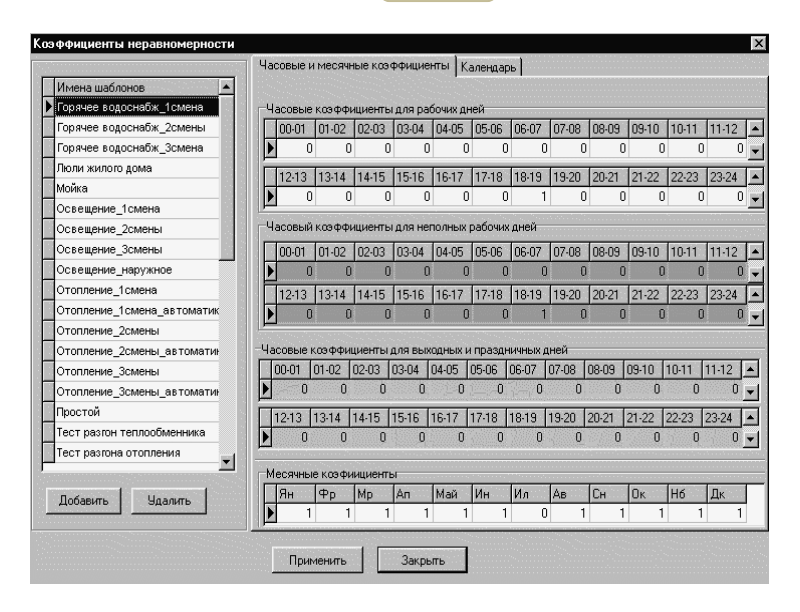

Рис. 4.3.2. Окно «Коэффициенты неравномерности»

С правой стороны имеются две закладки «Часовые и месячные коэффициенты» *и* «Календарь».

Начнем с закладки «Календарь» (рис. 4.3.3). В данной закладке Вы можете присвоить дням года определенный тип. В программе можно различить три типа дня:

- ▶ рабочий день,
- ▶ неполный рабочий день,
- выходной или праздничный день.

Работа в закладке календарь ведется следующим образом:

- 1. Кнопками «Предыдущий год» и «Следующий год» выбирается год моделирования.
- После выбора года стрелками над календарем устанавливается поочередно месяц года.
- 3. Установить переключатель типа дня в одно из положений (рабочий, неполный рабочий, праздничный или выходной день).
- 4. Правой кнопкой мыши на календаре пометить дни, на которых стоит переключатель типа дня. Как видно каждый тип дня имеет свой цвет.
- 5. Для ускорения работы можно воспользоваться кнопками «Сделать все воскресенья года...» и «Сделать все субботы года...». При нажатии на одну из этих кнопок, соответствующие дни года принимают тот тип, на

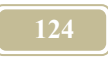

котором стоит переключатель. Переключатель расположен напротив этих кнопок.

На закладке «Часовые и месячные коэффициенты» можно ввести значения коэффициентов неравномерности для каждого типа дня.

Справа, в нижнем окошке, необходимо ввести коэффициенты месячной неравномерности.

Для редактирования записи необходимо поставить не нее курсор мыши (сделать активной). Затем, после двойного нажатия левой кнопкой мыши, перейти к редактированию.

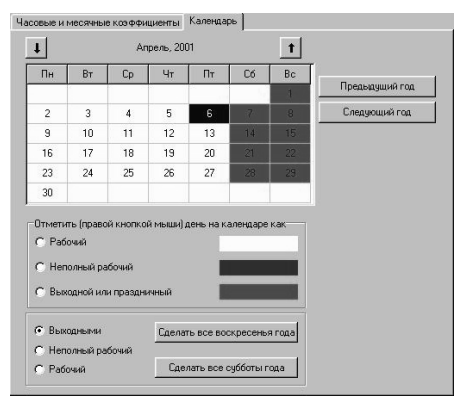

Рис. 4.3.3. Календарь

## 4.3.3 Окно «Математические и физические константы»

#### Команда: Базы данных/Математические и физические константы

Данное окно (рис. 4.3.4) содержит таблицу, состоящую из строк и столбцов. В строках таблицы приведены данные, касающиеся одной константы. В столбце 1 содержится обозначение константы (желательно использовать общепринятое в стране). В столбце 2 приведено значение константы. В столбце 3 – размерность, которая выбирается из списка (см. окно «Размерность»). В столбце 4 приводится описание (название) константы.

| манические    | и физическ | ие константы              |                                             |
|---------------|------------|---------------------------|---------------------------------------------|
| блица констан | r [        | <b>     </b>     <b> </b> | - • < % e                                   |
| Обозначение   | Значение   | Единица измерения         | Описание                                    |
| Ср            | 4190       | Дж/ кг*°С                 | теплоемкость воды в системе СИ              |
| Ср            | 461        | Дж/ кг**С                 | теплоемкость стали Ст 20                    |
| Ср            | 500        | Дж/ кг**С                 | теплоемкость чугуна                         |
| Ср            | 0.24       | ккал∕ м^3*°С              | теплоемкость воздуха                        |
| e             | 2.718      |                           | e                                           |
| g             | 9.81       | м/с^2                     | ускорение свободного падения                |
| g             | 1.2        | кг/ м^3                   | плотность воздуха                           |
| gw            | 1000       | кг/ м^3                   | плотность воды                              |
| 0-            | 2000       | ккал/м^3                  | теплотворная способность условного, топлива |

Рис. 4.3.4. Окно «Математические и физические константы»

## 4.3.4. Окно «Таблично заданные функции»

#### Команда: Базы данных/Таблично заданные функции

В данном окне (<u>рис. 4.3.5</u>) пользователь может задавать таблицы различных функций, которые характеризуются переменными среднечасовыми значениями за месяц. Такие таблицы мы называем шаблонами функций.

Окно состоит из трех горизонтальных подокон. В первом подокне «Название шаблона» находится таблица из трех столбцов. В каждой строке таблицы описывается один шаблон. В столбце 1 приводится название шаблона, в столбце 2 – краткое обозначение, в столбце 3 – название таблично представленной функции.

В подокне «Описание шаблона» пользователь может прочесть (написать, отредактировать) подробную информацию о шаблоне.

В подокне «Таблицы значений функции» приводятся значения функции.

При создании нового шаблона открывается окно «Добавление шаблона функции» (см. рис. 4.3.6). В этом окне необходимо написать название функции, условное обозначение и тип.

|                                                                                                    |                                                  | 126                                                                                   |
|----------------------------------------------------------------------------------------------------|--------------------------------------------------|---------------------------------------------------------------------------------------|
| аблично заданные функции                                                                                       |                                                  | 2                                                                                     |
| Наблоны Функций пользователя                                                                                   |                                                  | 🗸 ОК 🗶 Отмена                                                                         |
| Название шаблона                                                                                               | Обозначение                                      | Тип функции                                                                           |
| Температура по параметру Б для г.Минска (теплый                                                                | r Tout6                                          | Ежечасные значения                                                                    |
| Энтальпия по параметру Б для г.Минска (теплый пе                                                               | p lout5                                          | Ежечасные значения                                                                    |
| Энтальпия по параметру Б для г. Минска (холодный і                                                             | lout5                                            | Ежечасные значения                                                                    |
| Температура внутреннего воздуха                                                                                | Тв                                               | Ежечасные значения для рабочего, вых                                                  |
| ▲」<br>писание шаблона                                                                                          |                                                  | 1                                                                                     |
| облица значений функции<br>00.00 01.00 02.00 03.00 04.00<br>9 Энгальгия по парат 24300,24300,24300,24300,24300 | 05:00 06:00 07:00 08:0<br>-24300-24300-24300-243 | 00 09:00 10:00 11:00 12:00 13:00 14:00 15<br>00:2430:2430:2430:2430:2430:2430:2430:24 |
|                                                                                                    |                                                  |                                                                                       |

Рис. 4.3.5. Окно «Таблично заданные функции»

| обавление шаблона ф  | ункции                                                                                     | E        |
|----------------------|--------------------------------------------------------------------------------------------|----------|
| Название шаблона     | Температура внутреннего воздуха                                                            | 🗸 ОК     |
| Условное обозначение | Tin                                                                                        | 🗙 Отмена |
| Тип функции          |                                                                                            |          |
|                      | Ежечасные значения                                                                         |          |
| a a u u              | Ежечасные значения для рабочего, выходного и неполног<br>Ежечасные среднемесячные значения |          |

Рис. 4.3.6. Окно «Добавление шаблона функции»

# 4.3.5. Окно «Таблица функций нескольких переменных»

#### Команда: Базы данных/Таблицы функций нескольких переменных

Окно (рис. 4.3.7) состоит из таблицы, содержащей атрибуты, приведенные в таблице 4.3.2.

Таблица 4.3.2.

| Атрибут         | Комментарий            |
|-----------------|------------------------|
| Имя зависимости | Вводится пользователем |

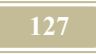

| Атрибут               | Комментарий                |
|-----------------------|----------------------------|
| Количество переменных | Определяется пользователем |

Окно содержит следующие функциональные приведенные в таблиуе 4.3.3.

Таблица 4.3.3.

| Атрибут                | Комментарий                                 |
|------------------------|---------------------------------------------|
| Добавить новую зависи- | Добавляет новую строку в список зависимо-   |
| мость                  | стей                                        |
| Удалить зависимость    | Удаляет активную зависимость                |
| Редактировать зависи-  | Если это новая зависимость, то окрывает     |
| мость                  | окно «Выбор типа функции» (рис. 4.3.8), а   |
|                        | затем открывает редактор окна «Редактор     |
|                        | таблицы функции нескольких переменных»      |
|                        | (рис. 4.3.9) для активной зависимости. Если |
|                        | это существующая зависимость, то сразу      |
|                        | открывает окно редактора (рис. 4.3.9)       |

| Ī | аблицы функций нескольких переменных                                                     |                       | × |  |  |  |  |
|---|------------------------------------------------------------------------------------------|-----------------------|---|--|--|--|--|
|   | Добавить новую зависимость     Добавить новую зависимость     Добавить новую зависимость |                       |   |  |  |  |  |
| Γ | Имя зависимости                                                                          | Количество переменных |   |  |  |  |  |
|   | Р=f(T) для фреона R22 Р-давление насыщенных паров фреона                                 | 1                     |   |  |  |  |  |
|   | g2=f(T) для фреона R22 g2-плотность паровой фазы                                         | 1                     |   |  |  |  |  |
|   | r=f(T) для фреона R22 г-теплота парообразования                                          | 1                     |   |  |  |  |  |
| I | i1=f(T) для фреона R22 i1-удельная энтальпия фреона в жидкой фазе                        | 1                     |   |  |  |  |  |
|   | i2=f(T) для фреона R22 i2-удельная энтальпия фреона в паровой фазе                       | 1                     |   |  |  |  |  |
| I | ▶ Т=f(P) для фреона R22 P-давление насыщенных паров фреона 1                             |                       |   |  |  |  |  |
|   | g1=f(T) для фреона R22 g1-плотность жидкой фазы 1                                        |                       |   |  |  |  |  |
|   | P=f(T) для водяного пара, Р-давление насыщенных паров 1                                  |                       |   |  |  |  |  |
|   | g2=f(T) для водяного пара, g2-плотность паровой фазы 1                                   |                       |   |  |  |  |  |
|   | г=f(T) для водяного пара, г-теплота парообразования 1                                    |                       |   |  |  |  |  |
|   | і1=I(T) для воды, і1-удельная энтальпия жидкой фазы 1                                    |                       |   |  |  |  |  |
|   | і2=I(T) для водяного пара, і2-удельная энтальпия паровой фазы 1                          |                       |   |  |  |  |  |
|   | T=f(P) для водяного пара, Р-давление насыщенных паров 1                                  |                       |   |  |  |  |  |
|   | g1=f(T) для воды, g1-плотность жидкой фазы 1                                             |                       |   |  |  |  |  |
|   | I=F(P,S) энтальпия 2                                                                     |                       |   |  |  |  |  |
| ſ |                                                                                          |                       | - |  |  |  |  |
|   | <b>√</b> 0K                                                                              |                       |   |  |  |  |  |

Рис. 4.3.7. Окно «Таблица функций нескольких переменныхи»

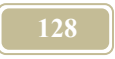

| Выбор типа функции         | × |
|----------------------------|---|
| Имя зависимости G=F(H,Y)   |   |
| Тип зависимости            |   |
| • Функция одной переменной |   |
| Функция двух переменных    |   |
| V OK X Cancel              |   |

Рис. 4.3.8. Окно «Выбор типа функциии»

| 🚟 Табл | ицы функциі | й нескольки  | іх перемені | ных          |            |             |         |        |                                      |
|--------|-------------|--------------|-------------|--------------|------------|-------------|---------|--------|--------------------------------------|
| Имя за | висимости   | Т=f(P) для ф | реона R22 F | -давление на | сыщенных п | аров фреона |         |        |                                      |
| типза  | висимости   | т упкция ор  | нои перемен | пои          |            |             |         |        |                                      |
| ×      | 164000      | 245000       | 355000      | 498000       | 680000     | 908000      | 1188000 | 152    | <ul> <li>Добавить столбец</li> </ul> |
| z      | -30         | -20          | -10         | 0            | 10         | 20          | 30      | 40     |                                      |
|        |             |              |             |              |            |             |         |        | <ul> <li>Удалить столбец</li> </ul>  |
|        |             |              |             |              |            |             |         |        | 험 Вставить из Excel                  |
|        |             |              |             |              |            |             |         |        | Bставить в Excel                     |
| 1      |             |              |             |              |            |             |         |        |                                      |
|        |             |              |             |              |            |             |         |        |                                      |
|        |             |              |             |              |            |             | гГрафи  | неское | описание                             |
| Обозн  | ачение Х    | Давление н   | асыщенных г | аров фреона  | а, Па      |             | 🚔 +     | 6      | 1 🔥 из О                             |
|        |             | -            |             |              |            |             |         |        |                                      |
| Обозн  | ачение Z    | Гемператур   | а насыщенны | ых паров, "С |            |             |         |        |                                      |
|        |             |              |             |              |            |             |         |        |                                      |
| Комм   | ентарий     |              |             |              |            |             |         |        |                                      |
|        |             |              |             |              |            |             |         |        |                                      |
|        |             |              |             | 🗸 ок         |            | 🗙 Cancel    |         |        |                                      |

Рис. 4.3.9. Окно «Редактор таблицы функций нескольких переменных»

После ввода названия новой функции открываем редактор окна «Таблица функций...» щелкнув на кнопку «Редактировать зависимость». При пер-

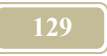

вом редактировании фукции открывается окно «Выбор типа функции», в ткотором следует укакзать количество переменных в новой функции.

После это откроется сам редактор окна, который содержит поля, приведенные в таблице 4.3.4.

Таблица 4.3.4.

| Атрибут             | Комментарий                                |
|---------------------|--------------------------------------------|
| Таблица зависимости | Значение функции и переменной (вводится    |
|                     | пользователем)                             |
| Обозначение Х       | Обозначение переменной (вводится пользова- |
|                     | телем)                                     |
| Обозначение Z       | Обозначение переменной (вводится пользова- |
|                     | телем)                                     |

Данное окно содержит следующие функциональные кнопки, приведенные в таблице 4.3.5.

Таблица 4.3.5.

| Атрибут          | Комментарий                              |
|------------------|------------------------------------------|
| Добавить столбец | Добавляет новый столбец для ввода данных |
| Удалить столбец  | Удаляет активный столбец                 |
| Вставить из Exel | Вставляет таблицу зависимости из Exel    |
| Вставить в Exel  | Вставляет таблицу зависимости d Exel     |

## 4.3.6. Окно «Шаблоны формул»

#### Команда: Базы данных/ Шаблоны формул

Настоящее окно предназначено для составления шаблона формул. В левой части окна находится перечень формул, который может быть представлене в древовидном порядке по группам (рис. 4.3.10), либо в порядке возрастания кода (табличный способ) (см. рис. 4.3.11).

Написание формулы производится в соответствии с требованиями. Если формула составлена корректно, то после нажатия на кнопку «Проверка формулы» в нижнем подокне появятся переменные и их значения. В противном случае будут даны сообщения об ошибках в формуле.

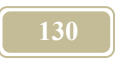

## Правая часть окна состоит из 5-и полей (см. табл.4.3.6)

Таблица 4.3.6.

| Атрибут          | Комментарий                         |
|------------------|-------------------------------------|
| Код              | Уникальный номер, проставляемый     |
|                  | программой автоматически            |
| Название шаблона | Перечень, имеющихся шаблонов        |
| формулы          |                                     |
| Формула          | Формула активного шаблона           |
| Описание формулы | Комментарий к активной формуле      |
| Проверка формулы | Просмотр результатов расчета кон-   |
|                  | трольного примера, активной формулы |

| Шаблоны формул                                                                                                    | ×                                                                                                    |
|----------------------------------------------------------------------------------------------------|----------------------------------------------------------------------------------------------------|
| Режим отображения<br>С десокильй<br>С Табличный<br>Без труппы<br>В Везгилова<br>Создать новую группу                                                                                                    | Код<br>6<br>Названия шаблонов<br>Температура по графику ЦКР                                                                                                    |
| В Воздук ср. Создать новый шаблон<br>В Воздуков Удапить группу<br>В Гидравлика<br>В Горение<br>В Котельная<br>Ж. Кительи прообие                                                                                                    | Група<br>Тепловые сени<br>Формула<br>max(min([Tin-Touth'(T11max):T111max):T111min)                                                                                                    |
| Поран<br>Поран<br>Поран<br>Поран<br>Порочее<br>Порочее | Описание формулы<br>-температура в подающей магистрали теплосети по графику ЩКР<br>тоилліг расчетная температура наружного воздуха для проектирования отопления,<br>П11max наксимальная температура в подающей магистрали при этой наружной<br>температура.<br>• |
| Тепловые сети     Расхад воды из сети     Расхад воды из сети     Расхад толнива на котел     Тенлература обр. теплоноситела     Тенлература обр. теплоноситела     Тенлература обр. теплоноситела     Тенлература обр.теплоноситела     Тенлература обр.теплоноситела     Тенлература обр.теплоноситела     Тенлература обр.теплоноситела     Тенлература обр.теплоноситела     Тенлература обр.теплоноситела                                                                                                    | Проверка формулы Переменные Тестовые значения переменных                                                                                                    |
|                                                                                                    | 🖉 Вставить 🗙 Закрыть                                                                                                    |

Рис. 4.3.10. Окно «Шаблоны формул/Табличный»

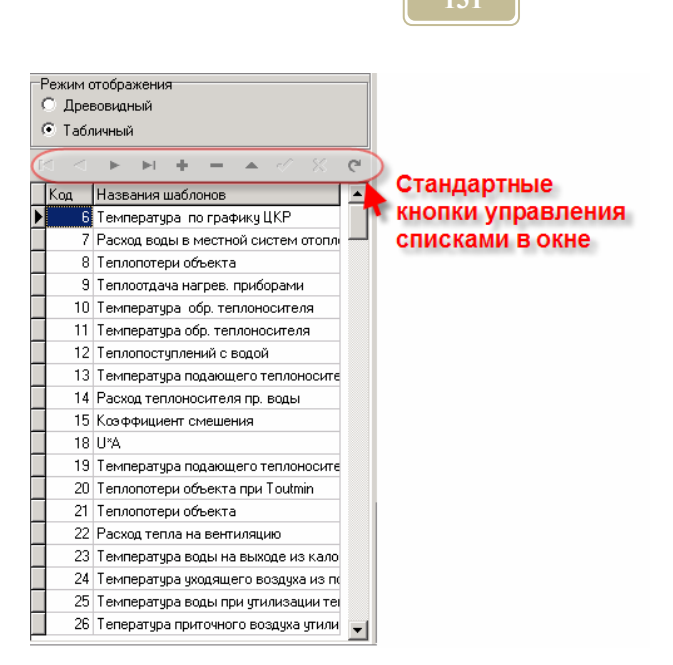

Рис. 4.3.11. Окно «Шаблоны формул/Древовидный»

# 4.3.7. Окно «Шаблоны фильтров»

Окно (рис. 4.3.12) предназначено для выбора или создания шаблона фильтра. Данное окно состоит из нескольких подокон. В левом, самом большом окне, содержится список шаблонов. Это окно состоит из двух столбцов.

Запись в окне редактируется стандартными кнопками панели для редактирования списков.

Имя шаблона фильтра выбирается пользователем произвольно. Составитель шаблонов, поставляемых с программой МОДЭН, принял форму записи (не обязательной для дальнейшего применения), которую покажем на примере:

#### Шаблон А-4б-21

Здесь А-таблица из раздела «Аудит»,

4б-номер таблицы в разделе,

21-номер строки внутри таблицы.

Кнопки на панели «Формирование фильтра» позволяют создать необходимый фильтр.

Таблица 4.3.7.

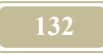

| Атрибут          | Комментарий                                     |
|------------------|-------------------------------------------------|
|                  |                                                 |
| Первая запись    |                                                 |
| первая запись    |                                                 |
|                  |                                                 |
| редыдущая запись |                                                 |
| ►                |                                                 |
| Следующая запись |                                                 |
| ► I              |                                                 |
| Последняя запись |                                                 |
| <b>+</b>         |                                                 |
| Вставить         |                                                 |
|                  |                                                 |
| <br>Удадить      |                                                 |
| 5 duimit         |                                                 |
|                  |                                                 |
| Редактировать    |                                                 |
| ~                |                                                 |
| Сохранить        |                                                 |
| ×                |                                                 |
| Отменить         |                                                 |
| C                |                                                 |
| Обновить         |                                                 |
| Кол              | Заполняется программой автоматически            |
| Название шаблона | Заполняется пользователем                       |
| Формула          | Приводятся формулы выбранного или создаваемого  |
|                  | фильтра.                                        |
| 0 1              |                                                 |
| Описание формулы | Можно сделать запись по создаваемой формуле (ее |
|                  | нее следанные записи                            |
|                  |                                                 |
|                  | Формирование фильтра                            |
| Стр              | Фильтр типовых структур                         |
| Кл               | Фильтр классов                                  |
| Об               | Фильтр типовых объектов                         |

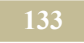

| Атрибут                            | Комментарий                                                                                                    |
|------------------------------------|----------------------------------------------------------------------------------------------------|
| Π                                  | Фильтр типовых портов                                                                                                    |
| К                                  | Фильтр типовых каналов                                                                                                    |
| Пр                                 | Фильтр признаков                                                                                                    |
| Применить фильтр                   | Начать работу составленного фильтра                                                                                                    |
| Результаты примене-<br>ния фильтра | Появляется список (в виде дерева) каналов, удовле-<br>творяющих составленной формуле. Это происходит<br>после нажатия на кнопку «Применить фильтр». |

| Шаблоны фи                                                                                                    | ильтров                                                                                                    | X                                                                                                    |
|----------------------------------------------------------------------------------------------------|----------------------------------------------------------------------------------------------------|----------------------------------------------------------------------------------------------------|
| <b>A b</b>                                                                                                    | H + - ▲ 🖉 🛠 C <sup>i</sup>                                                                                                    | Формула                                                                                                    |
| Поиск по ном                                                                                                    | 1еру                                                                                                    | A56 and A50 and A8                                                                                                    |
| Kog         Has           4         Ша           5         Ша           7         Ша           8         Ша           10         Ша           11         Ша           12         Ша           13         Ша           14         Ша | звания шаблона ▲<br>кблон41_11<br>кблон41_121<br>кблон41_123<br>кблон41_123<br>кблон41_123<br>кблон41_221<br>кблон41_212<br>кблон41_212<br>кблон41_2111<br>кблон41_2112<br>кблон42_111<br>кблон42_121<br>кблон42_122 | Описание формулы<br>Аудит. Таблица 1. Строка 1.2.2.<br>Формирование Фильтра<br>Стр. Кл. Об. П. К. Пр.<br>Ф. Ф. Ф. Ф. Ф. Применить Фильтр<br>Результаты применения Фильтра<br>Н. Ф. Трамвайно-троллейбусное управление |
| 16 Шал<br>17 Шал<br>18 Шал<br>19 Шал                                                                                                    | аблон42_123<br>аблон42_212<br>аблон42_22<br>аблон42_22                                                                                                    |                                                                                                    |
| J                                                                                                    | I)                                                                                                    | 🗸 ОК 🛛 🗶 Отмена                                                                                                    |

Рис. 4.3.12. Окно «Шаблоны фильтров»

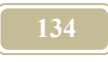

# 4.4. Окна трансформации

# 4.4.1. Окно «Дерево трансформаций»

#### Команда: Трансформации/Список трансформаций

При выполнении данной команды необходимо сохранить трансформацию (окно «Сохранение» появляется автоматически; файлы трансформаций имеют расширение: trn)

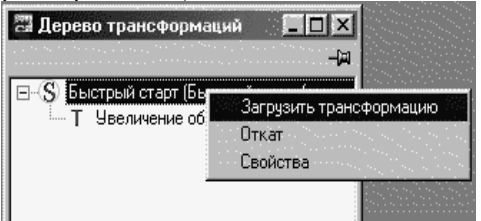

Рис .4.4.1. Окно «Дерево трансформаций»

В данном окне (рис. 4.4.1) пользователь может просмотреть дерево трансформаций, загрузить необходимую трансформацию в окно «Дерево объектов», произвести откат и просмотреть свойства активной трансформации.

При нажатии правой кнопки мыши появляется выпадающее меню. Состав меню и команд приведен в таблице 4.4.1.

Таблица 4.4.1.

| Атрибут               | Комментарий                                                          |
|-----------------------|----------------------------------------------------------------------|
| Загрузить трансформа- | Загружает активную трансформацию в окно «Де-                         |
| цию                   | рево объектов»                                                       |
| Откат                 | Производит откат назад с потерей всех после-<br>дующих трансформаций |
| Свойства              | Открывает окно «Свойства трансформации»                              |

## 4.4.2. Окно «Новая трансформация»

#### Команда: Трансформации/Новая трансформация

Перед созданием новой трансформации необходимо выбрать каналы, значения которых должны быть отражены в окне «Стандартный отчет». Для это-

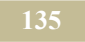

го следует в <u>окне «Дерево объектов»</u> (закладка «Каналы») активизировать необходимый канал и выбрать из появляющегося, при нажатии правой кнопки мыши, меню команду «Блокировать/Разблокировать».

Окно «Создание трансформации» (см. рис. 4.4.2) состоит из трех горизонтальных подокон. В первом подокне «Название трансформации» пользователь должен ввести название трансформации. Во втором подокне «История трансформации» можно прочесть описание предыдущих трансформаций. В третьем подокне «Описание трансформации» пользователь может дать описание или отредактировать информацию о новой трансформации.

| Создание   | трансформации                                                                                                   |                       |                 |                 | ×        |
|------------|----------------------------------------------------------------------------------------------------|-----------------------|-----------------|-----------------|----------|
| Название т | рансформации:                                                                                                   |                       |                 |                 |          |
| Изменение  | графика нормируем                                                                                               | мых внутрен           | них температур  |                 |          |
| Историятр  | ансформации:                                                                                                    |                       |                 |                 |          |
|            |                                                                                                    |                       |                 |                 | 100 A    |
| График нор | омируемых температ                                                                                              | гур внутренн          | его воздуха дол | жен саответстов | ать запі |
| <b>X</b>   |                                                                                                    |                       |                 |                 |          |
| Описание т | рансформации:                                                                                                   |                       |                 |                 |          |
|            |                                                                                                    |                       |                 |                 | *        |
|            |                                                                                                    |                       |                 |                 |          |
|            |                                                                                                    |                       |                 |                 |          |
|            |                                                                                                    |                       |                 |                 | ×.       |
| 33         | 1944 - 1944 - 1944 - 1944 - 1944 - 1944 - 1944 - 1944 - 1944 - 1944 - 1944 - 1944 - 1944 - 1944 - 1944 - 1944 - | an te te di ta tito a |                 |                 |          |
|            | 🗸 ок                                                                                                    |                       | 🗙 Отмена        |                 |          |
|            |                                                                                                    |                       |                 |                 |          |

Рис. 4.4.2. Окно «Создание трансформации»

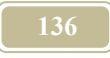

# 4.4.3. Окно «Свойства трансформации»

#### Команда: Трансформации/Свойства трансформации

Настоящая команда позволяет просматривать и редактировать название и описание трансформации, которые появляются в окне, приведенном на рис. 4.4.3.

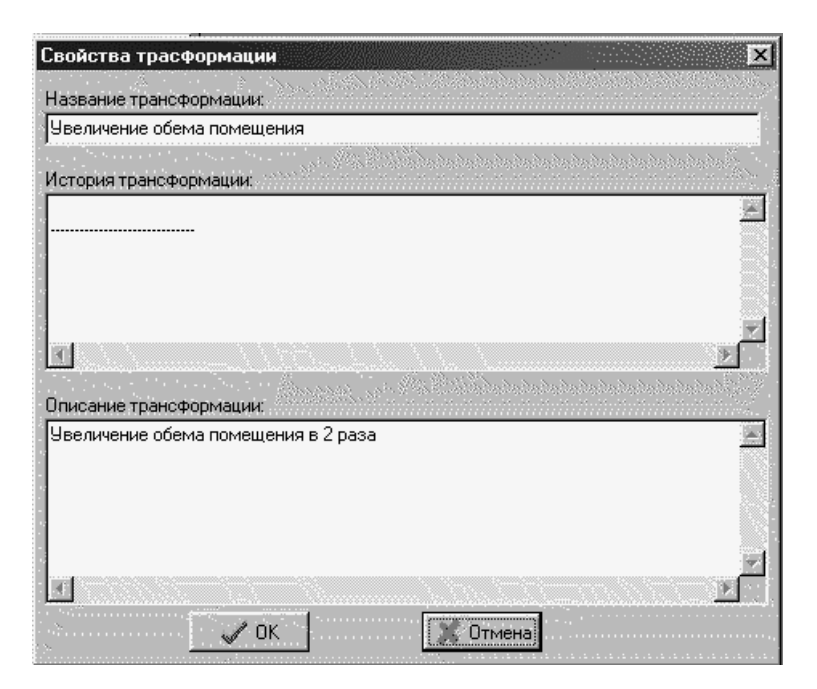

Рис. 4.4.3. Окно «Свойство трансформаций»

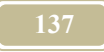

## 4.4.4. Окно «Стандартный отчет по трансформациям»

#### Команда: Трансформации/Стандартный отчет

После запуска на счет последовательно модели и произведенной от нее трансформации пользователь в настоящем окне может просмотреть результаты счета по заблокированным каналам, сравнить их и произвести экспорт результатов в Microsoft Excel с помощью кнопки «экспорт в MS Excel»

Окно (рис. 4.4.4) состоит из таблицы. Строки таблицы – атрибуты отчета. В столбцах «Название канала в данной трансформации» и «Значение канала в данной трансформации» отображается название канала в данной трансформации и его значение. В столбцах «Название канала в исходной модели» и «Значение канала в исходной модели» отображается название канала в исходной модели и его значение

| Стандартный отчет              |                   |                          | ×             |
|--------------------------------|-------------------|--------------------------|---------------|
| Данные для сравнения           |                   |                          |               |
| Моделирование производилось    | c: 01.01.01       | по 05.                   | 01.01         |
| Название канала в данной тран  | Значение канала в | Название канала в исхо   | Значение кана |
| Теплота                        | 1509804,93379078  | Теплота                  | 758670,233931 |
| sum(Q*dt)-теплота интегральная | 403107850206,552  | sum(Q*dt)-теплота интегр | 198950188686, |
|                                | с.т.н.            |                          | Þ             |
| Закрыты Экспорт в М            | S Exel            |                          |               |

Рис. 4.4.4. Окно «Стандартный отчет»

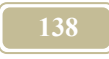

## 4.5. Окна аудита

## 4.5.1. Окно «Мастер создания таблиц для аудита»

#### Команда: Аудит/Новый отчет/Выбрать переключатель типа отчета

Данное окно (рис. 4.5.1) появляется после выбора переключателя во вторичном окне «Мастер создания таблиц для аудита».

В верхней строке необходимо указать название отчета. Окно состоит из таблицы, строки которой являются атрибутами отчета.

Таблица 4.5.1.

| Атрибут     | Комментарий                                          |
|-------------|------------------------------------------------------|
| Заголовок   | Название строки отчета                               |
| Размерность | Размерность данного канала отчета                    |
| Фильтр      | Выбрать фильтр                                       |
| Формула     | Выбрать формулу для расчета канала                   |
| Коэффициент | Вести вводится коэффициент пересчета размерностей из |
|             | проектных в табличную                                |
| Канал       | Выбрать канал в окне «Выбранные каналы»              |
|             |                                                      |

Если время счета не совпадает со временем составления отчета, то отчет будет составлен только за совпадающий интервал времени.

| азвание отчет | а Нормы потреб                  | бления тепловой | ізнергии                                |          |                  |
|---------------|---------------------------------|-----------------|-----------------------------------------|----------|------------------|
| трибуты отчет | a                               |                 |                                         |          |                  |
| Заголов       | эк Размер                       | н Фильтр (м     | Формула                                 | Коэффици | Канал 1          |
| Темпера       | тура °С                         |                 | $\overline{(K_1 + K_2 + \ldots + K_n)}$ | 1        | Всего каналов: І |
| Теплота       | Гкал                            |                 | $\sum (K_1 + K_2 + \ldots + K_n) dt$    | 2,78E-10 | Всего каналов: І |
| Объем         |                                 |                 | $\sum (K_1 + K_2 + \dots + K_n) dt$     | 1        | Всего каналов:   |
|               | м/с^2<br>м^2 _<br>м^2**С<br>м^3 |                 |                                         |          |                  |

Рис. 4.5.1. Окно «Мастер создания таблиц для аудита»

# 4.5.2. Окно «Параметры аудита»

В настоящем подокне устанавливается временной период, на который разрабатывается аудит.

| Период времен | и    |   |        |         |         |         |
|---------------|------|---|--------|---------|---------|---------|
| НАЧАЛО        | Дата | 1 | января | 2000 г. | • Время | 0:00:00 |
| ОКОНЧАНИЕ     | Дата | 1 | января | 2001 г. | 💌 Время | 0:00:00 |

Рис. 4.5.2. Окно «Параметры аудита»

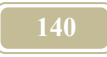

# 4.6. Окна «Библиотеки типов»

# 4.6.1. Окно «Классы объектов»

## Команда: Редактор библиотеки типов /Классы

В 3-ей версии программы понятие классы ограничено. На классы разбиваются только каталоги структур, объектов и портов.

В окне (рис. 4.6.1) содержатся функциональные кнопки и таблица с перечнем основных классов объектов.

Окно содержит следующие кнопки, приведенные в таблице 4.6.1.

Таблица 4.6.1.

| Атрибут         | Комментарий                       |
|-----------------|-----------------------------------|
| Добавить класс  | Добавление нового класса объекта  |
| Удалить класс   | Удаление активного класса объекта |
| Свойства класса | Окно «Свойства класса»            |

После нажатия кнопки «Добавить класс» в основном окне появится строчка «Новый класс». Станьте на эту кнопку курсором мыши, т.е. сделайте запись активной. По нажатию правой кнопки мыши в выпадающем окне выберите команду «Свойства». В появившемся окне введите новое название класса. Закройте окно. Теперь этот класс добавился в текущем окне, а также в окнах типовых структур, объектов и портов.

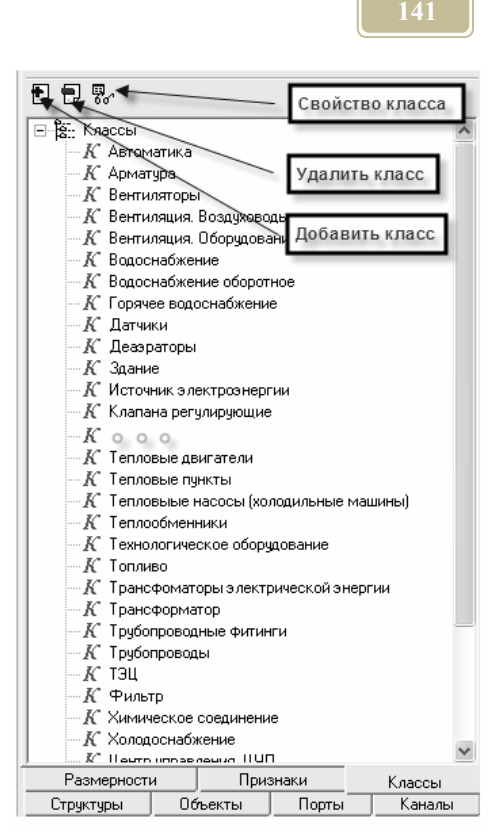

Рис. 4.6.1. Окно «Классы объектов»

## 4.6.2. Окно «Признаки»

#### Команда: Типы/Признаки

В настоящем окне (рис. 4.6.2) приведен перечень признаков, которые можно использовать в проекте. Признаки можно просматривать, создавать и редактировать.

Каждый признак имеет имя и уникальный код, который начинается с буквы «А» (латинской), например, для автохозяйства A107. Уникальный код устанавливается программой автоматически и даже при удалении признака никому больше не присваивается.

Активным является тот признак, справа от которого расположено острие стрелки.

В правом подокне можно написать комментарий к активному признаку.

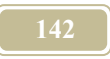

Для удобства пользования признаки можно искать по имени, указав его в окошке «Поиск по имени».

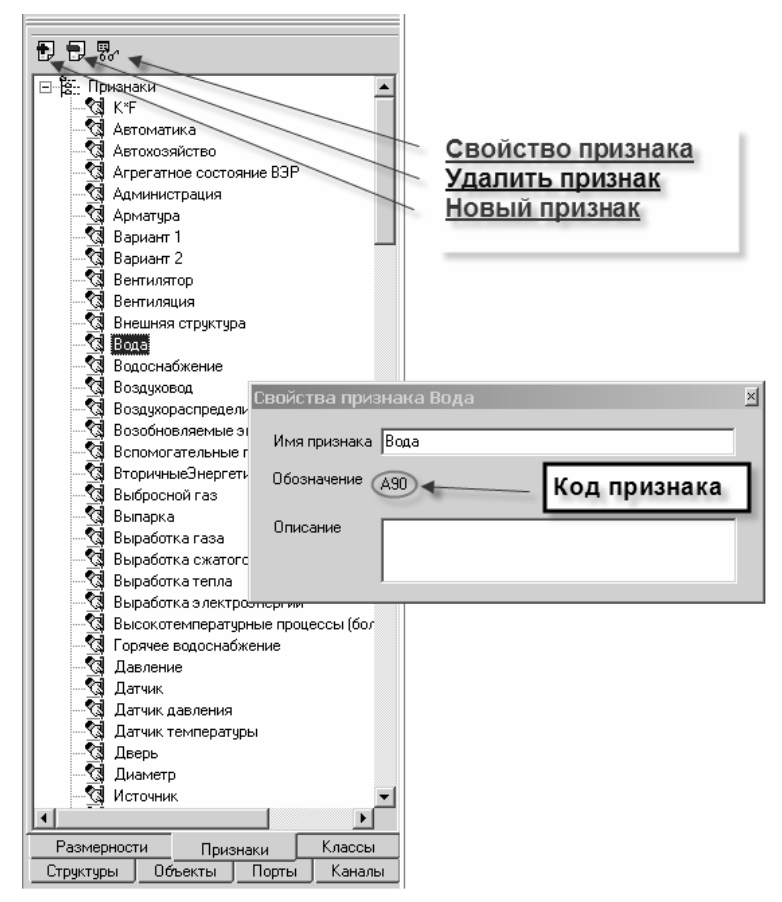

Рис. 4.6.2. Окно «Признаки»

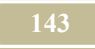

### 4.6.3. Окно «Размерности»

#### Команда: Типы/Размерности

Настоящая команда позволяет просматривать, редактировать, удалять и создавать новые размерности. Окно (рис. 4.6.3) состоит из кнопок «Добавить» и «Удалить строку», а также из таблицы размерностей.

В строках таблицы содержится перечень размерностей, а в столбцах атрибуты. Атрибутами размерностей являются: имя (название) размерности вводится пользователем, формула размерности – вводится пользователем, основной размерности (по умолчанию программа считает все значения каналов в этой размерности) – вводится пользователем и столбцов описание дополнительных размерностей. Описание каждой дополнительной размерности состоит из двух атрибутов: собственно размерности и коэффициента перевода значения в дополнительной размерности в значение в основной размерности

[значение в основной размерности]=К\*[значение в дополнительной размерности].

| Добавить Удалить строку Идалить ра | змерность | HDOTE   |     |      |     |      |     |       | +>> |  |
|------------------------------------|-----------|---------|-----|------|-----|------|-----|-------|-----|--|
| 1 <sub>M</sub> a                   | Формул    | Основни | Вт  | k    | Вт  | k    | Вт  | k     |     |  |
| апосодержание                      | d         | г/кг    |     |      |     |      |     |       | 100 |  |
| ажность относительная              | рs        | %       |     |      | 1   |      |     |       |     |  |
| ремя                               | t         | с       | мин | 60   | час | 3600 | сут | 86400 |     |  |
| Завление                           | P=L/t^2   | кг/с^2т | КМ  | 1000 | СМ  | 0,01 | мм  | 0,001 |     |  |
| оличество людей                    | n         | чел     |     |      |     |      |     |       |     |  |
| оличество фаз                      | n         | единица |     |      | 1   |      | 1   |       |     |  |
| аз ффициент полезного действия     | n         |         |     |      |     | -    | i — |       | ×   |  |

Рис. 4.6.3. Окно «Размерности»

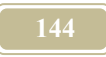

# 4.6.4. Окно «Редактор библиотек»

#### Команда: Библиотеки/Редактор библиотеки типов

После запуска команды в нижнем поле Windows появляется сообщение, что программа запущена. Программа ModenLib является редактором типовых элементов, используемых МОДЭНом.

Основное окно программы (рис. 4.6.4) имеет семь закладок, описание которых приведено в таблице 4.6.2.

Таблица 4.6.2.

| Атрибут     | Комментарий                        |
|-------------|------------------------------------|
| Структуры   | Панель со списком типовых структур |
| Объекты     | Панель со списком типовых объектов |
| Порты       | Панель со списком типовых портов   |
| Каналы      | Панель со списком типовых каналов  |
| Размерности | Панель со списком размерностей     |
| Классы      | Панель со списком классов          |
| Признаки    | Панель со списком признаков        |
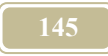

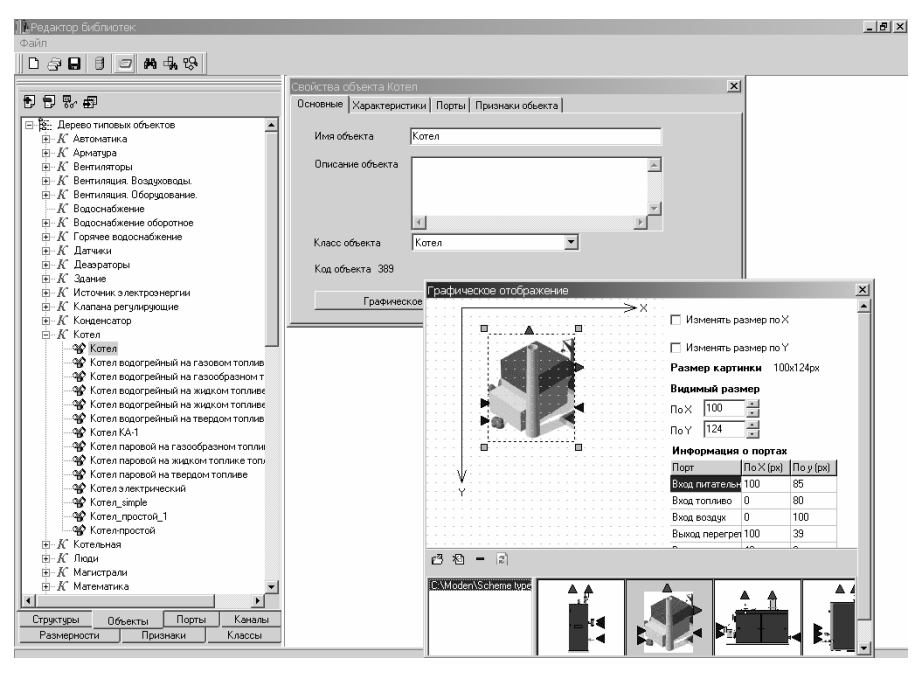

Рис. 4.6.4. Окно «Редактор библиотеки/Объекты»

### 4.6.5. Окно «Типовые структуры»

### Команда: Редактор библиотеки типов /Структуры

Типовые структуры, в отличие от структур модели, не имеют вложенных в нее типовых объектов. Такой элемент программы, как типовая структура, предназначен для создания структур при моделировании. В конкретном проекте в их состав входят различные объекты.

В правой части окна (рис. 4.6.5) расположены кнопки меню для работы с типовыми объектами, описание которых приведено в табл.4.6.3.

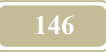

### Таблица 4.6.3.

| Атрибут               | Комментарий                              |
|-----------------------|------------------------------------------|
| Новая структура (соз- | Создание новой типовой структуры. Откры- |
| дать структуру)       | вает окно «Новая структура»              |
| Удалить структуру     | Удаление активной типовой структуры      |
| Свойства структуры    | Открывает окно «Свойства структуры»      |

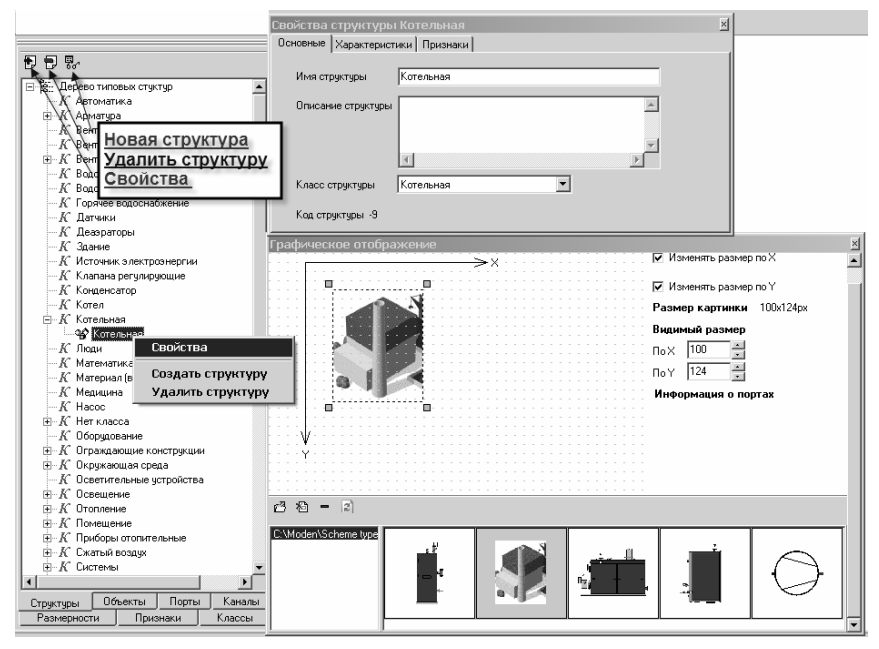

Рис. 4.6.5. Окно «Редактор библиотеки/Структуры»

Окно «Свойства структур» имеет три закладки, описание которых приведено в таблице 4.6.4.

Таблица 4.6.4.

| Атрибут  | Комментарий                               |
|----------|-------------------------------------------|
| Основные | Имя структуры, описание структуры и класс |
|          | структуры                                 |

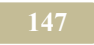

| Атрибут        | Комментарий                                                                 |
|----------------|-----------------------------------------------------------------------------|
| Характеристики | Редактирование характеристик структуры и графического отображения на схемах |
| Признаки       | Редактирование признаков структуры                                          |

## 4.6.6. Окно «Типовые объекты»

### Команда: Редактор библиотеки типов /Объекты

В окне (рис. 4.6.6) содержатся функциональные кнопки и таблица с перечнем типовых портов:

В таблице содержатся атрибуты типовых портов, приведенных в таблице 4.6.5.

#### Основное окно

Таблица 4.6.5.

| Атрибут               | Комментарий                        |
|-----------------------|------------------------------------|
| Новый объект          | Открывает окно «Новый объект»      |
|                       | (см.рис. 4.6.7)                    |
| Удалить объект        | Удаление активного объекта         |
| Свойства объекта      | Открывает окно «Свойства объекта»  |
| Скрыть неиспользуемые | Классы, в которых нет объектов, не |
| классы                | отображать                         |

Окно «Свойства объекта» имеет четыре закладки, описание которых приведено в таблице 4.6.6.

Таблица 4.6.6.

| Атрибут             | Комментарий                          |
|---------------------|--------------------------------------|
| Основные (свойства) | Позволяет редактировать имя объекта, |
|                     | класс и его графическое отображение  |
|                     | на структурных схемах                |
| Характеристики      | Открывает окно Свойства объек-       |
|                     | тов/Характеристики                   |
| Порты               | Открывает окно Свойства объек-       |

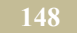

| Атрибут           | Комментарий                    |
|-------------------|--------------------------------|
|                   | тов/Порты                      |
| Признаки объектов | Открывает окно Свойства объек- |
|                   | тов/Признаки                   |

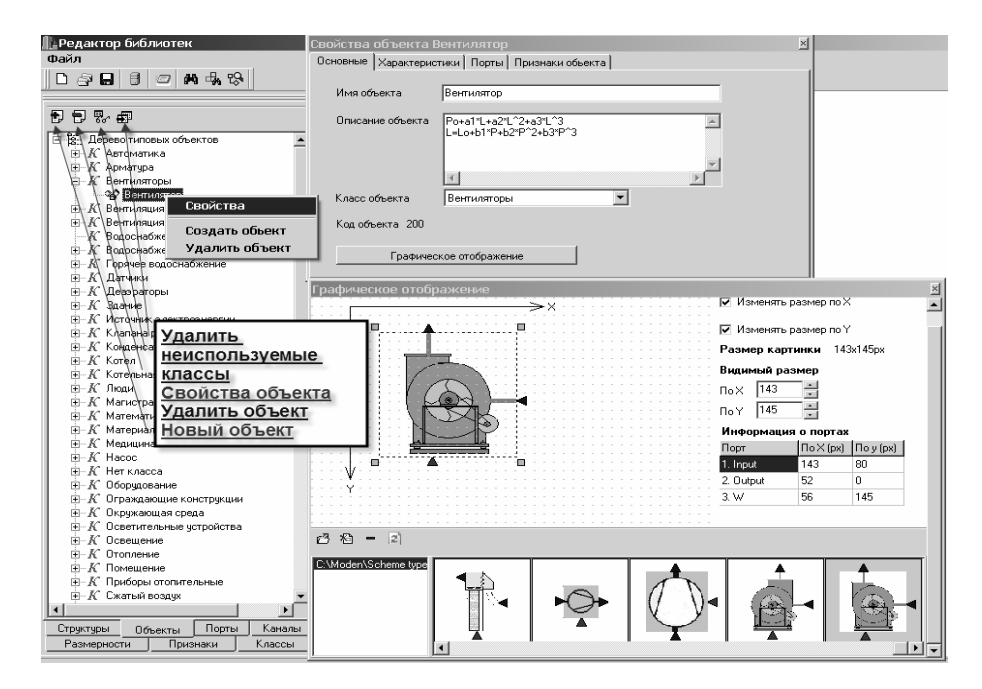

Рис. 4.6.6. Окно «Типовые объекты»

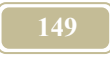

| Новый объект |                          | × |
|--------------|--------------------------|---|
| Имя          | Карлсон с пропеллером    |   |
| Описание     |                          |   |
| Класс        | Нет класса<br>СК Хотмена |   |

Рис. 4.6.7. Окно «Новый объект»

# 4.6.7. Окно «Типовые порты»

#### Команда: Редактор библиотеки типов /Порты

В окне (см. рис. 4.6.8) содержатся функциональные кнопки и таблица с перечнем типовых портов. В таблице 4.6.7 приведено описание основных команд окна.

Таблица 4.6.7.

| Атрибут        | Комментарий                          |
|----------------|--------------------------------------|
| Новый порт     | Добавление нового типового порта     |
| Удалить порт   | Удаление активного порта             |
| Свойства порта | Открывает окно «Свойства порта» (см. |
| -              | табл.4.6.8)                          |

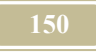

| Свойства порта                                                                                                    |
|----------------------------------------------------------------------------------------------------|
| В А Анциционалияние<br>- К Цинтр ўлаваення ЦУЛ<br>- К Экономика                                                                                                    |
| -К Энекроина анына<br>-К Энекрика электрическая<br>-К Энергия электрическая<br>-К Энергиястика<br>- В Влага<br>- В Влага сричте                                                                 |
| -В влаговыделения<br>-В вода питательная<br>-В вода системы ГВ прямая<br>-В вода системы ГВ прямая<br>-В вода системы ГВ прямая<br>-В вода системы ГВ прямая                                    |
| В рода условнования<br>В рода условитель<br>В рода Добавить<br>В вод Добавить<br>В вод Удалить<br>Свойства порта Вода-теплоноситель<br>В са дисказание (Каналы)<br>Основные Каналы)<br>Признаки |
| -В Диффузионный массовый<br>-В Зерк<br>-В Сирентиений массовый имя порта<br>-В Сирентиений массовый имя порта                                                                                   |
| В Конценсат<br>В Лучистая энергия                                                                                                    |
| В Матнитисе поле Цвет порта<br>В Мошность<br>В Настора в меданився ап                                                                                                    |
| В пагрузка неканическая<br>В Пагрузка неканическая<br>В Пар<br>В Пар пробивы<br>В Пар прем<br>В Транспортная нагрузка                                                                           |
| Структуры Объекты Порты Каналы<br>Размерности Признаки Классы                                                                                                    |

Рис. 4.6.8. Окно «Дерево типов/Порты»

Таблица 4.6.8.

| Атрибут             | Комментарий                              |  |
|---------------------|------------------------------------------|--|
| Закладка «Основные» |                                          |  |
| Имя порта           | Ввести имя порта                         |  |
| Обозначение порта   | Ввести краткое обозначение порта         |  |
| Цвет порта          | Установить цвет порта для отображения на |  |
|                     | структурной схеме                        |  |
| Класс порта         | Установить класс, к которому принадлежит |  |
|                     | порт                                     |  |
| Закладка «Каналы»   |                                          |  |
| Добавить канал      | Добавить новый канал                     |  |
| Удалить канал       | Удалить из перечня активный канал        |  |
| Установить вектор   | Устанавливать направление порта по дан-  |  |
|                     | ному каналу                              |  |
| Снять вектор        | Снять направление порта по данному кана- |  |
|                     | лу                                       |  |

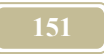

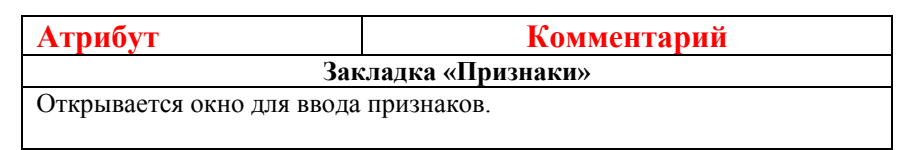

### 4.6.8. Окно «Типовые каналы»

#### Команда: Редактор библиотеки типов/Каналы

В окне (см. рис. 4.6.9) содержатся функциональные кнопки и таблица с перечнем типовых каналов.

Окно содержит кнопки, приведенные в таблице 4.6.9.

Таблица 4.6.9.

| Атрибут         | Комментарий                       |
|-----------------|-----------------------------------|
| Новый канал     | Добавление нового типового канала |
| Удалить         | Удаление активного канала         |
| Свойства канала | Открытия окна «Свойства канала»   |

В окне «Свойства канала» имеются атрибуты типовых каналов, приведенные в таблице 4.6.10.

Таблица 4.6.10.

| Атрибут         | Комментарий            |
|-----------------|------------------------|
| Название канала | Вводится пользователем |
| Имя канала      | Вводится пользователем |
| Размерность     | Выбирается из перечня  |

После нажатия кнопки «Новый канала» в появится окно «Новый класс». Заполните строчки этого окна. Причем выбрать размерность Вам будет предложено из выпадающего списка. Найдите требуемую размерность. Если она отсутствует, перейдите в окно «Размерность» для создания новой размерности.

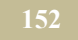

| Х Влагосодержание<br>- X Влагосодержание<br>- X Влажность относительная<br>- X Воздукопроницаемость<br>- X Воздукопроницаемость<br>- X Время<br>- X Время<br>- X Вязкость кинематическая<br>- X Год выпуска<br>- X Градусо-сутки | Св<br>Уд<br>обега автом Но | ойства канала<br>алить канал<br>овый канал |          |
|----------------------------------------------------------------------------------------------------|----------------------------|--------------------------------------------|----------|
| X Граждиент температуры п                                                                                                    | о длине                    |                                            |          |
| Х Диаметр                                                                                                    | Conternation               |                                            | V        |
| — Х Длина                                                                                                    | своиства канала            |                                            | <u> </u> |
| —Х Имя                                                                                                    | Имаканала                  |                                            |          |
| — X Количество                                                                                                    | , manana                   | давление                                   |          |
| — X Количество фаз                                                                                                    | Обозначение канала         | P                                          |          |
| — X Концентрация массовая                                                                                                    |                            | 1                                          |          |
| Х Концентрация объемная                                                                                                    | Размерность канала         | Давление (P=L/t^2*M)                       |          |
|                                                                                                    |                            | _                                          |          |
|                                                                                                    | Код канала 21              |                                            |          |
| Х Косинис фи                                                                                                    | Признаки                   |                                            | _        |
|                                                                                                    | Вариант 1 (А643)           |                                            |          |
| — X Коэффициент гидравличео                                                                                                    | 🔲 Вариант 2 (А644)         |                                            |          |
| — X Каэффициент объемного р                                                                                                    | Вентилятор (А662)          |                                            |          |
| — X Коэффициент паропрониц                                                                                                    | П Внешняя структура (4     | 460}                                       |          |
| — X Коэффициент расхода                                                                                                    | 🗹 Вода (А90)               |                                            |          |
| — X Коэффициент смешения                                                                                                    | Водоснабжение (А20)        | }                                          |          |
| — Х Коэффициент смешения т                                                                                                    |                            | ans (A663)                                 |          |
| — Х Коэффициент теплоотдачи                                                                                                    | Возобновляемые эне         | ргетические источники (АЗБ)                |          |
| — X Коэффициент теплоотдачи                                                                                                    | 🔲 Вспомогательные пр       | оцессы (АЗ4)                               | <b>T</b> |
| Х Коэффициент теплопереда                                                                                                    |                            | ackiiaPaciinesi (AEEA)                     |          |
| Х Коэффициент теплопереда                                                                                                    | ачи"Площад                 |                                            |          |
| и козффициент теплоусвоен<br>И кол                                                                                                    | ния                        |                                            |          |
|                                                                                                    |                            |                                            |          |
|                                                                                                    |                            |                                            |          |
| Объекты Порты                                                                                                    | Каналы                     |                                            |          |
| Размерности Признаки                                                                                                    | Классы                     |                                            |          |

Рис. 4.6.9. Окно «Редактор библиотеки/Каналы»

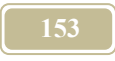

### 4.7. База оборудования и материалов

## 4.7.1. Окно «База материалов и оборудования» Команда: Библиотеки/База материалов и оборудования

Окно предназначено для просмотра базы оборудования и материалов и выбора правил связи объектов проекта с базой.

Окно «Базы оборудования и материалов» имеет две закладки. Если отжата закладка «Дерево базы» (см. рис. 4.7.1), то мы можем посмотреть состав базы до уровня таблиц. В настоящее версии (3.02) нет возможности выйти на просмотр конкретных типов оборудования.

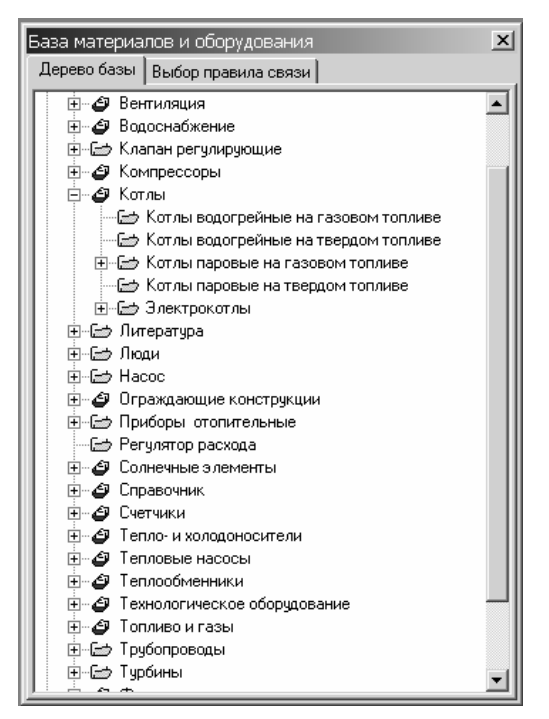

Рис. 4.7.1. Окно «База оборудования и материалов/Дерево базы»

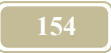

Если отжата закладка «Выбор правила связи», то появляется окно, изображенное на рис. 4.7.2, окно имеет ряд пиктограмма, действие с которыми приведено в таблице 4.7.1.. В левом поле окна приведен перечень всех объектов проекта, тот объект, на котором расположен курсор мыши, является текущим. Роль «галочки», в крайнем левом поле, аналогична приведенной в таблице («Включить (выключить) все объекты»), однако относится только к конкретному объекту.

Таблица 4.7.1.

| Атрибут                                             | Название                                     | Комментарий                                                                                                    |
|-----------------------------------------------------|----------------------------------------------|----------------------------------------------------------------------------------------------------|
| 2                                                   | Обновить                                     |                                                                                                    |
|                                                     | Окно формул                                  | Открыть окно «Фор-<br>мулы» для активного<br>объекта                                                                                                    |
| 515                                                 | Правила под-<br>бора                         |                                                                                                    |
| Выключить все<br>объекты<br>Включить все<br>объекты | Включить<br>(выключить)<br>все объекты       | Включить (выклю-<br>чить) объект-означает<br>разрешение (запрет)<br>подбора типоразмера<br>оборудования для всех<br>объектов проекта. За-<br>прет на подбор актуа-<br>лен тогда, когда типо-<br>размер оборудования<br>зафиксирован и его<br>изменение ошибочно |
| 2                                                   | Выбрать но-<br>вое оборудо-<br>вание         | Открывает окно «Вы-<br>бор из базы материа-<br>лов и оборудования»                                                                                                    |
|                                                     | Обновить<br>данные для<br>всех объек-<br>тов | Обновить данные в<br>проекте по новым ус-<br>тановкам                                                                                                    |
|                                                     |                                              |                                                                                                    |

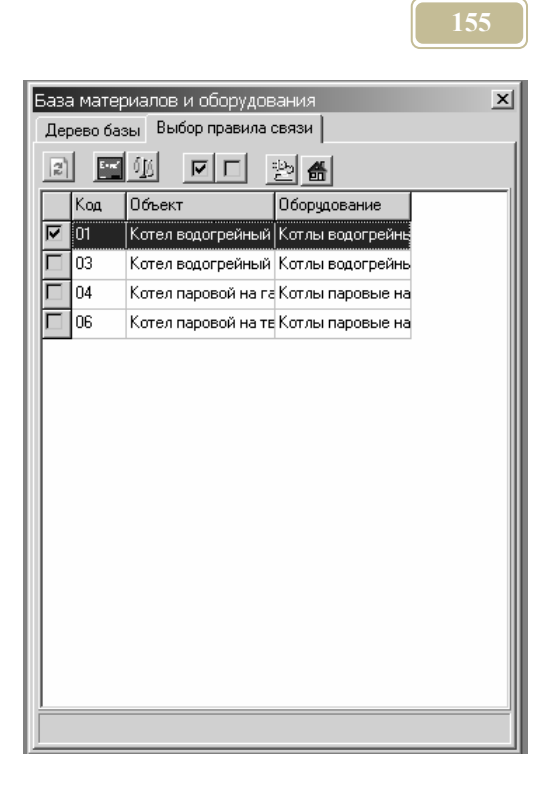

Рис. 4.7.2. Окно «База оборудования и материалов/Выбор правила связи»

### 4.7.2. Окно «Выбор из базы материалов и оборудования»

С помощью данного окна (см. рис. 4.7.3) можно выбрать конкретный типоразмер оборудования. Для этого следует выбрать конкретный тип оборудования из приведенных типов в левом окне. Выбор осуществляется обычным выделением с помощь курсора мыши. Затем перейдя в правое окно – выбрать типоразмер оборудования.

Дополнительные кнопки на панели позволяют:

- Схема промотр рисунков оборудования, относящихся к данному типу;
- Экспортировать в Excel экспорт таблицы в Excel.

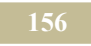

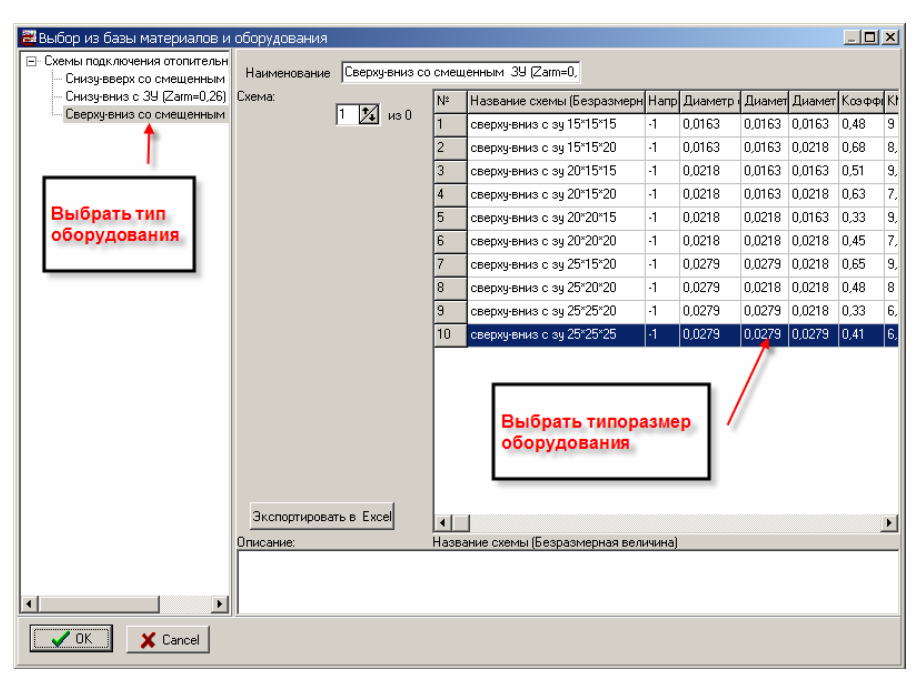

Рис. 4.7.3. Окно «Выбор из базы материалов и оборудования»

### 4.7.3. Окно «Просмотр базы материалов и оборудования»

Настоящее окно (см. рис. 4.7.4) предназначено для просмотра базы оборудования до уровня конкретных типоразмеров.

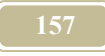

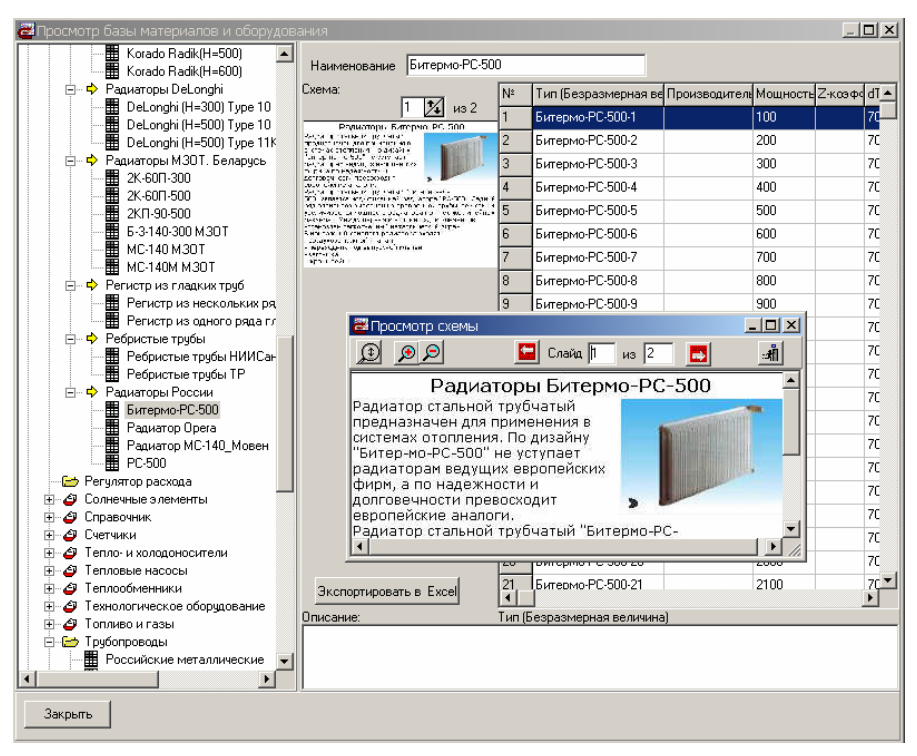

Рис. 4.7.4. Окно «Просмотр базы оборудования и материалов»

### 4.7.4. Окно «Редактор базы материалов и оборудования»

#### Команда: Библиотеки/Редактор базы материалов и оборудования

С помощью этого (см. рис. 4.7.5) окна можно как просматривать, так и редактировать базу оборудования и материалов (или просто база). В окне имеется ряд пиктограмм и команд, работу которых можно посмотреть в таблице 4.7.2. База состоит из следующих элементов: категория, тип, таблица, типоразмер. Элемент тип содержит все характеристики конкретных видов оборудования, например, воздуховодов. Таблица – это элемент, который внутри типа позволяет представить оборудование различных видов и производителей. Элемент типоразмер позволяет вводить в таблицы конкретные характеристики оборудования. Элемент категория – позволяет делить структуру базы на более удобные для пользователей разделы.

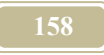

### Таблица 4.7.2.

| Атрибут          | Название                    | Комментарий                   |
|------------------|-----------------------------|-------------------------------|
|                  | Сохранить базу              |                               |
| ÷                | Добавить категорию          |                               |
| -Po              | Добавить тип                |                               |
| <b>⇔</b>         | Добавить таблицу            |                               |
| -                | Удалить текущую за-<br>пись |                               |
| Наименование     | Название таблицы            |                               |
| Схемы 🖻          | Заменить картинку           |                               |
| ÷                | Добавить                    |                               |
| <b>`</b> a       | Удалить активный            |                               |
|                  | Текущий элемент             | таблица                       |
| Добавить типо-   |                             | Создает новую строку для за-  |
| размер           |                             | писи характеристик конкретно- |
|                  |                             | го типоразмера оборудования   |
| Удалить типо-    |                             | Удалить активную (на которой- |
| размер           |                             | стоит курсор мыши) строку     |
| Импортировать    |                             | Импорт таблицы из Excel       |
| из Excel*)       |                             |                               |
| Экспортировать   |                             | Экспорт таблицы в Excel (см.  |
| в Excel          |                             | рис. 4.7.6)                   |
|                  | Текущий элемен              | нт тип                        |
| Добавить харак-  |                             | Добавить новую характеристи-  |
| теристику        |                             | ку в тип                      |
| Редактировать    |                             | Редактировать характеристику  |
| характеристику   |                             | типа                          |
| Удалить харак-   |                             | Удалить ткущую (на которой    |
| теристику        |                             | стоит курсор мыши) характери- |
|                  |                             | стику                         |
| На одну позицию  |                             | Переместить текущую характе-  |
| вверх            |                             | ристику на одну позицию вверх |
| На одну позицию  |                             | Переместить текущую характе-  |
| ВНИЗ             |                             | ристику на одну позицию вверх |
| Главная характе- |                             | Выбрать главную характери-    |
| ристика          |                             | стику, относительно которой   |

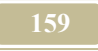

| Атрибут | Название | Комментарий                |  |  |  |  |
|---------|----------|----------------------------|--|--|--|--|
|         |          | будет проведена сортировка |  |  |  |  |

\*) Для импорта из Excel необходимо выдержать следующие основные требования к таблицам Excel:

1. В таблицах не должно быть пустых столбцов. Если какой-то столбец не используется и он пуст, то следует его заполнить, например, цифрой 0 (ноль); 2. Не должно быть неиспользуемых строк. Такие строки следует удалить.

3. При импорте необходимо представить в соответствие столбцы из Excel столбцам в базе (см. рис. 4.7.7)

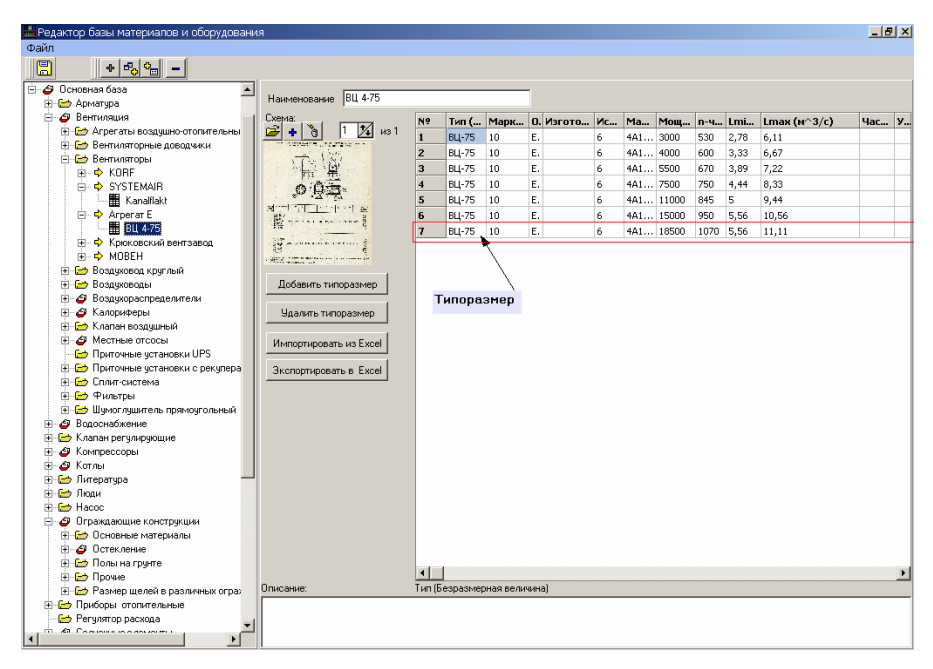

Рис. 4.7.5. Окно «Редактор базы оборудования и материалов/Типоразмеры»

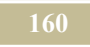

| 1 | А  | В         | С        | D        | E        | F        | G        | Н       | 1         | J         | K           |
|---|----|-----------|----------|----------|----------|----------|----------|---------|-----------|-----------|-------------|
| 1 | NՉ | Тип (Безр | Марка ти | Обозначе | Изготови | Исполнен | Марка эл | Мощност | п-число о | Lmin (M^3 | Lmax (M^SHa |
| 2 |    | 1 ВЦ-75   | 10       | E10-1    |          | 6        | 4A112MA6 | 3000    | 530       | 2,78      | 6,11        |
| 3 |    | 2 ВЦ-75   | 10       | E10-2    |          | 6        | 4A112MB6 | 4000    | 600       | 3,33      | 6,67        |
| 4 | 3  | 3 ВЦ-75   | 10       | E10-3    |          | 6        | 4A132S6  | 5500    | 670       | 3,89      | 7,22        |
| 5 |    | 4 ВЦ-75   | 10       | E10-4    |          | 6        | 4A132M6  | 7500    | 750       | 4,44      | 8,33        |
| 6 | 1  | 5 BLJ-75  | 10       | E10-5    |          | 6        | 4A160S6  | 11000   | 845       | 5         | 9,44        |
| 7 | 3  | 5 ВЦ-75   | 10       | E10-6    |          | 6        | 4A160M6  | 15000   | 950       | 5,56      | 10,56       |
| 8 | 1  | 7 ВЦ-75   | 10       | E10-7    |          | 6        | 4A180M6  | 18500   | 1070      | 5,56      | 11,11       |
| 9 |    |           |          |          |          |          |          |         |           |           |             |

Рис. 4.7.6. Окно таблицы оборудования после экспорта в Excel.

| EqIn  | nportFr | omExe   | elF   |           |               |            |            |            |         | ×    |
|-------|---------|---------|-------|-----------|---------------|------------|------------|------------|---------|------|
| Сооте | ветстви | e       |       |           |               |            | •          |            |         |      |
| Тип   | (Безра: | Марка   | типој | Обозначен | и Изготовите. | Исполнение | Марка элек | Мощность у | n-число | обс  |
| В     |         | С       |       | -         | 1             |            |            |            |         |      |
| •     |         |         | ĺ     |           | 1             |            |            |            |         | F    |
| Импо  | ртируе  | мые дан | нные: | B         |               |            |            |            |         |      |
|       | A       | В       |       | C         | D             | E          | F          | G          | Н       |      |
| 1     | 1       | В       | Ц-75  | Ē         | E10-1         | 0          | 6          | 4A112h     | 4A6 30  | 000  |
| 2     | 2       | В       | Ц-75  | F<br>G 🔻  | E10-2         | 0          | 6          | 4A112h     | 4B6 40  | 000  |
| 3     | 3       | В       | Ц-75  | 10        | E10-3         | 0          | 6          | 4A1329     | 6 55    | 500  |
| 4     | 4       | В       | Ц-75  | 10        | E10-4         | 0          | 6          | 4A132h     | 46 75   | 500  |
| 5     | 5       | В       | Ц-75  | 10        | E10-5         | 0          | 6          | 4A1603     | 6 11    | 1000 |
| 6     | 6       | В       | Ц-75  | 10        | E10-6         | 0          | 6          | 4A160      | 46 15   | 5000 |
| 7     | 7       | В       | Ц-75  | 10        | E10-7         | 0          | 6          | 4A180      | 46 18   | 3500 |
| •     |         |         |       |           | _             |            |            |            |         | Þ    |
|       | -       | OK      |       | 🗙 Cancel  |               |            |            |            |         |      |

Рис. 4.7.7. Окно импорта из Excel.

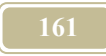

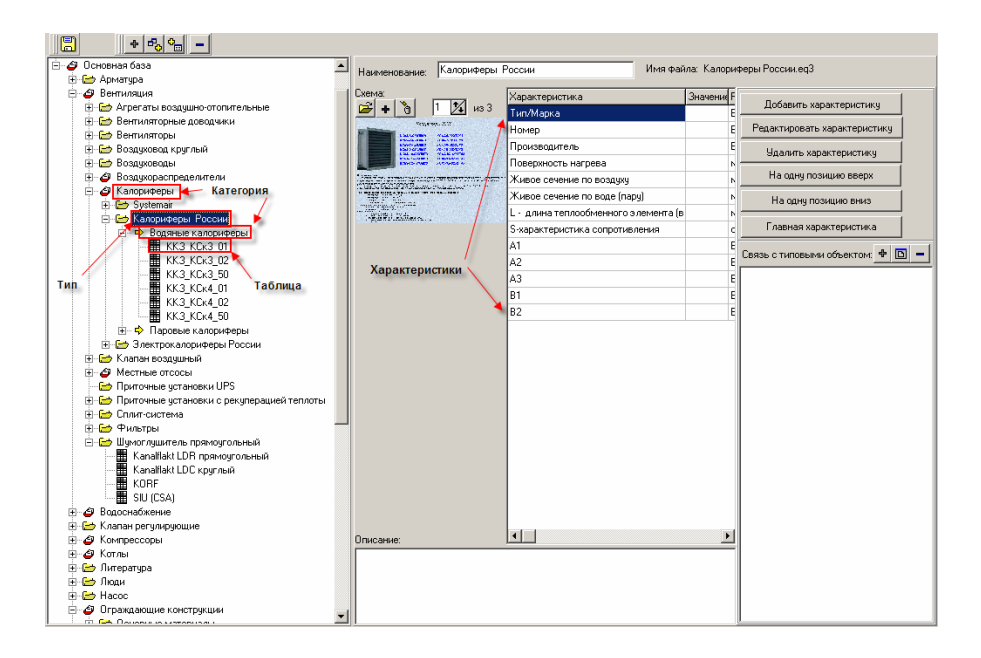

Рис. 4.7.8. Окно «Редактор базы оборудования и материалов/Характеристики»

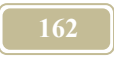

# 4.8. Окна для проведения компьютерного

### эксперимента

## 4.8.1. Окно «Настройка независимой переменной»

Настоящее окно отрывается при нажатии на пиктограмму (см. рис. 4.8.1) в <u>окне «Настройка переменных эксперимента»</u>. При этом отображается настройка активной (на которой стоял курсор мыши) переменной. В верхней части окна приводится информация о канале, которым является эта независимая переменная. Все остальные ячейки описаны в таблице 4.8.1..

Таблица 4.8.1.

| Атрибут          | Комментарий                                          |
|------------------|------------------------------------------------------|
| Отображаемое     | Указать имя независимой переменной                   |
| ИМЯ              |                                                      |
| Начальное значе- | Начальное значение независимой переменной            |
| ние              |                                                      |
| Конечное значе-  | Конечное значение независимой переменной             |
| ние              |                                                      |
| Фиксированный    | Если включена эта «радиокнопка», то принимается по-  |
| шаг              | стоянное значение шага, которое указывается в ячейке |
|                  | справа                                               |
| Шаг, зависящий   | Если включена эта «радиокнопка», то шаг определяется |
| от значения      | из таблицы, которая создается ниже                   |
| Значение         | Значение независимой переменной                      |
| Шаг              | Шаг варьирования переменной                          |
| Добавить         | Добавить строку для ввода нового значения и шага.    |
| Удалить          | Удалить активную строку                              |

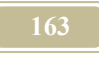

| Настройка не:                                        | зависимой переменной                                    | ×                 |
|------------------------------------------------------|---------------------------------------------------------|-------------------|
| Код 01.<br>Объект Ко<br>Порт 3-и<br>Канал Те         | .01<br>энденсатор<br>water inlet<br>эмпература          |                   |
| Отображаемое<br>Начальное зна                        | е имя X2                                                |                   |
| Конечное знач<br>Параметры и<br>Фиксиро<br>ОШаг зави | нение 52<br>шага<br>рванный шаг 1<br>исящий от значения |                   |
| Значение                                             | Шar До                                                  | обавить<br>далить |
|                                                      | VOK X Cancel                                            |                   |

Рис. 4.8.1. Окно "Настройка независимой переменной"

## 4.8.1. Окно «Настройка переменных эксперимента»

Настоящее окно (см. рис. 4.8.2) предназначено для просмотра и редактирования существующих и новых экспериментов. Все команды работы с окном приведены в таблице 4.8.2.

Таблица 4.8.2.

| Атрибут              | Комментарий                                       |
|----------------------|---------------------------------------------------|
| Имя эксперимента     | Название эксперимента                             |
| Каталог для сохране- | Имя каталога, в котором будут храниться результа- |

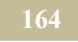

| Атрибут            | Комментарий                                        |  |  |  |
|--------------------|----------------------------------------------------|--|--|--|
| ния данных         | ты эксперимента. Если стоит «галочка» перед «Путь  |  |  |  |
|                    | относительно модели», то в этом случае каталог бу- |  |  |  |
|                    | дет помещен там, где находится и сам файл модели,  |  |  |  |
|                    | если «галочки» нет, то следует указать полный путь |  |  |  |
|                    | к каталогу                                         |  |  |  |
| Добавить независи- | Открывает окно «Выбор канала», в котором надо      |  |  |  |
| мую переменную     | пометить галочкой каналы независимых переменных    |  |  |  |
| Добавить зависимую | Открывает окно «Выбор канала», в котором надо      |  |  |  |
| переменную         | пометить галочкой каналы зависимых переменных      |  |  |  |
| Новые параметры    | Открывает новые столбцы для создания графиков      |  |  |  |
| графика            | эксперимента (см. окно «Эксперимент»)              |  |  |  |
|                    | Пиктограммы                                        |  |  |  |
| -1                 | Удалить активную переменную (на которой стоит      |  |  |  |
|                    | курсор мыши)                                       |  |  |  |
|                    | Переход в окно «Настройка независимой перемен-     |  |  |  |
|                    | <u>ной»</u>                                        |  |  |  |
|                    |                                                    |  |  |  |

| Had  | Настройка переменных эксперимента                                      |                   |                |                   |     |      |          |
|------|------------------------------------------------------------------------|-------------------|----------------|-------------------|-----|------|----------|
| Имя  | эксперимента                                                           |                   | COPFTcin       | _                 |     |      |          |
| Ката | Саталог для сохранения результатов СОРЕТсіп 🔽 Путь относительно модели |                   |                |                   |     |      |          |
| ÷    | 🕈 Добавить независимую переменную 📥 Добавить зависимую переменную 🚍    |                   |                |                   |     |      |          |
| Но   | вые параметры                                                          | і графика         |                |                   |     |      |          |
|      | Код                                                                    | Объект            | Порт           | Канал             | Имя | Гф.1 | Гф.2     |
| X1   | 01.01                                                                  | Конденсатор       | 3- water inlet | Температура       | X2  |      |          |
| Y1   | 01                                                                     | Тепловой насос во | Характеристика | Коэффициент транс | Y1  |      |          |
| Y2   | 01                                                                     | Тепловой насос во | Характеристика | Давление конденса | Y2  |      |          |
|      |                                                                        |                   |                |                   |     |      |          |
|      |                                                                        |                   |                |                   |     |      |          |
|      |                                                                        |                   |                |                   |     |      |          |
|      |                                                                        |                   |                |                   |     |      |          |
|      |                                                                        |                   |                |                   |     |      |          |
|      |                                                                        |                   |                |                   |     |      |          |
|      |                                                                        |                   |                |                   |     |      |          |
|      |                                                                        |                   |                |                   |     |      |          |
|      |                                                                        |                   |                |                   | -   | ок 👔 | 🗶 Cancel |

Рис. 4.8.2. Окно "Настройка переменных эксперимента"

# 4.8.3. Окно «Список экспериментов»

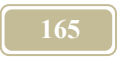

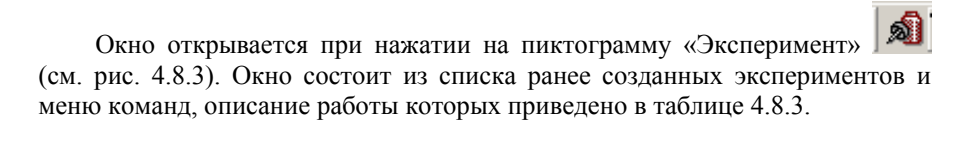

Таблица 4.8.3.

| Атрибут  | Комментарий                                                     |
|----------|-----------------------------------------------------------------|
| Новый    | Открыть <u>окно «Настройка переменных эксперимента»</u> , в ко- |
|          | тором ввести все данные по новому эксперименту                  |
| Удалить  | Удалить активные эксперименты из списка                         |
| Свойства | Открыть окно «Настройка переменных эксперимента» для            |
|          | активного эксперимента из списка                                |

| Список эксперим         | иентов  | ×        |
|-------------------------|---------|----------|
| Новый                   | Удалить | Свойства |
| COPFT cin<br>COPFT evin |         |          |
|                         |         |          |
|                         | 🗸 ок    | X Cancel |

Рис. 4.8.3. Окно «Список экспериментов»

## 4.8.4. Окно «Состояние системы во время эксперимента»

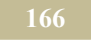

Во время эксперимента происходит расчет модели от начального значения времени, до конечного значения. Назовем модельное время от начального до конечного значения – периодом эксперимента. Во время эксперимента расчет от начального до конечного значения времени повторяется несколько раз. При этом меняется варьируемая независимая переменная с каким-то шагом (шаг варьирования переменной). По значениям параметров в окне «Состояние системы во время эксперимента» (см. рис. 4.8.4) можно судить о том, как протекает эксперимент, и как долго он еще будет продолжаться. В таблице 4.8.4 приведено описание окна.

Таблица 4.8.4.

| Атрибут            | Комментарий                                   |
|--------------------|-----------------------------------------------|
| Начало счета       | Модельное время начала счета                  |
| Текущее время      | Время, в котором модель находится в настоящий |
|                    | момент счета.                                 |
| Окончание счета    | Модельное время окончания счета               |
| Имя                | Имя варьируемой переменной                    |
| Начальное значение | Начальное значение варьируемой переменной     |
| Текущее значение   | Текущее значение варьируемой переменной       |
| Конечное значение  | Конечное значение варьируемой переменной      |
| Шаг                | Шаг варьирования независимой переменной       |
|                    |                                               |

|--|

| Состояние   | систем | 4ы     |          | x        |
|-------------|--------|--------|----------|----------|
| Начало счет | 10.04  | .2005  | 00:00:00 |          |
| Текущее вре | емя    | 10.04  | .2005    | 00:55:00 |
| Окончание с | чета   | 10.04  | .2005    | 05:00:0  |
| Шаг счета   |        | 0:1:0  |          |          |
| Моделируем  | ые пар | аметры |          |          |
| Имя         | Начал  | Текущ  | Конеч    | Шаг      |
| X2          | 30     | 30     | 52       | 1        |
|             |        |        |          |          |
|             |        |        |          |          |
|             |        |        |          |          |
|             |        |        |          |          |
|             |        |        |          |          |
|             |        |        |          |          |
| Эксперимент | ы      |        |          |          |
|             |        |        |          |          |
|             |        |        |          |          |
|             |        |        |          |          |
|             |        |        |          |          |
| I           |        |        |          |          |

Рис. 4.8.4. Окно «Состояние системы во время эксперимента»

### 4.8.5. Окно «Эксперимент»

Окно «Эксперимент» (см. рис. 4.8.5) вызывается при нажатии на пиктограмму «Эксперимент» . После открытия окна необходимо выбрать ранее проделанный эксперимент.

Через это окно можно посмотреть результаты эксперимента на графиках. Поскольку графики в программе строятся из двух переменных, поэтому и графики эксперимента можно представить в координатах Х-Ү. Где Х- независимая переменная, а Y- зависимая переменная. Поэтому обязательно одна из координат должна быть независимой переменной, а зависимые переменные можно выбирать разными. Все пояснения по пиктограммам и командам окна приведены в таблице 4.8.5.

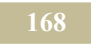

#### Таблица 4.8.5.

| Атрибут       | Комментарий                                             |
|---------------|---------------------------------------------------------|
| Открыть экс-  | Открыть paнee сохраненный эксперимент                   |
| перимент      |                                                         |
| Сохранить     | Сохранить эксперимент, например, под новым именем или   |
| эксперимент   | с изменениями                                           |
| Экспорт в Ех- | Экспорт результатов в таблицы Excel                     |
| cel           |                                                         |
| Новый график  | Открывает новый столбец для ввода переменных графика    |
| Переменная    | Выбор переменных (не забывайте, что независимая пере-   |
|               | менная обязательна) для графика                         |
| Изменить имя  | Изменить название столбца графика эксперимента          |
| Отобразить    | Отображает график в координатах Х-Ү активного, на кото- |
| график        | ром стоит курсор мыши эксперимента                      |

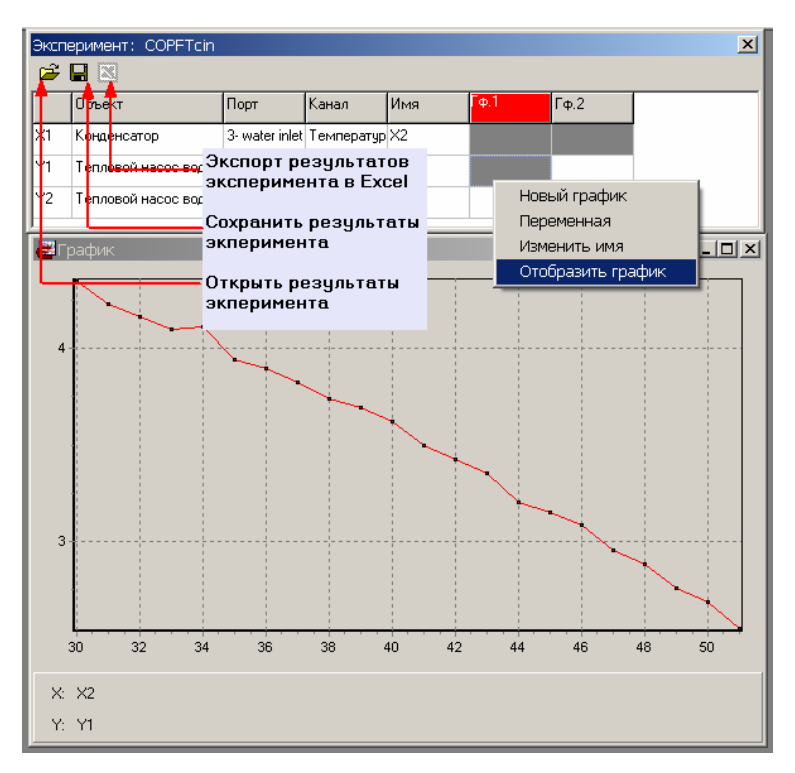

Рис. 4.8.5. Окно «Эксперимент»

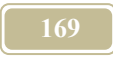

### 4.9. Прочие окна

### 4.9.1. Окно «Ввод программы»

Окно появляется при нажатии на кнопку , которая расположена в ячейке «Значение/Формула», окна <u>«Формулы»</u>. Вид окна приведен на рис. 4.9.1.

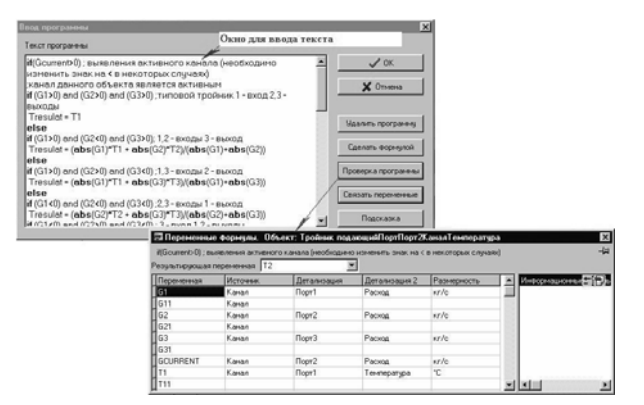

Рис. 4.9.1. Окно «Ввод текста программы»

### 4.9.2. Окно «Все каналы ввода»

#### Команда: Вид/Ввод значений каналов

Окно (рис. 4.9.2) открывается по команде, либо нажатием кнопки «Каналы ввода» 🔯.

В данном окне отображаются только те каналы, значения или формулы, которых должен ввести пользователь. Иначе говоря, те каналы, которые в окне «Формулы» обозначены значком «рука»

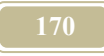

| Erné Bo | се к     | аналы ввод | a                 |                |                     |                             | . 🗆 × |
|---------|----------|------------|-------------------|----------------|---------------------|-----------------------------|-------|
| ₩4      | 1        | Код        | Объект            | Порт           | Канал               | Знач./формула               | Ком 🔺 |
|         | 8        | 01         | Котельная         | Характеристика | кпд                 | 0,95                        | кпд   |
|         | 8        | 01         | Котельная         | Характеристика | T11max              | 150                         | T11n  |
|         | 8        | 01         | Котельная         | Характеристика | T21max              | 70                          | T21n  |
|         | 8        | 01         | Котельная         | Характеристика | T11min              | 70                          | T11n  |
|         | 8        | 01         | Котельная         | Характеристика | Tout                | -10                         | Тнар  |
|         | প্র      | 01         | Котельная         | Характеристика | Toutmin             | -24                         |       |
|         | প্র      | 01         | Котельная         | Порт1-Топливо  | Теплота сгорания м  | 37310000                    | Qpn   |
|         | 1        | 02.01      | ПИД - регулятор   | Характеристика | Р-пропорциональна   | Y-Yust                      | P     |
|         | প্র      | 02.01      | ПИД - регулятор   | Характеристика | І-интегральная сост | (1/Ti)*(Y0/2+Y1+Y2+Y3+Y4/2- | 4     |
|         | 103      | 02.01      | ПИД - регулятор   | Характеристика | D-дифференциальн    | Td*(Y-Y1)/dt                | D     |
|         | 8        | 02.02      | Блок разделения с | Характеристика | Qmax                | 20000*(18+24)               | Qma:  |
|         | 1        | 02.02      | Блок разделения с | Характеристика | T11max              | 150                         | T11n  |
|         | ন্ত্র    | 02.02      | Блок разделения с | Характеристика | T21max              | 70                          | T21n  |
| ₩4      | <u>ি</u> | 02.02      | Блок разделения с | Характеристика | Q                   |                             | Q     |
|         | প্র      | 02.02      | Блок разделения с | :Порт2-Т11     | Температура         |                             | T11   |
| •       | 10-5     | 00.00      | r                 | 10             | T                   |                             |       |

Рис. 4.9.2. Окно «Все каналы ввода»

### 4.9.3. Окно «Выбор активной формулы»

Начиная с 3-й версии программы появилась возможность записи в окне «Формулы» нескольких формул для каждого канала. Это делается с помощью окна «Выбор активной формулы» (рис. 4.9.3) Понятно, что значение канала может считаться только по одной формуле, эта формула называется активной. Если для канала имеется несколько формул, то такой канал в столбце «Знач/Формула» помечается черным уголком справа вверху.

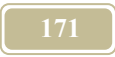

| 14 . | /        |             | Труба          | БП / Трубопроводы | Dout-диаметр  | нару: | 0,0213   |    |            | 0   |
|------|----------|-------------|----------------|-------------------|---------------|-------|----------|----|------------|-----|
| 4    | в        | ыбор активі | ной формулы    |                   |               |       |          |    | 2          | ×1  |
| 14   | C-       |             |                |                   |               |       |          |    |            |     |
| 7    | 끹        | исок формул | данного канала |                   |               |       |          | _  |            |     |
| 14   |          | Формула     |                |                   |               | Комь  | иентарий |    | Новая      |     |
| 14   | C        | P2+S*G^2    |                |                   | F             | Pf    |          |    |            | 4   |
| 14   | C        | Нет формул  | лы             |                   | í             | Pf    |          |    | Вверх      | 11. |
| 14   |          | 400000      |                |                   | F             | Pf    |          |    |            | il. |
| 14   | 6        | P1*10^5     |                |                   | í             | P1    |          |    | Вниз       | 나   |
| 14   | Г        |             |                |                   |               |       |          |    | Переменные |     |
| 14   | L.       |             |                |                   |               |       |          |    |            | 11  |
| 14   | Ŀ        |             |                |                   |               |       |          |    | Удалить    |     |
| 14   |          | -           |                |                   |               |       |          |    |            |     |
| 14   | <u>.</u> | Закрыты     |                |                   |               |       |          |    |            |     |
| 14 . | _        |             |                |                   |               |       |          |    |            | -   |
| 14.  | /        |             | Труба          | Порт1-G           | Температура   |       |          | ٦T | 11         | 0   |
| 14.  | /        |             | Труба          | Порт1-G           | Расход массов | зый   | G2       | ٦G |            | 0   |
| 14 . | 1        |             | Труба          | Порт1-G           | Давление полн | юе    | P1*10^5  | P  | 1          | 0   |
| 14.  | /        |             | Труба          | Порт1-G           | Давление дина | эмиче | ro*V^2/2 | P  | d          | 0   |
| 14.  | /        |             | Труба          | Порт1-G           | Давление стат | ччес  | Pf-Pz-Pd | ٦P | s          | 0   |
| 14.  | /        |             | Труба          | Порт1-С           | Геометрически | ий на |          |    |            | 0   |

Рис. 4.9.3. Окно «Выбор активной формулы»

## 4.9.4. Окно «Выбор канала»

Настоящее окно (см. рис. 4.9.4) появляется во многих местах программы. С помощью этого окна можно входить в структуру программы до уровня каналов, помечать «галочкой» требуемые и именно они будут отобраны для последующей работы именно в тех местах программы, откуда Вы вошли в настоящее окно.

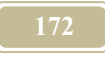

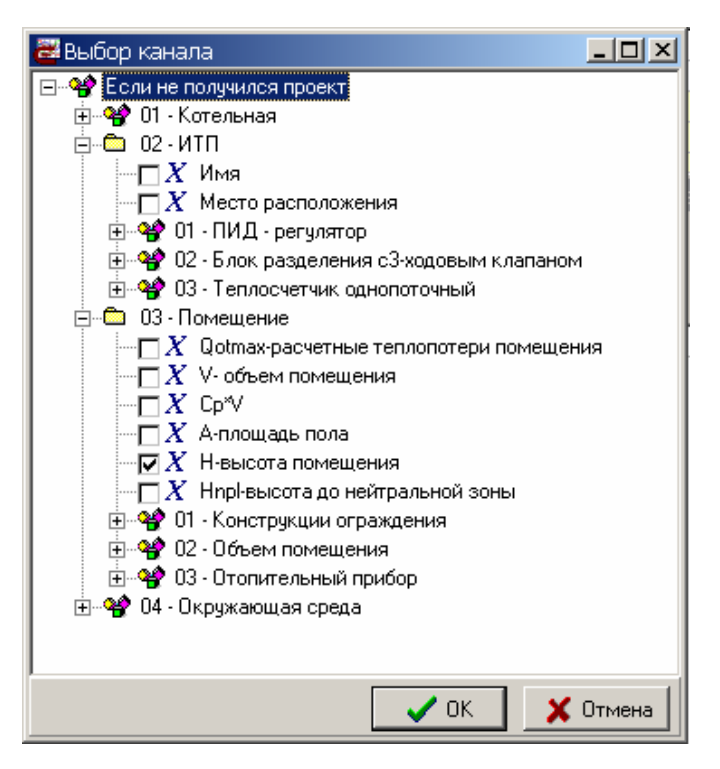

Рис. 4.9.4. Окно «Выбор канала»

### 4.9.5. Окно «Выбор мастера для создания отчета»

# Команда: Отчеты/Новый отчет

## Команда: Аудит/ Новый отчет

Настоящее вторичное окно (см. рис. 4.9.5) может появляться в различных местах программы, перед тем, как Вы начнете создавать новый текстовый отчет. В любом из окон необходимо предварительно выбрать один из переключателей. Причем число переключателей может меняться в зависимости от команды, по которой окно открылось.

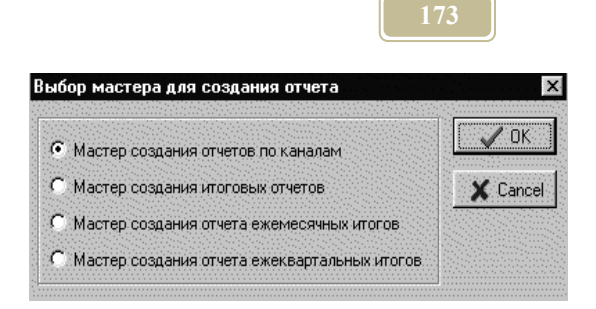

Рис. 4.9.5. Окно «Выбор мастера для создания отчета»

### 4.9.6. Окно «Выбор суммарного входа»

Окно (см. рис. 4.9.6) предназначено для просмотра потоков входящих в магистраль и для выбора суммарного входа (порта).

Окно – это таблица, строки которой – потоки, входящие в магистраль.

В первом столбце таблицы расположена кнопка, нажатие на которую вызывает (снимает) знак «сумма». Знак «сумма» говорит о том, что данный поток (порт) является суммарным.

Столбцы 2...4 – описывают атрибуты потоков, входящих в магистраль: код объекта, имя объекта и имя порта объекта соединенного с магистралью.

| 600<br>C | 🕮 Выбор суммарнного входа 🛛 🗖 🗖 🗙 |                            |                   |  |  |
|----------|-----------------------------------|----------------------------|-------------------|--|--|
|          | Код                               | Объект                     | Порт              |  |  |
|          | 02.09.01.01.02.01                 | Лампы накаливания          | Электровход       |  |  |
|          | 02.09.01.01.02.02                 | Лампы люминисцентные       | Электровход       |  |  |
|          | 02.09.02.01.01                    | Технология                 | Порт1-I1          |  |  |
|          | 02.09.02.02.02.01                 | Лампы накаливания          | Электровход       |  |  |
|          | 02.09.02.02.02.02                 | Лампы люминисцентные       | Электровход       |  |  |
|          | 02.09.02.02.03                    | Вентиляция вытяжная        | Порт3-электровход |  |  |
|          | 02.09.02.02.04                    | Вентиляция приточная       | Порт3-І           |  |  |
| Σ        | 02.09.04.03                       | Трансформатор 2-х обмоточн | Порт2.            |  |  |
| 1        | 02.09.05                          | Освещение наружное         | Электровход       |  |  |
| Г        |                                   |                            |                   |  |  |
| I        |                                   |                            |                   |  |  |
|          |                                   |                            |                   |  |  |
|          | V UK X Отмена                     | 3                          |                   |  |  |

Рис. 4.9.6. Окно «Выбор суммарного входа»

# 4.9.7. Окно «Выбор типа диаграммы» Команда: Схемы/Новая схема

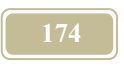

В настоящем окне (рис. 4.9.7) необходимо выбрать тип диаграммы. После выбора типа диаграмм и нажатия ОК, переходим в <u>окно «Параметры диа-</u> <u>граммы»</u>.

| 🚟 Выбор типа диаграммы                                                  | - D ×    |
|-------------------------------------------------------------------------|----------|
| <ul> <li>Прямоугольная диаграмма</li> <li>Точечная диаграмма</li> </ul> | 3        |
| 🗸 ок                                                                    | X Cancel |

Рис. 4.9.7. Окно «Выбор типа диаграммы»

## 4.9.8. Окно «Выбор формулы»

Настоящее окно (см. рис. 4.9.8) предназначено для ввода формулы по номеру. Окно появляется в том случае, если во всплывающем меню окна «Формулы», столбца «Значение/Формула», выбрать «Формула по номеру». Опыт показал, что такой ввод формулы применяется редко.

| Выбор формулы          | ×        |
|------------------------|----------|
| Введите номер формулы: | 3        |
|                        |          |
| 2 or                   |          |
| UK VK                  | . Отмена |
|                        |          |

Рис. 4.9.8. Окно «Выбор формулы»

## 4.9.9. Окно «Выборки»

#### Команда: Вид/Выборка

Настоящее окно вызывается по команде или нажатием кнопки «Выборки» на панели инструментов.

Окно (см. рис. 4.9.9) предназначено для отбора объектов, удовлетворяющих примененному фильтру, к дереву объектов. Окно состоит из двух подокон. В верхнем подокне можно увидеть отфильтрованное дерево объектов, а в нижнем формулу самого фильтра. Шаблон фильтра можно изменить, для

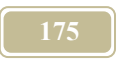

этого необходимо нажать на клавишу «Шаблон фильтра». После этого мы перейдем в окно «Шаблоны фильтров», где можем выбрать необходимый или создать новый шаблон.

| Выборки 🛛                              |  |  |
|----------------------------------------|--|--|
| 🖃 🞲 Трамвайно-троллейбусное управление |  |  |
| 🗄 🌳 Трамвайно-троллейбусное управление |  |  |
| 🗄 🗣 Троллейбусное депо №5              |  |  |
| ⊞~ <b>%</b> Произв. корпус №1          |  |  |
| — чарани страна на произв. корпус №2   |  |  |
| і́в.~ 🦛 АБК                            |  |  |
| <b>⊕</b> ~ <b>₩</b> КПП                |  |  |
| 🕂 🧐 Пункт управления                   |  |  |
| 🕂 🐨 🐨 Очистные сооружения              |  |  |
| • • • • • • • • • • • • • • • • • • •  |  |  |
|                                        |  |  |
| Шаблон фильтра                         |  |  |
| A19 AND A59 AND A106 AND A8            |  |  |

Рис. 4.9.9. Окно «Выборки»

### 4.9.10. Окно «Диагностика и корректировка»

В том случае, когда необходимо откорректировать объект не по своему типовому, либо если связь с типовым объектом была потеряна – пользуются командой «Диагностика и корректировка». Это команду можно вызвать из окна «Дерево объектов/Объекты».

После выполнения команды на экране появляется окно, изображенное на рис. 4.9.10. Экран окна разделен на две части. В левой половине приводится информация о текущем объекте (структуре), а в правом будет информация об объекте (структуре) по которой надо корректировать (калибровать) активный объект.

При настройке портов программа предлагает настроить дополнительно и его каналы, т.е. связать каналы текущего объекта с каналами типового. Пояснения работы с окном можно найти в таблице 4.9.1.

Таблица 4.9.1.

| Атрибут   |     | Комментарий                                            |
|-----------|-----|--------------------------------------------------------|
| Выбор нов | ого | Выбрать типовой объект (структуру) из библиотеки типов |
| канал     |     |                                                        |
| Новое имя |     | Ввести новое имя для активного объекта                 |

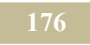

| Атрибут     | Комментарий                                                            |
|-------------|------------------------------------------------------------------------|
| Новый тип   | Имя типового объекта (структуры)                                       |
| Новый класс | Класс типового объекта (структуры)                                     |
| <-          | Связать канал активного объекта с типовым объектом для калибровки      |
| ->          | Разорвать установленную связь канала в текущем объекте с новым типовым |
| Назначенный | Связанный канал типового объекта с каналом активного                   |
| канал       | объекта                                                                |

|                |                  |                   |     |   |                |                | K            |                   |
|----------------|------------------|-------------------|-----|---|----------------|----------------|--------------|-------------------|
| ущии объект    | Клапан 3-х ходов | юй                |     |   |                | Новое имя:     |              | ходовои           |
| гобљекта       | Клапан З-х ходов | юй смесительный   |     |   |                | Новый тип:     | Клапан З-х:  | кодовой смеситель |
| acc obsekta.   | кланана регулир  | ующие             |     |   |                | новыи класс:   | клапана ре   | гулирующие        |
| Канал          | Тип              | Назначенный канал | Тип |   |                | Канал          |              | Тип               |
| ип (марка)     | Марка            | ĺ                 |     |   |                | Имя            |              | Имя               |
| ζv.            | Каэффицие        |                   |     |   |                | Тип (марка)    |              | Марка             |
| )y             | Диаметр          |                   |     |   | <.             | Производитель  | ,            | Производит        |
| 1мя            | Имя              |                   |     |   |                | Dy             |              | Диаметр           |
| Троизводитель  | Место расп       |                   |     |   | ->             | Kv             |              | Коэффициен        |
| од выпуска     | Год выпуск-      |                   |     | - |                | Sp-характерист | ика сопротив | лени Характерис   |
|                |                  |                   |     |   |                |                |              |                   |
| Іорт           | Тип              | Назначенный порт  | Тип |   |                | Порт           |              | Тип               |
| opr 1.         | Вода-теплон      |                   |     |   | <i>.</i>       | Порт 1.        |              | Вода-теплон       |
| opr 2.         | Вода-теплон      |                   |     |   | ```            | Порт 2.        |              | Вода-теплон       |
| opr 3.         | Вода-теплон      |                   |     |   | ->             | Порт 3.        |              | Вода-теплон       |
| орт 4. Электр. | Ток 1            |                   |     |   |                | Порт 4. Электр | ).           | Ток 1             |
|                |                  |                   |     |   | настроить порт |                |              |                   |
|                |                  |                   |     |   |                |                |              |                   |

Рис. 4.9.10. Окно «Диагностика и корректировка»

## 4.9.11. Окно «Диаграммы»

#### Команда: Схема/Диаграммы/<Имя диаграммы>

Диаграммы бывают двух типов: точечные и прямоугольные. Пример точечных диаграмм на рис. 4.9.11, а прямоугольных – на рисунке 4.9.12. Построение диаграмм осуществляется с помощью окна «Параметры диаграммы». Если курсор мыши находится на диаграмме, то щелчком левой кнопки мыши можно вызвать выпадающее меню, состоящее из двух пунктов: «Свойства» и «Показать легенду». По команде «Свойства» открывается окно «Па-

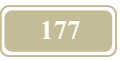

раметры диаграмм», где не только можно посмотреть, но и можно откорректировать некоторые атрибуты диаграмм. По команде «Показать легенду» открывается окно, где мы можем видеть описание линий и прямоугольников на диаграммах. Отметим, что диаграмм еще хорошо тем, что их можно создавать даже во время счета, но желательно при этом сделать паузу самого счета.

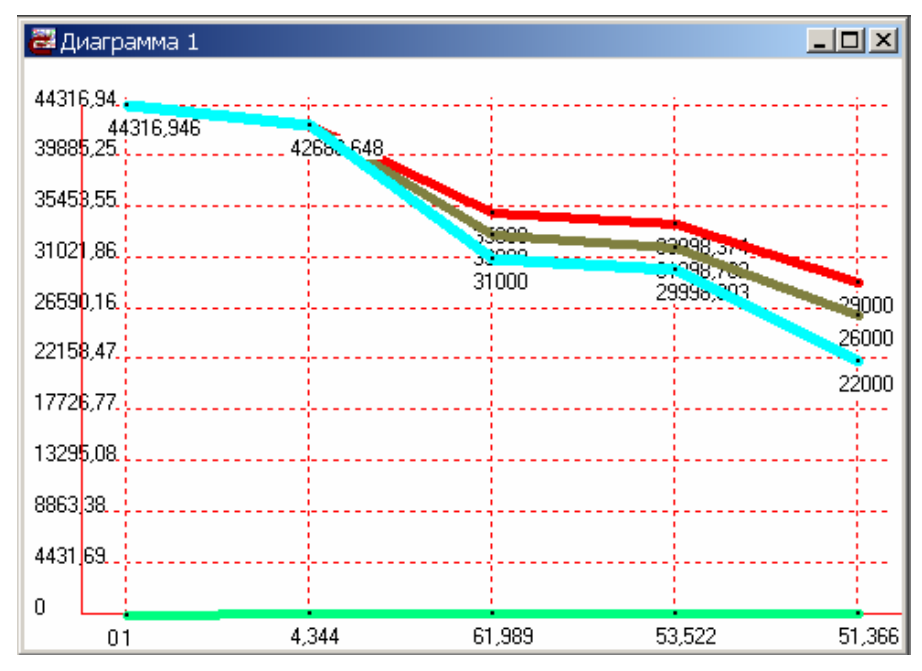

Рис. 4.9.11. Окно «Диагностика точечная»

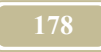

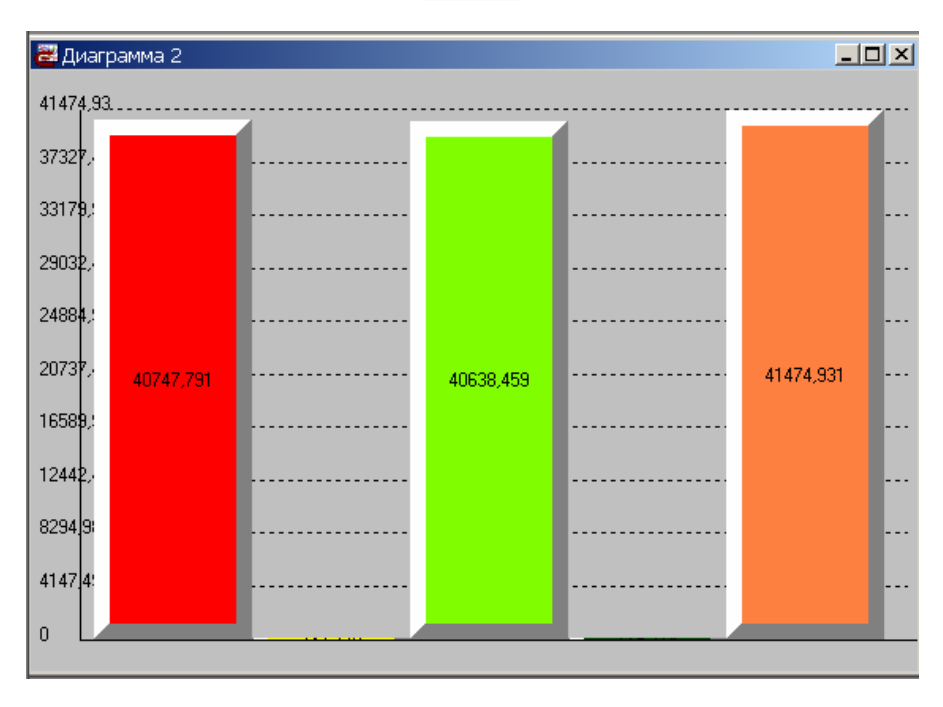

Рис. 4.9.12. Окно «Диагностика прямоугольная»

### 4.9.12. Окно «Изменить тип структуры»

Настоящее окно (см. рис. 4.9.13) позволяет поменять тип структуры. Оно открывается по команде «Изменить тип структуры» из выпадающего меню в окне «Дерево объектов» (закладка «Объекты»). При этом курсор мыши должен находиться на структуре, тип которой Вы желаете изменить.

| Изменить    | тип стр   | уктуры   |         |         |      | × | ۲. |
|-------------|-----------|----------|---------|---------|------|---|----|
| Старый тип: | Внешини   | й источн | ик тпло | рвой эн | ерии |   |    |
| Новый тип:  |           |          |         |         |      |   |    |
| Атмосфер    | ный возду | jX       |         |         |      |   | 1  |
|             | 🖌 ОК      |          | ×       | Отмена  |      |   |    |

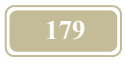

Рис. 4.9.13. Окно «Изменить тип структуры»

### 4.9.13. Окно «Информация по магистралям»

Данное окно (см. рис. 4.9.14) появляется при нажатии на соответствующую пиктограмму, расположенную на панели инструментов. Окно состоит из трех подокон, описание которых приведено в таблице 4.9.2.

Таблица 4.9.2.

| Атрибут            | Комментарий                                       |
|--------------------|---------------------------------------------------|
| список магистралей | Приводится список всех магистралей проекта        |
| детализация кана-  | Приведен полный перечень портов (с каналами), со- |
| ЛОВ                | единенных с активной магистралью. В каждой стро-  |
|                    | ке записи приведено полное описание канала. В     |
|                    | столбце «Значение» появляется значение канала на  |
|                    | каждом шаге трассировки (счете по шагам). Если в  |
|                    | этом столбце стоит запись «Нет значения», то это  |
|                    | значит, что канал не рассчитывается. При этом не  |
|                    | будет рассчитываться и соответствующего типа ка-  |
|                    | нал суммарной магистрали.                         |
| суммарный порт     | Приведен перечень каналов порта, являющегося      |
|                    | <u>суммарным</u> для активной магистрали          |

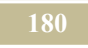

| Код         |                          | 40      | гализация капало  | 0B        |            |                   |                |                         |
|-------------|--------------------------|---------|-------------------|-----------|------------|-------------------|----------------|-------------------------|
|             | Имя                      |         | Код объекта Объ   | ьект      | Торт       | Канал             | Значение       | Формула                 |
| 07.01.02.01 | Магистраль глина 2       |         | 07.01.02.01.( Печ | њ1 -      | 4. Дымовой | Температура       | 400            | 400                     |
| 07.01.02.01 | Газоход цеха 1           |         | 07.01.02.01.(Печ  | њ1 -      | 4. Дымовой | Давление          | нет значения   |                         |
| 07.01.02.02 | Магистраль глина 3       |         | 07.01.02.01.( Печ | њ1 -      | 4. Дымовой | Расход объемный   | 4,6315532352   | B*((VN2+VR02+VH20)      |
| 07.01.02.02 | Газоход цеха 2           |         | 07.01.02.01.( Печ | њ1 -      | 4. Дымовой | Теплоемкость газа | 1430,156212911 | ((Vg-(L3+L4))*1460+(L3- |
| 08.01.01    | Керамзит                 |         | 07.01.02.01.( Печ | њ1 -      | 4. Дымовой | Энтальпия         | 572062,4851646 | T*c                     |
| 16.01       | Шина 0,4 кВ №11          |         | 07.01.02.01.( Печ | њ1 -      | 4. Дымовой | Плотность         | нет значения   |                         |
| 16.05       | Шина 0,4 кВ №12          |         | 07.01.02.01.(Печ  | њ1 -      | 4. Дымовой | 02                | нет значения   |                         |
| 17.02       | Шина 0,4 кВ №21          |         | 07.01.02.01.(Печ  | њ1 -      | 4. Дымовой | CO2               | нет значения   |                         |
| 17.05       | Шина 6 кВ №22            |         | 07.01.02.01.(Печ  | њ1 -      | 4. Дымовой | CO                | нет значения   |                         |
| 19          | Магистраль природного га |         | 07.01.02.01.(Печ  | њ1 -      | 4. Дымовой | H20               | нет значения   |                         |
| 20          | Электросеть 10 кВ        |         | 07.01.02.01.( Печ | њ1 -      | 4. Дымовой | N2                | нет значения   |                         |
| 22          | Магистраль глина 1       |         | 07.01.02.01.( Печ | њ1 -      | 4. Дымовой | Коэффициент избыл | нет значения   |                         |
| 23          | Трубопровод подающий ма  |         | 07.01.02.01.( Печ | њ1 -      | 4. Дымовой | Теплоемкость 02   | нет значения   |                         |
| 24          | Трубопровод обратный маг |         | 07.01.02.01.( Печ | њ1 -      | 4. Дымовой | Теплоемкость СО2  | нет значения   |                         |
| 25          | Трубопровод подающий ма  |         | 07.01.02.01.(Печ  | њ1 -      | 4. Дымовой | Теплоемкость СО   | нет значения   |                         |
| 26          | Трубопровод циркуляционн |         | 07.01.02.01.(Печ  | њ1 -      | 4. Дымовой | Теплоемкость H2O  | нет значения   |                         |
|             |                          |         | 07.01.02.01.(Печ  | њ1 -      | 4. Дымовой | Теплоемкость N2   | нет значения   |                         |
|             |                          |         | 07.01.02.01.(Печ  | њ2 -      | 4. Дымовой | Температура       | 400            | 400                     |
|             |                          |         | 07.01.02.01.(Печ  | њ2 -      | 4. Дымовой | Давление          | нет значения   |                         |
|             |                          | •       | 07 01 02 01 ( Tes | њ2 і      | 4 Лымпвай  | Расхол объемный   | 3 860425468    | R*I/VN2+VBD2+VH2D)<br>▶ |
|             |                          | <br>Cyr | марный порт       |           |            |                   |                |                         |
|             |                          |         | Код объекта       | Объект    | Порт       | Канал             | Значение       | Формула                 |
|             |                          |         | 07.01.02.01.01.01 | Сушилка   | 1. Вход    | Температура       | нет значения   |                         |
|             |                          |         | 07.01.02.01.01.0  | 1 Сушилка | 1. Вход    | Расход массовый   | нет значения   |                         |
|             |                          |         | 07.01.02.01.01.01 | 1 Сушилка | 1. Вход    | Давление полное   | нет значения   |                         |
|             |                          |         | 07.01.02.01.01.0  | 1 Сушилка | 1. Вход    | Давление динамич  | е нет значения |                         |

Рис. 4.9.14. Окно «Список магистралей»

### 4.9.14. Окно «Информационные ссылки»

Настоящее окно (см. рис. 4.9.15) предназначено для просмотра информационных ссылок на данный (конкретный) порт. Оно открывается по команде «Информационные ссылки» из выпадающего меню в окне «Дерево объектов» (закладка «Каналы») и окне «Формулы».

| 🚟 Информацион     | ные ссылки              | _ 🗆 ×   |
|-------------------|-------------------------|---------|
| Код: 01.04.01     |                         | -i=     |
| Объект: Воздух н  | аружный                 |         |
| Вход: Характер    | истика                  |         |
| Канал: Т-темпер   | атура наружного воздуха |         |
| На данный канал с | сылаются объекты:       |         |
| Код               | Объект                  | <b></b> |
| 01.01.03          | Трубопровод подводящий  |         |
| 02.01.01.01.04.01 | Отопление (элект)       |         |
| 02.01.01.01.04.03 | Конструкции ограждения  |         |
| 02.01.01.02.04.01 | Отопление               |         |
| 02.01.01.02.04.03 | Конструкции ограждения  |         |
| 02.01.01.03.04.02 | Конструкции ограждения  |         |
| 02.01.01.03.04.03 | Отопление (элект)       |         |
| 02.01.01.04.04.02 | Конструкции ограждения  |         |
| 02.01.01.04.04.03 | Отопление (элект)       |         |
| 02.01.01.05.04.01 | Отопление               | •       |

Рис. 4.9.15. Окно «Информационные ссылки»
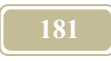

### 4.9.15. Окно «Коды объектов»

#### Команда: Вид/ Коды объектов

Окно (см. рис. 4.9.16) открывается по команде из меню, либо нажатием на пиктограмму «Коды объектов»

Данное окно позволяет просмотреть перечень всех объектов и их кодов. Кнопка «Сору to clipboard» позволяет скопировать весь перечень в буфер памяти, из которого его можно вставить, например, в любой текстовый редактор.

| 🏦 Коды объектов   | -                      |          |
|-------------------|------------------------|----------|
| Copy to clipboard |                        | -124     |
| Код               | Объект                 |          |
| 02.09.02.01.01    | Технология             |          |
| 02.09.02.02       | Вспомогательные службы |          |
| 02.09.02.02.01    | Отопление              |          |
| 02.09.02.02.02    | Освещение              |          |
| 02.09.02.02.02.01 | Лампы накаливания      |          |
| 02.09.02.02.02.02 | Лампы люминисцентные   |          |
| 02.09.02.02.03    | Вентиляция вытяжная    |          |
| 02.09.02.02.04    | Вентиляция приточная   |          |
| 02.09.02.02.05    | ГВ-потребитель         |          |
| 02.09.02.02.06    | Конструкции ограждения |          |
| 02.09.03          | ЦТП                    |          |
| 02.09.03.01       | Участок труб           |          |
| 02.09.03.01.01    | Труба подающая         | 100      |
| 02.09.03.01.02    | Труба обратная         | <b>T</b> |

Рис. 4.9.16. Окно «Коды объектов»

## 4.9.16. Окно «Настройка анимации»

В настоящее время окно находится в работе.

### 4.9.17. Окно «Начальные значения»

Настоящее окно (см. рис. 4.9.17) появляется по команде из окна «Формулы». Значения окна позволяют вводить начальные значения параметра (канала) на моменты времени до начала расчета. Такая необходимость может возникнуть в тех случаях, когда в формулах проекта присутствует обращение к

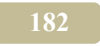

значениям канала в прошлые моменты времени и нулевые (по умолчанию) значения каналов являются неудовлетворительными. В настоящем окне по кнопке «+» происходит появление в левом столбце прошлого момента времени

 $\tau$ -d $\tau$ \*n,

здесь

т -момент времени, соответствующий началу расчета,

n – количество шагов в прошлый момент времени,

dτ- шаг счета.

По кнопке «-» удаляется активная запись. При этом удаляется последний момент времени.

| ¥ | e. | Ċ | Порт              | Канал               | Знач./Формула    | a (       | Коммент./наз.фор | Начальное значени | Мини     | Макс | Размерность |
|---|----|---|-------------------|---------------------|------------------|-----------|------------------|-------------------|----------|------|-------------|
|   |    | 3 | Характеристика    | Твзр-температура в  | 20               |           |                  | 20                | $\Sigma$ |      | °C          |
|   |    |   | Характеристика    | Тв- температура вн  | 1,5              |           |                  | ×I I              |          |      | °C          |
|   |    |   | БП / Приборы отог | Gn-номинальный ра   | 0,0160           | Пачальные | зпачение         |                   |          |      | кг/с        |
|   |    |   | БП / Приборы отог | N-номинальная уст-  | 1338             | * -       |                  |                   | d)       |      | Вт          |
|   |    | 3 | Характеристика    | Qh-тепловая нагруз  | 960              | Время     | Начальное        | значение          |          |      | Вт          |
|   |    |   | Характеристика    | Nh-номинальная ра   | Qh/((dT/dTn)^n   | t-dt*1    | 20               |                   |          |      | Вт          |
|   |    |   | Характеристика    | А-коэффициент зат   | A                | t-dt*2    | 10               |                   | ìn       |      |             |
|   |    |   | Характеристика    | V-скорость воды в - | G/(r*pi*Din^2/4) | t-dt*3    | 0                |                   | n        | ноп  | M/c         |
|   |    |   | Характеристика    | din-узла            | D1               | t-dt*4    | 0                |                   | B        | ызо  | ва окна     |
|   |    |   | Карактеристика    | L-длина труб узла   | L                | t-dt*5    | 0                |                   |          |      | м           |
|   |    |   | Характеристика    | dinподв-подводка    | Din2             | t-dt*6    | 0                |                   |          |      | м           |
|   |    |   | Характеристика    | Lподв-длина подвод  | L2               |           |                  |                   |          |      | м           |
|   |    |   | Характеристика    | dinsy-диаметр замы  | Din3             |           |                  |                   |          |      | м           |
|   |    |   | Характеристика    | Lзу-длина подводок  | L3               |           |                  |                   |          |      | м           |
|   |    |   | Характеристика    | Z- КМС узла         | Z                |           |                  |                   |          |      |             |
|   |    |   | Характеристика    | Ssum - суммарная г  | S2*S3/(S2^(1/2   |           |                  |                   |          |      | с/(кг^5*м)  |
|   |    |   | Характеристика    | Коэффициент недот   | (Qpr*43/(18-Tou  |           |                  |                   |          |      |             |
|   |    |   | Характеристика    | Стоимость           |                  | 1         |                  |                   |          |      | тыс.руб     |
|   |    |   | Порт1-Т12         | Температура         |                  |           | 🖌 ОК             | 🗙 Cancel          |          |      | *C          |
| _ | -  | _ |                   |                     |                  |           |                  |                   |          |      | _           |

Рис. 4.9.17. Окно «Начальные значения»

### 4.9.18. Окно «Новая схема»

#### Команда: Схема/Новая схема

Окно содержит две строчки (см. рис. 4.9.18): имя (название) схемы и заголовок схемы. После ввода этой информации и нажатия кнопки «ОК» появляется новое окно «Схема проекта» (рис. 4..9.19). По нажатию правой кнопки в этом окне появляется всплывающее меню, котором через пункт «Изменить картинку» можно ввести новую имиджевую картинку в формате ВМР.

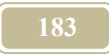

| Новая схема        | ×        |
|--------------------|----------|
| Имя Тепловая схема |          |
|                    |          |
| 🗸 ок               | 🗙 Cancel |

Рис. 4.9.18. Окно «Новая схема»

| 🚟 Тепловая с | хема 24.11.1999          | <u>- 0 ×</u> |
|--------------|--------------------------|--------------|
|              |                          |              |
|              |                          |              |
|              |                          |              |
|              |                          |              |
|              | Изменить картинку        |              |
|              | Добавить анимацию        |              |
|              | Панель масштабирования   |              |
|              | Изменить цвет окна       |              |
|              | Сетка                    |              |
|              | Отобразить пульты управ. | пения        |
|              | Связать с пультами       |              |
|              | Шаблоны анимации         |              |
|              | Добавить шаблон          |              |
| 7            |                          |              |
|              |                          |              |
|              |                          |              |
|              |                          |              |
|              |                          |              |

Рис. 4.9.19. Окно «Схема (на стадии создания первой схемы)»

## 4.9.19. Окно «Параметры диаграммы»

Настоящее окно имеет несколько разный вид для точечных (рис. 4.9.20) и прямоугольных диаграмм (рис. 4.9.22). При создании точечных диаграмм требуется создать группу точек (в дальнейшем просто «группа»), которые будут соединены на графике ломаной линией. Таким образом, каждая точечная диаграмма представляет собой набор ломаных линий (групп).

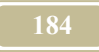

| 選 Парам                                                                                    | етры диаграммы                                                  |  |  |  |  |
|--------------------------------------------------------------------------------------------|-----------------------------------------------------------------|--|--|--|--|
| Тип                                                                                        | Точечная диаграмма                                              |  |  |  |  |
| Имя                                                                                        | График давлений                                                 |  |  |  |  |
| Группа                                                                                     | Новая Удалить Редактировать                                     |  |  |  |  |
| Канал                                                                                      | Переместить выше Переместить ниже                               |  |  |  |  |
| Грч<br>1 Р21<br>2 Р26<br>3 Р25<br>4 Р24<br>5 Р23<br>6 Р22                                  | <u>ппа і Группа і</u><br>Р11<br>Р12<br>Р13<br>Р14<br>Р15<br>Р16 |  |  |  |  |
| Г<br>Параметр<br>Макс. зна<br>Мин. знач<br>Обозначе                                        | ы осей<br>ачение по Y 1000 Фон<br>пение по Y 0<br>ние Y         |  |  |  |  |
| ✓ Отображать значения каналов Расстояние между точками 200           ✓ ОК         ✗ Cancel |                                                                 |  |  |  |  |

Рис. 4.9.20. Окно «Параметры диаграммы/Точечная»

Таблица 4.9.3.

| Атрибут       | Комментарий                                         |  |  |  |  |
|---------------|-----------------------------------------------------|--|--|--|--|
| Тип           | Тип диаграммы был выбран ранее при создании диа-    |  |  |  |  |
|               | граммы в окне «Выбор типа диаграммы»                |  |  |  |  |
| Имя           | Вводится пользователем                              |  |  |  |  |
| Т             | Точечная диаграмма (см. рис. 4.9.20)                |  |  |  |  |
|               | Группа                                              |  |  |  |  |
| Новая         | Открывает окно «Редактирование группы» для создания |  |  |  |  |
|               | новой группы диаграмм                               |  |  |  |  |
| Удалить       | Удаляет активную диаграмму из списка в левом окне   |  |  |  |  |
| Редактировать | Открывает окна «Редактирование группы» для редакти- |  |  |  |  |

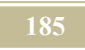

| Атрибут                                                    | Комментарий                                            |   |  |  |
|------------------------------------------------------------|--------------------------------------------------------|---|--|--|
|                                                            | рования активной группы диаграммы                      |   |  |  |
| Канал                                                      |                                                        |   |  |  |
| Переместить<br>выше                                        | Перемещает активный канал в группе в списке вверх      |   |  |  |
| Переместить                                                | Перемещает активный канал в группе в списке вниз       |   |  |  |
| ΠορομοτημιοσοΫ                                             |                                                        |   |  |  |
|                                                            | Параметры осей                                         |   |  |  |
| Мана Энананна                                              | Roodumen Marculanti Loc Sugurania no ocu V Czedven     |   |  |  |
| микс. эничение                                             | инать в сиду, ито асти это значение по оси 1. Слебует  |   |  |  |
| no ocu 1                                                   | иметь в виоу, что если это значение будет указано      | , |  |  |
|                                                            | слишком большим, то график будет смещен вниз (к оса    |   |  |  |
|                                                            | л), что улуошит виоимость. Если же бубет указано       |   |  |  |
|                                                            | слишком маленькое зничение, то программи в процессе    |   |  |  |
|                                                            | построения (счети) будет ивтомитически увеличивать     | , |  |  |
|                                                            | это значение, что привесет к «рывкам» при отоора-      |   |  |  |
| Mun Quananna                                               |                                                        |   |  |  |
| <i>Мин. Значение</i>                                       | <i>ввооится максимальное значение по оси Y</i> .       |   |  |  |
| no ocu y                                                   |                                                        |   |  |  |
| <b>ОООЗНАЧЕНИЕ У</b> Ввести обозначение оси У на диаграмме |                                                        |   |  |  |
| Цвета                                                      |                                                        |   |  |  |
| Фон                                                        | Фон Выбирается цвет фона                               |   |  |  |
| Оси и надписи   Выбирается цвет осей и надписей диаграммы  |                                                        |   |  |  |
| Пря                                                        | моугольная диаграмма (см. рис. 4.9.22)                 |   |  |  |
|                                                            | Каналы                                                 |   |  |  |
| Новый                                                      |                                                        |   |  |  |
| Удалить                                                    |                                                        |   |  |  |
|                                                            | Параметры осей                                         |   |  |  |
| Макс. Значение                                             |                                                        |   |  |  |
| по оси Ү                                                   |                                                        |   |  |  |
|                                                            | Цвета                                                  |   |  |  |
| Фон                                                        | Выбирается цвет фона                                   |   |  |  |
| Оси и надписи                                              | Выбирается цвет осей и надписей диаграммы              |   |  |  |
|                                                            | Параметры диаграммы                                    |   |  |  |
| Ширина прямоуг                                             | <b>оль-</b> Ширина одного столбика в условных единицах |   |  |  |
| ника                                                       |                                                        |   |  |  |
| 🔽 Показывать текущее з                                     | начение Если стоит «галочка», то показывать числовые   |   |  |  |
|                                                            | значения текущих значений, если не стоит, то не        |   |  |  |
|                                                            | показывать                                             |   |  |  |
| 3D                                                         | 3D видимость прямоугольников. Для этого над            | 0 |  |  |

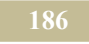

| Атрибут             | Комментарий                                             |  |  |  |
|---------------------|---------------------------------------------------------|--|--|--|
|                     | указать значение боковой стороны (величина 3D отступа). |  |  |  |
| Величина 3D отступа |                                                         |  |  |  |

| 🖥 Редактирование группы                     |             |            |                   |             |      |  |
|---------------------------------------------|-------------|------------|-------------------|-------------|------|--|
| Имя группы                                  |             |            | руппа каналов 2   |             |      |  |
| Ka                                          | налы Доба   | вить Удали | гь                |             |      |  |
| Цвет                                        | Имя         | Код        | Объект            | Порт        | Ka 🔺 |  |
|                                             | P21         | 06         | Труба             | Порт2-Р     | Дē   |  |
|                                             | P26         | 27         | Вентиль           | 2. Выход    | Дā   |  |
|                                             | P25         | 27         | Вентиль           | 1. Вход     | Дa   |  |
|                                             | P24         | 26         | Фильтр на обратке | 1. Вход     | Дa   |  |
|                                             | P23         | 18         | Труба             | Порт1-G     | Дá   |  |
| •                                           | <b>D</b> 22 | 47         | T /               | <b>D</b> 40 | Ē    |  |
| Цвет группы Размеры точек 6 Толщина линий 4 |             |            |                   |             |      |  |
|                                             |             |            | 🗸 ОК              |             |      |  |

Рис. 4.9.21. Окно «Редактирование группы»

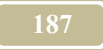

| 避 Парамет                                               | ры диаграммы               |          |                         |         |               | <u>- 🗆 ×</u> |
|---------------------------------------------------------|----------------------------|----------|-------------------------|---------|---------------|--------------|
| Тип                                                     | ип Прямоугольная диаграмма |          |                         |         |               |              |
| Имя                                                     | Permoiseting               |          |                         | 1       |               |              |
| Каналы                                                  | Новый                      | Удалить  | ]                       |         |               |              |
| Цвет Имя                                                |                            | Код      | Объект                  |         | Порт          | Канал        |
| Layer 1                                                 |                            | 02.01.01 | Слой 1. Бе              | тон Бес | Характеристик | W-переувл    |
| Layer 3                                                 | }                          | 02.01.03 | Слой З. Бе              | тон Бес | Характеристик | W-переувл    |
| Layer 4                                                 |                            | 02.02.01 | Слой 4. Пе              | енополи | Характеристик | W-переувл    |
| Layer 5                                                 | j –                        | 02.03.01 | Слой 5. Бе              | тон Бес | Характеристик | W-переувл    |
| Layer 7                                                 | ,                          | 02.03.03 | Слой 7. Бе              | тон Бес | Характеристик | W-переувл    |
| •                                                       |                            |          |                         |         |               | •            |
| Параметры осей<br>Макс, значение по Y 1                 |                            |          | Цвета<br>Фон<br>Осиинар | писи    |               |              |
| Параметры                                               | диаграммы                  |          |                         |         |               |              |
| Ширина прямоугольников 40 🔽 Показывать текущее значение |                            |          |                         |         |               |              |
| 🗖 3D диграмма 🛛 Величина 3D отступа 🦳                   |                            |          |                         |         |               |              |
|                                                         |                            |          |                         | ~       | ок 🛛          | Cancel       |

Рис. 4.9.22. Окно «Параметры диаграммы/Прямоугольная»

Команды раздела окна «Редактирование группы» приведены в таблице 4.9.4.

Таблиц 4.9.4.

| Атрибут                                                   | Комментарий                                        |  |  |  |
|-----------------------------------------------------------|----------------------------------------------------|--|--|--|
| Имя группы                                                | Имя группы (точек или каналов)                     |  |  |  |
| Добавить                                                  | Добавить новый канал в группу                      |  |  |  |
| Удалить                                                   | Удалить активный канал в группе                    |  |  |  |
| Цвет                                                      | Выбрать цвет группы                                |  |  |  |
| Размеры точек                                             | переместить активный канал в группе на одну строку |  |  |  |
|                                                           | вниз                                               |  |  |  |
| Толщина ли- Толщина ломаной линии активной группы на граф |                                                    |  |  |  |
| ний                                                       |                                                    |  |  |  |

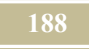

## 4.9.20. Окно «Параметры осциллографа»

#### Команда: Вид/Новый осциллограф

Окно «Параметры осциллографа» можно вызвать с различных мест программы. Окно открывается, обычно, в виде, изображенном на рис. 4.9.23. Если это не так, то нажмем на кнопку «Свойства» - появляется окно, в котором необходимо ввести основные свойства осциллографа.

При создании нового осциллографа окно будет незаполненным. Состав атрибутов окна приведен в таблице 4.9.5.

Далее переходим к выбору каналов, значения которых должны быть отражены на осциллографе. При нажатии на кнопку «Канал» появляется дерево каналов модели (см. рис. 4.9.22). Состав атрибутов окна приведен в таблице 4.9.5.

Необходимо выбрать требуемый, установив соответствующий флажок рядом с каналом в <u>окне «Выбор канала»</u>. Отметим, что не следует применять на одном осциллографе как каналы с разными размерностями, так и каналы сильно (на порядок и более) отличающиеся по своим значениям.

При нажатии на кнопку «Удалить» можно удалить активный канал.

Выбранные каналы появляются в окошке. Необходимо установить цвет графика каждого канала. Для выбора цвета поставим курсор в поле «Цвет» соответствующего канала и нажать левую кнопку мыши. Откроется окно «Цвет», из палитры которого и произведем выбор цвета.

| Параметры осциллографа |                                   | ×                   |
|------------------------|-----------------------------------|---------------------|
| Свойства<br>Каналы     | Имя Температура воздуха           |                     |
|                        | Параметры осей                    | Надписи             |
|                        | Максимальное значение по оси У 30 | 🔽 Дата и время      |
|                        | Минимальное значение по оси У 0   | Обозначение Х Время |
|                        | Число отображаемых точек          | Обозначение Y Т, °С |
|                        | по оси времени                    |                     |
|                        |                                   | Разметка оси Х      |
|                        |                                   | 🔽 Разметка оси Ү    |
|                        |                                   | Цвета               |
|                        |                                   | Фон осциллографа    |
|                        |                                   | Оси и надписи       |
|                        |                                   |                     |
| ·                      | V DK K Cancel                     |                     |

Рис. 4.9.23. Окно «Параметры осциллографа/Свойства»

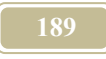

| Параметры осциллографа |                                                                                                    | ×                                                           |
|------------------------|----------------------------------------------------------------------------------------------------|-------------------------------------------------------------|
| Свойства<br>Каналы     | Имя канала<br>Тенорм<br>Тв                                                                            | Новый канал<br>Удалить канал                                |
|                        | -Информация о канале<br>Название канала Yust-нормируемое значение параметра<br>Объект ПИД - регулятор | Параметры отображения<br>Цвет отображения<br>Тоопцина динии |
|                        | Порт Характеристика<br>Код канала 02.01                                                               |                                                             |

Рис. 4.9.24. Окно «Параметры осциллографа/Каналы»

Таблица 4.9.5.

| Атрибут        | Комментарий                                            |  |
|----------------|--------------------------------------------------------|--|
| Имя            | Название осциллографа                                  |  |
|                | Параметры осей                                         |  |
| Макс. значе-   | Максимальное значение по оси Ү. Если это значение при  |  |
| ние по Ү       | счете в модели будет превышено, то автоматически будет |  |
|                | изменено и максимальное значение                       |  |
| Мин значение   | Минимальное значение по оси Ү                          |  |
| по Ү           |                                                        |  |
| Число отобра-  | Число отображаемых точек видимой области осцилло-      |  |
| жаемых точек   | графа.                                                 |  |
| Разметка оси   | Если стоит «галочка», то будут отображаться промежу-   |  |
| Х              | точные оси по X, если нет, то не будут                 |  |
| Разметка оси Ү | Если стоит «галочка», то будут отображаться промежу-   |  |
|                | точные оси по Y, если нет, то не будут                 |  |
| Надписи        |                                                        |  |
| Обозначение Ү  | В стадии разработки                                    |  |
| Обозначение Х  | В стадии разработки                                    |  |
| Дата и время   | В стадии разработки                                    |  |
| Цвета          |                                                        |  |
| Фон            | Цвет фона осциллографа                                 |  |

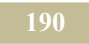

| Атрибут       | Комментарий                 |
|---------------|-----------------------------|
| Оси и надписи | Цвет осей и надписей на них |
|               |                             |

| Атрибут       | Комментарий                                            |
|---------------|--------------------------------------------------------|
| Имя канала    | Отображает имя канала из дерева объектов               |
| Новый канал   | Открывает окно «Выбор канала»                          |
| Удалить канал | Удалить активный канал                                 |
| Информация о  | Информация (название и полный путь) об активном канале |
| канале        |                                                        |
| Цвет отобра-  | Выбрать цвет графика канала на осциллографе            |
| жения         |                                                        |
| Толщина ли-   | Толщина видимой линии графика канала на осциллографе   |
| нии           |                                                        |

# 4.9.21. Окно «Параметры экспорта в Excel»

Находясь в окне «Формулы» можно экспортировать в Excel это окно, как таблицу. Для этого необходимо открыть нажатием правой кнопки мыши выпадающее меню. Выбрать в нем пункт «Экспорт». После этого откроется настоящее окно (см. рис. 4.9.25).

В окне помещен список столбцов окна «Формулы». Необходимо пометить те столбцы, которые Вы хотели бы увидеть в таблице Excel. Нижний ряд кнопок позволяет следующее:

ОК - сохранить выбор и закрыть окно,

Применить – выход в Excel,

Отмена – отменить выбор и закрыть окно.

| Параметры экспорта в Ех | el              | x                    |
|-------------------------|-----------------|----------------------|
| Выбор колонок           |                 |                      |
| 🗖 Код объекта 🛛 🛛       | Имя объекта Г   | Имя порта            |
| 🖵 Имя канала 🛛 🗍        | Знач./формула [ | Коммент./наз.формулы |
| 🔲 Начальное значение 🛛  | Размерность Г   | ТКН ГКИ              |
|                         |                 |                      |
| 🗸 ОК 🔗 Примен           | ить 🗙 Отмена    | a                    |

Рис. 4.9.25. Окно «Параметры экспорта в Excel»

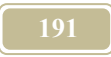

## 4.9.22. Окно «Переменные»

Переменную формул необходимо связать с источником, откуда она будет брать свое значение.

Переменные, имеющиеся в формуле конкретного канала, могут быть определены из:

- ➤ значения иных каналов,
- ▶ из внешних баз данных,
- > значения данного канала, но за прошедший момент времени.

Процедура определения принадлежности переменной в формуле мы называем связыванием переменной.

В правом подокне расположены оглавления возможных источников для переменных. Эти источники соответствуют названиям закладок:

- 1. информационные каналы,
- 2. характеристики,
- 3. каналы самого объекта, в котором находится переменная,
- 4. база проекта,
- 5. база материалы и конструкции.
- 6. Таблицы зависимостей

Выбрав тот или иной источник необходимо в дальнейшем:

- 1. выбрать внутри источника канал, с которым будет связана переменная,
- 2. указать момент времени, за который надо брать значения из источника,
- 3. связать выбранную активную запись из источника с переменной в левой части окна.

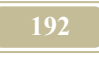

| 🖾 Переменные. Объект: Прибор отопительный Порт: Характеристика      | Канал: р-поправка            |                                                 | x                           |
|---------------------------------------------------------------------|------------------------------|-------------------------------------------------|-----------------------------|
| 06 : Прибор отопительный<br>Порт: Характеристика: Канал: р-поправка |                              |                                                 | щ <u>–</u>                  |
| if(G<0,15;((0,15-G)*0,02/0,15);0)                                   |                              |                                                 |                             |
| Переменная Источник Детализация Детализация Размерно Таблица завис  | База проекта                 | БД                                              | Таблицы зависимостей        |
| G Канал Порт1-T12 Расход массов кг/с                                | Характеристики               | Каналы                                          | Информационные ссылки       |
|                                                                     | Информационные каналы        |                                                 | + ± 🗊                       |
|                                                                     | 02: ЦУОТ Центр управления с  | тояком с 39: X: L1-дли                          | на трубы узла 📃             |
|                                                                     | 02: ЦУОТ Центр управления с  | тояком с 39: Х: Налич                           | ие клапана                  |
|                                                                     | 02: ЦУОТ Центр управления с  | тояком с 39: Х: Число                           | вентилей                    |
|                                                                     | 02: ЦУОТ Центр управления с  | тояком с 39: Х: Число                           | тройников                   |
|                                                                     | 02: ЦУОТ Центр управления с  | тояком с 39: Х: Число                           | ОТВОДОВ                     |
|                                                                     | 02: Ц901 Центр управления с  | TORKOMIC 39: X: A-K09                           | рфициент затекания          |
|                                                                     | 02. ЦЭОТ Центр управления с  | тояком с 39. А. Ыпт-д                           | иаметр труџ узла            |
|                                                                     | 02. ЦЭОТ Центр управления с  | тояком с 39: Х. Цэдля<br>тояком с 39: Х. Dip3-я | ина прустицивация           |
|                                                                     | 02: ЦУОТ Центр управления с  | тояком с 39: X: L2-алы                          | на труб замыкаршего участка |
|                                                                     | 1                            |                                                 | •                           |
|                                                                     | 02 ЦУОТ Центр управления ст  | ояком с ЗУ                                      |                             |
|                                                                     | Порт: Характеристика         |                                                 |                             |
|                                                                     | Канал: Стялина трубы узла    |                                                 |                             |
|                                                                     | Использовать переменн        | ую                                              |                             |
|                                                                     | Эа текущий момент времи      | ни                                              |                             |
|                                                                     | 🔿 за момент времени t - dt : | 1 🗄                                             |                             |
|                                                                     |                              |                                                 |                             |
| Связать минимум с каналом: Нет связи                                |                              |                                                 |                             |
| Связать Убрать связь                                                |                              |                                                 |                             |
|                                                                     |                              |                                                 |                             |
|                                                                     |                              |                                                 |                             |
| Уорать связь                                                        |                              |                                                 |                             |
|                                                                     |                              |                                                 |                             |

Рис. 4.9.26. Окно «Переменные»

Таблица 4.9.6.

| Атрибут           | Комментарий                   |
|-------------------|-------------------------------|
| Переменная        | краткое имя переменной (как в |
|                   | формуле)                      |
| Источник          | см. окно «Выбор источника     |
|                   | <u>для переменной»</u>        |
| Детализация       | см. окно «Выбор источника для |
|                   | переменной» (устаревшее)      |
| детализация 2     | полный путь к внешнему кана-  |
|                   | лу источника                  |
| Размерность       | размерность значения канала   |
| Связать минимум с | с каналом                     |
| Связать           | Связывание активной перемен-  |
|                   | ной с активным каналом, кото- |
|                   | рый является минимумом для    |
|                   | активной переменной. Выбрать  |
|                   | в правой половине окна канал, |
|                   | сделать его активным и нажать |
|                   | «Связать»                     |
| Убрать связь      | Убирает ограничение минимума  |

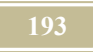

| Атрибут                                                                                                    | Комментарий                                                                                                    |
|----------------------------------------------------------------------------------------------------|----------------------------------------------------------------------------------------------------|
| Связать максимум                                                                                                    | с каналом                                                                                                    |
| Связать максимум<br>Связать<br>Убрать связь<br>Заклалки                                                                                                    | с каналом<br>Связывание активной перемен-<br>ной с активным каналом, кото-<br>рый является максимумом для<br>активной переменной. Выбрать<br>в правой половине окна канал,<br>сделать его активным и нажать<br>«Связать»<br>Убирает ограничение максиму-<br>ма |
| БП БЛ                                                                                                    | Destances up (Foots round to a                                                                                                    |
| <ul> <li>Температура наружного воздуха</li> <li>Шаг моделирования</li> <li>Температура наружного воздуха</li> <li>Таблица</li> <li>Константа</li> <li>Влажность наружного воздуха</li> </ul>                                                                                                    | чение для связи с переменной                                                                                                    |
| Таблицы зависимостей<br>Зависимость Количество пе<br>g2=f(T) для фреона R22 g2-плотность пар<br>r=f(T) для фреона R22 r-теплота парообра 1<br>i1=f(T) для фреона R22 i1-удельная энтал 1<br>i2=f(T) для фреона R22 i2-удельная энтал 1<br>T=f(P) для фреона R22 p3-давление насыц 1<br>o1=f(T) для фреона R22 p3-давление насыц 1<br>o1=f(T) для фреона R22 p3-давление насыц 1<br>о1=f(T) для фреона R22 p3-давление насыц 1<br>о1=f(T) для фреона R22 p3-давление насыц 1<br>о1=f(T) для фреона R22 p3-давление насыц 1<br>о1=f(T) для фреона R22 p3-давление насыц 1<br>о1=f(T) для фреона | Выбрать из таблицы функций<br>нескольких переменных зави-<br>симость для расчета перемен-<br>ной (в настоящее время в разра-<br>ботке)                                                                                                    |
| Характеристики           Мия           N на схеме           Имя           Т11max           T21max           Qmax           Q           Ку           Dу-лиаметр условного прохода                                                                                                    | Открывает выбор каналов ха-<br>рактеристик объекта, для кото-<br>рого написана формула.                                                                                                    |

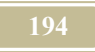

| Атрибут                                                                                                    | Комментарий                                                                                                    |
|----------------------------------------------------------------------------------------------------|----------------------------------------------------------------------------------------------------|
| Информационные ссылки<br>Информационные каналы<br>02.02: Блок разделения с3-ходовым клапа<br>02.01: ПИД - регулятор: X: X-регулирующее                                                                                                    | Открывает перечень информа-<br>ционных каналов для организа-<br>ции связи между активным ин-<br>формационным каналом и ак-<br>тивной переменной                             |
| 02 ИТП<br>01 ПИД - регулятор<br>Порт: Характеристика<br>Канал: Х-регулирующее воздействие                                                                                                    |                                                                                                    |
| <b>Ф</b> Добавить информационный канал                                                                                                    | Открывает окно «Выбор кана-<br><u>ла»</u> для выбора каналов, на ко-<br>торые в дальнейшем будут сде-<br>ланы информационные ссылки<br>(только внутри данного объек-<br>та) |
| Удалить неиспользуемые ссылки                                                                                                    | Удалить неиспользуемые ссыл-<br>ки                                                                                                    |
| 🗗 Удалить информационный канал                                                                                                    | Удалить активный информаци-<br>онный канал                                                                                                    |
| Каналы Каналы Каналы Каналы Порт Имя Порт1-Т11 Гемпература Порт1-Т11 Расход массовый Порт1-Т11 Давление полное Порт1-Т11 Давление статическое Порт1-Т11 Давление статическое Порт1-Т11 Сеометрический напор Порт1-Т11 Энтальпия Пост1-Т11 Теплоемкость | Открывает перечень каналов<br>объекта, в которых написана<br>формула                                                                                                    |
| Использовать переме                                                                                                    | енную за                                                                                                    |
| ва текущий момент времени                                                                                                    | Включение «радиокнопки» оз-<br>начает, что значение канала, с<br>которым связана переменная,<br>принимается за текущий мо-<br>мент времени                                  |
| ва момент времени t - dt *     3                                                                                                    | Включение «радиокнопки» оз-<br>начает, что значение канала, с<br>которым связана переменная,<br>принимается за момент N ша-<br>гов (на рисунке это 3 шага) на-<br>зад       |

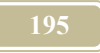

| Атрибут                                           | Комментарий                                                                                                    |
|---------------------------------------------------|----------------------------------------------------------------------------------------------------|
| Щелчок левой кнопки<br>для фиксации<br>связывания | Поставить курсор мыши на тре-<br>угольник. Щелкнуть левой<br>кнопкой мыши для организации<br>связи с переменной |

## 4.9.23. Окно «Правила подбора оборудования»

Связь между оборудованием в проекте (модели) и оборудованием в базе может быть осуществлена двумя основными способами: фиксированная связь с конкретным типоразмером и связь, определяющая выбор типоразмера по определенному правилу. В настоящем окне можно выбрать требуемый способ.

В <u>окне «Формулы»</u> пользователь устанавливает связь между конкретным оборудованием и <u>типом таблиц</u> в базе материалов и оборудования. По команде выпадающего меню «Правила подбора оборудования» открывается настоящее окно (см. рис. 4.9.27). Описание атрибут окна приведено в таблице 4.9.7.

Таблица 4.9.7.

| Атрибут                      | Комментарий                                                                                                    |  |
|------------------------------|----------------------------------------------------------------------------------------------------|--|
|                              | Режим работы                                                                                                    |  |
| Фиксация значе-<br>ний       | Если «радиокнопкой» помечен этот атрибут, то необхо-<br>димо нажать кнопку «Взять типоразмер из базы» и ука-<br>зать требуемый типоразмер |  |
| Подбор оборудо-<br>вания     | Если «радиокнопкой» помечен этот атрибут, то необхо-<br>димо ввести правило подбора оборудования                                          |  |
| Взять типоразмер<br>из базы  | Открыть окно <u>«Выбор из базы материалов и оборудова-<br/>ния»</u> и указать в нем требуемый типоразмер                                  |  |
| Правила подбора оборудования |                                                                                                    |  |

### 196

| Атрибут                                    | Комментарий                                                                                                    |
|--------------------------------------------|----------------------------------------------------------------------------------------------------|
| Канал для подбо-<br>ра                     | Указать, по какому каналу будет производиться подбор<br>требуемого оборудования, например, по расходу, про-<br>изводительности, диаметру (см. рис. 4.9.27) и т.д. Канал<br>для подбора должен быть обязательно связан с базой<br>оборудования и материалов.                                                                        |
| Правила подбора                            | Ввести правило подбора оборудования. Суть правила<br>такова, что по результатам расчета по правилу (форму-<br>ле) определяется конкретное <b>значение канала для под-<br/>бора</b> , далее по этому значению программа автоматиче-<br>ски выбирает типоразмер оборудования. Не забудьте<br>связать переменные в написанной формуле |
| Выбор таблицы:<br>редактировать            | Пункт в работе                                                                                                    |
| Выбор таблицы:<br>выбрать                  | Найти в правом окне необходимую таблицу с оборудо-<br>ванием и зафиксировать выбор, нажав «Выбрать»                                                                                                    |
| Выбранный спи-<br>сок оборудования:        | После двоеточия появится выбранная таблица с обору-<br>дованием                                                                                                    |
| Правило выбора типоразмера                 |                                                                                                    |
| Поиск ближайше-<br>го                      | Выбирается типоразмер по ближайшему к расчитанно-<br>му по формуле значению                                                                                                    |
| Поиск ближайше-<br>го большего             | Выбирается типоразмер по большему к рассчитанному по формуле значению                                                                                                    |
| Сохранять значе-<br>ния в течение<br>шагов | Выбранный типоразмер на каком-то шаге не меняется еще (указать сколько) шагов. Особенно это важно при старте, когда возможны большие колебания в системе.                                                                                                    |

Необходимо установить «радиокнопку» на выбранном способе связи. Если выбран фиксированный способ, то необходимо определить конкретный

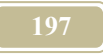

типоразмер в выбранном ранее типе таблиц. Если «радиокнопку» поставить на «Подбор оборудования», то следует выбрать таблицу из перечня таблиц данного типа и зафиксировать выбор нажатием кнопки «Выбор». Далее необходимо выбрать канал, по которому будет вестись подбор оборудования (диаметр, мощность, порядковый номер в базе ....) и написать формулу по расчету значения канала в ячейке «Правила подбора». Не забудьте связать переменные в написанной формуле!

В некоторых случаях (особенно тогда, когда во время счета имеются значительные колебания) необходимо выполнять подборы не на каждом шаге счета, а дать модели достигнуть устойчивого состояния и только тогда производить подбор. В этом случае пользователь задает период между выбором. Это осуществляется установкой «радиокнопки» перед командой «Сохранять значения в течение...». Необходимо установить и число шагов, в течение которых надо сохранять это предыдущее значение.

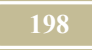

| П | Іравила подбора оборудования                            | ×                                                                      | ¢ |  |  |
|---|---------------------------------------------------------|------------------------------------------------------------------------|---|--|--|
| Γ | Режим работы                                            |                                                                        |   |  |  |
|   | • Фиксация значений                                     | Взять типоразмер из базы                                               |   |  |  |
|   | О Подбор оборудования                                   |                                                                        |   |  |  |
|   | Канал для подбора: Din-                                 | внутренний диаметр 💌                                                   |   |  |  |
| I | Правила подбора:                                        |                                                                        |   |  |  |
| I | (4*G/(Vmax*ro*pi))^(1/2)                                |                                                                        |   |  |  |
|   | Выбор таблицы:                                          | Трубопроводы Прубопроводы                                              |   |  |  |
|   | Выбрать                                                 | — Трубы медные<br>Пластмассовые PPRC (no I<br>Пластмассовые PPRC (no I |   |  |  |
|   | <b>1</b>                                                | Þ                                                                      |   |  |  |
| I | Выбранный список оборудование: Российские металлические |                                                                        |   |  |  |
| I | Правило выбора типоразмера:                             |                                                                        |   |  |  |
| I | 🔿 Поиск ближайшего                                      |                                                                        |   |  |  |
|   | • Поиск ближашего большего                              |                                                                        |   |  |  |
|   | Сохранять значение в течение                            | 0 🔏 шагов                                                              |   |  |  |
|   | Закр                                                    | рыть                                                                   |   |  |  |

Рис. 4.9.27. Окно «Правила подбора оборудования»

# 4.9.24. Окно «Признаки канала»

Настоящее окно (см. рис. 4.9.28) может быть вызвано, например, из окна «Дерево объектов/Каналы». В открывшемся окне будет представлен список всех признаков. Признаки, которые имеет активный канал, на котором расположен курсор мыши, помечены «галочками». По нажатию правой кнопки мыши появляется всплывающее меню. По умолчанию работает команда «Все признаки». Если запустить команду «Выбранные», то в окне останутся только признаки данного активного канала, т.е. помеченные «галочкой».

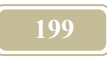

Команда «Экспорт в Excel» позволяет отобразить таблицу со всеми признаками в Excel.

| 避 Признаки к                                                               | анала .                       |                   | ×   |
|----------------------------------------------------------------------------|-------------------------------|-------------------|-----|
| Код 01<br>Объект Об<br>Порт Хар                                            | ъем помещения<br>рактеристика |                   | -)¤ |
| Канал То                                                                   | ut-температура возду          | ха в смежной зоне |     |
| Продувка ()<br>Прочие ()<br>Радиация со<br>Режим рабо<br>Резка ()          | олнечная ()<br>ты ()          |                   | -   |
| ПП Сварка ()<br>ПП Сжатый вози                                             | Все признаки                  |                   |     |
| Служба движения () Выбранны                                                |                               |                   |     |
| П Собственные нужды ()<br>Собственный источник энергии () Экспорт в MS Ехс |                               |                   | cel |
| Среднее за период ()                                                       |                               |                   |     |
| ПП Стена ()<br>ПП Сушка ()                                                 |                               |                   |     |
| Тэц О                                                                      |                               |                   |     |
| 🗹 Температур                                                               | a []                          |                   |     |
| ПП Тепловая эн                                                             | а нормируемая ()<br>неогия () |                   |     |
| 🔲 Тепловая энергия - более 15 Гкал за сутки ()                             |                               |                   |     |
| П Тепловой пункт (ТП) ()                                                   |                               |                   |     |
| III Гепловые насосы (IH) ()<br>П. Теплононскледь - пар ()                  |                               |                   |     |
| П Теплоносите                                                              | ель-вода()                    |                   |     |
| ПП Теплоносите                                                             | ель-воздух ()                 |                   |     |
| ПП Геплоносите                                                             | эль-хладагент ()              |                   |     |

Рис. 4.9.28. Окно «Признаки канала»

## 4.9.25. Окно «Просмотр свойств проекта»

Окно (см. рис. 4.9.29) вызывается из всплывающего меню в <u>окне «Дерево проектов, типов и отчетов»</u>/Закладка Проекты. С помощью этого окна можно увидеть некоторые характеристики активного, на котором стоит курсор мыши, проекта (шаблона). При переходе курсора на новый проект (шаблон) – меняется содержание данного окна.

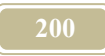

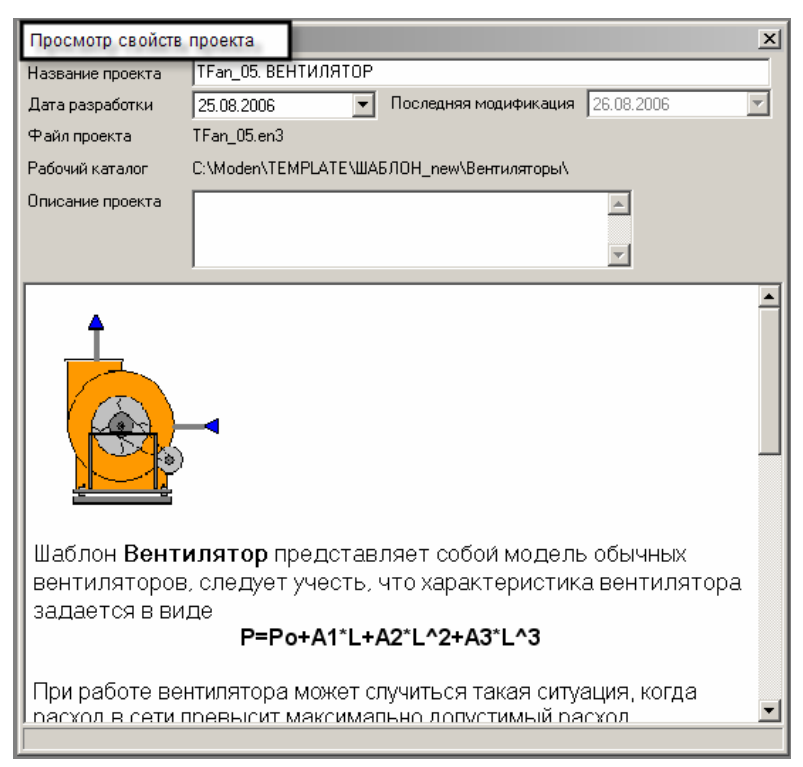

Рис. 4.9.29. Окно «Просмотр свойств проекта»

## 4.9.26. Окно «Просмотр шаблона»

Вызов окна осуществляется по команде «Просмотр шаблона» в выпадающем меню <u>окна «Дерево проектов, типов и отчетов»</u>. В настоящем окне можно быстро просмотреть содержание структуры шаблона. Здесь под структурой понимается содержание окна «Дерево объектов», открытого на закладке «Объекты».

По правой кнопке можно открыть выпадающее меню, атрибуты которого описаны в таблице 4.9.8.

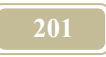

#### Таблица 4.9.8.

| Атрибут       | Комментарий                                  |
|---------------|----------------------------------------------|
| Свойства про- | Открывает окно «Свойства проекта» шаблона    |
| екта          |                                              |
| Копировать    | Копирует шаблон или отдельные его элементы   |
|               | (объекты, структуры) в буфер обмена для по-  |
|               | следующей вставки в проект                   |
| Формулы       | Открывает окно «Формулы»                     |
| Параметры     | Открывает для просмотра каналы, значения ко- |
| ввода         | торых вводится пользователем (помеченные     |
|               | знаком «рука»)                               |
| Схемы         | Открывает для просмотра пиктограмму шаблона  |
| Соединения    | Открывает окно «Связи»                       |
| Выгрузить     | Закрытие выпадающего меню                    |

P.S. Все окна открываются только для просмотра, а не для редактирования.

## 4.9.27. Окно «Примечание»

Данное окно вызывается по команде «Примечание» из выпадающего меню в <u>окне «Формулы».</u>

Канал, в котором есть примечание, помечается красным треугольником в правом верхнем углу столбца Значение/Формула

## 4.9.28. Окно «Редактирование диаграмм»

#### Команда: Схема/Редактировать диаграмм

В настоящем окне (см. рис. 4.9.30) производится выбор ранее созданных диаграмм для редактирования. Описание атрибут окна приведено в таблице 4.9.9.

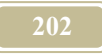

| 🚟 Редактирование диа | грамм         |                   |
|----------------------|---------------|-------------------|
| Список диаграмм      | Тип диаграммы | Usess             |
| Permoiseting         | Прямоугольная | Новая             |
| Partitial Pressure   | Точечная      | Userner           |
| Temperature          | Точечная      | Эдалить           |
|                      |               | Редактировать     |
|                      |               | Переместить вверх |
|                      |               | Преместить вниз   |
|                      |               |                   |
|                      |               | <u>ј З</u> акрыты |

Рис. 4.9.30. Окно «Редактирование диаграмм»

Таблица 4.9.9.

| Атрибут                                                  | Комментарий                                           |
|----------------------------------------------------------|-------------------------------------------------------|
| Имя                                                      | Вводится пользователем                                |
| Заголовок окна                                           | Вводится пользователем                                |
| Параметры                                                | Вводится максимальное значение по оси Ү. Следует      |
| осей                                                     | иметь в виду, что если это значение будет указано     |
|                                                          | слишком большим, то график будет смещен вниз (к оси   |
|                                                          | Х), что ухудшит видимость. Если же будет указано      |
|                                                          | слишком маленькое значение, то программа в процессе   |
|                                                          | построения (счета) будет автоматически увеличивать    |
|                                                          | это значение, что приведет к «рывкам» при отображении |
| Цвет                                                     | Выбирается цвет фона и осей и надписей диаграммы      |
| Новая                                                    | Открывает окно «Выбор типа диаграммы» для создания    |
|                                                          | новой диаграммы                                       |
| Удалить                                                  | Удаляет активную диаграмму из списка в левом окне     |
| Редактировать                                            | Открывает окна «Параметры диаграмм» для редактиро-    |
|                                                          | вания активной диаграммы                              |
| Переместить Перемещает активную диаграмму в списке вверх |                                                       |
| вверх                                                    |                                                       |
| Переместить                                              | Перемещает активную диаграмму в списке вниз           |
| вниз                                                     |                                                       |

# 4.9.29. Окно «Редактирование осциллографа»

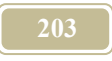

#### Команда: Схема/Редактировать осциллографы

Окно (см. рис. 4.9.31) содержит перечень всех ранее созданных осциллографов. Курсор выделяет активный осциллограф. Удалить его можно, нажав кнопку **«Удалить»**.

Кнопками «Редактировать» и «Новый» вызывается <u>окно «Параметры</u> <u>осциллографа»</u>. В первом случае можно редактировать ранее созданный, а во втором создать новый осциллограф.

| Редактирование                                                                                                 |       |              | x          |
|----------------------------------------------------------------------------------------------------|-------|--------------|------------|
| Список осциллограф                                                                                             | 0B:   |              |            |
|                                                                                                    |       |              |            |
| Тв                                                                                                    |       |              |            |
| G11                                                                                                    |       |              |            |
|                                                                                                    |       |              |            |
|                                                                                                    |       |              |            |
|                                                                                                    |       |              |            |
|                                                                                                    |       |              |            |
| 👖 Закрыты                                                                                                    | Новый | Редактироват | гь Удалить |
| San de Januaria anna de la compañía de la compañía de la compañía de la compañía de la compañía de la compañía |       |              | · ·        |

Рис. 4.9.31. Окно «Редактирование осциллографа»

## 4.9.30. Окно «Редактирование схемы»

#### Команда: Вид/Редактирование схемы

Окно содержит перечень всех ранее созданных схем. Курсор выделяет активную схему.

В окне содержатся следующие кнопки, описание которых приведено в таблице 4.9.10.

Таблица 4.9.10.

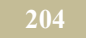

| Атрибут | Комментарий                                          |  |
|---------|------------------------------------------------------|--|
| Новая   | Открывает окно «Новая схема» для создания новой схе- |  |
|         | МЫ                                                   |  |
| Удалить | Удаляет активную схему                               |  |
| Закрыть | Закрывает данное окно                                |  |

### 4.9.31. Окно «Редактор пультов управления»

### Пиктограмма «Пульты управления»

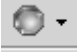

Пульты в программе МОДЭН – это устройства, позволяющие плавно или дискретно (в отличие от регуляторов) изменять значения избранных каналов. Изменять значения можно только в каналах объекта, значения которых не рассчитываются по формулам и не передаются от смежного объекта.

Пульты, в отличие от регуляторов, имеют различный тип. Пользователь может выбрать тот тип регулятора, который наиболее оптимально подходит для модели. В случае выбора дискретного регулятора необходимо соблюдать формат записи числовых значений (каждое число после точки с запятой), которые поддерживаются дискретным регулятором, например, 1,2;2,4;3;5;8. Это значит, что дискретный регулятор позволяет придавать каналу только такие значения.

| Открыть редактор пультов управления   Редактор пультов управления  Наименование пульта  СТОЯК  Тепловая нагрузка на приборы  Наружная температура  Редактиров Импортиров Переместить | Открыть существующие пульты у<br>вывода на рабочее поле | правления для   |
|----------------------------------------------------------------------------------------------------|---------------------------------------------------------|-----------------|
| Редактор пультов управления<br>Наименование пульта<br>СТОЯК<br>Тепловая нагрузка на приборы<br>Наружная температура<br>Редактирос<br>Импортиро<br>Переместить                        | Открыть редактор пультов управ                          | зпения          |
| Наименование пульта<br>СТОЯК<br>Тепловая нагрузка на приборы<br>Наружная температура<br>Редактиров<br>Импортиров<br>Переместить                                                      | Редактор пультов управления                             |                 |
| СТОЛК<br>Тепловая нагрузка на приборы<br>Наружная температура<br>Редактиров<br>Импортиров<br>Переместить                                                                             | Наименование пульта                                     | Новый           |
| Наружная температура Редактиров Импортиро<br>Импортиро<br>Переместить                                                                                                    | СТОЯК<br>Тепловая нагрузка на приборы                   |                 |
| Редактиров<br>Импортиро<br>Переместить                                                                                                    | Наружная температура                                    | здалить         |
| Импортиро                                                                                                    |                                                         | Редактировать   |
| Переместить                                                                                                    |                                                         | Импортировать   |
|                                                                                                    |                                                         | Переместить вве |
| Преместить                                                                                                    |                                                         | Преместить вни  |
|                                                                                                    |                                                         | <u>Закрыть</u>  |

2.05

Рис. 4.9.32. Окно «Редактор пультов управления-1»

Таблица 4.9.11.

| Атрибут                              | Комментарий                                         |  |
|--------------------------------------|-----------------------------------------------------|--|
|                                      | Окно «Регулятор пультов управления-1»               |  |
| Новый                                | Открывается окно «Регулятор пультов управления-2»   |  |
| Удалить                              | Удалить активный пульт управления                   |  |
| Редактировать                        | Открывает окно «Регулятор пультов управления-2» для |  |
|                                      | редактирования активного пульта управления          |  |
| Импортировать                        |                                                     |  |
| Переместить                          | Переместить активный пульт вверх по списку          |  |
| вверх                                |                                                     |  |
| Переместить                          | Переместить активный пульт вниз по списку           |  |
| вниз                                 |                                                     |  |
| Окно «Редактор пультов управления-2» |                                                     |  |
| Наименование                         | Ввести имя пульта управления                        |  |
| пульта управ-                        |                                                     |  |

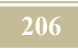

| Атрибут                    | Комментарий                                                 |                                                                 |  |
|----------------------------|-------------------------------------------------------------|-----------------------------------------------------------------|--|
| ления                      |                                                             |                                                                 |  |
| Цвет фона                  | Цвет фона пульта управления, в котором размещены регуляторы |                                                                 |  |
| <b>+</b>                   | Открывает окно «В                                           | ыбор канала» для выбора канала, значе-                          |  |
|                            | ние которого должн                                          | о выставляться регулятором                                      |  |
| -                          | Удаляет активный к                                          | анал-регулятор                                                  |  |
| Ŷ                          | Переместить регуля                                          | тор вверх                                                       |  |
| ₽                          | Переместить регуля                                          | тор вниз                                                        |  |
| Наименование               | Имя канала-регулятора                                       |                                                                 |  |
| Значение для               | Значение, которое                                           | принимает тумблер (круглая кнопка) в                            |  |
| включения                  | режиме ВКЛючено                                             |                                                                 |  |
| Значение для<br>выключения | Значение, которое<br>режиме ВЫКЛючен                        | принимает тумблер (круглая кнопка) в                            |  |
| Подпись к                  | Надпись на регулят                                          | оре в пульте                                                    |  |
| кнопке                     |                                                             |                                                                 |  |
| Отображение                | Строка ввода с                                              | Разрешить ввод с калькулятора в                                 |  |
| значения кана-             | калькулятором                                               | ячейку канала, который вызывается                               |  |
| ла (типы пуль-             |                                                             | по пиктограмме 🗐                                                |  |
| ов)                        | Строка ввода без                                            | Не разрешать ввод с калькулятора, а                             |  |
|                            | калькулятора                                                | только разрешить писать число в<br>ячейку                       |  |
|                            | Простая надпись                                             |                                                                 |  |
|                            | Не показывать                                               | Не отображать значение канала                                   |  |
|                            | значения                                                    | 1                                                               |  |
| Основные со-               | Включить                                                    |                                                                 |  |
| стояния                    | Выключить                                                   |                                                                 |  |
| Вид кнопки                 | Круглая кнопка                                              | Принимает два значения: ВКЛючено,<br>ВЫКЛючено                  |  |
|                            | Тумблер                                                     | Принимает два значения: ВКЛючено,                               |  |
|                            | 5 1                                                         | ВЫКЛючено                                                       |  |
|                            | Регулятор                                                   | Принимает плавные значения от МИ-<br>НИМУМ до МАКСИМУМ          |  |
|                            | Дорожка                                                     | Принимает плавные значения от МИ-<br>НИМУМ до МАКСИМУМ. Дорожка |  |
|                            |                                                             | бывает горизонтальная и вертикаль-                              |  |
|                            |                                                             | ная. Пример вертикальной дорожки                                |  |
|                            |                                                             | приведен на рис                                                 |  |
|                            | Дискретный регу-                                            | Предназначен для ввода дискретных                               |  |

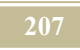

| Атрибут      |                             | Комментарий                        |
|--------------|-----------------------------|------------------------------------|
|              | лятор                       | значений. Каждое дискретное значе- |
|              |                             | ние отделяется от другого точкой с |
|              |                             | запятой (см. рис)                  |
|              | Радиокнопка                 | Предназначена для ввода дискретных |
|              |                             | значений. Каждое дискретное значе- |
|              |                             | ние отделяется от другого точкой с |
|              |                             | запятой (см. рис)                  |
|              | Строка ввода                | Пользователь вписывает в ячейку    |
|              |                             | произвольные значения              |
| Миним,,      | Минимальное значе           | ение канал                         |
| Максим       | Максимальное значение канал |                                    |
| Показать ци- | Есть деления на пульте      |                                    |
| ферблат      |                             |                                    |
|              |                             |                                    |
|              |                             |                                    |

| 🖉 Редактор пультов управления                                                                                                    |
|----------------------------------------------------------------------------------------------------|
| Наименование пульта управления Ввести название пульта управления Цвет фона                                                                                                    |
| <ul> <li>Кнопки перемещения каналов внутри пульта</li> </ul>                                                                                                    |
| Канал<br>Усбем<br>Усбем<br>Порт<br>Харастеристика<br>Добавить канал В пульта<br>Усобем<br>Добавить канал В пульт<br>Харастеристика<br>Полтей путь к объекту<br>П Прибор отолительный<br>С Роскованора<br>Канал<br>Харастеристика<br>Полтей путь к объекту<br>П Прибор отолительный<br>С Роскованора<br>Канал<br>Харастеристика<br>Полтей путь к объекту<br>П Прибор отолительный<br>С Проскованора<br>Канал<br>Харастеристика<br>Полтистельный<br>П Прибор отолительный<br>С Проска ввода с калькулятором<br>С Строка ввода с калькулятором<br>С Строка ввода с калькулятором<br>С Строка ввода с калькулятором<br>С Строка ввода с калькулятором<br>С Строка ввода с калькулятором<br>С Строка ввода с калькулятором<br>С Пороста надлись к кнопке<br>С Клончеть<br>К Колчестьо<br>С Пороста надлись<br>К колчестьо<br>С Пороста надлись<br>К колчестьо<br>С Пороста надлись<br>К колчестьо<br>С Пороста надлись<br>К колчестьо<br>С Пороста надлись<br>К колчестьо<br>С Пороста надлись<br>С К кнопке<br>С Строка ввода с калькулятором<br>С Строка ввода с калькулятором<br>С Строка ввода с калькулятором<br>С Строка ввода с калькулятором<br>С Строка ввода с калькулятора<br>Подпись к кнопке<br>С Росковно<br>С Строка ввода с калькулятора<br>Подпись к кнопке<br>С Выклочить<br>К колчестьо<br>С Выклочить<br>С Выклочить<br>С Выклочить<br>С Выклочить<br>С Строка ввода с калькулятора<br>С Пороста надлись<br>С Наконись<br>С Выклочить<br>С Выклочить<br>С Строка ввода с калькулятора<br>С Пороста надлись<br>С Наконись<br>С Пороста надлись<br>С Наконись<br>С Пороста надлись<br>С Выклочить<br>С Выклочить<br>С Пороста<br>С Пороста<br>С |
| V OK X Cancel                                                                                                    |
|                                                                                                    |

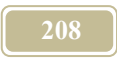

Рис. 4.9.33. Окно «Редактор пультов управления-2»

| Вид<br>С Вертикально                                                | Вид кнопки | Дорожка Дискретные значения:                                                                 |
|---------------------------------------------------------------------|------------|----------------------------------------------------------------------------------------------|
| Горизонтально<br>Кно делений 10 20<br>Иннимум О С<br>Максимум 360 С |            | Вид<br>Вертикально<br>Горизонтально<br>К-во делений 10 24<br>Минимум 0 mm<br>Максимум 360 mm |

Рис. 4.9.34. Окно «Пульт управления-Дорожка»

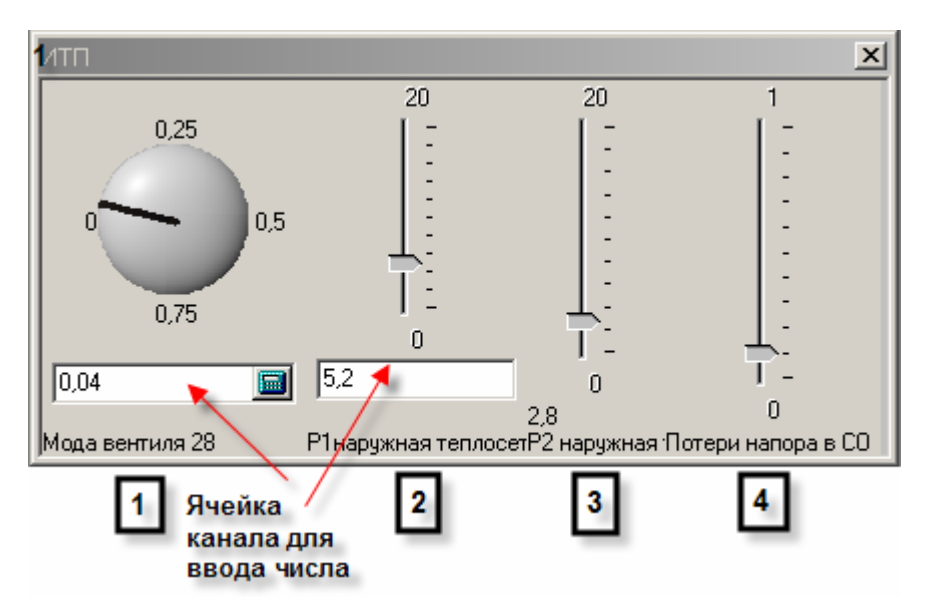

Рис. 4.9.35. Окно «Отображения пультов на панели управления. »

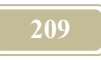

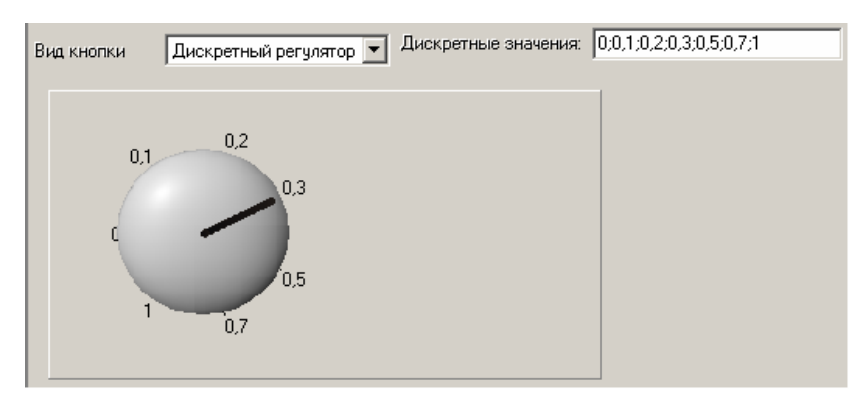

Рис. 4.9.36. Окно «Пульт - дискретный регулятор»

| C 0             |  |  |
|-----------------|--|--|
| 0,1             |  |  |
| O 0,2           |  |  |
| O 0,3           |  |  |
| C 0,5           |  |  |
| O 0,7           |  |  |
| O 1             |  |  |
| Мода вентиля 28 |  |  |

Рис. 4.9.37. Окно «Радиокнопка»

# 4.9.32. Окно «Редактор регуляторов»

Регулятор – устройство, позволяющее устанавливать числовое значения выбранного канала с некого щита (центральной панели). Устанавливать значения можно только на тех каналах, в которых это значение не определяется иной формулой или не передается от смежного канала. Редактор регуляторов

открывается по нажатию на пиктограмму . Появляется окно «Редактор регуляторов», в котором могут содержаться названия панелей ранее созданных регуляторов. Каждая панель может состоять из нескольких регуляторов. Таблица 4.9.12.

| Атрибут |  |
|---------|--|
|---------|--|

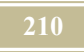

| Атрибут                                | Комментарий                                              |  |  |  |
|----------------------------------------|----------------------------------------------------------|--|--|--|
| Окно «Редактор регуляторов»            |                                                          |  |  |  |
| Новая                                  | Открывает окно «Редактор регуляторов. Параметры» для     |  |  |  |
|                                        | создания нового регулятора                               |  |  |  |
| Удалить                                | Удаляет активный, на которой стоит курсор мыши, регуля-  |  |  |  |
|                                        | тор                                                      |  |  |  |
| Редактировать                          | Открывает окно «Редактор регуляторов. Параметры» для     |  |  |  |
|                                        | редактирования регулятора                                |  |  |  |
| Окно «Редактор регуляторов. Параметры» |                                                          |  |  |  |
| Название па-                           | Ввести название панели регуляторов                       |  |  |  |
| нели                                   |                                                          |  |  |  |
| Количество                             | Регулятор устанавливает значения каналов дискретно. Шаг  |  |  |  |
| разбиений                              | дискретности равен (МахЗначение-МіпЗначение)/ количе-    |  |  |  |
|                                        | ство разбиений                                           |  |  |  |
| Добавить ка-                           | Открывает окно «Выбор канала» для выбора канала, значе-  |  |  |  |
| нал                                    | ние которого будет вводиться посредством регуляторов»    |  |  |  |
| Удалить канал                          |                                                          |  |  |  |
| Минимум                                | Min3начение – минимальное возможное значение канала      |  |  |  |
| Максимум                               | МахЗначение – максимальное возможное значение канала     |  |  |  |
| Имя на панели                          | Название регулятора на панели, которое видно пользовате- |  |  |  |
|                                        | лю                                                       |  |  |  |

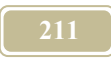

| Редактор регуляторов<br>Параметры                                                                                                    | -                                                                                  | Нов<br>Удаг<br>Редакти<br>3а                                                                                | х<br>ная<br>пить<br>ровать<br>крыть                                                                                                    |                                                                                                    |                             |                |
|----------------------------------------------------------------------------------------------------|------------------------------------------------------------------------------------|----------------------------------------------------------------------------------------------------|----------------------------------------------------------------------------------------------------|----------------------------------------------------------------------------------------------------|-----------------------------|----------------|
| Редактор регуляторов Пара<br>Название панали. Пара источно<br>название панали.                                                                                                    | метры                                                                              |                                                                                                    |                                                                                                    |                                                                                                    |                             | <u>-     ×</u> |
| Количество разбиений 20<br>Каналы Добавить Удали<br>Объект<br>Центр управления регуляторами<br>Центр управления регуляторами<br>Центр управления регуляторами<br>Центр управления регуляторами | пь<br>Порт<br>Характеристика<br>Характеристика<br>Характеристика<br>Характеристика | Kanan<br>Ac<br>Ac<br>Ac<br>Bes6op ka<br>Ac<br>C<br>C<br>C<br>C<br>C<br>C<br>C<br>C<br>C<br>C<br>C<br>C<br>C | Ниниклум<br>напа<br>- Центр упрає<br>X Давление<br>X Давление | Максиниям<br>ления регулят<br>1<br>2<br>3<br>3<br>4<br>5<br>5<br>6<br>6<br>6<br>7<br>7<br>ассовый 1<br>ассовый 2<br>ассовый 3 | Имя на панеле<br>×<br>орами |                |
|                                                                                                    |                                                                                    |                                                                                                    | X Расход ма<br>X Расход ма<br>X Расход об<br>V Расход об                                                                                                    | ассовый 4<br>ассовый 5<br>љемный 1<br>2                                                                                       | <br>И окX                   |                |

Рис. 4.9.38. Окно «Редактор регуляторов»

# 4.9.33. Окно «Свойства структурной схемы»

В данном окне (см. рис. 4.9.39) можно установить фоновую картинку (подложку) по текущую структурную схему.

Таблица 4.9.13.

| Атрибут Комментарий |                                |  |  |  |
|---------------------|--------------------------------|--|--|--|
| Закладка «Общие»    |                                |  |  |  |
| Шаг сетки           | Шаг сетки на структурной схеме |  |  |  |

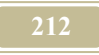

| Атрибут                                        | Комментарий                                                                                                    |  |  |  |
|------------------------------------------------|----------------------------------------------------------------------------------------------------|--|--|--|
| Не рисовать сетку на схеме                     | Не отображать сетку на структурной схеме                                                                                                    |  |  |  |
| Показывать соеди-<br>ненные порты              | Отображать на схеме соединенные порты (в виде тре-<br>угольников)                                                                                                    |  |  |  |
| Показывать види-<br>мую область струк-<br>туры | Отобразить видимую область структуры. Эта видимая<br>область важна при переходе на верхний уровень, на<br>котором наша структура будет ограничена именно<br>видимой областью.                                                                                                    |  |  |  |
| Показывать коды<br>объектов                    | В левом верхнем углу каждого объекта (структуры) отображается код                                                                                                    |  |  |  |
|                                                | Закладка «Фоновая картинка»                                                                                                    |  |  |  |
| Выбрать картинку                               | Выбрать необходимую имиджевую картинку формата<br>BMP, которая станет подложкой структурной схемы                                                                                                    |  |  |  |
| Удалить картинку                               | Удалить текущую имиджевую картинку                                                                                                    |  |  |  |
| Яркость                                        | Яркость (прозрачность) имиджевой картинки                                                                                                    |  |  |  |
| Внешняя картинка                               | Если радиокнопкой помечено: Внешняя картинка, то следует выбрать заранее подготовленную картинку из каталога с расширением .bmp.                                                                                                    |  |  |  |
| На базе структур-<br>ной схемы                 | На базе структурной схемы, то в этом случае фоновой картинкой становится та структурная схема, которая находится в данный момент в окне, под данной схемой. Для того, чтобы фон проявился, необходимо изменить размер окна структурной схемы, нажав на кнопку окна «Свернуть окно» («Развернуть окно»). Это не очень «здорово» и мы исправим такой сложный подход. |  |  |  |

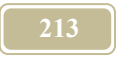

| Свойства структурной схемы             |
|----------------------------------------|
| Общие Фоновая картинка                 |
| Шаг сетки 10 пикселей                  |
| 📕 Не рисовать сетку на схеме           |
| 🔲 Показывать соединеные порты          |
| 🔲 Показывать видимую область структуры |
| 🔽 Показывать коды объектов             |
|                                        |
|                                        |
| OK K Cancel                            |

Рис. 4.9.39. Окно «Свойства структурной схемы/Общие»

| Свойства структурной схемы | ×                                    |
|----------------------------|--------------------------------------|
| Общие Фоновая картинка     |                                      |
|                            | Выбрать картинку                     |
|                            | Удалить картинку                     |
|                            | Яркость                              |
|                            | <ul> <li>Внешняя картинка</li> </ul> |
|                            | С На базе структурной схемы          |
| 🗸 ок                       | X Cancel                             |

Рис. 4.9.40. Окно «Свойства структурной схемы/Фоновая картинка»

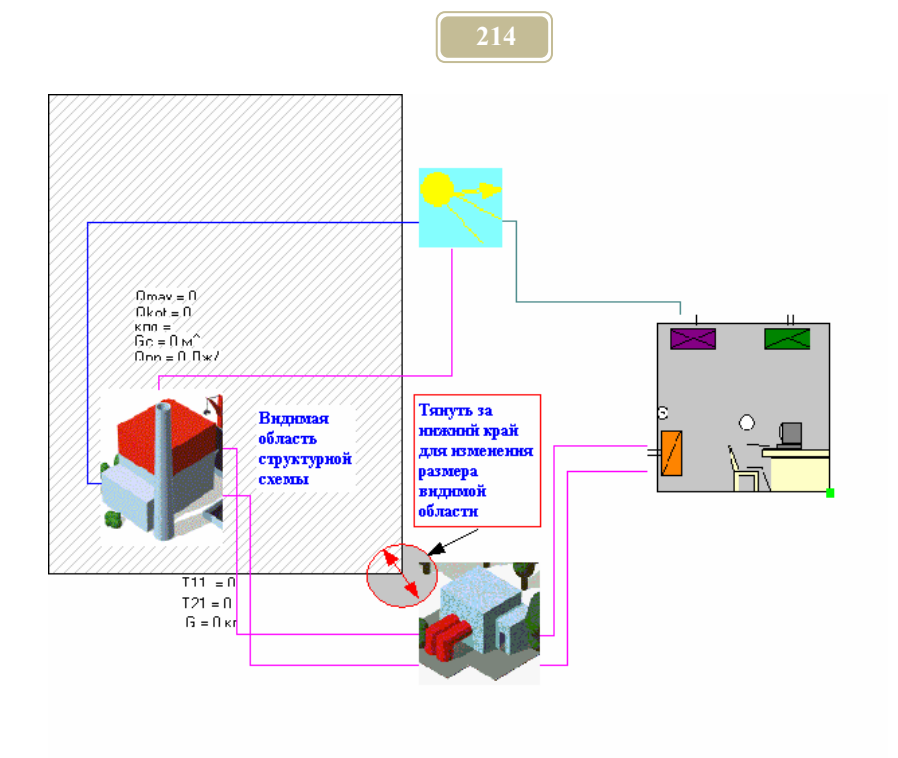

Рис. 4.9.41. Окно «Свойства структурной схемы/Видимая область»

## 4.9.34. Окно «Цвет»

Данное окно (см. рис. 4.9.42) может применяться в различных местах программы. Окно представляет собой палитру цветов, из которых выбирается цвет того или иного атрибута или элемента программы МОДЭН. Цвет выбирается нажатием левой кнопки мыши. В этом случае цвет становится активным.

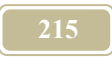

| Цвет         |                | <u>?</u> × |  |  |  |
|--------------|----------------|------------|--|--|--|
| Основные цве | ета:           |            |  |  |  |
|              |                |            |  |  |  |
|              |                |            |  |  |  |
|              |                |            |  |  |  |
|              |                |            |  |  |  |
|              |                |            |  |  |  |
|              |                |            |  |  |  |
| Дополнителы  | ные цвета:     |            |  |  |  |
|              |                |            |  |  |  |
|              |                |            |  |  |  |
|              |                |            |  |  |  |
|              | зеделить цьет. | ··         |  |  |  |
| OK           | Отмена         |            |  |  |  |

Рис. 4.9.42. Окно «Цвет»

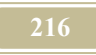

# Глава 5. Расчет модели

## 5.1. Формулы и правила

Приведем примеры наиболее употребительных формул и дадим пояснение того, как они составляются. Эти формулы приведены в меню «Базы данных /Шаблоны правил».

Некоторые основные требования при написании формул:

- в качестве формулы может быть использовано только математическое выражение, составленное с применением действий и функций, описанных в "Математических действиях и функциях" (см. п. 5.2),
- использовать только буквы английского алфавита,
- ▶ строчные и прописные буквы не различаются,
- ▶ знак (=) не употребляется,
- ▶ употреблять только круглые скобки,
- число открытых круглых скобок должно быть равно числу закрытых,
- ▶ выражение без разделительных действий, функций и скобок рассматривается как один параметр, например: T11maxLGT12
- составленное выражение должно быть занесено в ячейку окна "Формулы" (см.п. 4.1.22).

## Пример формулы:

 $max(min((T_{in}-T_{out})*(T11_{max}-T_{in})/(T_{in}-T_{outmin})+T_{in};T11_{max});T11_{min})$ 

# 5.2. Математические действия и функции

При описании действий в программе используются следующие арифметические операции:

| Оператор |                       | Синтаксис | Пример | Пояснение |
|----------|-----------------------|-----------|--------|-----------|
| Обозна-  | Название              | формулы   |        |           |
| чение    |                       |           |        |           |
| «+»      | (плюс) при-<br>бавить | X+Y       | 3+2=5  |           |
| «-»      | (минус) от-<br>нять   | X-Y       | 3-2=1  |           |
| «*»      | умножить              | X*Y       | 3*2=6  |           |
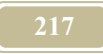

| Оператор |                         | Синтаксис                                 | Пример           | Пояснение                                                                               |
|----------|-------------------------|-------------------------------------------|------------------|-----------------------------------------------------------------------------------------|
| Обозна-  | Название                | формулы                                   |                  |                                                                                         |
| чение    |                         |                                           |                  |                                                                                         |
|          |                         |                                           |                  |                                                                                         |
| «/»      | разделить               | X/Y                                       | 4/2=2            |                                                                                         |
| «sin»    | синус                   | sin(X)                                    | sin(2*pi)=0      | Синус числа                                                                             |
| «cos»    | косинус                 | cos(X)                                    | cos(2*pi)=1      | Косинус числа                                                                           |
| «tan»    | тангенс                 | tan(X)                                    | tan(pi/4)=1      |                                                                                         |
| «ехр»    | экспонента              | exp(X)                                    | exp(1)=2.71<br>8 | е <sup>^</sup> X, здесь е-<br>основание нату-<br>рального лога-<br>рифма, е=2.718       |
| «ln»     | натуральный<br>логарифм | ln(X)                                     | ln(1)=0          | Натуральный<br>логарифм числа                                                           |
| «^»      | степень                 | X^Y                                       | 4^2=8            | Четыре в степе-<br>ни 2                                                                 |
| «max»    | максимум                | max(X1,X2<br>Xn)                          | max(4;5)=5       | Большее из не-<br>скольких пара-<br>метров                                              |
| «min»    | минимум                 | min(X1;X2<br>Xn)                          | min(2;3)=2       | Меньшее из не-<br>скольких пара-<br>метров                                              |
| «round»  | целая часть<br>числа    | round(X)                                  | round(pi)=3      |                                                                                         |
| «abs»    | абсолютная<br>величина  | abs(X)                                    | abs(-3)=3        | Абсолютная ве-<br>личина (модуль)<br>числа                                              |
| «if»     | если                    | if(X>Y;Z;Q)                               | If(X>4;5;0)      | Если (логиче-<br>ское выражение;<br>значение если –<br>истина; значение<br>если – ложь) |
| «>»      | больше                  | X>Y                                       | 4>2              |                                                                                         |
| «<»      | меньше                  | X <y< th=""><th>2&lt;4</th><th></th></y<> | 2<4              |                                                                                         |
| «=»      | равно                   | X=Y                                       | 4=4              |                                                                                         |

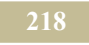

| Оператор |          | Синтаксис        | Пример           | Пояснение                        |
|----------|----------|------------------|------------------|----------------------------------|
| Обозна-  | Название | формулы          |                  |                                  |
| чение    |          |                  |                  |                                  |
| «pi»     | число пи | pi               | 3.14             |                                  |
| sum      | сумма    | sum(X1,X2<br>Xn) | sum(2,1,6)=<br>9 | Сумма несколь-<br>ких параметров |
|          |          |                  |                  |                                  |
|          |          |                  |                  |                                  |
|          |          |                  |                  |                                  |

Дополнительные служебные слова, используемые в программе при написании формул и программ.

| Служебное слово | Назначение                                        |
|-----------------|---------------------------------------------------|
| TIME_HOUR       | часы модельного времени                           |
| TIME_MIN        | минуты модельного времени                         |
| TIME_SEC        | секунды модельного времени                        |
| TIME_YEAR       | год модельного времени                            |
| TIME_MONTH      | месяц модельного времени                          |
| DAYOFWEEK       | день недели модельного времени                    |
| STEPCOUNT       | номер текущего шага                               |
| ATIME_HOUR      | количество часов прошедшее с начала запуска моде- |
|                 | ли на счет                                        |
| ATIME_MIN       | количество минут прошедшее с начала запуска мо-   |
|                 | дели на счет                                      |
| ATIME_SEC       | количество секунд прошедшее с начала запуска мо-  |
|                 | дели на счет                                      |
| Rad()           | перевод из градусов в радианы                     |
| ArcRad()        | перевод из радиан в градусы                       |
| HeatLong        | продолжительность отопительного периода           |
| DegreeDay       | градусо-сутки отопительного периода               |
| HeatTemp        | средняя температура отопительного периода         |
| Lantitule       | широта                                            |
| Longtitude      | долгота                                           |
| Grad(F,X,DF)    | ограничение изменения функции F во времени        |
|                 | Х-значение функции в предыдущий момент времени    |
|                 | DF – допустимое отклонение функции                |
|                 | Заменяет выражение:                               |
|                 | min(max(F;F-dF);F+dF)                             |

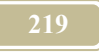

Назначение

# 5.3. Как МОДЭН производит расчет схем

Обычно в начальный момент времени все параметры системы равны нулю (по умолчанию, если не оговаривается иное). В отдельных портах системы, обычно на источниках энергии, имеется разность потенциалов (температур, давлений, электрических потенциалов и т.д.). Эта разность способна привести всю систему в действие.

За счет разности потенциалов начинается перенос энергии от объекта к объекту (от узла к узлу). Принцип обхода узлов следующий:

- Проставляются начальные условия значений каналов.
- Рассчитываются значения каналов, которые не зависят от значений иных каналов, а только от времени, например, наружная температура.
- В произвольном порядке начинается обход каналов на первом шаге счета (моделирования), в тех случаях, когда значение каналов зависит от значений еще не рассчитанных, берется значение последних из начальных условий. За один обход всех узлов рассчитываются значения каналов в первый момент времени.
- Повторяется обход всех узлов во второй момент времени. При этом неизвестные значения каналов берут из значений в первый момент времени. Далее обход повторяется на последующем шаге.

В рамках написания помощи к программе мы хотели бы обойти некоторые математические вопросы построения энергетической модели. Однако без этого невозможно объяснить некоторые явления, которые могут проявляться в результате такого обхода узлов. Поэтому сообщим следующее: созданная энергетическая модель представляет на каждом шаге счета систему уравнений, число уравнений равно числу каналов. Обход узлов – это лишь способ решения такой системы. В математике такой способ решения систем нелинейных уравнений называется методом Зайделя. Однако при таком способе решения нас поджидают некоторые трудности. Главная из них – отсутствие сходимости при моделировании.

# 5.4. Что делать для того, чтобы обеспечить сходимость

В тех случаях, когда невозможно добиться сходимости при расчете модели, применяют следующие приемы:

ограничивают значения каналов,

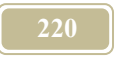

- ▶ вводят в объекты аккумуляцию,
- ▶ уменьшают значения шага моделирования,
- ▶ увеличивают число итераций.

Эти три способа могут существенно улучшить сходимость. Однако в каждом конкретном случае пользователь должен сам найти решения по улучшению сходимости.

#### 5.5. Аккумуляция, как способ достижения сходимости

Рассмотрим вопрос на конкретном примере. В объект «Радиатор» системы отопления поступает через порт 1 нагретая вода, через порт 2 (охладившись) она выходит. Через порт 3 осуществляется теплообмен между «Радиатором» и объектом «Внутренний воздух» помещения, где радиатор установлен. Из объекта «Внутренний воздух» тепло через объект «Ограждающие конструкции» поступает в наружный воздух. Запишем систему уравнений (для упрощения записи примем, что теплоемкость воды равна 1)

$$\begin{array}{c} G1=G2, \qquad (5.1)\\ G1*T1=Q1, \\ G2*T2=Q2, \\ (k*A)rad*(T_{in}-(T1+T2)/2)=Q3, \\ Q1-Q2=Q3, \\ (k*A)w*(T_{in}-T_{out})=Q4, \\ Q4=Q3, \end{array}$$

где

G1 (G2) – расход теплоносителя на входе (выходе) в нагревательный прибор, G1=100,

Т1- температура теплоносителя на входе, Т1=60,

Т2- температура теплоносителя на выходе,

T<sub>in</sub>- температура внутреннего воздуха,

 $T_{out}$ - температура наружного воздуха, Tout =-10,

Q1- тепло, поступающее с нагретой водой,

Q2- тепло, уходящее с охлажденной водой,

Q3- тепло, поступающее в воздух помещение от радиатора,

Q4- тепло, поступающее из воздуха помещения через ограждающие конструкции наружный воздух,

(**k\*A**)**rad** – значение **k\*A** для радиатора, (**k\*A**)**rad**=50,

(k\*A)w – значение k\*A для ограждения помещения, (k\*A)w=100.

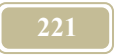

Система состоит из 7 уравнений и следующих 7 неизвестных: Q1, Q2, Q3, Q4, T<sub>in</sub>, T2, G2. Семь уравнений соответствуют 7 каналам.

Как же решает программа МОДЭН эту систему? Во-первых, представим систему уравнений в следующем виде (выделив значения каналов в левой части уравнений)

(1) 
$$G2=G1$$
, (5.2)  
(2)  $Q1=G1*T1$ ,  
(3)  $T2=Q2/G2$ ,  
(4)  $Tin =(T1+T2)/2+Q3 / (k*A)rad$ ,  
(5)  $Q2=Q1-Q3$ ,  
(6)  $Q4=(k*F)w*(T_{in}-T_{out})$ ,  
(7)  $Q3=Q4$ .

Поскольку обход каналов случаен, примем его порядок соответствующий номеру уравнения вышеприведенной системы. Начальные условия для неизвестных программа (по умолчанию) предлагает принять равными 0. Примем это предложение. Рассчитаем значения неизвестных на **первом шаге** обхода

$$\begin{array}{ll} (1) & G2=G1=100, & (5.3) \\ (2) & Q1=G1*T1=100*60=6000, & (5.3) \\ (3) & T2=Q2/G2=0/100=0, & (4) & Tin = (T1+T2)/2-Q3 / (k*A)rad=(60+0)/2+0/50=30, & (5) & Q2=Q1-Q3=6000-0=6000, & (6) & Q4=(k*A)w*(T_{in}-T_{out})=100*(30+10)=4000, & (7) & Q3=Q4=4000. \end{array}$$

В уравнении (6) значение T<sub>in</sub> на программа приняла уже не из начальных условий, а из рассчитанного в уравнении (4). То же верно и в уравнении (5) для Q1 и т.д. Рассчитаем значения неизвестных на **втором шаге** обхода

(1) 
$$G2=G1=100,$$
 (5.4)  
(2)  $Q1=G1*T1=100*60=6000,$   
(3)  $T2=Q2/G2=6000/100=60,$   
(4)  $Tin = (T1+T2)/2+Q3 / (k*A)rad=(60+60)/2-4000/50=-20,$   
(5)  $Q2=Q1-Q3=6000-4000=2000,$   
(6)  $Q4= (k*A)w*(Tin-Tout)=100*(-20+10)=-1000,$   
(7)  $O3=O4=-1000.$ 

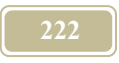

Аналогично проводим последующие шаги. Результаты расчета заносим в таблицу 1.

Пошаговое решение системы уравнений.

| Шаг   | <b>G2</b> | Q1   | T2   | Tin    | Q2     | Q4     | Q3     |
|-------|-----------|------|------|--------|--------|--------|--------|
| счета |           |      |      |        |        |        |        |
| НУ    | 0         | 0    | 0    | 0      | 0      | 0      | 0      |
| 1     | 100       | 6000 | 0    | 30     | 6000   | 4000   | 4000   |
| 2     | 100       | 6000 | 60   | -20    | 2000   | -1000  | -1000  |
| 3     | 100       | 6000 | 20   | 60     | 7000   | 7000   | 7000   |
| 4     | 100       | 6000 | 70   | -75    | -1000  | -6500  | -6500  |
| 5     | 100       | 6000 | -10  | 155    | 12500  | 16500  | 16500  |
| 6     | 100       | 6000 | 125  | -237.5 | -10500 | -22750 | -22750 |
| 7     | 100       | 6000 | -105 | 432.5  | 28750  | 44250  | 44250  |

Из анализа таблицы 1 видно, что решение системы расходится. Значение канала Tin не приближается к постоянному значению. Как добиться сходимости при решении системы уравнений? Что мы упустили при моделировании?

В математической модели отсутствует <u>аккумуляция</u> теплоты воздухом помещения.

Необходимо ввести дополнительное уравнение, которое будет выглядеть, например, следующим образом

$$V^*Cp^*dT_{in}/d\tau = Qa$$
 (5.5)

Таблица 1

или в конечных разностях для момента времени і

$$V^{*}Cp^{*}(T_{ini}-T_{in(i-1)})=Qa^{*}\Delta\tau, \qquad (5.6)$$

где

V-объем помещения, V=10000,

Ср – теплоемкость воздуха,

τ-время,

T<sub>ini</sub> - температура внутреннего воздуха в момент времени i,

Т<sub>іп(i-1)</sub>- температура внутреннего воздуха в момент времени (i-1),

Qa – аккумулированная теплота,

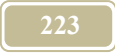

Δτ- шаг моделирования.

Из последнего уравнения определим T<sub>ini</sub>

$$T_{ini} = Qa^{*}\Delta \tau / (V^{*}Cp) + T_{in(i-1)}.$$
 (5.7)

Перепишем тогда основную систему уравнений

$$\begin{array}{ll} (1) \ G2=G1, & (5.8) \\ (2) \ Q1=G1*T1, & (5.8) \\ (3) \ T2=Q2/G2, & (4) \ Q3=Tin*(k*A)rad -(T1+T2)/2, & (5) \ Q2=Q1-Q3, & (6) \ Qa=(k*A)w*(T_{in}-T_{out})-Q4, & (7) \ Q4=Q3, & (8) \ T_{ini}=Qa*\Delta\tau/(V*Cp)+T_{in(i-1)}, & \end{array}$$

здесь Qa – аккумулированная часть теплоты.

В таблице 2 приведены расчеты при шаге моделирования равном 2.

| Ша   | <b>G2</b> | Q1   | T2       | Q3       | Q2       | Qa       | Q4       | Tin      |
|------|-----------|------|----------|----------|----------|----------|----------|----------|
| Г    |           |      |          |          |          |          |          |          |
| сче- |           |      |          |          |          |          |          |          |
| та   |           |      |          |          |          |          |          |          |
| НУ   | 0         | 0    | 0        | 0        | 0        | 0        | 0        | 0        |
| 1    | 100       | 6000 | 0        | 3000     | 6000     | 1000     | 2000     | 1.6      |
| 2    | 100       | 6000 | 60       | 5840     | 4000     | -840     | 6680     | 6.944    |
| 3    | 100       | 6000 | 40       | 4305.6   | -680     | -4985.6  | 9291.2   | 14.37696 |
| 4    | 100       | 6000 | -6.8     | 1222.304 | -3291.2  | -6853.5  | 8075.808 | 20.83761 |
| 5    | 100       | 6000 | -32.912  | -729.361 | -2075.81 | -4992.05 | 4262.687 | 24.24776 |
| 6    | 100       | 6000 | -20.758  | -462.68  | 1737.313 | -837.911 | 375.2316 | 24.54794 |
| 7    | 100       | 6000 | 17.37313 | 1413.863 | 5624.768 | 3079.563 | -1665.7  | 23.21538 |
| 8    | 100       | 6000 | 56.24768 | 3490.846 | 7665.7   | 4987.238 | -1496.39 | 22.01827 |
| 9    | 100       | 6000 | 76.657   | 4631.023 | 7496.392 | 4698.219 | -67.1955 | 21.96451 |
| 10   | 100       | 6000 | 74.96392 | 4551.745 | 6067.195 | 3263.647 | 1288.098 | 22.99499 |
| 11   | 100       | 6000 | 60.67195 | 3734.099 | 4711.902 | 2011.401 | 1722.698 | 24.37315 |

Расчет с учетом аккумулирующей способности воздуха. Таблица 2.

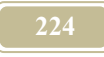

| Ша   | <b>G2</b> | Q1   | T2       | Q3       | Q2       | Qa       | Q4       | Tin      |
|------|-----------|------|----------|----------|----------|----------|----------|----------|
| Г    |           |      |          |          |          |          |          |          |
| сче- |           |      |          |          |          |          |          |          |
| та   |           |      |          |          |          |          |          |          |
| 12   | 100       | 6000 | 47.11902 | 2918.636 | 4277.302 | 1714.617 | 1204.019 | 25.33636 |
| 13   | 100       | 6000 | 42.77302 | 2605.015 | 4795.981 | 2329.617 | 275.3975 | 25.55668 |
| 14   | 100       | 6000 | 47.95981 | 2842.322 | 5724.602 | 3280.271 | -437.948 | 25.20632 |
| 15   | 100       | 6000 | 57.24602 | 3341.669 | 6437.948 | 3958.581 | -616.912 | 24.71279 |

На рисунке приведены изменения температуры внутреннего воздуха по шагам моделирования. Хорошо видно, что температура внутреннего воздуха приближается к постоянному значению.

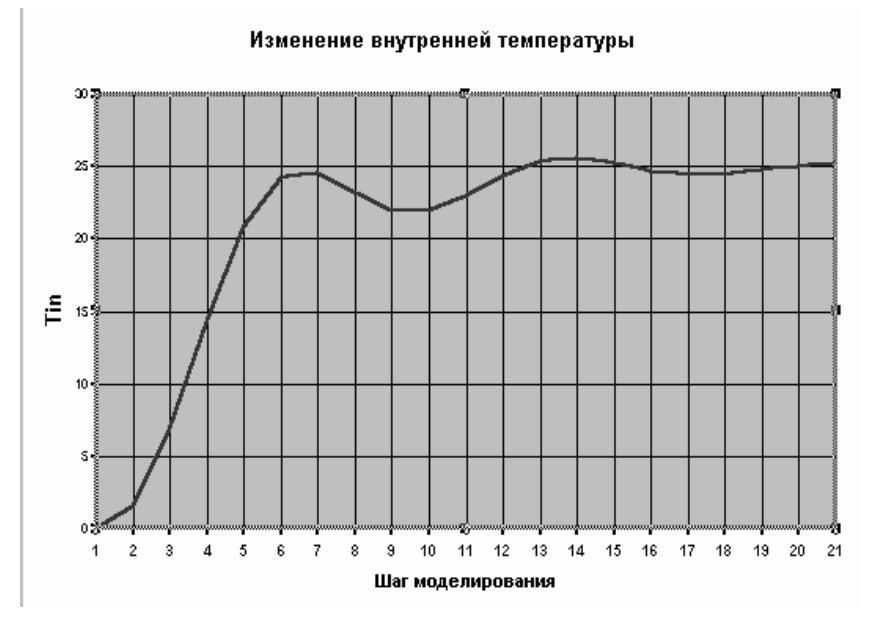

*Рис. 5.1. Изменение температуры внутреннего воздуха с учетом аккумуляции.* 

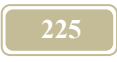

### Глава 6. Ответы на часто задаваемые вопросы.

# 6.1. Что представляет собой «элемент»?

«Элемент» - общее понятие для структур, объектов, портов и каналов.

# 6.2. Что такое «типовой элемент»?

Типовые элементы – это абстрактные элементы (структуры, объекты, порты и каналы), которые имеют внутреннюю структуру, но не имею реального насыщения правилами, формулами или значениями (в английском языке предметы с предлогом «а»). Элемент «Нагревательный прибор» - абстрактный нагревательный прибор, хотя имеющие все порты и характеристики.

Пользователь сам записывает значения каналов (не всегда число, можно и текст). Создается набор типовых элементов каждого вида (каналов, портов, объектов).

В программе типовые элементы хранятся в специальных базах данных. Можно использовать поставляемые с программой типовые элементы, редактировать их и создавать новые.

# 6.3. План создания новой модели

Как можно из элементов построить систему? Мы предлагаем следующий подход, который и реализован в программе:

- 1) Создаем систему (состоящую из объектов и структур),
- 2) Связываем объекты между собой,
- 3) Записываем значения (характеристики) тех каналов, значения которых являются константами,
- 4) Описываем правила (формулы), по которым можно определить значения остальных каналов,
- 5) Записываем (или принимаем по умолчанию) значения каналов в нулевой (до начала счета) момент времени.
- 6) Сохраняем созданную систему как шаблон.
- 7) Новые системы мы уже можем создавать не на базе типовых элементов, а на базе готовых шаблонов.

Последнее значительно ускоряет процесс создания систем (из единичных элементов создать большую систему просто невозможно). Это делает нашу программу похожей, по принципам создания проектов, на AutoCAD. Прин-

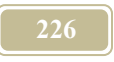

ципиальное отличие, конечно, в том, что AutoCAD – пакет для графики, а МОДЭН – пакет для имитационного (математического) моделирования.

### 6.4. Кто может создать шаблон

Одно из главных достоинств этой программы – гибкость. Если нет стандартного шаблона для Вашей системы, Вы можете его создать сами, модифицировать существующие или заказать построение модели сторонней организации. Все формулы работы объекта доступны пользователю и могут быть изменены. Конечно, для моделирования конечных объектов необходимо знать физику происходящих в них процессов и уметь описать их математически.

Создание шаблонов систем, обмен этими шаблонами или их продажа, на наш взгляд должны способствовать не только популяризации данной программы, но и, самое главное, быстрому внедрению новых технологий в практику.

Пусть поставщик оборудования создал шаблон структуры, в который входит его оборудование. Далее пользователь программы легко встраивает данный шаблон в свою систему, тем самым, способствуя внедрению данного оборудования.

## 6.5. Как встроить шаблон в систему

В программе используются технологии Drag-and-Drop (Перетащи и Оставь). Вы захватываете мышкой необходимый шаблон и перетаскиваете его в нужное место модели. Затем связываете (еще не связанные) порты шаблона с портами всей системы. Если связываются порты разного типа, то программа обязательно Вам это подскажет.

# 6.6. Что заставляет систему «жить»?

Вопрос оживления (сработки) системы – самый волнующий момент. Заработает ли система, будут ли значения каналов соответствовать реальным значениям.

Как это происходит? Программа обходит все каналы друг за другом и начинает определять их значения в первый (0+1) момент времени и т.д.

Значения всех каналов во время счета можно просмотреть, как в специальном окне или на схемах проекта.

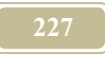

Период расчета пользователь задает в специальном окне. Минимальный шаг счета составляет 1 секунду.

Для пользователей глубже интересующихся математикой отметим, что программа на каждом шаге счета решает систему уравнений методом Зайделя (подстановок). Число уравнений равно числу каналов. Для улучшения сходимости можно задать – дополнительные итерации в пределах шага счета.

# 6.7. Откуда берутся внешние условия?

В программе есть специальные базы данных, находится информация о наружном климате (температура, влажность, расчетные параметры).

Эти параметры должны быть известны системе на каждый час счета. Именно с таким шагом и записаны в базах данные по температуре и влажности. Пользовать может составлять свои базы и на них ссылаться (иная местность и т.д.)

#### 6.8. Внедрение систем автоматики в модель

Одним из наиболее интересных преимуществ имитационных моделей является возможность моделирования работы систем автоматики. До настоящего времени специалист по отоплению и вентиляции или теплотехник имел смутное представление о том, как работает автоматика на объектах. Теперь пользователь может выбрать при моделировании те или иные сценарии (алгоритмы) работы автоматики, посмотреть, что такое ПИД регулирование, как коэффициенты регулятора влияют на весь переходной процесс. Все это делается за компьютером, достаточно быстро и легко. На осциллографе, встроенным в МОДЭН, пользователь может увидеть графическое изменение интересующих его параметров во времени.

## 6.9. Что значит проверить модель на адекватность?

Модель на компьютере должна соответствовать реальной системе. Насколько точно она воспроизводит эту систему? Во многом это зависит от глубины и объема моделирования. Но какие бы глубина и объем не были модель должна соответствовать реальности по основным параметрам. Эти параметры определяются пользователем. Часто это информация с теплосчетчиков или расходомеров, значения температур и т.п. Такое приведение системы в соответствии с реальными показаниями называется проверкой модели на адекватность.

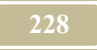

### 6.10. Моделирование закончено, что дальше?

По результатам работы сработки модели получаем значения каналов в любой момент времени (внутри периода счета). Эти значения могут быть использованы пользователем для создания отчетов по системе. Для этого в программе имеется специальный мастер по созданию отчетов.

Основные задачи при работе с компьютерной моделью:

- проверка работоспособности системы,
- разработка технических решений по улучшению реальной системы,
- > разработка алгоритмов управления.

## 6.11. Какие компьютеры необходимы для имитационного моделирования

Требования к оборудованию напрямую зависят от объема и сложности решаемых задач. Минимальные требования, достаточные для запуска программы и работы с небольшими проектами (до 10 000 каналов): Pentium 100, Windows 95, IE 4.0, ОП 64MB, ~10MB ПЗУ.

При увеличении базы (более 10 000 каналов) возможны проблемы с отображением всех формул, для решения этой проблемы необходимо либо увеличить память до 128МБ, либо вызывать формулы только для нужных объектов.

Если в процессе счета время расчета сильно колеблется от шага к шагу это означает нехватку памяти для системы. Увеличение памяти в таких случаях, как правило, приводит к увеличению производительности программы в несколько раз.

Рекомендуемые требования: Pentium 500, Windows 98, ОП 128МВ,  $\sim$ 10МВ ПЗУ.

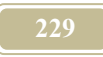

# Литература

- 1. Clawley D.B. и др. EnergyPlus, a new generation building energy simulation program, 1999.
- 2. Simulation Problem Analysis and Research Kernel. SPARK user's manual. -Lawrence Berkeley National Laboratory, 1998.
- 3. Шлеер С., Меллор С. Объектно-ориентированный анализ: моделирование мира в состояниях. – Киев: Диалектика, 1993. – 240 с.
- Волов Г.Я. Влияние понижения температуры теплоносителя на работу системы отопления – Несси. Специализированный выпуск: Энергия и менеджмент. Вып. 1, с.9-16.
- 5. Волов Г.Я. Автоматизация теплообменников типа «вода-вода» Энергия и менеджмент, 1999, с.5-7.
- 6. Внутренние санитарно-технические устройства. В 3 ч. Ч. 1. Отопление М: Стройиздат, 1990. 344 с.
- 7. Нестеренко А.В. Основы термодинамических расчетов вентиляции и кондиционирования воздуха. М: Высшая школа, 1971.- 460 с.
- Аракелов В.Е., Кремер А.И. Методические вопросы экономии энергии. М.: Энергоатомиздат, 1990.
- 9. Постановление Совета Министров Республики Беларусь № 1583 от 16 октября 1998г. «О порядке проведения энергетических обследований предприятия, учреждений и организаций».
- 10. Максимей И.А. Имитационное моделирование на ЭВМ.- М: Радио и связь, 1988. 232 с.
- 11. Черненький В.А. Имитационное моделирование. М: Высшая школа, 1990. 112 с.

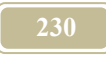

# приложения

<u>Приложение 1. Глоссарий</u> <u>Приложение 2. Стисик або Бейсик. Язак программирования.</u> <u>Приложение 3. Условные обозначения</u>

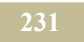

АККУМУЛЯЦИЯ - способность объекта увеличивать (уменьшать) свою внутреннюю энергию, за счет поступления (отдачи) энергии из (во) внешней среды.

АКТИВНЫЙ КАНАЛ (определяющий) – канал, который влияет на смежный канал (пассивный) при наличии связи между портами, содержащими эти каналы.

АТРИБУТЫ элемента- присущие потоку (объекту и т.д.) некоторые признаки, характеристики, которые могут меняться в процессе или иметь постоянные значения.

АУДИТ энергетический - обследование предприятий с составлением моделей обследуемых систем и поиском решений по ее улучшению, с целью снижения первичного энергопотребления.

БАЗА ОБОРУДОВАНИЯ И МАТЕРИАЛОВ – база данных, содержащая информацию о выпускаемом оборудовании, материалах, а также нормативные и справочные материалы.

ВРЕМЯ МОДЕЛЬНОЕ – время в проекте, в котором происходит расчет энергетической модели.

ВРЕМЯ МАШИННОЕ - время выполнения различных операций компьютером.

ВРЕМЯ КАЛЕНДАРНОЕ – реальное время, учитывающее прошлые, настоящие и будущие периоды.

ВТОРИЧНЫЕ ЭНЕРГЕТИЧЕСКИЕ РЕСУРСЫ (ВЭР) – энергия, генерируемая внутри структуры и удаляемая из нее.

ГЛУБИНА ОБСЛЕДОВАНИЯ – низший уровень структуры предприятия, до которого проводится обследование.

ГРАФИЧЕСКОЕ ПРЕДСТАВЛЕНИЕ ЭНЕРГЕТИЧЕСКОЙ СИСТЕМЫ - представление схемы ЭС в условных обозначениях на экране компьютера.

ДАТЧИК (СЕНСОР) – объект, предназначенный для определения значения канала и передачи его в контроллер (регулятор).

**ДЕЙСТВИЕ** – любая деятельность, приводящая, в т.ч., к появлению события.

ЗАДАТЧИК – объект, в котором находятся заданные пользователем конкретные нормируемые значения некоторых параметров.

ЗОНА – выделенный (условно, либо ограждениями) объем здания (сооружения), в котором требуется поддерживать определенные параметры микроклимата. ИДЕНТИФИКАТОР уникального объекта (ID)- один из атрибутов, обычно это имя или код, который должен однозначно определять этот объект.

ИЕРАРХИЯ ПОТОКОВ - структура потоков, при которой потоки низшего уровня входят в потоки высшего уровня. Иерархию можно рассматривать только для потоков определенного типа.

ИЕРАРХИЯ УЗЛОВ - структура узлов, при которой узлы низшего уровня входят в узлы высшего.

ИСТОЧНИК ЭНЕРГИИ - узел, функциональное предназначение которого состоит в том, чтобы производить энергию необходимого качества, потребляя при этом иные виды энергии (например, котел, радиатор, и т.д.). И. в некоторых случаях может быть и потребителем одновременно.

КАНАЛ – параметр потока (порта).

КЛАСС – совокупность объектов, объединенных по каким-то общим признакам (атрибутам)

КОНЕЧНЫЕ ПОТРЕБИТЕЛИ – оборудование или системы потребляющие энергию.

КОНТРОЛЛЕР (РЕГУЛЯТОР) – объект, который воспринимает значения от датчика и задатчика, сравнивает их, а затем принимает решения о воздействии на регулирующий орган (PO).

КОНФИГУРАЦИЯ ОБЪЕКТА (СТРУКТУРЫ) – состояние объекта (структуры) в проекте. Из-за возможности написания нескольких формул для одного канала, каждый объект (структура) может иметь несколько конфигураций.

КОПИРОВАНИЕ элемента– перенесение элемента в буфер памяти с возможностью последующей его вставки в нужном месте. В буфере хранится только последний элемент копирования.

МАГИСТРАЛЬ - узел без внутренней структуры только с одним типом потоков. Для магистрали обязательным является наличие одного суммарного порта.

МЕТКА – указатель, который меняет свое значение (положение и т.д.) при наступлении события.

МОДЕЛИРОВАНИЕ имитационное – вид математического моделирования, при котором результат нельзя заранее вычислить или предсказать, поэтому необходим эксперимент (имитация) на модели при заданных исходных данных

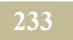

НОРМИРОВАНИЕ ПОТРЕБЛЕНИЯ ЭНЕРГИИ – определение по результатам аудита расхода энергии на выработку единицы продукции и установление плановых норм.

ОБОЛОЧКА - мысленная поверхность, через которую осуществляется контакт стуктуры (объекта) с окружающей средой.

ОБРЫВ – ликвидация связи между объектами, вызванная либо пользователем, либо внутренними нарушениями модели и приводящая к полному прекращению потока на данном канале

ОБЪЕКТ - элемент низшего уровня энергетической системы, который может быть как потребителем, так и источником энергии.

ОБЪЕКТ С РАСПРЕДЕЛЕННЫМИ ПАРАМЕТРАМИ –объект, некоторые параметры которого зависят от геометрического положения внутри объекта, например, распределение температуры воздуха в помещении.

ОБЪЕКТ С СОСРЕДОТОЧЕННЫМИ ПАРАМЕТРАМИ – объект, параметры которого не зависят от геометрического положения внутри объекта, например, средняя температура воздуха в помещении.

ОКРУЖАЮЩАЯ СРЕДА - тот же узел, но который находится вне рассматриваемого предприятия и который обычно не имеет дискретной структуры.

ОБЪЕМ ОБСЛЕДОВАНИЯ – часть энергетической системы предприятия, которая подвергается обследованию.

ПЕРСПЕКТИВНЫЙ ЭНЕРГЕТИЧЕСКИЙ БАЛАНС – составляется с учетом прогнозируемого развития производства и внедрения энергосберегающих мероприятий.

ПОЛЕЗНО РАСХОДУЕМАЯ ЭНЕРГИЯ – энергия, остающаяся на объекте, передаваемая другому объекту или уходящая в окружающую среду, повторное использование которой экономически и технически нецелесообразно (Qпол).

ПОРТ - место на оболочке объекта, через которое поток проникает в окружающую среду. Порты в объектах маркируются. Каждый порт рассчитан на пропуск только одного потока определенного типа, с определенным параметром.

ПОТЕРИ ЭНЕРГИИ – энергия, уходящая из объекта в окружающую среду, повторное использование которой экономически и технически целесообразно (Qпот).

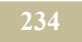

ПОТОК - энергоноситель, описываемый в программе только набором параметров (каналов) и условно называемый «ПОРТОМ», в связи с тем, что сам по себе ПОТОК существовать не может и проявляется только в месте стыковки объектов между собой (через порты).

ПОТРЕБИТЕЛЬ ЭНЕРГИИ - узел, функциональное предназначение которого состоит в том, чтобы потреблять подведенную к нему энергию с целью выполнения полезной работы. П. в некоторых случаях может быть и источником одновременно.

ПРАВИЛА - закономерности, которые управляют работой конкретного канала. Правила могут быть как логическим, так и алгебраическим выражением.

ПРАВИЛО ПОДБОРА ОБОРУДОВАНИЯ – правило (формула) отвечающее за подбор типоразмера оборудования.

ПРОВЕРКА НА АДЕКВАТНОСТЬ - сравнение модели ЭС с реальной.

ПРОЕКТ - в контексте данной программы это новая энергетическая система, которая нуждается в моделировании. Иногда, в тексте Руководства, проект называем МОДЕЛЬю.

ПРОЦЕСС - технологический (или иной) процесс, который происходит либо в, либо вне энергетической системы и имеет функциональное предназначение на данном предприятии. Процесс общее название тех функциональных предназначений предприятий (зданий, сооружений) ради которых подводится в систему энергия. На заводах, это чаще всего технологический процесс.

РЕГУЛИРУЮЩИЕ ОРГАНЫ (РО) – объекты, предназначенные для регулирования потока энергоносителя и срабатывают от какого - либо внешнего воздействию.

СВЯЗИ ЭНЕРГЕТИЧЕСКИЕ - элементы структуры энергетической системы, которые связывают между собой порты. Далее мы их будем называть просто связями.

СВЯЗИ ИНФОРМАЦИОННЫЕ - связи, устанавливаемые в энергетической системе, для передачи информации между каналами. Такие связи применяют при построении правил.

СВЯЗЫВАНИЕ ПЕРЕМЕННОЙ – процедура, предназначенная для того, чтобы указать – откуда (из какого источника) переменной в формуле принимает свои значения.

СИСТЕМА АВТОМАТИКИ (СА) – система предназначенная для управления прочими инженерными системами.

СИСТЕМА ВЕНТИЛЯЦИИ (СВ) И КОНДИЦИОНИРОВАНИЯ ВОЗДУХА (СКВ) - система предназначенная для обеспечения следующих параметров воздушной среды:

температуру,

подвижность (скорость движения) воздуха в помещении,

концентрации различных химических соединений,

влажность и т.п.

СИСТЕМА ГОРЯЧЕГО ВОДОСНАБЖЕНИЯ (СГВ) - система предназначенная для обеспечения потребителей зоны (люди и технология) горячей водой хоз-питьевого качества для различных нужд.

СИСТЕМА ОТОПЛЕНИЯ - система предназначенная для поддержания требуемой температуры, обычно в холодный период года.

СОБЫТИЕ – это переход системы (объекта) в новое состояние,

СОСТОЯНИЕ ОБЪЕКТА – положение объекта, в котором применяется определенный набор правил, линий поведения, предписаний и физических законов.

СОСТОЯНИЕ СИСТЕМЫ - положение энергетической системы в каждый момент времени.

СПРАВОЧНИК - открытая для заполнения пользователем база данных, позволяющая как через меню, так и по командной строке хранить и находить необходимую информацию по энергетике.

СРАБОТКА УЗЛА – правило, которое определяет работу узла, как «прозрачного ящика».

СТАТИЧЕСКАЯ МОДЕЛЬ ЭС- представление ЭС без связи с реальным состоянием ЭС в данный момент времени.

СТАТУС - состояние элемента в какой-то момент времени. В общем случае статус входит в понятие атрибута. Изменение статуса дискретно меняет состояние системы.

СТРУКТУРА- элемент энергетической системы предприятия, существующий по своим определенным законам и имеющий свое материальное воплощение. С. может состоять как из объектов, так и из структур. СУММАРНЫЙ ПОРТ – один из портов объекта типа «магистраль», который имеет канал, значение которого равно сумме значений остальных каналов (этого типа) портов магистрали.

СХЕМА СТРУКТУРНАЯ – изображение разрабатываемой модели (проекта) в графическом виде, отражающем структуру самой модели, с возможностью ее редактирования.

СХЕМА ЭНЕРГЕТИЧЕСКАЯ – изображение реальной энергетической системы в виде каких-либо условных образов

СЧЕТЧИКИ - узлы в энергетической модели системы, предназначенные для замера количества энергии или иного количественного параметра, например расхода. Отметим, что эта энергия не обязательно проходит через сам счетчик.

ТАЙМЕР – объект, который используется для определения времени в системе.

ТИП ПОТОКА - обобщенная характеристика индивидуальных свойств потока, придающая им своеобразие.

ТИПОВОЙ ЭЛЕМЕНТ – объект, предназначенный для создания новых элементов, причем все свойства (атрибуты) образованных элементов остаются в постоянной зависимости от соответствующих свойств типовых элементов.

ТИПОРАЗМЕР – марка (тип) оборудования с конкретными характеристиками.

ТРАНСФОРМАЦИЯ - это процесс, связанный с изменением модели ЭС, например, с целью ее улучшения.

ТРАССИРОВКА – расчет модели по шагам, причем для выполнения следующего шага пользователь нажимает соответствующую кнопку.

УЗЕЛ - представление объекта (структуры) в графовом представлении энергетической модели. Узел состоит из: оболочки связей, портов.

УЧАСТОК ТРУБОПРОВОДА – участок трубопровода постоянного диаметра, местными потерями на котором, пренебрегаем

ШАБЛОНЫ – предназначенные для повторного применения проекты (модели). ШАБЛОНЫ используются для ускорения процесса моделирования.

ШАГ МОДЕЛИРОВАНИЯ - минимальный интервал модельного времени.

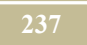

ФАКТИЧЕСКИЙ ЭНЕРГЕТИЧЕСКИЙ БАЛАНС – отражает сложившиеся на предприятии производственные условия.

ФИЛЬТР - в контексте программы – правило, которое позволяет сделать определенную выборку из какого-либо множества данных.

ЭКСПЕРТ - это часть программы, позволяющая пользователю правильно моделировать, а затем анализировать ЭС.

ЭЛЕМЕНТ СИСТЕМЫ – общее понятие для структуры, объекта, порта и канала.

ЭЛЕМЕНТ АКТИВНЫЙ - элемент таблицы, на котором в данный момент расположен курсор мыши.

ЭНЕРГЕТИЧЕСКАЯ СИСТЕМА (ЭС) – узлы и связи предприятия (здания, сооружения, оборудования и т.д.), которые участвуют прямо или косвенно с процессами, выработки, потребления и передачи энергии.

ЭНЕРГИЯ ПОДВЕДЕННАЯ- суммарная величина энергии различных типов, подводимая к объекту ( Оподв):

**Оподв = Опот + Опол.** 

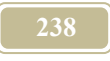

Приложение 2.

# Стасик або Бейсик

#### Введение в язык

В тех случаях, когда для описания объектов недостаточно простых математических действий и функций пользователь может воспользоваться встроенным в программу языком программирования «Стасик або Бейсик» (автор Стас Шумячер, ныне Голландия).

Предварительно отметим, что все переменные относятся к вещественным типам данных. Имя переменной может состоять из латинских букв, цифр, знака подчеркивания, не должно превышать 10-ти символов и должно начинаться с буквы. Регистр значения не имеет.

Любая программа состоит из последовательности операторов:

IF, WHILE, FOR и оператор присваивания (=).

Комментарий вводится после точки с запятой (;) до конца строки. Кратко остановимся на каждом из операторов.

| Оператор   | Действие                     |  |  |
|------------|------------------------------|--|--|
| +          | Сложение                     |  |  |
| -          | Вычитание                    |  |  |
| *          | Умножение                    |  |  |
| /          | Деление                      |  |  |
| ^          | Возведение в степень         |  |  |
| >          | Больше                       |  |  |
| <          | Меньше                       |  |  |
| =          | Равно                        |  |  |
| $\diamond$ | Не равно                     |  |  |
| >=         | Больше или равно             |  |  |
| <=         | Меньше или равно             |  |  |
| AND        | Логическое «и»               |  |  |
| OR         | Логическое «или»             |  |  |
| NOT        | Логическое «нет»             |  |  |
| XOR        | Логическое исключающее «или» |  |  |
| SIN(X)     | Возвращает синус числа Х     |  |  |

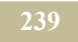

| COS(X)    | Возвращает косинус числа Х                        |
|-----------|---------------------------------------------------|
| TAN(X)    | Возвращает тангенс числа Х                        |
| ARCSIN(X) | Возвращает арксинус числа Х                       |
| ARCCOS(X) | Возвращает арккосинус числа Х                     |
| ARCTAN(X) | Возвращает арктангенс числа Х                     |
| EXP(X)    | Возвращает число равное е в степени Х             |
| LN(X)     | Возвращает число равное натуральному логарифму от |
| L C (M)   | D 1                                               |
| LG(X)     | Возвращает число равное десятичному логарифму от  |
|           | числа Х                                           |
| SIGN(X)   |                                                   |
| SQR(X)    | Возвращает число равное квадрату от числа Х       |
| SQRT(X)   | Возвращает число равное корню квадратному числа Х |
| ROUND(X)  | Возвращает число равное целой части числа Х       |
| FLOOR(X)  |                                                   |
| CEIL(X)   |                                                   |
| ABS       | Возвращает абсолютное значение числа величина     |
| MIN       |                                                   |
| MAX       |                                                   |
| SUM       |                                                   |
| PI        |                                                   |
| TRUE      |                                                   |
| FALSE.    |                                                   |
|           |                                                   |

#### Оператор присваивания

Формат оператора: переменная = выражение.

В программе знак «=» выполняет роль знака равенства и оператора присваивания.

"Выражение" может содержать:

- ▶ арифметические действия (+, -, \*, /, ^),
- логические (>, <, =, <>, >=, <=, AND, OR, NOT, XOR) операции над числами,</p>
- математические функции одной (SIN, COS, TAN, ARCSIN, ARCCOS, ARCTAN, EXP, LN, LG, SIGN, SQR, SQRT, ROUND, FLOOR, CEIL, ABS) и нескольких (MIN, MAX, SUM) переменных,
- ▶ константы PI, TRUE, FALSE.

#### Пример 1:

Дано: Канал - «Потери давления в объекте»

G, ср, Т1, Т2 и S – значения из других каналов и таблиц.

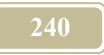

Текст программы следующий

G=Q/(ср\*(Т1-Т2)); расход теплоносителя

H=S\*G\*G; потери давления

Этот текст необходимо ввести в окно «Ввода текста программы» (см. п.4.5.1)

Для того, чтобы связать переменные, присутствующие в программе, нажимается кнопка "Связать переменные".

В появившемся окне «Переменные» (см. п.4.5.1) можно связать переменные традиционным образом, уже знакомым по работе с обычными формулами. Единственное отличие – поле "Результирующая переменная".

В нем из списка всех переменных, присутствующих в программе, необходимо выбрать ту, значение которой будет передано в вычисляемый канал после выполнения программы. В случае примера 1, это потери давления Н.

На рис. 2 и 3 – это переменная С.

Оператор IF

```
Формат:
```

или

```
IF условие
оператор 1
оператор 2
.....
оператор N
ENDIF
IF условие
оператор 1
оператор 2
.....
оператор N
ELSE
```

```
оператор N+1
оператор N+2
.....оператор N+M
```

ENDIF

Пример2: Канал «Относительная влажность воздуха»

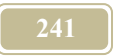

Рассчитать относительную влажность по известной формуле h=(133\*745\*d/(623\*P+dae), учитывая, что она не может быть меньше 0 и больше 100%.

Текст программы следующий

h=(133\*745\*d/(623\*P+dae); формула для расчета относительной влажности

IF h < 0; если относительная влажность меньше 0

h=0; принимаем 0%

ENDIF

IF h >100: если относительная влажность больше 100%

h=100; принимаем 100%

ENDIF

Пример3: Канал «Относительная влажность воздуха»

Рассчитать относительную влажность по известной формуле h=(133\*745\*d/(623\*P+dae)), учитывая, что она не может быть меньше 0 и больше 100%, при T<0, она всегда равно 50%.

Текст программы следующий

IF T < 0; если температура меньше 0

h=50; относительная влажность равна 50%

else

h=(133\*745\*d/(623\*P+dae); формула для расчета относительной влажности

IF h < 0; если относительная влажность меньше 0

h=0; принимаем 0%

ENDIF

IF h >100: если относительная влажность больше 100%

h=100; принимаем 100%

ENDIF

ENDIF

В тех случаях, когда шаг моделирования слишком велик и необходимо рассчитать значения канала в промежуточных значениях, например, на предмет достижения экстремума внутри шага.

#### Оператор WHILE

Формат оператора: WHILE условие

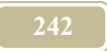

оператор 1 оператор 2

оператор N

ENDW

Выполняется пока "условие" истинно

Пример 4: Рассчитать максимальную температуру наружного воздуха.

Температура наружного воздуха определяется по формуле Tн=A\*sin(pi(time-9)/12).

Здесь time – модельное время в часах, а А – максимальная суточная температура.

Шаг моделирования равен 6 часам.

Текст программы:

time=TIME HOUR

internal step=1; внутренний шаг равен 1 часу

*Tin=-100;* заведемо заниженное начальное значение канала

time\_end=time+step; *step=6 y* 

while time<time\_end; до достижения границы временного промежутка

T=A\*sin(pi\*(time-9)/12); расчет температуры по формуле

if T>Tin;

Tin=T;

Endif

time=time+internal\_step; текущее время внутреннего цикла endw; закрывает цикл while

Оператор FOR

Формат оператора:

FOR переменная = выражение1 ТО выражение2

оператор 1

оператор 2

оператор N

#### ENDF

На первом шаге *переменная* принимает значение *выражение1*. Выполняется, пока *переменная* <= *выражение* 2.

После очередного выполнения тела циклва переменная увеличивается на

1.

Пример 5: Рассчитать максимальную температуру наружного воздуха.

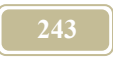

Температура наружного воздуха определяется по формуле Тн=A\*sin(pi(time-9)/12).

Здесь time – модельное время в часах, а А – максимальная суточная температура.

Шаг моделирования равен 6 часам.

Текст программы:

time=TIME\_HOUR internal\_step=1; внутренний шаг равен 1 часу Tin=-100; заведемо заниженное начальное значение канала for i=1 to 6; возможно шесть промежуточных шагов внутри шага 6 часов T=A\*sin(pi\*(time-9)/12); расчет температуры по формуле If T>Tin; Tin=T; Endif time=time+internal\_step; текущее время внутреннего цикла endf; закрывает цикл for

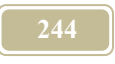

#### Приложение 3.

## Условные обозначения

- А открытие регулирующего клапана, сек,
- А-площадь сечения, м^2,
- с -теплоемкость, Дж/кг\*°С;
- **D-** диаметр, м,
- d-влагосодержание воздуха, кг/кг;
- **dн-** влагосодержание насыщенного воздуха, кг/кг;
- е ошибка регулирования или отклонение,
- или е = нормируемое значение параметра текущее значение параметра,
- или как в данном случае е = нормируемая температура горячей воды действительная температура горячей воды,
- G-расход массовый, кг/с,
- **ρ** плотность, кг/м<sup>3</sup>,
- І-энтальпия воздуха, Дж/кг;
- Кр коэффициент пропорциональности,
- К коэффициент усиления,
- Кім коэффициент использования,
- Кід коэффициент дневной неравномерности,
- $\mathbf{K}_{ir}$  коэффициент годовой неравномерности,
- L-расход объемный воздуха (газа), м^3/с,
- L-длина, м,
- Р- давление, в том числе атмосферное, Па,
- р- парциальное давление водяных паров, Па
- рн- парциальное давление насыщенных водяных паров, Па,
- **Q-** тепловой поток, Вт,
- q- поверхностная плотность теплового потока, Bт/м^2,
- S-гидравлическая характеристика сопротивления,
- **Т**-температура, °С;
- Ти коэффициент интегрирования (время изодрома),
- Тд время дифференцирования (время предварения),
- **т** время, сек,
- **т**з время запаздывания,
- **та** постоянная времени,
- **φ** относительная влажность воздуха, %;
- Хр –выходной сигнал контроллера.

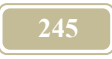

## Индексы:

а-воздух, in-внутренний или вход, max-максимальное значение, min-минимальное значение, н-наружный, out-наружный или выход, пр-приточный (воздух), p-рециркуляционный.

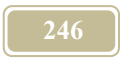

Приложение 4.

# Каталог программы МОДЭН

| Каталог         | Подка- | Файл           | Описание                  |
|-----------------|--------|----------------|---------------------------|
|                 | талог  |                |                           |
| Data            | Common |                |                           |
| Equipments      |        |                | Содержит базу оборудова-  |
|                 |        |                | ния и материалов          |
| Expert          |        |                | Запуск экспертной системы |
| Help            |        |                | Каталог для помощи к про- |
|                 |        |                | грамме МОДЭН              |
| Help_Calculator |        |                | Каталог для помощи к про- |
|                 |        |                | грамме МОДЭНКалькуля-     |
|                 |        |                | тор                       |
| Reporttemplate  |        |                | Каталог для сохранения    |
|                 |        |                | шаблонов отчетов          |
| Sheme types     |        |                | Каталог для сохранения    |
|                 |        |                | имиджевых картинок, ис-   |
|                 |        |                | пользуемых в Библиотеке   |
|                 |        |                | типов                     |
| Template        |        |                | Каталог для сохранения    |
|                 |        |                | проектов и шаблонов       |
| TemplateCL      |        |                | Каталог для сохранения    |
|                 |        |                | калькуляторов             |
|                 |        | Calcula-       |                           |
|                 |        | torM.exe       |                           |
|                 |        | Equip-         | Запуск Базы оборудования  |
|                 |        | mentLib.exe    | и материалов              |
|                 |        | Moden.exe      | Запуск основного модуля   |
|                 |        |                | программы МОДЭН           |
|                 |        | ModenL1b.exe   | Запуск Библиотеки типов   |
|                 |        | ModenL1ght-    | Запуск программы МО-      |
|                 |        | Calculator.exe | ДЭНКалькулятор            |
|                 |        | Reindwx.exe    | Запуск программы приндек- |
|                 |        |                | сации в случае сооев при  |
|                 |        |                | запуске Moden.exe         |
|                 |        | I raining.exe  | Запуск тренажеров         |
|                 |        |                |                           |
|                 |        |                |                           |

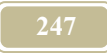

| Каталог | Подка- | Файл | Описание |
|---------|--------|------|----------|
|         | талог  |      |          |
|         |        |      |          |
|         |        |      |          |
|         |        |      |          |
|         |        |      |          |